| 3905120 | REMOCON MODBUS-LON        |
|---------|---------------------------|
|         | 总线模块局部操作网络管理系统TH/R L PLUS |
| 3905121 | REMOCON MODBUS-BACNET     |
|         | 总线模块控制协议管理系统TH/R L PLUS   |
| 3905122 | REMOCON MODBUS            |
|         | 总线模块通讯协议管理系统TH/R L PLUS   |
| 3905123 | REMOCON MODBUS-KNX        |
|         | 总线模块智能建筑控制系统TH/R L PLUS   |

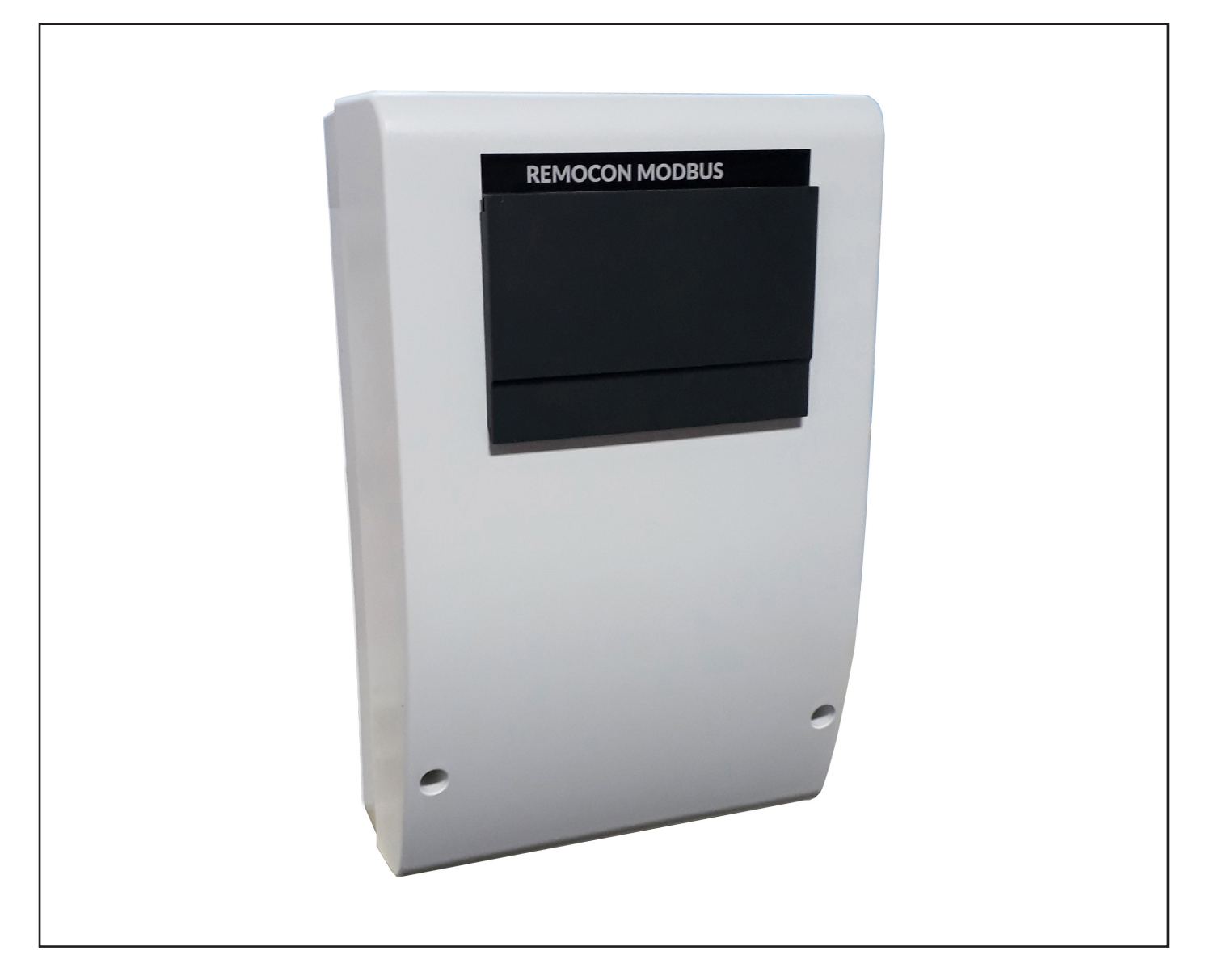

| REMOCON<br>MODBUS<br>MODBUS- LON<br>MODBUS - BACNET<br>MODBUS - KNX |     |
|---------------------------------------------------------------------|-----|
| <b>Bedienungsanleitung</b>                                          | DE  |
| für die autorisierte Fachkraft                                      | 2   |
| <b>Istruzioni per l'uso</b>                                         | IT  |
| per il tecnico autorizzato                                          | 31  |
| <b>Notice d'utilisation</b>                                         | FR  |
| pour intervenants autorisés                                         | 60  |
| <b>Handleiding</b>                                                  | NL  |
| voor erkende installateurs                                          | 89  |
| <b>Operating Manual</b>                                             | GB  |
| for professional installers                                         | 118 |
| <b>Betjeningsvejledning</b>                                         | DK  |
| til professionelle installatører                                    | 144 |
| 操作手冊                                                                | CN  |
| 適用於專業安裝人員                                                           | 173 |

## Inhaltsverzeichnis

| Inhaltsverzeichnis                                   |            |
|------------------------------------------------------|------------|
| 1. Allgemeinheit                                     | 3          |
| 1.1 Kurzbeschreibung                                 | 3          |
| 1.2 Entsorgung                                       | 3          |
| 1.3 Sicherheitsvorschriften                          | 4          |
|                                                      |            |
| 2. Technische Daten                                  | 6          |
| 3. Systembeschreibung                                | 6          |
| 3.1 Abmessungen                                      | 7          |
| 3.2 Komponenten                                      | 7          |
| 3.3 Gesamtansicht                                    | 7          |
|                                                      |            |
| 4. Netzanschluss                                     | 9          |
| 5. Inbetriebnahme                                    | 10         |
| 5.1 Vorbereitende Tätigkeiten                        | 10         |
| 5.1.1 Aktivierung der externen Heizkesselsteuerung   | 10         |
| 5.2 REMOCON MODBUS Geräte                            | 11         |
| 5.2.1 REMOCON MODBUS Geräte                          | 11         |
| 5.2.2 Datenpunkt-Konvertierung                       | 11         |
| 5.2.3 Antwort auf nicht existierende Einträge        | 11         |
| 5.3 REMOCON MODBUS-I ON, REMOCON MODBUS-BACNET und   |            |
| REMOCON MODBUS-KNX Geräte                            | 11         |
| 5 3 1 Karte der Datennunkte                          | 11         |
| 5.3.1 Kaite der Datenpunkte                          | 11         |
| 5.3.2 Einstellung der IF-Adresse des FC              | 11         |
| 5.3.3 Anpassung der IP-Adresse des PC                | 11         |
| 5.3.4 ProtoNode-Konfiguration                        | 12         |
| 5.3.5 Konfigurationsparameter                        | 12         |
| 5.3.6 Aktive Profile                                 | 13         |
| 5.3.7 Einstellung der IP-Adresse des ProtoNode       | 14         |
| 6. Datapoint (Datenpunkt)                            | 15         |
| 6.1 Fehler                                           | 15         |
| 6 2 Gehäudeverwaltungssystem (BMS)                   | 15         |
| 6 3 Zentralheizung (ZH)                              | 15         |
| 6.4 Brauchwarmwaccor (BW/M)                          | 16         |
| 6.4 Diductivalitiwasser (DVVV)                       | 12         |
|                                                      | 10         |
|                                                      | 10         |
| 6.7 Gewerblicher Master-Heizkessel                   | 17         |
| 6.8 Heizzone 1                                       | 19         |
| 6.9 Heizzone 2                                       | 20         |
| 6.10 Heizzone 3                                      | 21         |
| 6.11 Heizzone 4                                      | 22         |
| 6.12 Heizzone 5                                      | 23         |
| 6.13 Heizzone 6                                      | 24         |
| 6.14 Solarmanager                                    | 25         |
| 6.15 Eigentümer-Fehler Mehrstufige Werte             | 26         |
| 6 16 Statuscode                                      | -0<br>27   |
|                                                      | <u>~</u> / |
| 7. Diagnose und Problembehebung                      | 28         |
| 7.1 Statusanzeige der LEDs des Gateways eBus2-Modbus | 28         |
| 7.2 Statusanzeige der LEDs des ProtoNode             | 28         |
| 7.3 Diagnoseseiten des ProtoNode                     | 29         |

## 1.1 Kurzbeschreibung 1.2 Entsorgung

#### 1.1 Kurzbeschreibung

 Das REMOCON MODBUS ist eine nachrüstbare Schnittstelle zur Einbin-dung eines oder mehrerer Heizgeräte in ein Gebäudeleitsystem (GLT).

**REMOCON MODBUS kann** an die folgenden Heizkesselmodelle angeschlossen werden:

- Elco Thision L Plus
- Elco Trigon L Plus
- Atag XLW
- Atag XLF
- Mit Hilfe einer konfigurierbaren Bus- Schnittstelle können Parameter, Tem-peraturwerte und Fehlermeldungen der Heizungsanlage auf das Gebäudeleitsystem übertragen wer-den.
- Das Gebäudeleitsystem hat die Mög-lichkeit Parameter der Heizgeräte zu verändern.
- Als Schnittstelle zum Gebäudeleitsys-tem stehen BACnet, Modbus und je nach Modell LonWorks oder KNX zur Verfügung.

## 1.2 Entsorgung

Die Komponenten des **REMOCON MODBUS gehören** nicht in den Hausmüll. Es muss umweltgerecht durch eine autorisierte Stelle entsorgt werden.

**DIE INSTALLATION** UND DIE ERSTE **INBETRIEBNAHME** DES GERÄTS MÜSSEN **VON QUALIFIZIERTEM PERSONAL IN** ÜBEREINSTIMMUNG **MIT DEN GELTENDEN** NATIONALEN **VORSCHRIFTEN FÜR DIE INSTALLATION UND** IN ÜBEREINSTIMMUNG **MIT ALLEN VON DEN** ÖRTLICHEN BEHÖRDEN UND ORGANISATIONEN DES ÖFFENTLICHEN **GESUNDHEITSWESENS** FESTGELEGTEN ANFORDERUNGEN DURCHGEFÜHRT WERDEN.

VORGESEHENE VERWENDUNG

**REMOCON MODBUS DARF NUR ZUM AN-SCHLUSS VON ELCO/** ATAG-HEIZGERÄTEN AN ÜBERGEORDNETE GE-**BÄUDEVERWALTUNGS-**SYSTEME ÜBER BACNET, **MODBUS, KNX ODER LON-WORKS VERWEN-DET WERDEN.** 

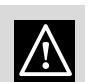

**Dieses Produkt** entspricht der Richtlinie WEEE 2012/19/EG. Das auf dem Gerät

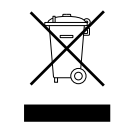

aufgedruckte Symbol der durchgestrichenen Mülltonne bedeutet, dass das Produkt getrennt vom allgemeinen Hausmüll entsorgt und einer Sammelstelle für getrennte Entsorgung von elektrischen und elektronischen Geräten zugeführt oder vom Händler beim Kauf eines Neugerätes gleicher Art zurückgenommen werden muss. Der Anwender ist verantwortlich dafür, dass das Gerät bei seinem Lebensende ordnungsgemäß entsorgt wird.

Die ordnungsgemäße Entsorgung und darauf folgende Zuführung des Altgeräts zum Recycling sowie einer umweltfreundlichen Behandlung und Entsorgung trägt dazu bei, eventuelle negative Auswirkungen auf die Umwelt und die Gesundheit zu vermeiden, und fördert das Recycling der Materialien, aus denen das Gerät besteht.

Weitere Informationen hinsichtlich der verfügbaren Entsorgungsmöglichkeiten können Sie bei Ihrer Gemeinde oder bei dem Händler einholen, bei dem das Gerät gekauft wurde.

## 1.3 Sicherheitsvorschriften

Verwendete Symbole:

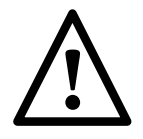

Werden die Warnhinweise nicht beachtet, kann dies zu Verletzungen bis hin zu Lebensgefahr führen

Werden Gefahrenhinweise nicht beachtet, kann es zur Gefährdung und in einigen Fällen zu erheblicher Schädigung von Sachgegenständen, Pflanzen oder Tieren kommen.

#### Beim Anbringen der Wandbohrungen keine **Stromkabel oder Rohre** beschädigen.

Lebensgefahr durch Stromschlag bei Kontakt mit spannungsführenden Leitern.

• Explosionen, Brände oder Vergiftungen durch Gas, das aus beschädigten Leitungen austritt.

• Schäden an

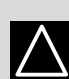

/!\

bestehenden Anlagen. Überschwemmungen durch Wasser, das aus beschädigten Leitungen austritt.

#### Für elektrische Anschlüsse Leiter mit einem geeigneten Querschnitt verwenden.

Brand infolge Überhitzung durch den Stromfluss in

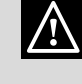

unterdimensionierten Kabeln. Die Anschlusskabel

## schützen, sodass diese nicht beschädigt werden.

Lebensgefahr durch Stromschlag bei Kontakt mit spannungsführenden Leitern. Explosionen, Brände oder Vergiftungen durch Gas, das aus beschädigten Leitungen austritt. Überschwemmungen durch Wasser, das aus

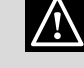

beschädigten Leitungen austritt.

#### Sicherstellen, dass der Raum und die Anlagen, an die das Gerät angeschlossen werden soll, den auf diesem Gebiet geltenden Vorschriften entsprechen.

Lebensgefahr durch Stromschlag bei Kontakt mit falsch installierten

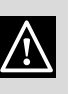

spannungsführenden Leitern. Schäden am

Gerät aufgrund unsachgemäßer

#### Betriebsbedingungen. Zubehör und Werkzeug sachgemäß verwenden (darauf achten, dass das Werkzeug keine Schäden aufweist und dass der Griff korrekt befestigt und in einwandfreiem Zustand ist), dieses Werkzeug richtig benutzen, gegen Herabfallen sichern, nach Gebrauch ordnungsgemäß verstauen.

Personenschäden durch umhergeschleuderte Splitter oder Bruchstücke, Einatmen von Staub, Stöße, Schnitt-, Stich-oder Schürfwunden. Schäden am Gerät oder an umliegenden

Gegenständen Aufgrund von umhergeschleuderten Splittern oder Bruchstücken, Stöße, Einschnitte. Geeignete elektrische Geräte verwenden (insbesondere sicherstellen, dass Stromkabel und -stecker in einwandfreiem Zustand sind und dass drehende oder hin- und herbewegende Teile richtig fixiert sind). Die Geräte korrekt benutzen. Vorbeilaufende Personen nicht durch herumliegende Stromkabel behindern. Stromkabel fixieren, um Sturzgefahren zu vermeiden. Nach Gebrauch aus der Steckdose ziehen und ordnungsgemäß

verstauen. Personenschäden durch umhergeschleuderte Splitter oder

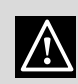

Bruchstücke, Einatmen von Staub, Stöße, Schnitt-, Stich- oder Schürfwunden, Lärm, Vibrationen. Schäden am Gerät oder an umliegenden Gegenständen aufgrund von umhergeschleuderten Splittern oder Bruchstücken, Stöße, Einschnitte.

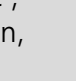

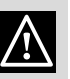

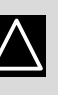

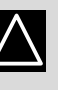

4

## **1.3 Sicherheitsvorschriften**

**Tragbare Leitern auf** ihre Stabilität und Standfestigkeit prüfen; sicherstellen, dass die Trittflächen in einwandfreiem Zustand und rutschfest sind. Eine Person muss darauf achten, dass die Leiter sicher steht, wenn sich eine Person darauf befindet.

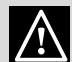

Verletzungen durch Sturz aus großer Höhe oder Schnittverletzungen (Klappleiter)

Darauf achten, dass Podestleitern stabil und ausreichend standfest sind, dass die Trittflächen in einwandfreiem Zustand und rutschfest sind und dass am Leiteraufgang und am Podest ein Geländer vorhanden ist.

Verletzungen durch Sturz aus großer Höhe.

sorgen, dass der

Bei Arbeiten in der Höhe (generell bei Höhen von mehr als 2 m) dafür

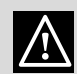

 $\land$ 

Arbeitsbereich von einem Schutzgeländer eingegrenzt ist bzw. dass die persönliche Ausrüstung vor einem Absturz schützt, dass sich im potenziellen Absturzbereich keine

gefährlichen  $\wedge$ Gegenstände befinden und dass ein eventueller Absturz durch elastische oder verformbare Unterlagen gedämpft wird.

Verletzungen durch Sturz aus großer Höhe. Sicherstellen, dass am Arbeitsort

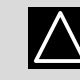

und sanitäre Bedingungen hinsichtlich Beleuchtung, Belüftung, Stabilität von Konstruktionen und Notausgängen vorliegen. Personenschäden durch Stoß-, Stolpergefahr

angemessene hygienische

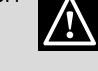

#### usw Das Gerät und die Bereiche um den Arbeitsort durch geeignetes Material sichern.

Schäden am Gerät oder an umliegenden Gegenständen durch umhergeschleuderte Bruchstücke, Stöße, Kerbungen.

## Das Gerät unter Verwendung der erforderlichen Schutzeinrichtungen und mit größter Vorsicht bewegen.

/Schäden am Gerät oder an umliegenden Gegenständen durch Aufeinanderschlagen, Stöße, Kerbungen, Druckstellen. Während der Arbeiten persönliche Schutzkleidung und -ausrüstung verwenden.

Personenschäden  $\wedge$ durch Stromschlag, umhergeschleuderte Splitter oder Bruchstücke, Einatmen von Staub, Stöße, Schnitt-, Stich- oder Schürfwunden, Lärm, Vibrationen.

Material und Ausrüstung so aufbewahren, dass sie einfach und sicher zu handhaben sind; möglichst keine Stapel bilden, die umfallen können.

oder an umliegenden

Schäden am Gerät

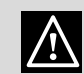

Gegenständen durch Aufeinanderschlagen, Stöße, Kerbungen, Druckstellen. Arbeiten im Geräteinneren sind mit der nötiaen Sorgfalt auszuführen, um abrupten Kontakt mit spitzen Teilen zu vermeiden.

Personenschäden durch Schnitt-, Stich- oder Schürfwunden.

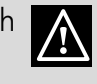

Alle Sicherheits- und Kontrollsysteme, die von Arbeiten am Gerät betroffen sind, wiederherstellen und vor der erneuten Inbetriebnahme auf ihre Funktionstüchtigkeit prüfen.

Explosionen, Brände oder Vergiftungen durch austretendes Gas oder durch schlecht abgeleitete Abgase. Schäden am Gerät bzw. Sperrung des Gerätes aufgrund unkontrollierter

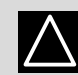

Betriebsbedingungen. Bei Verbrennungs- oder Rauchgeruch aus dem Gerät die Stromversorgung unterbrechen, die Fenster öffnen und mit einem Fachmann in Verbindung setzen.

Verletzungen aufgrund von Verbrennungen, /!\ Einatmen von Rauch, Vergiftung. Explosionen, Brände oder Vergiftungen.

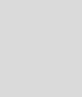

/!\

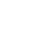

## 2. Technische Daten

## 3. Systembeschreibung

| Technische Daten       | Einheit  |                 |
|------------------------|----------|-----------------|
| Stromversorgung        | Vac / Hz | 195-255 / 50    |
| Leistungsaufnahme, max | W        | 4,2             |
| Maximale Stromaufnahme | mA       | 20              |
| Betriebstemperatur     | °C       | 0 / 60          |
| Breite x Höhe x Tiefe  | mm       | 346 / 224 / 155 |

#### 3. Systembeschreibung REMOCON MODBUS

Für die Kommunikation mit dem Gebäudeverwaltungssystem werden auf der Hardwareseite eine Ethernet-Schnittstelle, eine 2-drahtige RS485-Schnittstelle und eine KNX- oder LonWorks-Schnittstelle benötigt.

Der Dateitransfer umfasst die Übertragung von Fehlermeldungen und den Zugriff auf Parameter/Temperaturwerte des Heizgeräts und auf angeschlossene Lastkreise. Kompatibilität REMOCON MODBUS kann an die folgenden Heizkesselmodelle angeschlossen werden: - Elco Thision L Plus

- Elco Trigon L Plus
- Atag XLW
- Atag XLF

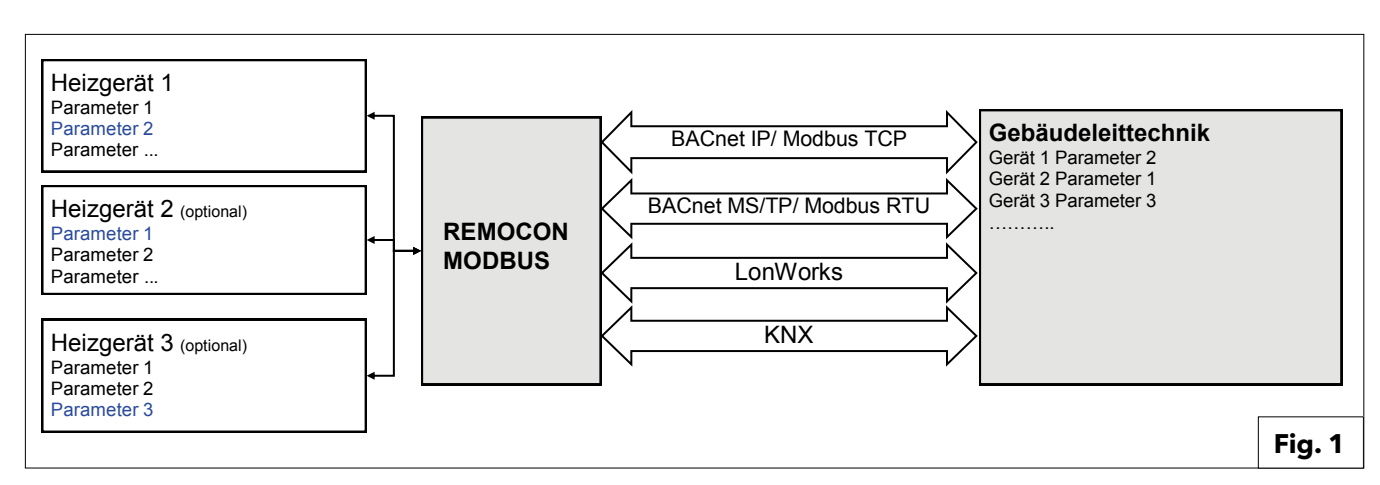

## 3.1 Abmessungen **3.2 Komponenten** 3.3 Gesamtansicht

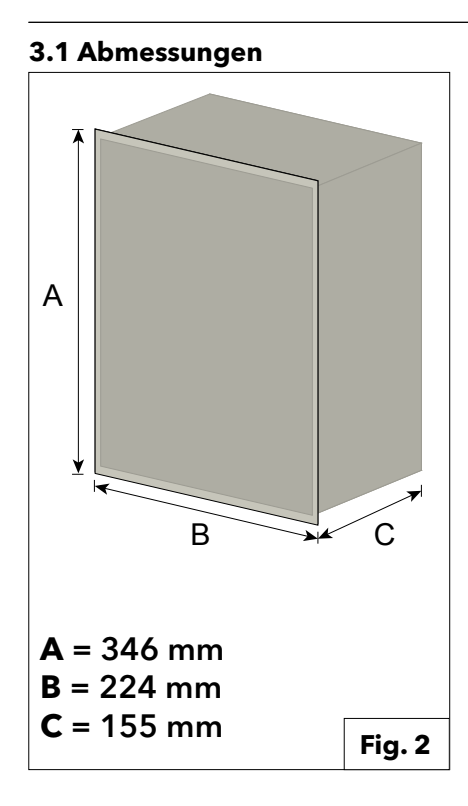

2.3 Gesamtansicht **REMOCON MODBUS** 

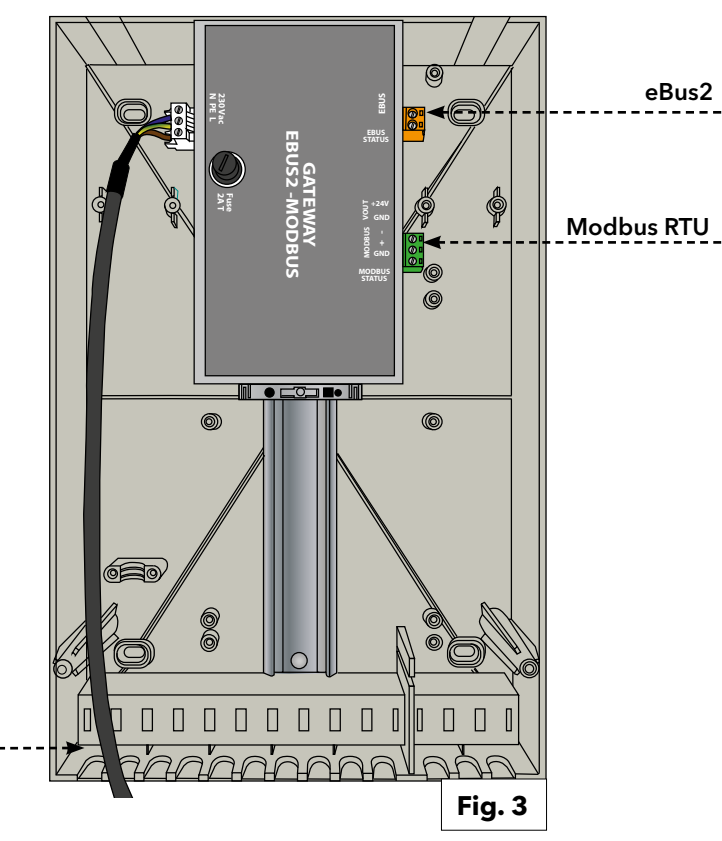

#### **3.2 Komponenten**

#### Das Set enthält die folgenden internen Komponenten:

#### Gateway eBus2-Modbus RS485

Das Gerät ermöglicht den Zugriff auf alle Parameter eines oder mehrerer Heizungsregler über die eBus2-Schnittstelle und überträgt die Parameter in das Modbus-Format (über serielle RS485-Verdrahtung). Es dient außerdem als Spannungsversorgung für das ProtoNode Gateway (optional).

#### Gateway ProtoNode

Es wird für die Kommunikation mit Modbus (über Ethernet TCP), BACnet, LonWorks und KNX verwendet.

## **REMOCON MODBUS-BACNET**

Stromkabel

230Vac

230Vac

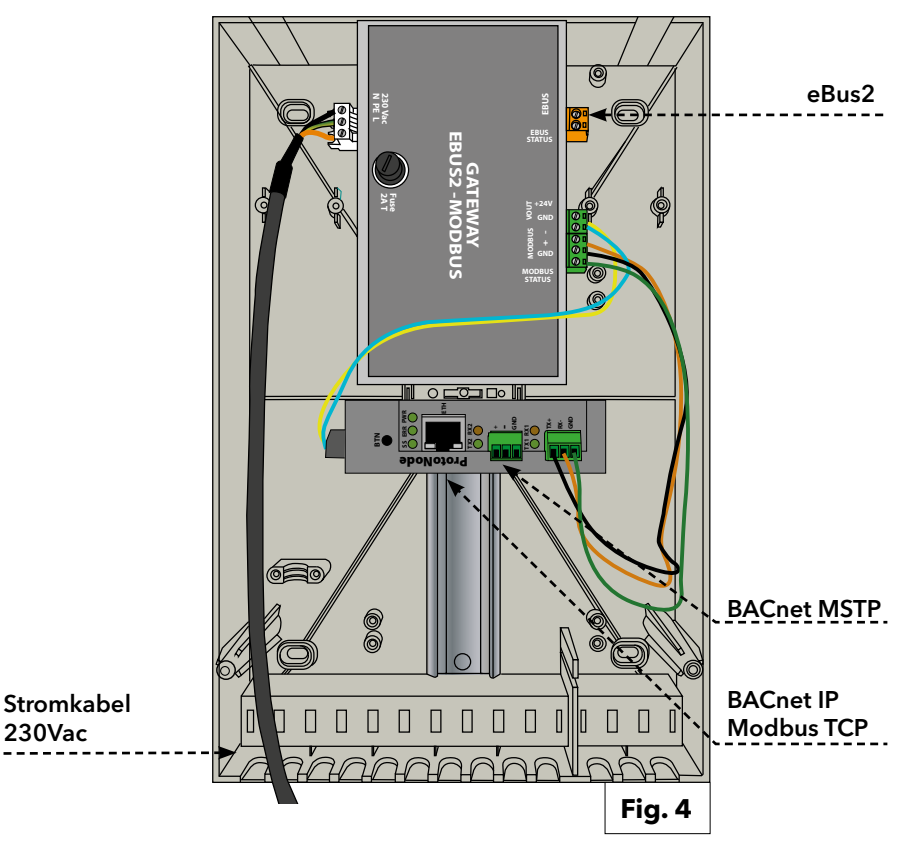

## 3. Systembeschreibung

## 3.3 Gesamtansicht

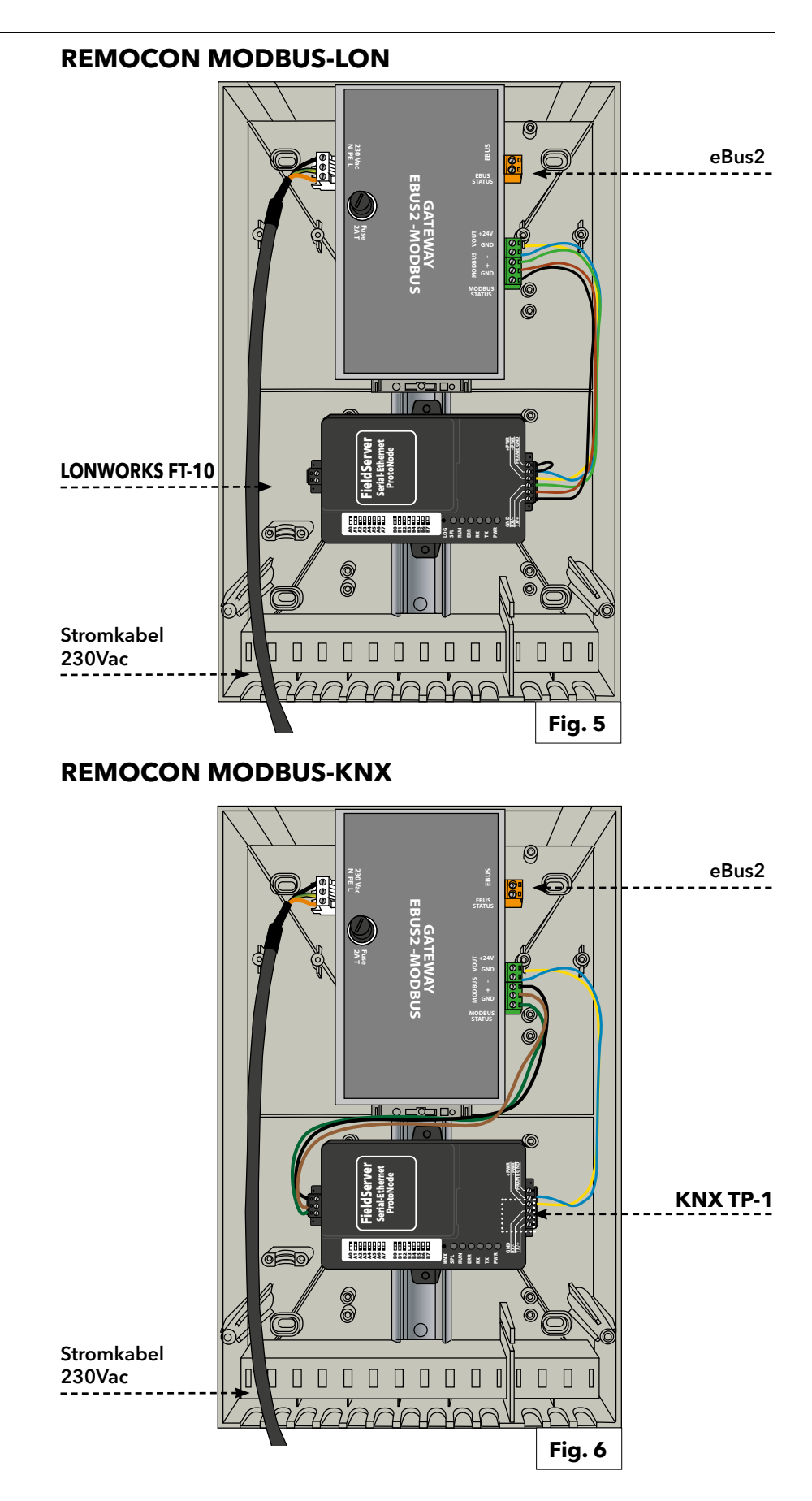

#### ACHTUNG!

 $\wedge$ **DER ANSCHLUSS AN** DAS STROMNETZ MUSS ÜBER EINE FESTE VERBIND-**UNG (NICHT MIT EINEM BEWEGLICHEN STECKER) ERFOLGEN UND ES MUSS EIN BIPOLARER SCHALTER MIT EINER MINDESTKON-TAKTÖFFNUNG VON 3 MM EINGEBAUT WERDEN.** 

#### 4. Netzanschluss

Für ein höheres Maß an Sicherheit die Elektroinstallation von qualifiziertem Personal sorgfältig überprüfen lassen.

Der Hersteller haftet nicht für eventuelle Schäden, die durch eine ungeerdete Installation oder durch Mängel hinsichtlich der Stromversorgung entstehen. Sicherstellen, dass die Elektroinstallation für die auf dem Typenschild angegebene maximale Leistungsaufnahme des Heizkessels geeignet ist. Darauf achten, dass der Kabelguerschnitt mindestens 0,75 mm2 beträgt.

Um die Gerätesicherheit zu gewährleisten, muss das Gerät mit einer effizienten Erdungsanlage verbunden werden.

Das mitgelieferte Stromkabel an ein Stromnetz mit 230 V / 50 Hz anschließen und die L-N-Polung sowie den Erdanschluss beachten.

## **Beschädigte**

Stromversorgungskabel sind aus Sicherheitsgründen vom Hersteller, dessen Kundendienst oder durch eine Person mit entsprechender Qualifizierung auszutauschen.

#### WICHTIG!

**Der Stromanschluss muss in** Form eines Festanschlusses ausgeführt sein (keine Verlängerungssteckdose verwenden). Der Anschluss muss über einen zweipoligen Schalter mit einem Kontaktabstand von mindestens 3 mm verfügen.

Für die Erdung des Gerätes dürfen keine Wasser-, Heizungs- oder Gasrohre verwendet werden. Der Gerät ist nicht blitzgeschützt. Wenn die Sicherungen ausgetauscht werden müssen, flinke Sicherungen verwenden.

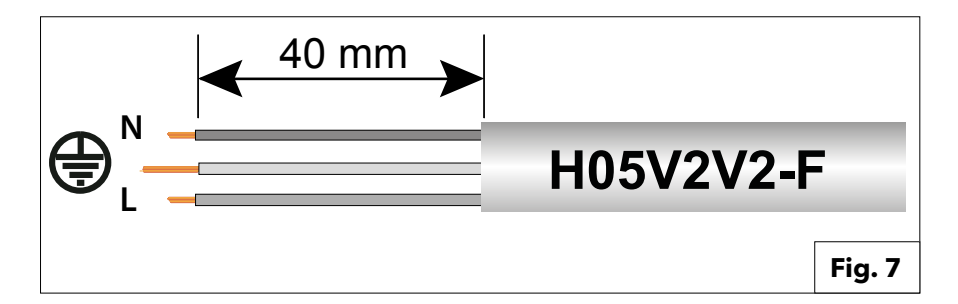

| Spannungsversorgung | 230VAC (+10% ; -15%) max. 100mA             |
|---------------------|---------------------------------------------|
| e-Bus 2             | Max. Leitungslänge 50 m                     |
| BACnet IP           | Max. Leitungslänge 100m 10/100BaseT         |
| BACnet MS/TP        | Max. Leitungslänge 100m / aud rate          |
|                     | (9600,19200,38400, 76800, 115200)           |
| Modbus TCP          | Max. Leitungslänge 100m 10/100BaseT         |
| Modbus RTU          | Max. Leitungslänge 100m /                   |
|                     | Baud rate (9600,19200,38400, 76800, 115200) |
| LonWorks            | Max. Leitungslänge 100m                     |
| KNX                 | max. lunghezza del cavo 100m                |

## 5.1 Vorbereitende Tätigkeiten 5.1.1 Aktivierung der externen Heizkesselsteuerung

#### 5.1 Vorbereitende Tätigkeiten

#### 5.1.1. Aktivierung der externen Heizkesselsteuerung

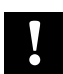

Um die Steuerung des Heizkessels (oder der Heizkesselkaskade) durch das Gebäudeverwaltungssystem zu ermöglichen, muss im technischen Menü des Heizkessels der Parameter **42.0.0** korrekt eingestellt sein. Im Falle einer Kaskadeninstallation muss die Einstellung am Master-Heizkessel vorgenommen werden.

Der Wert von Parameter 42.0.0 muss folgendermaßen eingestellt werden:

- •5: Wenn das Gebäudeverwaltungssystem den Heizkessel (oder die Kaskade) mit einem Leistungssollwert steuert.
- •6: Wenn das Gebäudeverwaltungssystem den Heizkessel (oder die Kaskade) mit einem Temperatursollwert steuert.

Hinweis: Wenn diese Einstellung nicht vorgenommen wird, kann REMOCON trotzdem die Informationen aus dem eBus2-Netzwerk lesen und über das spezifische Protokoll (Modbus, BACnet, ...) kommunizieren. Das Gebäudeverwaltungssystem wird jedoch nicht in der Lage sein, den Heizkessel (oder die Heizkesselkaskade) zu steuern.

## 5. Inbetriebnahme

## 5.2. REMOCON MODBUS Geräte 5.3. REMOCON MODBUS-LON, REMOCON MODBUS-BACNET und REMOCON MODBUS-KNX Geräte

#### 5.2. REMOCON MODBUS Geräte

5.2.1. 4.2 REMOCON MODBUS Geräte Das REMOCON MODBUS-Gerät erfordert

keine Konfiguration.

#### 5.2.2 Datenpunkt-Konvertierung

Skalierung der Datenpunkte Da der Modbus nur ganzzahlige Werte übertragen kann, werden Dezimalzahlen mit Hilfe eines Faktors in eine ganze Zahl umgewandelt. Dieser Faktor muss nach der Übertragung vom Gebäudeverwaltungssystem wieder umgekehrt werden.

#### Beispiel:

• Gateway eBus2-Modbus: 54,7 °C \* 10 = 547

• Master Modbus: 547 / 10 = 54,7 °C

#### 5.2.3 Antwort auf nicht existierende Einträge

Wenn auf dem Modbus ein nicht vorhandenes oder nicht unterstütztes Register angefordert wird, antwortet der Modbus mit dem Wert 0x00.

#### 5.3. REMOCON MODBUS-LON, REMOCON MODBUS-BACNET und REMOCON MODBUS-KNX Geräte

#### 5.3.1.

#### Karte der Datenpunkte

Die Datenpunkte, die das System auf den Protokollen BACnet, KNX und LonWork zur Verfügung stellt, sind die gleichen wie beim Modbus-Protokoll. Die Karte der Datenpunkte ist im entsprechenden Abschnitt (Kapitel "Datenpunkte") angeführt.

#### 5.3.2.

#### Einstellung der IP-Adresse des PC

Um die Kommunikation im lokalen IP-Netzwerk zu ermöglichen, müssen sich alle Geräte im gleichen IP-Subnetz befinden. Aus diesem Grund muss für die Inbetriebnahme die IP-Adresse des PC in das Subnetz des ProtoNode geändert werden.

#### 5.3.3.

#### Anpassung der IP-Adresse des PC

Um die Webschnittstelle von ProtoNode öffnen zu können, ist es notwendig, dem PC eine feste IP-Adresse im Subnetz zuzuweisen **192.168.1.XXX** (außer 192.168.1.24, da dies die Standardadresse des ProtoNodes ist). Dazu muss der PC über ein LAN-Kabel Kat5 mit dem ProtoNode verbunden sein.

#### Windows 7:

Auswählen: Start

- -> Systemsteuerung
- -> Netzwerk und Internet
- -> Netzwerk- und Freigabecenter
- -> Änderung der Karteneinstellungen.

#### Auswählen:

LAN-Verbindung

- -> Eigenschaft,
- dann den Punkt
- "Internetprotokoll, Version 4 (TCP/IPv4)".

#### Auswählen: "Eigenschaft" und eine IP-Adresse (z.B. 192.168.1.1) und 192.168.1.1) und Subnetzmaske 255.255.255.0 eingeben

-> Zum Bestätigen OK drücken

#### Windows 10:

Auswählen: **Start** 

-> Systemsteuerung

-> Netzwerk und Internet

-> Netzwerk- und Freigabecenter

-> Änderung der Karteneinstellungen. Auswählen:

#### LAN-Verbindung

-> Eigenschaft, dann den Punkt "Internetprotokoll, Version 4 (TCP/IPv4)"

#### Auswählen:

"Eigenschaft" eine IP-Adresse (z.B. 192.168.1.1) und Subnetzmaske 255.255.255.0 eingeben -> Zum Bestätigen OK drücken

## 5.3. REMOCON MODBUS-LON, REMOCON MODBUS-BACNET und REMOCON MODBUS-KNX Geräte

#### 5.3.4. ProtoNode-Konfiguration

Nun muss der ProtoNode entsprechend dem verwendeten Protokoll (Modbus TCP, BACnet, LonWorks oder KNX) konfiguriert werden.

Den Webbrowser auf dem PC öffnen und die IP-Adresse des ProtoNode eingeben. Die Standardadresse lautet 192.168.1.24.

Wenn der Anmeldebildschirm angezeigt wird, geben Sie den Benutzernamen (Standard ist "admin") und das Passwort (auf dem Etikett des Protonodes) ein.

Die Webseite, die geöffnet wird, ist in zwei Teile gegliedert:

- Konfigurationsparameter

und

- Aktive Profile

#### 5.3.5. Konfigurationsparameter

Dieser Bereich der Webseite enthält die Einstellungen der Kommunikationsschnittstellen des ProtoNode. Der erste Teil bezieht sich auf die Modbus-RTU-Kommunikation mit dem eBus2-Modbus Gateway-Gerät.

#### ACHTUNG!

Diese Parameter dürfen nicht verändert werden.

Wenn sie versehentlich verändert werden, müssen sie zurückgesetzt werden (siehe Abb. 8), um die korrekte Funktion des Geräts zu gewährleisten. Der zweite Teil bezieht sich auf die BACnet-, LonWorks- oder KNX-Kommunikationsschnittstelle. In Abb. 9 ist ein Auszug der Parameter der BACnet-Schnittstelle dargestellt:

Diese Parameter haben einen Standardwert, können aber zur Anpassung an das Gebäudeverwaltungssystem geändert werden. Sobald ein Parameter aktualisiert wurde, die Taste "Submit" drücken,

Submit

um die Konfiguration zu übernehmen.

ACHTUNG: DER PROTONODE BENÖTIGT NACH DEM EINSCHALTEN ETWA 1 MINUTE, UM DIE KONFIGURATIONSWEBSEITE AUFZURUFEN. VOR DIESER ZEIT IST DIE WEBSEITE NICHT VERFÜGBAR.

| Configuration Parameters |                                                                                         |       |        |  |
|--------------------------|-----------------------------------------------------------------------------------------|-------|--------|--|
| Parameter Name           | Parameter Description                                                                   | Value |        |  |
| protocol_select          | Protocol Selector<br>Set to 1 for BACnet IP/Modbus TCP<br>Set to 2 for BACnet MSTP      | 1     | Submit |  |
| mod_baud_rate            | Modbus RTU Baud Rate<br>This sets the Modbus RTU baud rate.<br>(9600/19200/38400/57600) | 9600  | Submit |  |
| mod_parity               | Modbus RTU Parity<br>This sets the Modbus RTU parity.<br>(None/Even/Odd)                | Even  | Submit |  |
| mod_data_bits            | <b>Modbus RTU Data Bits</b><br>This sets the Modbus RTU data bits.<br>(7 or 8)          | 8     | Submit |  |

| rte_net_num     | BACnet Router Network Number<br>This sets the BACnet router network number. Needs to be<br>unique across the BACnet network.<br>(1 - 65534)                                    | 50002       | Submit |
|-----------------|----------------------------------------------------------------------------------------------------|-------------|--------|
| int_net_num     | BACnet Internal Network Number<br>This is used for internal BACnet traffic. Needs to be unique<br>across the BACnet network.<br>(1 - 65534)                                    | 50003       | Submit |
| node_offset     | BACnet Node Offset<br>This is used to set the BACnet device instance.<br>The device instance will be sum of the Modbus device<br>address and the node offset.<br>(0 - 4194303) | 50000       | Submit |
| bac_ip_port     | BACnet IP Port<br>This sets the BACnet IP port of the Gateway.<br>The default is 47808.<br>(1 - 65535)                                                                         | 47808       | Submit |
| bac_cov_option  | BACnet COV<br>This enables or disables COVs for the BACnet connection.<br>Use COV_Enable to enable. Use COV_Disable to disable.<br>(COV_Enable/COV_Disable)                    | COV_Disable | Submit |
| bac_bbmd_option | BACnet BBMD<br>This enables BBMD on the BACnet IP connection.<br>Use BBMD to enable. Use - to disable.<br>The bdt.ini files also needs to be downloaded.<br>(BBMD/-)           | -           | Submit |
| bac_virt_nodes  | BACnet Virtual Server Nodes<br>Set to NO if the unit is only converting 1 device to BACnet.<br>Set to YES if the unit is converting multiple devices.<br>(No/Yes)              | No          | Submit |

Fig. 9

## 5.3. REMOCON MODBUS-LON, REMOCON MODBUS-BACNET und REMOCON MODBUS-KNX Geräte

#### 5.3.6. Aktive Profile

Dieser Bereich enthält die aktiven Profile, d.h. die Datei mit der Liste der Parameter, die vom ProtoNode gesendet werden. Die Konfigurationsdateien sind auf dem ProtoNode-Gerät vorinstalliert, müssen aber aktiviert werden.

Bei der ersten Konfiguration ist die Liste leer:

Nun muss die Schaltfläche "Discovery Mode" (Erkennungsmodus) gedrückt werden:

Auf diese Weise wird ein automatischer Vorgang gestartet, der die richtige Datei mit der Liste der Parameter, die auf dem BACnet-, LonWorks- oder KNX-Protokoll angezeigt werden sollen, lädt. Der automatische Vorgang kann einige Minuten dauern: Das Gerät nicht abschalten, solange er nicht abgeschlossen ist.

Achtung: Es wird empfohlen, den Vorgang "Erkennungsmodus" erst dann zu starten, wenn das eBus2-Netz die Phasen der "Geräteerkennung" abgeschlossen hat und zum normalen Betrieb übergegangen ist.

Dies kann mit der EBUS STATUS-LED auf dem eBus2-Modbus Gateway-Gerät überprüft werden:

- *LED blinkt:* Der eBus2 befindet sich in der Phase "Geräteerkennung".
- LED leuchtet: Der eBus2 hat die Phase "Geräteerkennung" abgeschlossen und befindet sich im Normalbetrieb.

Wenn der "Erkennungsmodus" ausgeführt wird, bevor das eBus2-Netz voll funktionsfähig ist, könnte die Konfiguration des ProtoNode beeinträchtigt werden. Wenn die EBUS STATUS-LED ständig blinkt, liegt ein Fehler in der Verbindung des eBus2 vor.

Im Falle eines Fehlers in der Konfiguration, z.B. aus dem oben genannten Grund, kann die Funktion "Erkennungsmodus" neu gestartet werden.

Wenn der Vorgang erfolgreich beendet wurde, erscheint in der Liste der aktiven Profile ein Profil.

Hier ist ein Beispiel im Fall von BACnet:

| Fig. 10 |
|---------|
|         |

| A  | Active profiles |                 |            |         |  |
|----|-----------------|-----------------|------------|---------|--|
| Nr | Node ID         | Current profile | Parameters |         |  |
| 1  | 1               | BAC_IP_ATG_2CB  |            | Remove  |  |
| A  | bb              |                 |            |         |  |
|    |                 |                 |            | Fig. 11 |  |

## 5. Inbetriebnahme

## 5.3. REMOCON MODBUS-LON, REMOCON MODBUS-BACNET und REMOCON MODBUS-KNX Geräte

#### 5.3.7

**Einstellung der IP-Adresse des ProtoNode** An dieser Stelle ist es für die Protokolle BACnet IP und Modbus TCP notwendig, die IP-Adresse des ProtoNodes an das Subnetz des Gebäudeverwaltungssystems anzupassen. Bei den Protokollen BACnet MS / TP, Modbus RTU und LonWorks ist dieser Vorgang nicht notwendig. In der Web-Benutzeroberfläche auf die Registerkarte "Network Settings" (Netzwerkeinstellungen) klicken,

## Network Settings

um das Menü für die IP-Einstellungen zu öffnen. Die neue IP-Adresse in das Feld "N1 IP Address" eingeben und anschließend die Subnetzmaske (Feld "N1 Netmask") anpassen.

Nach Abschluss auf die Schaltfläche "Update IP Settings" (IP Einstellungen aktualisieren) anklicken, um die Änderungen zu speichern.

#### Achtung:

Die IP-Adresse des ProtoNode für künftige Verwendungszwecke notieren.

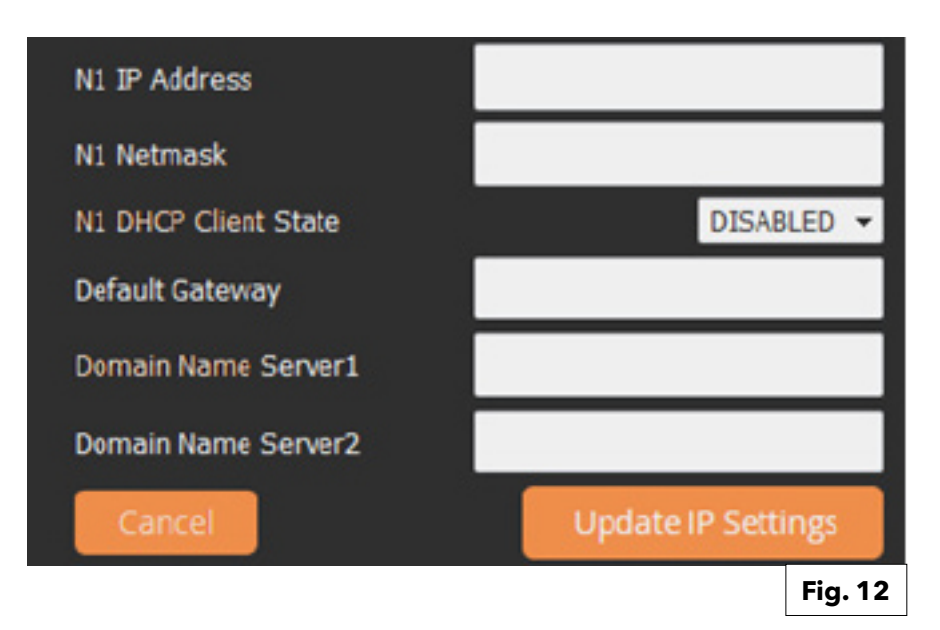

Für Informationen bezüglich des Datenpunkts der Modbus TCP-Schnittstelle siehe den Abschnitt über die Inbetriebnahme des Geräts REMOCON MODBUS. V

# 6.1. Fehler6.2. Gebäudeverwaltungssystem (BMS)6.3. Zentralheizung (ZH)

| Datapoint Address                                            | Datapoint Name                                                                                            | Datapoint                      | System of<br>Units   | Value or Range                                                  | R/W         |  |
|--------------------------------------------------------------|----------------------------------------------------------------------------------------------------|--------------------------------|----------------------|-----------------------------------------------------------------|-------------|--|
| (Modbus register)<br>Adresse Datenpunkt<br>(Modbus-Register) | Name Datenpunkt<br>Beschreibung Datenpunkt                                                                | Größe<br>Datenpunkt<br>(BYTES) | Einheitensys-<br>tem | Win - Max [Default]<br>Wert oder Bereich<br>Min Max. [Standard] | L/S         |  |
| 6.1. FEHLER                                                  | 1                                                                                                    |                                |                      |                                                                 |             |  |
| 0x1000                                                       | System Error Presence<br>Vorhandensein Systemfehler                                                       | 1                              |                      | 0 = AUS<br>1 = EIN                                              | R           |  |
| 0x1001                                                       | Error Owner Category<br>Eigentümer-Fehler Kategorie                                                       | 1                              |                      | * Siehe Tabelle 1                                               | R           |  |
|                                                              | Ermittlung des Geräts, das den Fel                                                                        | hler erzeugt hat               |                      |                                                                 |             |  |
| 0x1002                                                       | Error Owner Zone<br>Eigentümer-Fehler Zone                                                                | 1                              |                      |                                                                 | R           |  |
|                                                              | Ermittlung des Geräts, das den Fel                                                                        | hler erzeugt hat               |                      |                                                                 |             |  |
| 0x1003                                                       | Error Owner Occurrence<br>Eigentümer-Fehler Auftreten                                                     | 1                              |                      | -                                                               | R           |  |
|                                                              | Ermittlung des Geräts, das den Fel                                                                        | hler erzeugt hat               |                      |                                                                 |             |  |
| 6.2. GEBÄUDEVERWA                                            | LTUNGSSYSTEM (BMS) SERVICE:                                                                               |                                |                      |                                                                 |             |  |
| 0x2000                                                       | BMS Input Power Set<br>BMS Eingang Leistungssollwert                                                      | 1                              |                      | 0 ÷ 255 [0]                                                     | R/W         |  |
|                                                              | Leistungssollwert des Gebäudeverwaltungssystems (BMS) zum Wärmeerzeuger (Prozentsatz: 0 = 0%; 255 = 100%) |                                |                      |                                                                 |             |  |
| 0x2001                                                       | BMS Input SetPoint<br>BMS Eingang Sollwert                                                                | 2                              | °C x 10              | 30 - 85 [30]                                                    | R/W         |  |
|                                                              | Vorlauftemperatursollwert des Geb                                                                         | päudeverwaltung                | gssystems (BMS)      | ) zum Wärmeerzeuger                                             |             |  |
| 6.3 ZENTRALHEIZUNG                                           | i (ZH):                                                                                                   |                                |                      |                                                                 |             |  |
| 0x2002                                                       | Global Outdoor Sensor<br>Allgemeiner Außenfühler                                                          | 2                              | °C x 10              |                                                                 | R           |  |
|                                                              | Außentemperatur gemessen durch den an das Wärmeerzeugersystem angeschlossenen Fühler (sofern vorhanden)   |                                |                      |                                                                 |             |  |
| 0x2003                                                       | CH Target<br>ZH Ziel:                                                                                     | 2                              | °C x 10              |                                                                 | R           |  |
|                                                              | Aktueller berechneter Vorlauftemperatur-Sollwert des Wärmeerzeugers                                       |                                |                      |                                                                 |             |  |
| 0x2004                                                       | CH Enable<br>ZH Aktivierung                                                                               | 1                              |                      | 0 - 1 [1]<br>0 = AUS<br>1 = EIN                                 | R/W         |  |
|                                                              | Aktivierung/Deaktivierung der Zen                                                                         | tralheizfunktion               |                      |                                                                 |             |  |
| 0x2005                                                       | COOLING Enable<br>KÜHLUNG Aktivierung                                                                     | 1                              |                      | 0 - 1 [0]<br>0 = AUS<br>1 = EIN                                 | R/W         |  |
|                                                              | Aktivierung/Deaktivierung der Küł                                                                         | nlfunktion (sofern             | von der im Syst      | tem vorhandenen Wärmepumpe u                                    | nterstützt) |  |
| 0x2006                                                       | HR Mode<br>Modus Heizanforderung                                                                          | 1                              |                      | 0 = Heizen<br>1 = Kühlen                                        | R           |  |
|                                                              | Angabe des aktuellen Betriebsmo                                                                           | dus: Heizen odei               | r Kühlen             |                                                                 |             |  |

# 6.4. Brauchwarmwasser (BWW)6.5. Kaskadenmanager6.6. Master-Heizkessel

| Datapoint Address  | Datapoint Name                                   | Datapoint                                                                                         | System of       | Value or Range                          | R/W   |  |  |
|--------------------|--------------------------------------------------|---------------------------------------------------------------------------------------------------|-----------------|-----------------------------------------|-------|--|--|
| (Modbus register)  | Datapoint Description                            | size (BYTES)                                                                                      | Units           | Min ÷ Max [Default]                     |       |  |  |
| Adresse Datenpunkt | Name Datenpunkt                                  | Größe                                                                                             | Einheitensys-   | Wert oder Bereich                       | L/S   |  |  |
| (Modbus-Register)  | Beschreibung Datenpunkt                          | (BYTES)                                                                                           | tem             | Min Max. [Standard]                     |       |  |  |
| 6.4 BRAUCHWARM     | WASSER (BWW):                                    |                                                                                                   |                 |                                         |       |  |  |
| 0x2007             | DHW Enable                                       | 1                                                                                                 |                 | 0 - 1 [1]                               | R/W   |  |  |
|                    | BWW Aktivierung                                  |                                                                                                   |                 | 0 = AUS<br>1 - FIN                      |       |  |  |
|                    | Aktivierung/Deaktivierung der Bra                | <br>uchwarmwassert                                                                                | unktion         |                                         |       |  |  |
| 0x2008             | DHW Operation Mode                               | 1                                                                                                 |                 | 0 - 2 [2]                               | R/W   |  |  |
|                    | BWW Betriebsmodus                                |                                                                                                   |                 | 0 = DEAKTIVIERT                         |       |  |  |
|                    |                                                  |                                                                                                   |                 | 1 = ZEITGESTEUERT                       |       |  |  |
|                    | Vara Englage start and shitter Datri             | <br>                                                                                              |                 |                                         |       |  |  |
| 0,2000             | Vom Endbenutzer gewaniter Betrie                 | ebsmodus tur Bra<br>↓ ว                                                                           | auchwarmwasse   |                                         |       |  |  |
| 0x2009             | BWW-Komforttemp.                                 | Z                                                                                                 | CXIU            | 10 - 65 [45]                            |       |  |  |
|                    | Vom Endbenutzer gewählter Braud                  | chwarmwasser-So                                                                                   | ollwert         |                                         |       |  |  |
| 0x200A             | DHW Reduced Temp                                 | 2                                                                                                 | °C x 10         | 10 - 65 [10]                            | R/W   |  |  |
|                    | BWW Reduzierte Temp.                             |                                                                                                   |                 |                                         |       |  |  |
|                    | Brauchwarmwasser-Sollwert währe                  | end des zeitgeste                                                                                 | uerten reduzier | ten Zeitraums                           | -     |  |  |
| 0x200B             | DHW Target<br>BWW Ziel                           | 2                                                                                                 | °C x 10         |                                         | R     |  |  |
|                    | Aktueller berechneter Brauchwarn                 | nwasser-Sollwert                                                                                  |                 |                                         |       |  |  |
| 6.5. KASKADENM     | ANAGER                                           | 1                                                                                                 |                 |                                         |       |  |  |
| 0x2020             | Cascade Manager Status<br>Status Kaskadenmanager | 1                                                                                                 |                 | * Siehe Tabelle 2                       | R     |  |  |
| 0x2021             | System DHW Tank Temperature                      | 2                                                                                                 | °C x 10         |                                         | R     |  |  |
|                    | Iemperatur BWW-Iank der<br>  Anlage              |                                                                                                   |                 |                                         |       |  |  |
|                    | Vom speziellen Fühler gemessene                  | Vom speziellen Fühler gemessene Temperatur des BWW-Tanks (sofern nach der hydraulischen Weiche in |                 |                                         |       |  |  |
|                    | einem Heizkessel-Kaskadensystem                  | ein Tank vorhan                                                                                   | den ist)        | -<br>I                                  |       |  |  |
| 0x2022             | Cascade Common flow sensor                       | 2                                                                                                 | °C x 10         |                                         | R     |  |  |
|                    | Kaskade                                          |                                                                                                   |                 |                                         |       |  |  |
|                    | Vom speziellen Fühler gemessene                  | Vorlauftemperat                                                                                   | ur der Anlage n | ach der hydraulischen Weiche (in e      | einem |  |  |
|                    | Heizkessel-Kaskadensystem positio                | oniert)                                                                                           |                 | • · · · · · · · · · · · · · · · · · · · |       |  |  |
| 6.6 MASTER-HEIZKE  | SSEL                                             |                                                                                                   | 1               | 1                                       |       |  |  |
| 0x2030             | Boiler Flow T                                    | 2                                                                                                 | °C x 10         |                                         | R     |  |  |
|                    | Vorlauftemperatur des Heizkessels                | <br>: (bei Hausbalts-F                                                                            | leizkessel)     |                                         |       |  |  |
| 0x2031             | Boiler Return T                                  | 2                                                                                                 | °C x 10         |                                         | R     |  |  |
|                    | Rücklauftemp. Heizkessel                         |                                                                                                   |                 |                                         |       |  |  |
|                    | Rücklauftemperatur des Heizkesse                 | ls (bei Haushalts                                                                                 | Heizkessel)     |                                         |       |  |  |
| 0x2032             | DHW Flow Temperature<br>BWW Vorlauftemperatur    | 2                                                                                                 | °C x 10         |                                         | R     |  |  |
|                    | BWW-Temperatur des Heizkessels                   | (bei Haushalts-K                                                                                  | ombiheizkessel) |                                         |       |  |  |
| 0x2033             | DHW Tank Temperature<br>Temperatur BWW-Tank      | 2                                                                                                 | °C x 10         |                                         | R     |  |  |
|                    | Vom speziellen Fühler gemessene                  | Temperatur des                                                                                    | BWW-Tanks (be   | i Haushalts-Heizkessel)                 |       |  |  |

## 6.6. Master-Heizkessel 6.7. Gewerblicher Master-Heizkessel

| Datapoint Address<br>(Modbus register)  | Datapoint Name<br>Datapoint Description                                                            | Datapoint<br>size (BYTES)          | System of<br>Units                | Value or Range<br>Min ÷ Max [Default]    | R/W    |
|-----------------------------------------|----------------------------------------------------------------------------------------------------|------------------------------------|-----------------------------------|------------------------------------------|--------|
| Adresse Datenpunkt<br>(Modbus-Register) | Name Datenpunkt<br>Beschreibung Datenpunkt                                                         | Größe<br>Datenpunkt<br>(BYTES)     | Einheitensys-<br>tem              | Wert oder Bereich<br>Min Max. [Standard] | L/S    |
| 0x2034                                  | Boiler Status<br>Heizkesselstatus                                                                  | 1                                  |                                   | * Siehe Tabelle 2                        | R      |
| 0x2035                                  | Boiler Flame ON Counter HIGH<br>Heizkessel Flamme EIN Zähler<br>HOCH                               | 2                                  | Gesamtzäl                         | hler=(Hoch×65 535)+Niedrig               | R      |
|                                         | Gesamtzahl der Heizkesselzündung                                                                   | gen                                | ]                                 |                                          |        |
| 0x2036                                  | Boiler Flame ON Counter LOW<br>Heizkessel Flamme EIN Zähler<br>NIEDRIG                             | 2                                  |                                   |                                          | R      |
|                                         | Gesamtzahl der Heizkesselzündung                                                                   | gen                                |                                   |                                          |        |
| 0x2037                                  | Burner ON CH<br>Brenner EIN ZH                                                                     | 2                                  |                                   |                                          | R      |
|                                         | Gesamtzahl Betriebsstunden Breni                                                                   | ner im Zentralhei                  | izungsmodus                       |                                          |        |
| 0x2038                                  | Burner ON DHW<br>Brenner EIN BWW                                                                   | 2                                  |                                   |                                          | R      |
|                                         | Gesamtzahl Betriebsstunden Breni                                                                   | ner im Brauchwa                    | rmwassermodu                      | s                                        |        |
| 0x2039                                  | Boiler kW Size<br>Heizkessel kW Baugröße                                                           | 2                                  | kW                                |                                          | R      |
|                                         | Nennleistung des Heizkessels in kV                                                                 | N                                  |                                   |                                          |        |
| 0x203A                                  | Boiler Gas Power<br>Heizkessel Gasleistung                                                         | 2                                  | kW                                |                                          | R      |
|                                         | Aktuelle Brennerleistung in kW                                                                     |                                    |                                   |                                          |        |
| 6.7 GEWERBLICHER                        | MASTER-HEIZKESSEL                                                                                  |                                    |                                   |                                          |        |
| 0x2050                                  | Boiler Flow T                                                                                      | 2                                  | °C x 10                           |                                          | R      |
|                                         | Vorlauftemp. Heizkessel                                                                            |                                    |                                   |                                          |        |
|                                         | Vorlauftemperatur des Heizkess                                                                     | sels (bei gewer                    | blichem Heizk                     | essel)                                   |        |
| 0x2051                                  | Boiler Flow T BHE1                                                                                 | 2                                  | °C x 10                           |                                          | R      |
|                                         | Vorlauftemp. Heizkessel BHE1                                                                       |                                    |                                   |                                          |        |
|                                         | Vorlauftemperatur Heizkessel des zweiten Motors (bei gewerblichem Heizkessel mit<br>Mehrfachmotor) |                                    |                                   |                                          |        |
| 0x2052                                  | Boiler Return T                                                                                    | 2                                  | °C x 10                           |                                          | R      |
|                                         | Rücklauftemp. Heizkessel                                                                           |                                    |                                   |                                          |        |
|                                         | Rücklauftemperatur des Heizke                                                                      | ssels (bei gewe                    | erblichem Heiz                    | zkessel)                                 |        |
| 0x2053                                  | Boiler Return T BHE1                                                                               | 2                                  | °C x 10                           |                                          | R      |
|                                         | Rücklauftemp. Heizkessel BHE1                                                                      |                                    |                                   |                                          |        |
|                                         | Rücklauftemperatur Heizkessel a                                                                    | les zweiten Mot                    | ors (bei gewerl                   | blichem Heizkessel mit Mehrfach          | motor) |
| 0x2054                                  | DHW Tank Temperature                                                                               | 2                                  | °C x 10                           |                                          | R      |
|                                         | Temperatur BWW-Tank                                                                                |                                    |                                   |                                          |        |
|                                         | Vom speziellen Fühler gemesse                                                                      | ene Temperatu                      | r des BWW-Tai                     | nks (bei gewerblichem Heizkess           | el)    |
| 0x2055                                  | Boiler Common flow sensor                                                                          | 2                                  | °C x 10                           |                                          | R      |
|                                         | Allgemeiner Durchflussfühler<br>Heizkessel                                                         |                                    |                                   |                                          |        |
|                                         | Vom speziellen, nach der hydra<br>Vorlauftemperatur der Anlage (                                   | ulischen Weich<br>bei Installation | he positioniert<br>eines einzelne | em Fühler gemessene<br>en Heizkessels)   |        |
| 0x2056                                  | Boiler Status                                                                                      | 1                                  |                                   | * Siehe Tabelle 2                        | R      |
|                                         | Heizkesselstatus                                                                                   |                                    |                                   |                                          |        |

## 6.7. Gewerblicher Master-Heizkessel

| Datapoint Address<br>(Modbus register)  | Datapoint Name<br>Datapoint Description                         | Datapoint<br>size (BYTES)        | System of<br>Units                 | Value or Range<br>Min ÷ Max [Default]            | R/W      |
|-----------------------------------------|-----------------------------------------------------------------|----------------------------------|------------------------------------|--------------------------------------------------|----------|
| Adresse Datenpunkt<br>(Modbus-Register) | Name Datenpunkt<br>Beschreibung Datenpunkt                      | Größe<br>Datenpunkt<br>(BYTES)   | Einheitensys-<br>tem               | Wert oder Bereich<br>Min Max. [Standard]         | L/S      |
| 0.0057                                  |                                                                 | 0                                |                                    |                                                  |          |
| 0x2057                                  | Boiler Flame ON Counter<br>HIGH                                 | 2                                | Gesamtzahlei                       | r=(Hoch×65 535)+Niedrig                          | R        |
|                                         | Heizkessel Flamme EIN Zähler<br>HOCH                            |                                  |                                    |                                                  |          |
|                                         | Gesamtzahl der Heizkesselzünd<br>Parameter nur auf den ersten N | dungen (bei He<br>1otor)         | eizkessel mit Me                   | ehrfachmotor bezieht sich die                    | ser      |
| 0x2058                                  | Boiler Flame ON Counter<br>LOW                                  | 2                                | Gesamtzählei                       | r=(Hoch×65 535)+Niedrig                          | R        |
|                                         | Heizkessel Flamme EIN Zähler<br>NIEDRIG                         |                                  |                                    |                                                  |          |
|                                         | Gesamtzahl der Heizkesselzünd<br>Parameter nur auf den ersten N | dungen (bei He<br>lotor)         | eizkessel mit Me                   | ehrfachmotor bezieht sich die                    | ser      |
| 0x2059                                  | Boiler Flame ON Counter<br>BHE1 HIGH                            | 2                                | Gesamtzähler                       | r=(Hoch×65 535)+Niedrig                          | R        |
|                                         | Heizkessel Flamme EIN Zähler<br>BHE1 HOCH                       |                                  |                                    |                                                  |          |
|                                         | Gesamtzahl der Inbetriebnahm<br>Mehrfachmotor)                  | en des zweiter                   | n Motors (bei ge                   | ewerblichem Heizkessel mit                       |          |
| 0x205A                                  | Boiler Flame ON Counter<br>BHE1 LOW                             | 2                                | Gesamtzähler=(Hoch×65 535)+Niedrig |                                                  | R        |
|                                         | Heizkessel Flamme EIN Zähler<br>BHE1 NIEDRIG                    |                                  |                                    |                                                  |          |
|                                         | Gesamtzahl der Inbetriebnahm<br>Mehrfachmotor)                  | en des zweiter                   | n Motors (bei ge                   | ewerblichem Heizkessel mit                       |          |
| 0x205B                                  | Burner ON CH                                                    | 2                                |                                    |                                                  | R        |
|                                         | Brenner EIN ZH                                                  |                                  |                                    |                                                  |          |
|                                         | Gesamtzahl Betriebsstunden Bi                                   | renner im Zenti                  | ralheizungsmo                      | dus                                              |          |
| 0x205D                                  | Burner ON DHW                                                   | 2                                |                                    |                                                  | R        |
|                                         | Brenner EIN BWW                                                 |                                  |                                    |                                                  |          |
|                                         | Gesamtzahl Betriebsstunden Bi                                   | renner im Brau                   | chwarmwasser                       | modus                                            |          |
| 0x205E                                  | Burner ON BHE0                                                  | 2                                |                                    |                                                  | R        |
|                                         | Brenner EIN BHE0                                                |                                  |                                    |                                                  |          |
|                                         | Gesamtzahl Betriebsstunden Bi<br>Brauchwarmwassermodus (bei     | renner des erst<br>aewerblichem  | en Motors, ega<br>Heizkessel mit   | il ob im Zentralheizungs- odei<br>Mehrfachmotor) | r im     |
| 0x205C                                  | Burner ON BHE1                                                  | 2                                | kW                                 |                                                  | R        |
|                                         | Brenner EIN BHE1                                                |                                  |                                    |                                                  |          |
|                                         | Gesamtzahl Betriebsstunden Bi<br>Brauchwarmwassermodus (bei     | renner des zwe<br>gewerblichem   | iten Motors, eg<br>Heizkessel mit  | gal ob im Zentralheizungs- od<br>Mehrfachmotor)  | er im    |
| 0x205F                                  | Boiler kW Size BHE0                                             | 2                                | kW                                 |                                                  | R        |
|                                         | Heizkessel kW Baugröße<br>BHE0                                  |                                  |                                    |                                                  |          |
|                                         | Nennleistung in kW des ersten<br>Heizkessels (bei gewerblichem  | Motors (bei ge<br>Heizkessel mit | werblichem He<br>Einzelmotor)      | eizkessel mit Mehrfachmotor)                     | oder des |
| 0x2060                                  | Boiler kW Size BHE1                                             | 2                                | kW                                 |                                                  | R        |
|                                         | Heizkessel kW Baugröße<br>BHE1                                  |                                  |                                    |                                                  |          |
|                                         | Nennleistung in kW des zweiter                                  | n Motors (bei g                  | ewerblichem H                      | leizkessel mit Mehrfachmotor                     | )        |

## 6.7. Gewerblicher Master-Heizkessel 6.8. Heizzone 1

| Datapoint Address | Datapoint Name                                                                     | Datapoint                      | System of           | Value or Range                           | R/W          |  |  |  |
|-------------------|------------------------------------------------------------------------------------|--------------------------------|---------------------|------------------------------------------|--------------|--|--|--|
| (Modbus register) | Datapoint Description                                                              | size (BYTES)                   |                     | Min ÷ Max [Default]                      |              |  |  |  |
| (Modbus-Register) | Name Datenpunkt<br>Beschreibung Datenpunkt                                         | Große<br>Datenpunkt<br>(BYTES) | tem                 | Wert oder Bereich<br>Min Max. [Standard] | L/S          |  |  |  |
| 0.2041            | Poilor Coo Power PHEO                                                              | 2                              | 1.1.1.              |                                          | P            |  |  |  |
| 0x2001            | Hoizkassal Gaslaistung RHEO                                                        | 2                              | KVV                 |                                          | K            |  |  |  |
|                   | Aktualla Brannlaistung in kW d                                                     | os orston Moto                 | rs (bai gawark      | licham Haizkassal mit Mahrfach           | motor        |  |  |  |
|                   | oder des Heizkessels (bei gewe                                                     | erblichem Heizl                | kessel mit Einz     | elmotor)                                 | motory       |  |  |  |
| 0x2062            | Boiler Gas Power BHE1                                                              | 2                              | kW                  |                                          | R            |  |  |  |
|                   | Heizkessel Gasleistung BHE 1                                                       |                                |                     |                                          |              |  |  |  |
|                   | Aktuelle Brennleistung in kW d                                                     | es zweiten Mot                 | ors (bei gewei      | rblichem Heizkessel mit Mehrfa           | <br>chmotor) |  |  |  |
| 6.8 HEIZZONE 1    |                                                                                    |                                |                     |                                          |              |  |  |  |
| 0x2100            | Operation Mode Zone 1                                                              | 1                              |                     | 0 - 3 [2]                                | R/W          |  |  |  |
|                   | Betriebsmodus Zone 1                                                               |                                |                     | 0 = FROSTSCHUTZ                          |              |  |  |  |
|                   |                                                                                    |                                |                     | 1 = REDUZIERT                            |              |  |  |  |
|                   |                                                                                    |                                |                     | 2 = KOMFORT/MANUFU                       |              |  |  |  |
|                   |                                                                                    |                                |                     | 3 = PROGRAMMIERT                         |              |  |  |  |
|                   | Operation mode of the heating                                                      | /cooling zone.                 | selected by er      | nd-user                                  |              |  |  |  |
| 0x2101            | Zone 1 Tday                                                                        | 2                              | °C.x 10             | 10 - 30 [18]                             | R/W          |  |  |  |
|                   | Zone 1 TTag                                                                        |                                |                     |                                          |              |  |  |  |
|                   | Vom Endbenutzer gewählte Raum-Solltemperatur der Zone für den KOMFORT-Zeitraum     |                                |                     |                                          |              |  |  |  |
|                   | (oder im MANUELLEN MODUS)                                                          |                                |                     |                                          |              |  |  |  |
| 0x2102            | Zone 1 Tnight                                                                      | 2                              | °C x 10             | 10 - 30 [18]                             | 1/5          |  |  |  |
|                   | Zone 1 TNacht                                                                      |                                |                     |                                          |              |  |  |  |
|                   | Vom Endbenutzer gewählte Raum-Solltemperatur der Zone für den REDUZIERTEN Zeitraum |                                |                     |                                          |              |  |  |  |
| 0x2103            | Tr set Zone 1                                                                      | 2                              | °C x 10             |                                          | R            |  |  |  |
|                   | Tr set Zone 1                                                                      | 2                              |                     |                                          |              |  |  |  |
|                   | Vom Wärmeerzeugersystem be                                                         | II_set_2011e_1                 |                     |                                          |              |  |  |  |
| 0x2104            | State Zone 1                                                                       | 1                              |                     | 0 - 2 [-]                                | R            |  |  |  |
|                   | Status Zone 1                                                                      | '                              |                     | 0 = HEIZUNGAUS                           |              |  |  |  |
|                   |                                                                                    |                                |                     | 1 = REDUZIERTE HEIZUNG                   |              |  |  |  |
|                   |                                                                                    |                                |                     | 2 = KOMEORT-HEIZUNG                      |              |  |  |  |
|                   |                                                                                    |                                |                     | $3 = K \ddot{I} H I I N G A I S$         |              |  |  |  |
|                   |                                                                                    |                                |                     | 4 = REDUZIERTE KÜHLUNG                   |              |  |  |  |
|                   |                                                                                    |                                |                     | 5 = KOMFORT-KÜHLUNG                      |              |  |  |  |
| 0x2105            | Tset Zone 1                                                                        | 2                              | °C x 10             |                                          | R            |  |  |  |
|                   | TSet Zone 1                                                                        |                                |                     |                                          |              |  |  |  |
|                   | Vom Wärmeerzeugersystem be                                                         | rechneter aktu                 | eller Vorlaufte     | nperatur-Sollwert der Heiz-/Kü           | <br>hlzone   |  |  |  |
| 0x2106            | Zone 1 Slope                                                                       | 2                              |                     | 2 - 35 [10]                              | R/W          |  |  |  |
|                   | Zone 1 Stejauna                                                                    | 2                              |                     |                                          |              |  |  |  |
|                   | Vom Techniker/Endbenutzer au                                                       | l<br>Isaewählte Stei           | i<br>auna der Tem   | peraturregelungskurve der Zon            |              |  |  |  |
| 0x2107            | Flow Temp Heating Circuit 1                                                        | 2                              | °C x 10             |                                          | R            |  |  |  |
|                   | Vorlauftemp Heizkreis 1                                                            | 2                              | CXTO                |                                          |              |  |  |  |
|                   | Vom speziellen Fühler gemesse                                                      | ne Vorlaufter                  | l<br>Deratur der 7a | ne (bei Vorhandensein eines 7            | <br>⊇nen-    |  |  |  |
|                   | Hydraulikmoduls)                                                                   |                                |                     |                                          |              |  |  |  |
| 0x2108            | Room Temperature 1                                                                 | 2                              | °C x 10             |                                          | R            |  |  |  |
|                   | Raumtemperatur 1                                                                   |                                |                     |                                          |              |  |  |  |
|                   | Von einer kompatiblen Raumei                                                       | nheit gemessel                 | ne aktuelle Ra      | umtemperatur                             | -            |  |  |  |

## 6.8. Heizzone 1 6.9. Heizzone 2

| Datapoint Address<br>(Modbus register)  | Datapoint Name<br>Datapoint Description                         | Datapoint<br>size (BYTES)       | System of<br>Units         | Value or Range<br>Min ÷ Max [Default]                                                                                                    | R/W      |
|-----------------------------------------|-----------------------------------------------------------------|---------------------------------|----------------------------|----------------------------------------------------------------------------------------------------|----------|
| Adresse Datenpunkt<br>(Modbus-Register) | Name Datenpunkt<br>Beschreibung Datenpunkt                      | Größe<br>Datenpunkt<br>(BYTES)  | Einheitensys-<br>tem       | Wert oder Bereich<br>Min Max. [Standard]                                                                                                    | L/S      |
| 0x2109                                  | Zone 1 Fixed Setpoint                                           | 2                               | °C x 10                    | 20 - 90 [35]                                                                                                    | R/W      |
|                                         | Zone 1 Fester Sollwert                                          |                                 |                            |                                                                                                    |          |
|                                         | Vom Techniker eingestellter Vor<br>automatischer Temperaturrege | rlauftemperatu<br>lung verwende | r-Sollwert der 1<br>t wird | Zone, der bei deaktivierter                                                                                                    |          |
| 6.9 HEIZZONE 2                          |                                                                 |                                 |                            |                                                                                                    |          |
| 0x2200                                  | Operation Mode Zone 2<br>Betriebsmodus Zone 2                   | 1                               |                            | 0 - 3 [2]<br>0 = FROSTSCHUTZ<br>1 = REDUZIERT<br>2 = KOMFORT/MANUELL<br>3 = PROGRAMMIERT                                                          | R/W      |
|                                         | Vom Endbenutzer gewählter Be                                    | etriebsmodus c                  | ler Heiz-/Kühlz            | zone                                                                                                    |          |
| 0x2201                                  | Zone 2 Tday                                                     | 2                               | °C x 10                    | 10 - 30 [18]                                                                                                    | R/W      |
|                                         | Zone 2 TTag                                                     |                                 |                            |                                                                                                    |          |
|                                         | Vom Endbenutzer gewählte So.<br>im MANUELLEN MODUS)             | lltemperatur de                 | er Zonenumge               | bung für den KOMFORT-Zeitrau                                                                                                    | ım (oder |
| 0x2202                                  | Zone 2 Tnight                                                   | 2                               | °C x 10                    | 10 - 30 [18]                                                                                                    | R/W      |
|                                         | Zone 2 TNacht                                                   |                                 |                            |                                                                                                    |          |
|                                         | Vom Endbenutzer gewählte Rat                                    | um-Solltemper                   | atur der Zone              | für den REDUZIERTEN Zeitraum                                                                                                    |          |
| 0x2203                                  | Tr_set_Zone_2<br>Tr_set_Zone_2                                  | 2                               | °C x 10                    |                                                                                                    | R        |
|                                         | Vom Wärmeerzeugersystem be                                      | erechnete aktue                 | elle Raum-Sollt            | emperatur                                                                                                    |          |
| 0x2204                                  | State Zone 2<br>Status Zone 2                                   | 1                               |                            | 0 - 2 [-]<br>0 = HEIZUNG AUS<br>1 = REDUZIERTE HEIZUNG<br>2 = KOMFORT-HEIZUNG<br>3 = KÜHLUNG AUS<br>4 = REDUZIERTE KÜHLUNG<br>5 = KOMFORT-KÜHLUNG | R        |
| 0x2205                                  | Tset Zone 2                                                     | 2                               | °C x 10                    |                                                                                                    | R        |
|                                         | TSet Zone 2                                                     |                                 |                            |                                                                                                    |          |
|                                         | Vom Wärmeerzeugersystem be                                      | erechneter aktu                 | eller Vorlaufte            | mperatur-Sollwert der Heiz-/Küł                                                                                                    | nlzone   |
| 0x2206                                  | Zone 2 Slope<br>Zone 2 Steigung                                 | 2                               |                            | 2 - 35 [10]                                                                                                    | R/W      |
|                                         | Vom Techniker/Endbenutzer au                                    | sgewählte Stei                  | gung der Tem               | peraturregelungskurve der Zon                                                                                                    | е        |
| 0x2207                                  | Flow Temp Heating Circuit 2<br>Vorlauftemp. Heizkreis 2         | 2                               | °C x 10                    |                                                                                                    | R        |
|                                         | Vom speziellen Fühler gemesse<br>Hydraulikmoduls)               | ene Vorlauftem                  | peratur der Zo             | ne (bei Vorhandensein eines Zc                                                                                                    | nen-     |
| 0x2208                                  | Room Temperature 2                                              | 2                               | °C x 10                    |                                                                                                    | R        |
|                                         | Raumtemperatur 2                                                |                                 |                            |                                                                                                    |          |
|                                         | Von einer kompatiblen Raumei                                    | nheit gemessei                  | ne aktuelle Ra             | umtemperatur                                                                                                    |          |
| 0x2209                                  | Zone 2 Fixed Setpoint<br>Zone 2 Fester Sollwert                 | 2                               | °C x 10                    | 20 - 90 [35]                                                                                                    | R/W      |
|                                         | Vom Techniker eingestellter Von<br>automatischer Temperaturrege | rlauftemperatu<br>lung verwende | r-Sollwert der Z<br>t wird | Zone, der bei deaktivierter                                                                                                    |          |

## 6.10 Heizzone 3

| Datapoint Address<br>(Modbus register)  | Datapoint Name<br>Datapoint Description                         | Datapoint<br>size (BYTES)        | System of<br>Units         | Value or Range<br>Min ÷ Max [Default]                                                                                                    | R/W        |
|-----------------------------------------|-----------------------------------------------------------------|----------------------------------|----------------------------|----------------------------------------------------------------------------------------------------|------------|
| Adresse Datenpunkt<br>(Modbus-Register) | Name Datenpunkt<br>Beschreibung Datenpunkt                      | Größe<br>Datenpunkt<br>(BYTES)   | Einheitensys-<br>tem       | Wert oder Bereich<br>Min Max. [Standard]                                                                                                    | L/S        |
| 6.10 HEIZZONE 3                         |                                                                 |                                  |                            |                                                                                                    |            |
| 0x2300                                  | Operation Mode Zone 3<br>Betriebsmodus Zone 3                   | 1                                | lor Hoiz /Kübl             | 0 - 3 [2]<br>0 = FROSTSCHUTZ<br>1 = REDUZIERT<br>2 = KOMFORT/MANUELL<br>3 = PROGRAMMIERT                                                          | R/W        |
| 0×2301                                  | Zone 3 Tday                                                     | 2                                |                            |                                                                                                    | R/M        |
| 0x2301                                  | Zone 3 TTag                                                     |                                  | CXIU                       | 10-30[10]                                                                                                    |            |
|                                         | Vom Endbenutzer gewählte So<br>im MANUELLEN MODUS)              | lltemperatur de                  | er Zonenumge               | l<br>bung für den KOMFORT-Zeitra                                                                                                    | um (oder   |
| 0x2302                                  | Zone 3 Tnight<br>Zone 3 TNacht                                  | 2                                | °C x 10                    | 10 - 30 [18]                                                                                                    | R/W        |
|                                         | Vom Endbenutzer gewählte Ra                                     | um-Solltemper                    | atur der Zone              | für den REDUZIERTEN Zeitraum                                                                                                    | ו          |
| 0x2303                                  | Tr_set_Zone_3<br>Tr_set_Zone_3                                  | 2                                | °C x 10                    |                                                                                                    | R          |
|                                         | Vom Wärmeerzeugersystem berechnete aktuelle Raum-Solltemperatur |                                  |                            |                                                                                                    |            |
| 0x2304                                  | State Zone 3<br>Status Zone 3                                   | 1                                |                            | 0 - 2 [-]<br>0 = HEIZUNG AUS<br>1 = REDUZIERTE HEIZUNG<br>2 = KOMFORT-HEIZUNG<br>3 = KÜHLUNG AUS<br>4 = REDUZIERTE KÜHLUNG<br>5 = KOMFORT-KÜHLUNG | R          |
| 0x2305                                  | Tset Zone 3                                                     | 2                                | °C x 10                    |                                                                                                    | R          |
|                                         | Vom Wärmeerzeugersvstem be                                      | <br>erechneter aktu              | eller Vorlaufte            | mperatur-Sollwert der Heiz-/Kü                                                                                                    | <br>hlzone |
| 0x2306                                  | Zone 3 Slope<br>Zone 3 Steigung<br>Vom Techniker/Endbenutzer av | 2<br>Jsgewählte Stei             | auna der Tem               | 2 - 35 [10]                                                                                                    | R/W        |
| 0x2307                                  | Flow Temp Heating Circuit 3                                     | 2                                | °C x 10                    |                                                                                                    | R          |
|                                         | Vorlauftemp. Heizkreis 3                                        |                                  |                            |                                                                                                    |            |
|                                         | Vom speziellen Fühler gemess<br>Hydraulikmoduls)                | ene Vorlauftem                   | peratur der Zc             | one (bei Vorhandensein eines Zo                                                                                                    | onen-      |
| 0x2308                                  | Room Temperature 3<br>Raumtemperatur 3                          | 2                                | °C x 10                    |                                                                                                    | R          |
|                                         | Von einer kompatiblen Raumei                                    | inheit gemesse                   | ne aktuelle Ra             | umtemperatur                                                                                                    |            |
| 0x2309                                  | Zone 3 Fixed Setpoint<br>Zone 3 Fester Sollwert                 | 2                                | °C x 10                    | 20 - 90 [35]                                                                                                    | R/W        |
|                                         | Vom Techniker eingestellter Vo<br>automatischer Temperaturrege  | rlauftemperatu<br>elung verwende | r-Sollwert der .<br>t wird | Zone, der bei deaktivierter                                                                                                    |            |

## 6.11. Heizzone 4

| Datapoint Address<br>(Modbus register) | Datapoint Name                                                 | Datapoint                        | System of<br>Units         | Value or Range<br>Min ∸ Max [Default] | R/W         |  |  |
|----------------------------------------|----------------------------------------------------------------|----------------------------------|----------------------------|---------------------------------------|-------------|--|--|
| Adresse Datenpunkt                     | Name Datenpunkt                                                | Größe                            | Finheitensvs-              | Wert oder Bereich                     | 1/5         |  |  |
| (Modbus-Register)                      | Beschreibung Datenpunkt                                        | Datenpunkt<br>(BYTES)            | tem                        | Min Max. [Standard]                   |             |  |  |
| 6.11 HEIZZONE 4                        |                                                                |                                  | ·                          |                                       |             |  |  |
| 0x2400                                 | Operation Mode Zone 4                                          | 1                                |                            | 0 - 3 [2]                             | R/W         |  |  |
|                                        | Betriebsmodus Zone 4                                           |                                  |                            | 0 = FROSTSCHUTZ                       |             |  |  |
|                                        |                                                                |                                  |                            | 1 = REDUZIERT                         |             |  |  |
|                                        |                                                                |                                  |                            | 2 = KOMFORT/MANUELL                   |             |  |  |
|                                        |                                                                |                                  |                            | 3 = PROGRAMMIERT                      |             |  |  |
|                                        | Vom Endbenutzer gewählter Be                                   | etriebsmodus c                   | ler Heiz-/Kühlz            | zone                                  |             |  |  |
| 0x2401                                 | Zone 4 Tday                                                    | 2                                | °C x 10                    | 10 - 30 [18]                          | R/W         |  |  |
|                                        | Zone 4 TTag                                                    |                                  |                            |                                       |             |  |  |
|                                        | Vom Endbenutzer gewählte So<br>im MANUELLEN MODUS)             | lltemperatur de                  | er Zonenumge               | bung für den KOMFORT-Zeitrat          | m (oder) מג |  |  |
| 0x2402                                 | Zone 4 Tnight                                                  | 2                                | °C x 10                    | 10 - 30 [18]                          | R/W         |  |  |
|                                        | Zone 4 TNacht                                                  |                                  |                            |                                       |             |  |  |
|                                        | Vom Endbenutzer gewählte Ra                                    | um-Solltemper                    | atur der Zone              | für den REDUZIERTEN Zeitraum          | 1           |  |  |
| 0x2403                                 | Tr_set_Zone_4                                                  | 2                                | °C x 10                    |                                       | R           |  |  |
|                                        | Tr_set_Zone_4                                                  |                                  |                            |                                       |             |  |  |
|                                        | Vom Wärmeerzeugersystem be                                     | erechnete aktue                  | elle Raum-Solli            | temperatur                            |             |  |  |
| 0x2404                                 | State Zone 4                                                   | 1                                |                            | 0 - 2 [-]                             | R           |  |  |
|                                        | Status Zone 4                                                  |                                  |                            | 0 = HEIZUNG AUS                       |             |  |  |
|                                        |                                                                |                                  |                            | 1 = REDUZIERTE HEIZUNG                |             |  |  |
|                                        |                                                                |                                  |                            | 2 = KOMFORT-HEIZUNG                   |             |  |  |
|                                        |                                                                |                                  |                            | 3 = KUHLUNG AUS                       |             |  |  |
|                                        |                                                                |                                  |                            | 4 = REDUZIERTE KUHLUNG                |             |  |  |
|                                        |                                                                |                                  |                            | 5 = KOMFORT-KUHLUNG                   |             |  |  |
| 0x2405                                 | Tset Zone 4                                                    | 2                                | °C x 10                    |                                       | R           |  |  |
|                                        | TSet Zone 4                                                    |                                  |                            |                                       |             |  |  |
|                                        | Vom Wärmeerzeugersystem be                                     | erechneter aktu                  | eller Vorlaufte            | mperatur-Sollwert der Heiz-/Kü        | hlzone      |  |  |
| 0x2406                                 | Zone 4 Slope                                                   | 2                                |                            | 2 - 35 [10]                           | R/W         |  |  |
|                                        | Zone 4 Steigung                                                |                                  |                            |                                       |             |  |  |
| 0.0407                                 | Vom Techniker/Endbenutzer au                                   | isgewahlte Stei                  | gung der Iem               | peraturregelungskurve der Zon         | e           |  |  |
| 0x2407                                 | Flow Temp Heating Circuit 4                                    | 2                                | °C x 10                    |                                       | R           |  |  |
|                                        | Vorlauftemp. Heizkreis 4                                       |                                  |                            |                                       |             |  |  |
|                                        | Vom speziellen Fuhler gemesse<br>Hydraulikmoduls)              | ene Vorlauftem                   | peratur der Zc             | one (bei Vorhandensein eines Zo       | onen-       |  |  |
| 0x2408                                 | Room Temperature 4                                             | 2                                | °C x 10                    |                                       | R           |  |  |
|                                        | Raumtemperatur 4                                               |                                  |                            |                                       |             |  |  |
|                                        | Von einer kompatiblen Raumei                                   | nheit gemesse                    | ne aktuelle Ra             | umtemperatur                          |             |  |  |
| 0x2409                                 | Zone 4 Fixed Setpoint                                          | 2                                | °C x 10                    | 20 - 90 [35]                          | R/W         |  |  |
|                                        | Zone 4 Fester Sollwert                                         |                                  |                            |                                       |             |  |  |
|                                        | Vom Techniker eingestellter Vo<br>automatischer Temperaturrege | rlauftemperatu.<br>lung verwende | r-Sollwert der .<br>t wird | Zone, der bei deaktivierter           |             |  |  |

## 6.12. Heizzone 5

| Datapoint Address<br>(Modbus register)  | Datapoint Name<br>Datapoint Description                                      | Datapoint<br>size (BYTES)       | System of<br>Units         | Value or Range<br>Min ÷ Max [Default]                                                                                                    | R/W      |
|-----------------------------------------|------------------------------------------------------------------------------|---------------------------------|----------------------------|----------------------------------------------------------------------------------------------------|----------|
| Adresse Datenpunkt<br>(Modbus-Register) | Name Datenpunkt<br>Beschreibung Datenpunkt                                   | Größe<br>Datenpunkt<br>(BYTES)  | Einheitensys-<br>tem       | Wert oder Bereich<br>Min Max. [Standard]                                                                                                    | L/S      |
| 6.12 HEIZZONE 5                         |                                                                              |                                 |                            |                                                                                                    |          |
| 0x2500                                  | Operation Mode Zone 5<br>Betriebsmodus Zone 5<br>Vom Endhenutzer gewählter B | 1                               | har Haiz /Kühla            | 0 - 3 [2]<br>0 = FROSTSCHUTZ<br>1 = REDUZIERT<br>2 = KOMFORT/MANUELL<br>3 = PROGRAMMIERT                                                          | R/W      |
| 0x2501                                  | Zone 5 Tdav                                                                  | 2                               | °C x 10                    | 10 - 30 [18]                                                                                                    | R/W      |
|                                         | Zone 5 TTag                                                                  | -                               |                            |                                                                                                    |          |
|                                         | Vom Endbenutzer gewählte So<br>im MANUELLEN MODUS)                           | lltemperatur de                 | er Zonenumge               | bung für den KOMFORT-Zeitrat                                                                                                    | um (oder |
| 0x2502                                  | Zone 5 Tnight<br>Zone 5 TNacht                                               | 2                               | °C x 10                    | 10 - 30 [18]                                                                                                    | R/W      |
|                                         | Vom Endbenutzer gewählte Ra                                                  | um-Solltemper                   | atur der Zone              | für den REDUZIERTEN Zeitraum                                                                                                    | <br>ז    |
| 0x2503                                  | Tset Zone 5<br>Tr_set_Zone_5                                                 | 2                               | °C x 10                    |                                                                                                    | R        |
|                                         | Vom Wärmeerzeugersystem be                                                   | erechnete aktue                 | elle Raum-Solli            | temperatur                                                                                                    |          |
| 0x2504                                  | State Zone 5<br>Status Zone 5                                                | 1                               |                            | 0 - 2 [-]<br>0 = HEIZUNG AUS<br>1 = REDUZIERTE HEIZUNG<br>2 = KOMFORT-HEIZUNG<br>3 = KÜHLUNG AUS<br>4 = REDUZIERTE KÜHLUNG<br>5 = KOMFORT-KÜHLUNG | R        |
| 0x2505                                  | Tset Zone 5                                                                  | 2                               | °C x 10                    |                                                                                                    | R        |
|                                         | Vom Wärmeerzeugersystem be                                                   | ⊥<br>erechneter aktu            | l<br>Ieller Vorlaufte      | mperatur-Sollwert der Heiz-/Kü                                                                                                    | hlzone   |
| 0x2506                                  | Zone 5 Slope<br>Zone 5 Steigung<br>Vom Techniker/Endbenutzer au              | 2<br>Isaewählte Stei            | igung der Tem              | 2 - 35 [10]                                                                                                    | R/W      |
| 0x2507                                  | Flow Temp Heating Circuit 5                                                  | 2                               | °C x 10                    |                                                                                                    | R        |
|                                         | Vorlauftemp. Heizkreis 5                                                     |                                 |                            |                                                                                                    |          |
|                                         | Vom speziellen Fühler gemess<br>Hydraulikmoduls)                             | ene Vorlauftem                  | peratur der Zc             | one (bei Vorhandensein eines Zo                                                                                                    | onen-    |
| 0x2508                                  | Room Temperature 5<br>Raumtemperatur 5                                       | 2                               | °C x 10                    |                                                                                                    | R        |
| 0.0500                                  | Von einer kompatiblen Raumei                                                 | nheit gemesse                   | ne aktuelle Ra             | umtemperatur                                                                                                    | DAV      |
| 0x2509                                  | Zone 5 Fixed Setpoint<br>Zone 5 Fester Sollwert                              | 2                               | °C x 10                    | 20 - 90 [35]                                                                                                    | R/W      |
|                                         | Vom Techniker eingestellter Vo<br>automatischer Temperaturrege               | rlauftemperatu<br>lung verwende | r-Sollwert der .<br>t wird | Zone, der bei deaktivierter                                                                                                    |          |

## 6.13.Heizzone 6

| Datapoint Address<br>(Modbus register)  | Datapoint Name<br>Datapoint Description                         | Datapoint<br>size (BYTES)                                                                                                    | System of<br>Units   | Value or Range<br>Min ÷ Max [Default]                                                                                                    | R/W      |  |  |  |
|-----------------------------------------|-----------------------------------------------------------------|----------------------------------------------------------------------------------------------------|----------------------|----------------------------------------------------------------------------------------------------|----------|--|--|--|
| Adresse Datenpunkt<br>(Modbus-Register) | Name Datenpunkt<br>Beschreibung Datenpunkt                      | Größe<br>Datenpunkt<br>(BYTES)                                                                                                    | Einheitensys-<br>tem | Wert oder Bereich<br>Min Max. [Standard]                                                                                                    | L/S      |  |  |  |
| 6.13 HEIZZONE 6                         |                                                                 |                                                                                                    |                      |                                                                                                    |          |  |  |  |
| 0x2600                                  | Operation Mode Zone 6<br>Betriebsmodus Zone 6                   |                                                                                                    |                      | 0 - 3 [2]<br>0 = FROSTSCHUTZ<br>1 = REDUZIERT<br>2 = KOMFORT/MANUELL<br>3 = PROGRAMMIERT                                                          | R/W      |  |  |  |
| 0.2401                                  | Vom Endbenutzer gewahlter B                                     | etriebsmodus c                                                                                                    | er Heiz-/Kuhlz       |                                                                                                    | D/M/     |  |  |  |
| 0x2601                                  | Zone 6 Iday<br>Zone 6 TTag                                      | 2                                                                                                    | CXIU                 | 10 - 30 [18]                                                                                                    | K/VV     |  |  |  |
|                                         | Vom Endbenutzer gewählte Sc<br>im MANUELLEN MODUS)              | lltemperatur de                                                                                                    | er Zonenumge         | l<br>bung für den KOMFORT-Zeitra                                                                                                    | um (oder |  |  |  |
| 0x2602                                  | Zone 6 Tnight<br>Zone 6 TNacht                                  | 2                                                                                                    | °C x 10              | 10 - 30 [18]                                                                                                    | R/W      |  |  |  |
|                                         | Vom Endbenutzer gewählte Ra                                     | um-Solltemper                                                                                                    | atur der Zone        | für den REDUZIERTEN Zeitraum                                                                                                    | ר        |  |  |  |
| 0x2603                                  | Tr_set_Zone_6<br>Tr_set_Zone_6                                  | 2                                                                                                    | °C x 10              |                                                                                                    | R        |  |  |  |
|                                         | Vom Wärmeerzeugersystem b                                       | erechnete aktue                                                                                                    | elle Raum-Solli      | temperatur                                                                                                    | 1        |  |  |  |
| 0x2604                                  | State Zone 6<br>Status Zone 6                                   | 1                                                                                                    |                      | 0 - 2 [-]<br>0 = HEIZUNG AUS<br>1 = REDUZIERTE HEIZUNG<br>2 = KOMFORT-HEIZUNG<br>3 = KÜHLUNG AUS<br>4 = REDUZIERTE KÜHLUNG<br>5 = KOMFORT-KÜHLUNG | R        |  |  |  |
| 0x2605                                  | Tset Zone 6<br>TSet Zone 6                                      | 2                                                                                                    | °C x 10              |                                                                                                    | R        |  |  |  |
|                                         | Vom Wärmeerzeugersystem b                                       | erechneter aktu                                                                                                    | eller Vorlaufte      | mperatur-Sollwert der Heiz-/Kü                                                                                                    | hlzone   |  |  |  |
| 0x2606                                  | Zone 6 Slope<br>Zone 6 Steigung<br>Vom Techniker/Endbenutzer au | 2<br>usaewählte Stei                                                                                                    | auna der Tem         | 2 - 35 [10]<br>peraturregelungskurve der Zon                                                                                                    | R/W      |  |  |  |
| 0x2607                                  | Flow Temp Heating Circuit 6                                     | 2                                                                                                    | °C x 10              |                                                                                                    | R        |  |  |  |
|                                         | Vorlauftemp. Heizkreis 6                                        |                                                                                                    |                      |                                                                                                    |          |  |  |  |
|                                         | Vom speziellen Fühler gemess<br>Hydraulikmoduls)                | ene Vorlauftem                                                                                                    | peratur der Zc       | one (bei Vorhandensein eines Zo                                                                                                    | onen-    |  |  |  |
| 0x2608                                  | Room Temperature 6                                              | 2                                                                                                    | °C x 10              |                                                                                                    | R        |  |  |  |
|                                         | Raumtemperatur 6                                                |                                                                                                    |                      |                                                                                                    |          |  |  |  |
|                                         | Von einer kompatiblen Raume                                     | inheit gemesse                                                                                                    | ne aktuelle Ra       | umtemperatur                                                                                                    |          |  |  |  |
| 0x2609                                  | Zone 6 Fixed Setpoint<br>Zone 6 Fester Sollwert                 | 2                                                                                                    | °C x 10              | 20 - 90 [35]                                                                                                    | R/W      |  |  |  |
|                                         | Vom Techniker eingestellter Vo<br>automatischer Temperaturrege  | Vom Techniker eingestellter Vorlauftemperatur-Sollwert der Zone, der bei deaktivierter<br>automatischer Temperaturregelung verwendet wird |                      |                                                                                                    |          |  |  |  |

## 6.14. Solarmanager

| Datapoint Address  | Datapoint Name                                                                             | Datapoint                 | System of       | Value or Range                | R/W     |  |  |
|--------------------|--------------------------------------------------------------------------------------------|---------------------------|-----------------|-------------------------------|---------|--|--|
| (Modbus register)  | Datapoint Description                                                                      | size (BYTES)              | Units           | Min ÷ Max [Default]           |         |  |  |
| Adresse Datenpunkt | Name Datenpunkt                                                                            | Größe                     | Einheitensys-   | Wert oder Bereich             | L/S     |  |  |
| (Modbus-Register)  | Beschreibung Datenpunkt                                                                    | (BYTES)                   | tem             | Min Max. [Standard]           |         |  |  |
|                    | 1                                                                                          | · · ·                     |                 |                               |         |  |  |
| 6.14 SOLARMANAG    | ER                                                                                         |                           |                 | 1                             |         |  |  |
| 0x3000             | Solar Collector Temperature                                                                | 2                         | °C x 10         |                               | R       |  |  |
|                    | Temperatur Solarkollektor                                                                  |                           |                 |                               |         |  |  |
|                    | Vom speziellen Fühler gemesse                                                              | ene Temperatu             | r des Solarflac | hkollektors                   |         |  |  |
| 0x3001             | Storage Temp - HIGH                                                                        | 2                         | °C x 10         |                               | R       |  |  |
|                    | Speichertemp HOCH                                                                          |                           |                 |                               |         |  |  |
|                    | Vom speziellen Fühler gemesse<br>dem Solarflachkollektor verbun                            | ene Temperatu<br>den ist) | r des Brauchwa  | armwasser-Tanks (wenn der Füh | ler mit |  |  |
| 0x3002             | Solar Pump                                                                                 | 1                         |                 |                               | R       |  |  |
|                    | Solarpumpe                                                                                 |                           |                 |                               |         |  |  |
|                    | Status der Solarkollektorpumpe                                                             | 9                         |                 |                               |         |  |  |
| 0x3003             | Solar Pump Run Time                                                                        | 2                         |                 |                               | R       |  |  |
|                    | Betriebszeit Solarpumpe                                                                    |                           |                 |                               |         |  |  |
|                    | Anzahl der Betriebsstunden de                                                              | r Solarpumpe              |                 |                               |         |  |  |
|                    | 1                                                                                          | · · ·                     |                 |                               |         |  |  |
| 0x3004             | BUF T High                                                                                 | 2                         | °C x 10         |                               | R       |  |  |
|                    | PUF Temp Hoch                                                                              |                           |                 |                               |         |  |  |
|                    | Vom speziellen, auf der Oberseite des Puffers angebrachten Fühler gemessene Temperatur des |                           |                 |                               |         |  |  |
|                    | Zentralheizungspuffers                                                                     |                           | angezraemen     | . ame. geneeeene remperata    |         |  |  |
| 0x3005             | BUFTLow                                                                                    | 2                         | °C x 10         |                               | R       |  |  |
|                    | BUF Temp Niedrig                                                                           |                           |                 |                               |         |  |  |
|                    | Vom speziellen, an der Unterse<br>Zentralheizungspuffers                                   | ite des Puffers           | angebrachten    | Fühler gemessene Temperatur ( | des     |  |  |
| 0x3006             | BUF Buffer Status                                                                          | 1                         |                 | 0 = NICHT VORHANDEN           | R       |  |  |
|                    | Status BUF Puffer                                                                          |                           |                 | 1 = DEAKTIVIERT               |         |  |  |
|                    |                                                                                            |                           |                 | 2 = AUS                       |         |  |  |
|                    |                                                                                            |                           |                 | 3 = GELADEN                   |         |  |  |
|                    |                                                                                            |                           |                 | 4 = LASTANFORDERUNG           |         |  |  |
|                    |                                                                                            |                           |                 | 5 = FROSTSCHUTZ               |         |  |  |
|                    |                                                                                            |                           |                 | 6 = ABTAUEN                   |         |  |  |
|                    |                                                                                            |                           |                 | 7 = FEHLER FÜHLER HOCH        |         |  |  |
|                    |                                                                                            |                           |                 | 8 = ÜBERTEMPERATUR            |         |  |  |
|                    | Status des Zentralheizungspuffe                                                            | ers                       |                 |                               |         |  |  |

## 6.15 Eigentümer-Fehler Mehrstufige Werte

Eigentümer-Fehler Gerät, das den Fehler erzeugt Kategorie Auftreten Zone Master-Haushaltsheizkessel Solar-Steuerung niedrig Kaskadenmanager PacMan Energy Manager Zonen-Manager (Zone 1, 2, 3) Zonen-Manager (Zone 4, 5, 6) Remote IP Gateway Multifunktioneller Clip-Master Frischwasserstation Hybrid Energy Manager EVO Wärmepumpe TDM Haushalts-Heizkessel Slave 1 Haushalts-Heizkessel Slave 2 Haushalts-Heizkessel Slave 3 Haushalts-Heizkessel Slave 4 Haushalts-Heizkessel Slave 5 Haushalts-Heizkessel Slave 6 Haushalts-Heizkessel Slave 7 Wassererhitzer Wärmepumpe Master Wärmepumpe PCM Gasabsorption Wärmepumpe Gewerblicher Master-Heizkessel Gewerblicher Heizkessel Slave 1 Gewerblicher Heizkessel Slave 2 Gewerblicher Heizkessel Slave 3 Gewerblicher Heizkessel Slave 4 Gewerblicher Heizkessel Slave 5 Gewerblicher Heizkessel Slave 6 Gewerblicher Heizkessel Slave 7 Gateway VMC Gateway eBus2-Modbus Wassererhitzer Wärmepumpe Slave 1 Wassererhitzer Wärmepumpe Slave 2 Wassererhitzer Wärmepumpe Slave 3 Wassererhitzer Wärmepumpe Slave 4 Wassererhitzer Wärmepumpe Slave 5 Wassererhitzer Wärmepumpe Slave 6

Tabelle 1: Eigentümer-Fehler Mehrstufige Werte

Wassererhitzer Wärmepumpe Slave 7

## 6.16. Statuscode

Tabelle 2: Statuscode

| STATUS-<br>CODE | BESCHREIBUNG                             |
|-----------------|------------------------------------------|
| 1               | STANDBY                                  |
| 2               | ZH VERSORGUNG                            |
| 3               | BWW VERSORGUNG                           |
| 4               | SPEICHERLADUNG                           |
| 5               | ZH TEMP. ERREICHT                        |
| 6               | BWW TEMP. ERREICHT                       |
| 7               | SPEICHERLADUNG TEMP. ERREICHT            |
| 20              | FROSTSCHUTZ PUMPE                        |
| 21              | FROSTSCHUTZ VERBRENNUNG                  |
| 22              | FROSTSCHUTZ TANK                         |
| 23              | ANTILEGIONELLEN-FUNKTION                 |
| 24              | KOMFORT VORHEIZUNG                       |
| 25              | BWW VERSORGUNG VON SOLAR                 |
| 26              | FROSTSCHUTZ ANLAGE                       |
| 27              | FROSTSCHUTZ ANLAGE VERBRENNUNG BLOCKIERT |
| 30              | SCHORNSTEIN                              |
| 31              | ENTLÜFTUNG                               |
| 32              | FÜLLUNG IM GANG                          |
| 33              | FÜLLUNG ABGESCHLOSSEN                    |
| 34              | SPEZIALTEST                              |
| 35              | MANUELLER MODUS                          |
| 36              | KALIBRIERUNG                             |
| 50              | SICHERHEITSABSCHALTUNG                   |
| 51              | BLOCKIERUNG FLÜCHTIGE TEILE              |
| 52              | BLOCKIERUNG NICHT FLÜCHTIGE TEILE        |
| 53              | VERBRENNUNG BLOCKIERT                    |
| 100             | AUS                                      |
| 101             | INIT                                     |

## 7. Diagnose und Problembehebung

## 7.1. Statusanzeige der LEDs des Gateways eBus2-Modbus 7.2. Statusanzeige der LEDs des ProtoNode

#### 7.1 Statusanzeige der LEDs des Gateways eBus2-Modbus

Das Gateway eBus2-Modbus hat zwei Diagnose-LEDs, die an der Anschlussseite des Gehäuses sichtbar sind:

| LED | LED-Position auf<br>Platine | Ref.             | LED-Status       | Beschreibung                                                 |
|-----|-----------------------------|------------------|------------------|--------------------------------------------------------------|
| DL1 | Neben eBus2-<br>Stecker     | eBUS2<br>status  | ON<br>Dauerlicht | eBUS Kommunikation OK                                        |
|     |                             |                  | ON Blinklicht    | eBUS Abtastung -<br>Initialisierung                          |
|     |                             |                  | OFF              | eBUS<br>Kommunikationsfehler                                 |
| DL3 | Neben<br>MODBUS-<br>Stecker | Modbus<br>status | ON Blinklicht    | MODBUS eingehende<br>Kommunikation<br>(eingehende Meldungen) |
|     |                             |                  | OFF              | MODBUs keine<br>Kommunikation erkannt                        |

#### 7.2 Statusanzeige der LEDs des ProtoNode

Diese Sektion ist je installierter ProtoNode-Version im Gerät REMOCON unterschiedlich.

#### REMOCON MODBUS-BACNET:

| Tag | Beschreibung                                                                                                    |
|-----|----------------------------------------------------------------------------------------------------|
| SS  | Die LED SS zeigt durch Blinken<br>im Sekundentakt an, dass die<br>Brücke in Betrieb ist.                                                                                                    |
| ERR | Die LED SYS ERR weist<br>durch Dauerlicht auf einen<br>Systemfehler hin. In diesem<br>Fall den auf der Fehlerseite der<br>FS-GUI Schnittstelle gezeigten<br>entsprechenden "Systemfehler"<br>sofort melden, um die<br>Bewertung zu unterstützen.       |
| PWR | Dies ist die Netzleuchte, die<br>bei stromversorgter Einheit<br>dauerhaft grün leuchten muss.                                                                                                    |
| RX  | Die LED RX blinkt, wenn am<br>seriellen Anschluss des 3<br>Pin-Steckers eine Meldung<br>empfangen wird. Wird der<br>serielle Anschluss nicht genutzt,<br>ist diese LED nicht in Betrieb.<br>RX1 bezieht sich auf Anschluss<br>R1, RX2 auf Anschluss R2 |
| ТХ  | Die LED TX blinkt, wenn am<br>seriellen Anschluss des 3<br>Pin-Steckers eine Meldung<br>gesendet wird. Wird der<br>serielle Anschluss nicht genutzt,<br>ist diese LED nicht in Betrieb.<br>TX1 bezieht sich auf Anschluss<br>R1, TX2 auf Anschluss R2. |

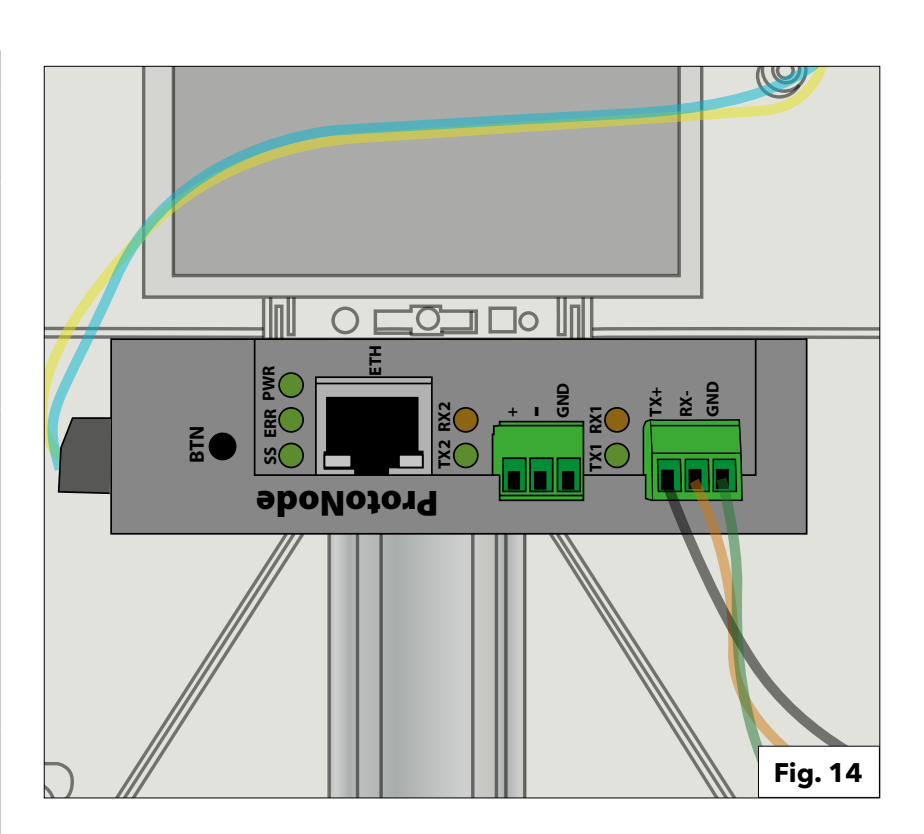

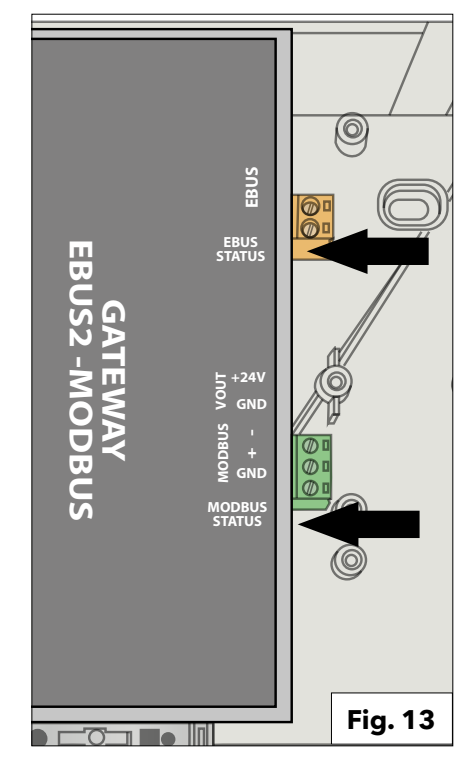

## 7. Diagnose und Problembehebung

## 7.2. Statusanzeige der LEDs des ProtoNode 7.3. Diagnoseseiten des ProtoNode

**REMOCON MODBUS-LON und REMOCON MODBUS-KNX:** 

| Tag | Beschreibung                                                                                                    |
|-----|----------------------------------------------------------------------------------------------------|
| SPL | Die LED SPL schaltet sich<br>ein, wenn die Einheit von<br>einem oder mehreren der<br>konfigurierten Geräte keine<br>Antwort erhält.<br>Bei den Einheiten LonWorks<br>leuchtet die LED, bis die Einheit<br>im LonWorks-Netzwerk in<br>Betrieb genommen wird.                                                                                                    |
| RUN | Die LED RUN beginnt<br>20 Sekunden nach der<br>Einschaltung zu blinken und<br>zeigt dadurch den normalen<br>Betrieb an.                                                                                                    |
| ERR | Die LED SYS ERR schaltet<br>sich 15 Sekunden nach der<br>Einschaltung mit Dauerlicht<br>ein. Nach 5 Sekunden schaltet<br>sie sich aus. Rotes Dauerlicht<br>weist auf einen Systemfehler<br>der Einheit hin. In diesem Fall<br>den auf der Fehlerseite der<br>GUI Schnittstelle gezeigten<br>entsprechenden "Systemfehler"<br>sofort melden, um die<br>Bewertung zu unterstützen. |
| RX  | Bei einem seriellen Socket-<br>Protokoll blinkt die LED RX,<br>wenn am Host Port eine<br>Meldung empfangen wird.<br>Bei einem Ethernet Socket-<br>Protokoll wird diese LED nicht<br>benutzt.                                                                                                    |
| тх  | Bei einem seriellen Socket-<br>Protokoll blinkt die LED TX,<br>wenn am Host-Port eine<br>Meldung gesendet wird.<br>Bei einem Ethernet Socket-<br>Protokoll wird diese LED nicht<br>benutzt.                                                                                                    |
| PWR | Dies ist die Netzleuchte, die<br>bei stromversorgter Einheit<br>dauerhaft grün leuchten muss.                                                                                                    |

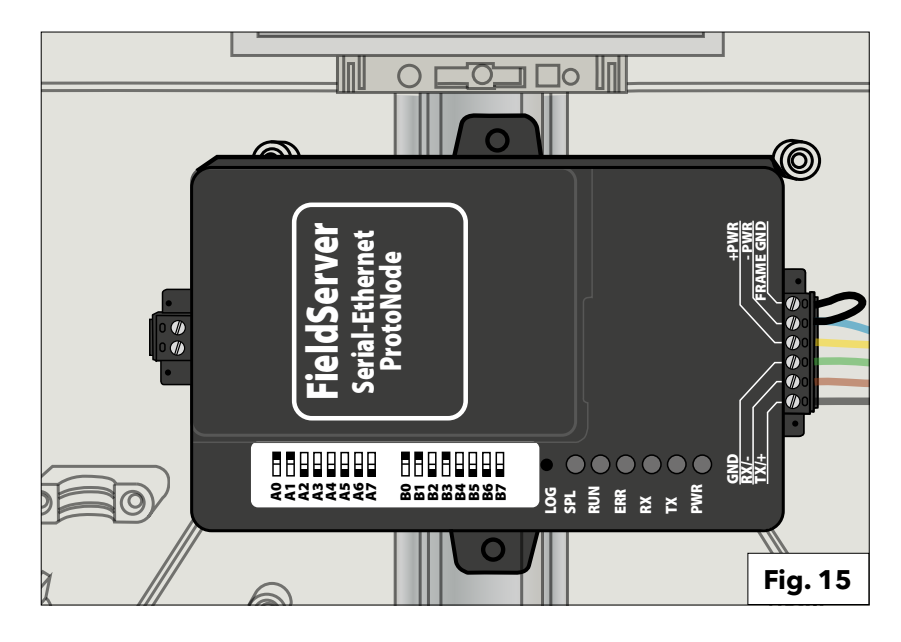

#### 7.3 Diagnoseseiten des ProtoNode

Die Web-Oberfläche des ProtoNode bietet weitere Diagnoseoptionen. Sie sind über die Taste "Diagnostics & Debugging".

## Diagnostics & Debugging

#### Kommunikation mit dem Gateway-Gerät eBus2-Modbus: Über den Pfad:

View -> Connections -> R1 - MODBUS RTU

kann die Kommunikation mit dem Gateway-Gerät eBus2-Modbus überprüft werden.

| Navigation                                                            | R1 - MODBUS_RTU             |            |
|-----------------------------------------------------------------------|-----------------------------|------------|
| <ul> <li>CN1886 Ariston Thermo Group v1.00a</li> <li>About</li> </ul> | Settings Info Stats Error S | tats       |
| > Setup                                                               | Settings                    |            |
| View                                                                  | Name                        |            |
| <ul> <li>Connections</li> </ul>                                       | Adapter                     |            |
| R1 - MODBUS_RTU                                                       | Connection_Name             |            |
| <ul> <li>R2 - BACnet_MSTP</li> </ul>                                  | Poll_Delay                  | 0.050s     |
| <ul> <li>N1 - BACnet_IP 47800</li> </ul>                              | Low_Pri_Poll_Delay          | 0.000s     |
| > Data Arrays                                                         | Server_Hold_Timeout         | 2.000s     |
| * Nodes                                                               | Node_Retire_Delay           | ÷          |
| <ul> <li>Map Descriptors</li> </ul>                                   | Max_Concurrent_Messages     | 0          |
| User Messages                                                         | Localhost_Only              | No         |
| Diagnostics                                                           | Protocol                    | MODBUS_RTU |
|                                                                       | IP_Address                  | -          |
|                                                                       | Pemote IP Address           | 0.0.0.0    |

Kommunikation mit dem Bus des Gebäudeleitsystems: Über denselben Pfad wie oben:

View -> Connections

aber durch Öffnen der anderen Einträge des Untermenüs kann die Kommunikation mit dem Bus des Gebäudeleitsystems überprüft werden.

| rigation                                   | R2 - BACnet_MSTP            |                   |
|--------------------------------------------|-----------------------------|-------------------|
| N1886 Ariston Thermo Group v1.00a<br>About | Settings Info Stats Error 5 | Stats Driver View |
| > Setup                                    | Settings                    |                   |
| <ul> <li>View</li> </ul>                   | Name                        |                   |
| <ul> <li>Connections</li> </ul>            | Adapter                     | -                 |
| * R1 - MODBUS_RTU                          | Connection_Name             |                   |
| R2 - BACnet_MSTP                           | Poll_Delay                  | 0.050s            |
| <ul> <li>N1 - BACnet_IP 47800</li> </ul>   | Low_Pri_Poll_Delay          | 0.000s            |
| > Data Arrays                              | Server_Hold_Timeout         | 1.000s            |
| * Nodes                                    | Node_Retire_Delay           | -                 |
| <ul> <li>Map Descriptors</li> </ul>        | Max_Concurrent_Messages     | 8                 |
| User Messages                              | Localhost_Only              | No                |
| Diagnostics                                | Protocol                    | BACnet_MSTP       |
| 5                                          | IP_Address                  | -                 |
|                                            | Denote ID Address           | 0.000             |

## 7. Diagnostics and Troubleshooting

## 7.3. ProtoNode diagnosis pages

Weitere Informationen sind im ProtoNode-Handbuch des jeweiligen Geräts einsehbar:

- REMOCON MODBUS-BACNET: ProtoNode FPC-N54-1886
- REMOCON MODBUS-LON:
  - ProtoNode FPC-N35-1938
- REMOCON MODBUS-KNX: ProtoNode FPC-N40-1937

#### WICHTIGER HINWEIS FÜR DAS SCHREIBEN DER PARAMETERWERTE:

Der interne Speicher der Steuerplatine des Heizgeräts Elco/ATAG hat eine voreingestellte Lebensdauer von etwa 100.000 Schreibzyklen. Ein regelmäßiges Schreiben der Parameter durch das Gebäudeleitsystem sollte daher vermieden werden. Beispiel:

Regelmäßiges minütliches Schreiben der Parameter. -> 100.000 / 60 / 24 / 365 = 0,19 Jahre. In diesem Fall ist der korrekte Betrieb des Heizgeräts für weniger als ein Jahr garantiert.

## Contenuto

#### Indice:

| 1. Generalità                                         | 32 |
|-------------------------------------------------------|----|
| 1.1 Descrizione prodotto                              |    |
| 1.2 Smaltimento                                       |    |
| 1.3 Norme di sicurezza                                | 33 |
|                                                       |    |
| 2. Descrizione del sistema                            | 35 |
|                                                       |    |
| 3. Descrizione del sistema                            | 35 |
| 3.1 Dimensioni                                        | 36 |
| 3.2 Componenti                                        | 36 |
| 3.3 Vista complessiva                                 | 36 |
|                                                       |    |
| 4. Collegamento elettrico                             | 38 |
|                                                       |    |
| 5. Messa in servizio                                  | 39 |
| 5.1 Operazioni preliminari                            | 39 |
| 5.1.1 Abilitazione del controllo esteno della caldaia | 39 |
| 5.2 Dispositivo REMOCON MODBUS                        | 40 |
| 5.2.1 Dispositivo REMOCON MODBUS                      | 40 |
| 5.2.2 Conversione dei Datapoint                       | 40 |
| 5.2 Dispositivi REMOCON MODBUS-LON, REMOCON MODBUS-   |    |
| BACNET, REMOCON MODBUS-KNX                            | 40 |
| 5.3.1 Mappa dei datapoint                             | 40 |
| 5.3.2 Impostazione dell'indirizzo IP del PC           | 40 |
| 5.3.3 Adeguamento dell'indirizzo IP del PC            | 40 |
| 5.3.4 Configurazione ProtoNode                        | 41 |
| 5.3.5 Configuration Parameters                        | 41 |
| 5.3.6 Active profiles                                 | 42 |
| 5.3.7 Impostazione dell'indirizzo IP del ProtoNode    | 43 |
|                                                       |    |
| 6. Datapoint                                          | 44 |
| 6.1 Errori                                            | 44 |
| 6.2 Building Management (BMS) Service                 | 44 |
| 6.3 Riscaldamento (CH)                                | 44 |
| 6.4 Acqua calda sanitaria (DHW)                       | 45 |
| 6.5 Cascade Manager                                   | 45 |
| 6.6 Boiler Master                                     | 45 |
| 6.7 Commercial boiler master                          | 46 |
| 6.8 Riscaldamento zona 1                              | 48 |
| 6.9 Riscaldamento zona 2                              | 49 |
| 6.10 Riscaldamento zona 3                             | 50 |
| 6.11 Riscaldamento zona 4                             | 51 |
| 6.12 Riscaldamento zona 5                             | 52 |
| 6.13 Riscaldamento zona 6                             | 53 |
| 6.14 Solar Manager                                    | 54 |
| 6.15 Error Owner Multistate Values                    | 55 |
| 6.16 Codice di stato                                  | 56 |
| · · · · · · · · · · · · · · · · · · ·                 |    |
| /. Diagnostica e Kisoluzione dei Problemi             | 57 |
| /.I Gateway eBus2-Modbus - stato LED                  | 57 |
| /.2 ProtoNode - stato LED                             | 5/ |
| 7.3 Pagine di diagnosi del ProtoNode                  | 58 |

## **1.1 Descrizione** 1.2 Smaltimento

#### **1.1 Desrizione prodotto**

 REMOCON MODBUS è un'interfaccia installabile a posteriori che consente di collegare una o più caldaie in un sistema di gestione centralizzata.

## **REMOCON MODBUS può** essere collegato ai seguenti modelli di caldaia:

- Elco Thision L Plus
- Elco Trigon L Plus
- Atag XLW
- Atag XLF
- Grazie a un'interfaccia bus configurabile è possibile trasmettere parametri, valori di temperatura e messaggi di errore dell'impianto di riscaldamento al sistema di aestione dell'edificio.
- In questo modo è possibile modificare i parametri delle caldaie collegate direttamente dal sistema centralizzato.
- L'interfaccia per il collegamento al sistema di gestione dell'edificio può essere di tipo BACnet, Modbus, KNX o LonWorks.

## 1.2 Smaltimento

I componenti non possono essere smaltiti con i rifiuti domestici. Devono essere conferiti nel rispetto delle norme ambientali presso un centro di smaltimento autorizzato.

**ATTENZIONE** |L'INSTALLAZIONE, LA MESSA IN SERVIZIO. LE REGOLAZIONI E LA MANUTENZIONE **DEVONO ESSERE EFFETTUATE, SECONDO** LE ISTRUZIONI, **ESCLUSIVAMENTE DA PERSONALE** QUALIFICATO. **UN'ERRATA INSTALLAZIONE PUO CAUSARE DANNI A PERSONE**, **ANIMALI O COSE, NEI CONFRONTI DEI QUALI IL COSTRUTTORE** NON È CONSIDERATO **RESPONSABILE.** 

UTILIZZO CONFORME

**IL KIT REMOCON MODBUS PUÒ ESSERE UTILIZZATO ESCLUSIVAMENTE PER COLLEGARE CALDAIE ELCO/ATAG A SISTEMI DI GESTIONE DEGLI EDIFICI** SOVRAORDINATI **TRAMITE INTERFACCIA BACNET, MODBUS, KNX** O LON-WORKS.

**PRODOTTO CONFORME ALLA DIRETTIVA** EU 2012/19/EU-D.Lgs.49/2014 ai sensi dell'art. 26 del Decreto

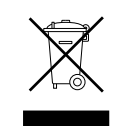

Legislativo 14 marzo 2014, n. 49 "Attuazione della direttiva 2012/19/UE sui rifiuti di apparecchiature elettriche ed elettroniche (RAEE)"

Il simbolo del cassonetto barrato riportato sull'apparecchiatura o sulla sua confezione indica che il prodotto alla fine della propria vita utile deve essere raccolto separatamente dagli altri rifiuti.

L'utente dovrà, pertanto, conferire l'apparecchiatura giunta a fine vita agli idonei centri comunali di raccolta differenziata dei rifiuti elettrotecnici ed elettronici.

In alternativa alla gestione autonoma è possibile consegnare l'apparecchiatura che si desidera smaltire al rivenditore, al momento dell'acquisto di una nuova apparecchiatura di tipo equivalente. Presso i rivenditori di prodotti elettronici con superficie di vendita di almeno 400 m2 è inoltre possibile consegnare gratuitamente, senza obbligo di acquisto, i prodotti elettronici da smaltire con dimensioni inferiori a 25 cm.

L'adeguata raccolta differenziata per l'avvio successivo dell'apparecchiatura dismessa al riciclaggio, al trattamento e allo smaltimento ambientalmente compatibile contribuisce ad evitare possibili effetti negativi sull'ambiente e sulla salute e favorisce il reimpiego e/o riciclo dei materiali di cui è composta l'apparecchiatura.

## 1.3 Norme di sicurezza

Legenda simboli:

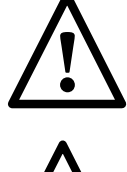

Il mancato rispetto dell'avvertenza comporta rischio di lesioni, in determinate circostanze anche mortali, per le persone

Il mancato rispetto dell'avvertenza comporta danneggiamenti, rischio di in determinate circostanze anche gravi, per oggetti, piante o animali

## Non danneggiare, nel forare la parete, cavi elettrici o tubazioni preesistenti.

Folgorazione per contatto con conduttori sotto tensione.

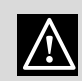

Esplosioni, incendi o intossicazioni per perdita gas dalle tubazioni danneggiate. Danneggiamento

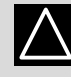

 $\mathbb{N}$ 

impianti preesistenti. Allagamenti per perdita acqua dalle tubazioni danneggiate. Esequire i collegamenti elettrici con conduttori di sezione adeguata.

Incendio per surriscaldamento dovuto al passaggio di corrente elettrica in cavi sottodimensionati.

## Proteggere tubi e cavi di collegamento in modo da evitare il loro danneggiamento.

Folgorazione per contatto con conduttori sotto tensione.

Esplosioni, incendi o intossicazioni per perdita gas dalle tubazioni danneggiate.

Allagamenti per perdita acqua dalle tubazioni danneggiate.

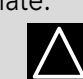

 $\mathbb{N}$ 

#### Assicurarsi che l'ambiente di installazione e gli impianti a cui deve connettersi l'apparecchiatura siano conformi alle normative vigenti.

Folgorazione per contatto con conduttori sotto tensione incorrettamente installati. Danneggiamento dell'apparecchio per condizioni di funzionamento improprie.

 $|\Lambda|$ 

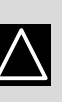

/!\

 $/ \setminus$ 

Adoperare utensili ed attrezzature manuali adeguati all'uso (in particolare assicurarsi che l'utensile non sia deteriorato e che il manico sia integro e correttamente fissato), utilizzarli correttamente, assicurarli da eventuale caduta dall'alto, riporli dopo l'uso.

Lesioni personali per proiezione di schegge o frammenti, inalazione polveri, urti, tagli, punture, abrasioni. Danneggiamento dell'apparecchio o di oggetti circostanti per proiezione di schegge, colpi, incisioni.

elettriche adequate all'uso (in particolare assicurarsi che il cavo e la spina di alimentazione siano integri e che le parti dotate di moto rotativo o alternativo siano correttamente fissate), utilizzarle correttamente, non intralciare i passaggi con il cavo di alimentazione, assicurarle da eventuale caduta dall'alto, scollegare e riporle dopo l'uso.

Adoperare attrezzature

Lesioni personali per proiezione di schegge o frammenti, inalazione polveri, urti, /!\ tagli, punture, abrasioni, rumore, vibrazioni. Danneggiamento dell'apparecchio o di oggetti circostanti per proiezione di schegge, colpi, incisioni.

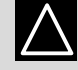

Assicurarsi che le scale portatili siano stabilmente appoggiate, che siano appropriatamente resistenti, che i gradini siano integri e non scivolosi, che non vengano spostate con qualcuno sopra, che qualcuno vigili.

Lesioni personali per la caduta dall'alto o per cesoiamento (scale doppie).

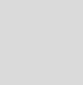

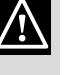

## 1.3 Norme di sicurezza

Assicurarsi che le scale a castello siano stabilmente appoggiate, che siano appropriatamente resistenti, che i gradini siano integri e non scivolosi, che abbiano mancorrenti lungo la rampa e parapetti sul pianerottolo. Lesioni personali per la

caduta dall'alto.

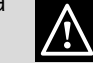

Assicurarsi, durante i lavori eseguiti in quota (in genere con dislivello superiore a due metri), che siano adottati parapetti perimetrali nella zona di lavoro o imbragature individuali atti a prevenire la caduta, che lo spazio percorso durante l'eventuale caduta sia libero da ostacoli pericolosi, che l'eventuale impatto sia attutito da superfici di arresto semirigide o deformabili.

Lesioni personali per la caduta dall'alto.

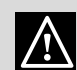

Assicurarsi che il luogo di lavoro abbia adeguate condizioni igienico sanitarie in riferimento all'illuminazione, all'aerazione, alla solidità. Lesioni personali per  $\wedge$ urti, inciampi, ecc.

**Proteggere con** adequato materiale l'apparecchio e le aree in prossimità del luogo di lavoro.

Danneggiamento dell'apparecchio o di oggetti circostanti per

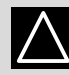

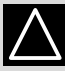

proiezione di schegge, colpi, incisioni.

## **Movimentare** l'apparecchio con le dovute protezioni e con la dovuta cautela.

Danneggiamento dell'apparecchio o di oggetti circostanti per urti, colpi, incisioni, schiacciamento.

Indossare, durante le lavorazioni, gli indumenti e gli equipaggiamenti protettivi individuali.

Lesioni personali  $\land$ per folgorazione, proiezione di schegge o frammenti, inalazioni polveri, urti, tagli, punture, abrasioni, rumore, vibrazioni.

**Organizzare la dislocazione** del materiale e delle attrezzature in modo da rendere agevole e sicura la movimentazione, evitando cataste che possano essere soggette a cedimenti o crolli.

Danneggiamento dell'apparecchio o di oggetti circostanti per urti, colpi, incisioni, schiacciamento. Le operazioni all'interno dell'apparecchio devono essere eseguite con la cautela necessaria ad evitare bruschi contatti con parti acuminate.

Lesioni personali per tagli, punture, abrasioni.

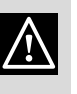

**Ripristinare tutte le funzioni** di sicurezza e controllo interessate da un intervento sull'apparecchio ed accertarne la funzionalità prima della rimessa in servizio.

Esplosioni, incendi o intossicazioni per perdita gas o per incorretto scarico fumi. Danneggiamento o blocco dell'apparecchio per funzionamento fuori controllo.

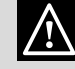

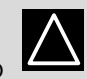

Nel caso si avverta odore di bruciato o si veda del fumo fuoriuscire dall'apparecchio, togliere l'alimentazione elettrica, aprire le finestre ed avvisare il tecnico.

Lesioni personali per ustioni, inalazione fumi, intossicazione.

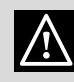

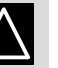
## 2. Dati Tecnici 3. Descrizione sistema

| 2. Dati Tecnici                     |          |                 |
|-------------------------------------|----------|-----------------|
| Tensione/frequanza di alimentazione | Vac / Hz | 195-255 / 50    |
| Potenza elettrica assorbita, max    | W        | 4,2             |
| Massimo consumo di corrente         | mA       | 20              |
| Temperatura ambiente di utilizzo    | °C       | 0 / 60          |
| Dimensioni                          | mm       | 346 / 224 / 155 |

#### 3. Descizione sistema **REMOCON MODBUS**

I componenti hardware necessari per stabilire la comunicazione con il sistema di gestione dell'edificio sono costituiti da un'interfaccia Ethernet, un'interfaccia RS485 a due fili e un'interfaccia KNX / LonWorks.

Il trasferimento dei dati include la trasmissione dei messaggi di errore e l'accesso ai parametri/ valori di temperatura della caldaia e dei circuiti utenza collegati

Compatibilità **REMOCON MODBUS** può essere collegato ai seguenti modelli di caldaia: - Elco Thision L Plus

- Elco Trigon L Plus
- Atag XLW
- Atag XLF

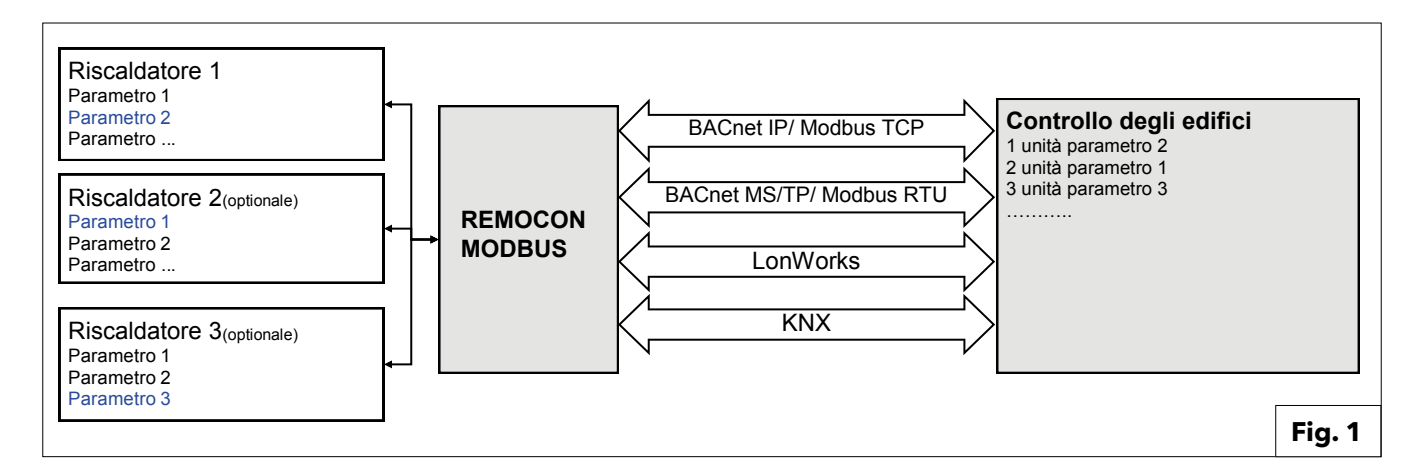

## 3. Descrizione sistema

## 3.1 Dimensioni 3.2 Componenti 3.3 Vista complessiva

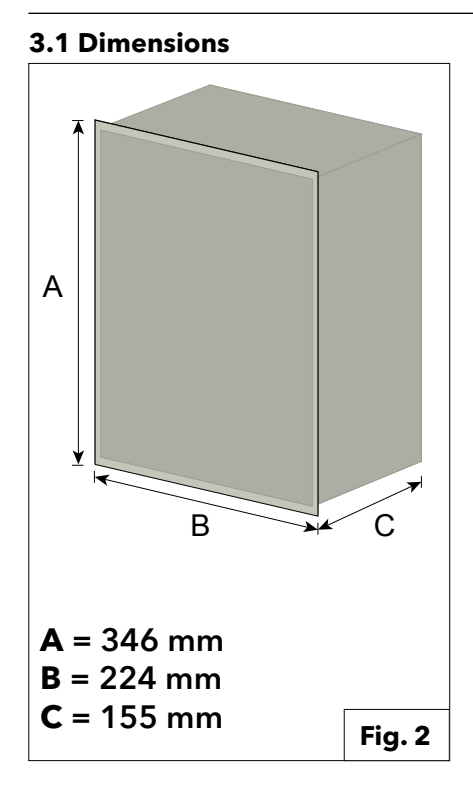

#### 3.3 Vista complessiva **REMOCON MODBUS**

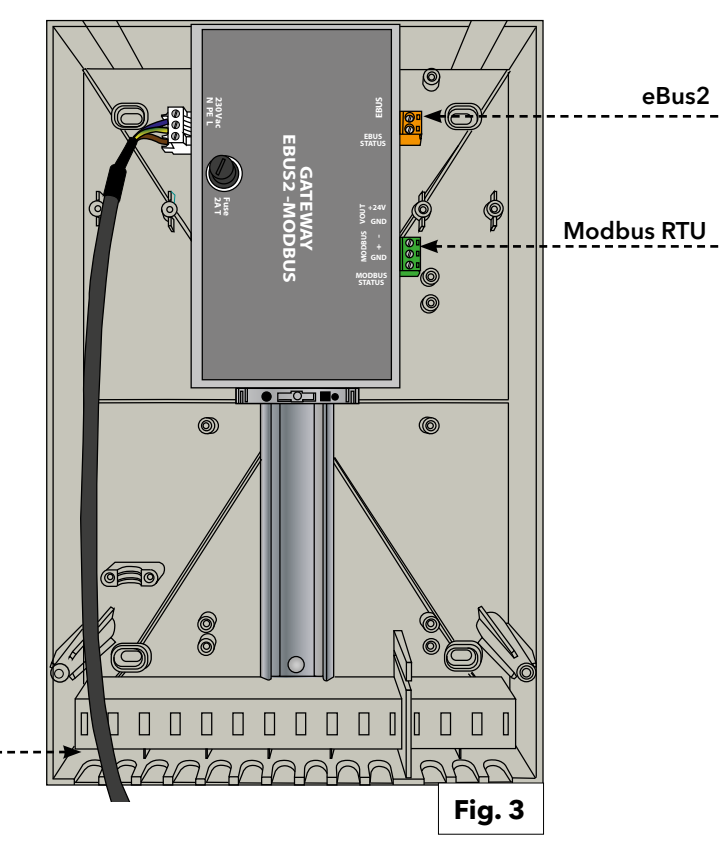

#### 3.2 Componenti

#### Il kit del è composto dai seguenti componenti interni:

#### Gateway eBus2-Modbus RS485

Il dispositivo permette l'accesso a tutti i parametri di uno o più regolatori del riscaldamento tramite interfaccia eBus2, e traduce i parametri nel formato Modbus (tramite cablaggio seriale RS485). Inoltre funge da alimentatore per il Gateway ProtoNode (Opzionale).

#### **Gateway ProtoNode**

Serve per la comunicazione con Modbus (tramite Ethernet TCP), BACnet, LonWorks e KNX.

#### **REMOCON MODBUS-BACNET**

**Power Supply** 

230Vac

230Vac

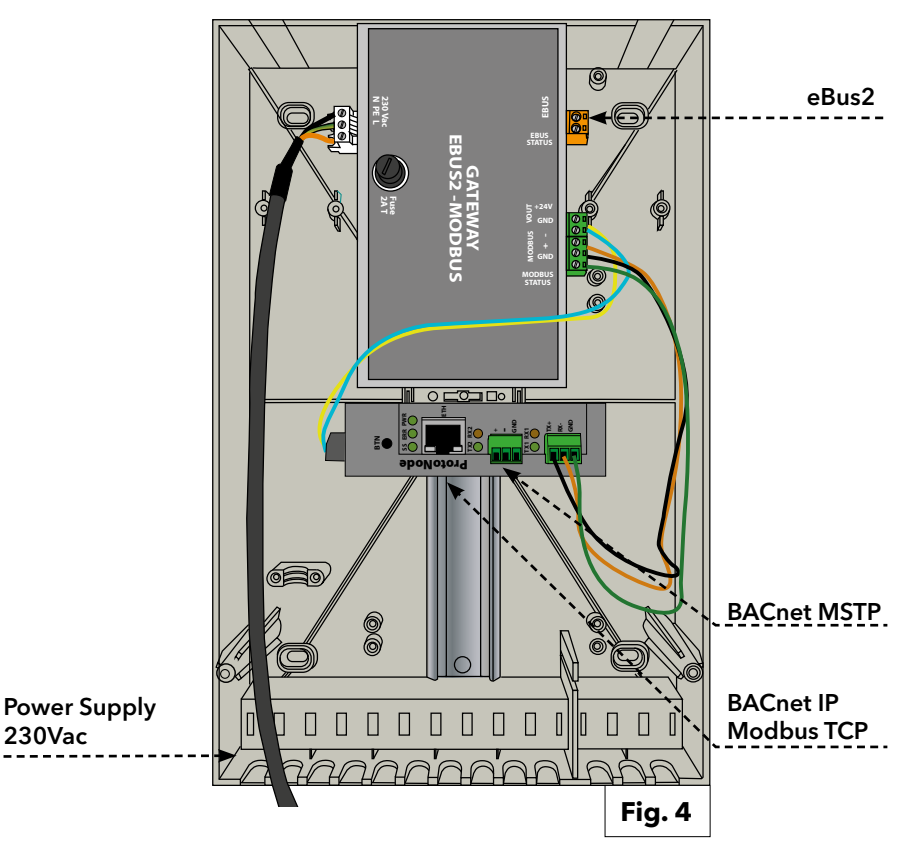

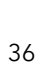

## 3. Descrizione sistema

## 3.3 Vista complessiva

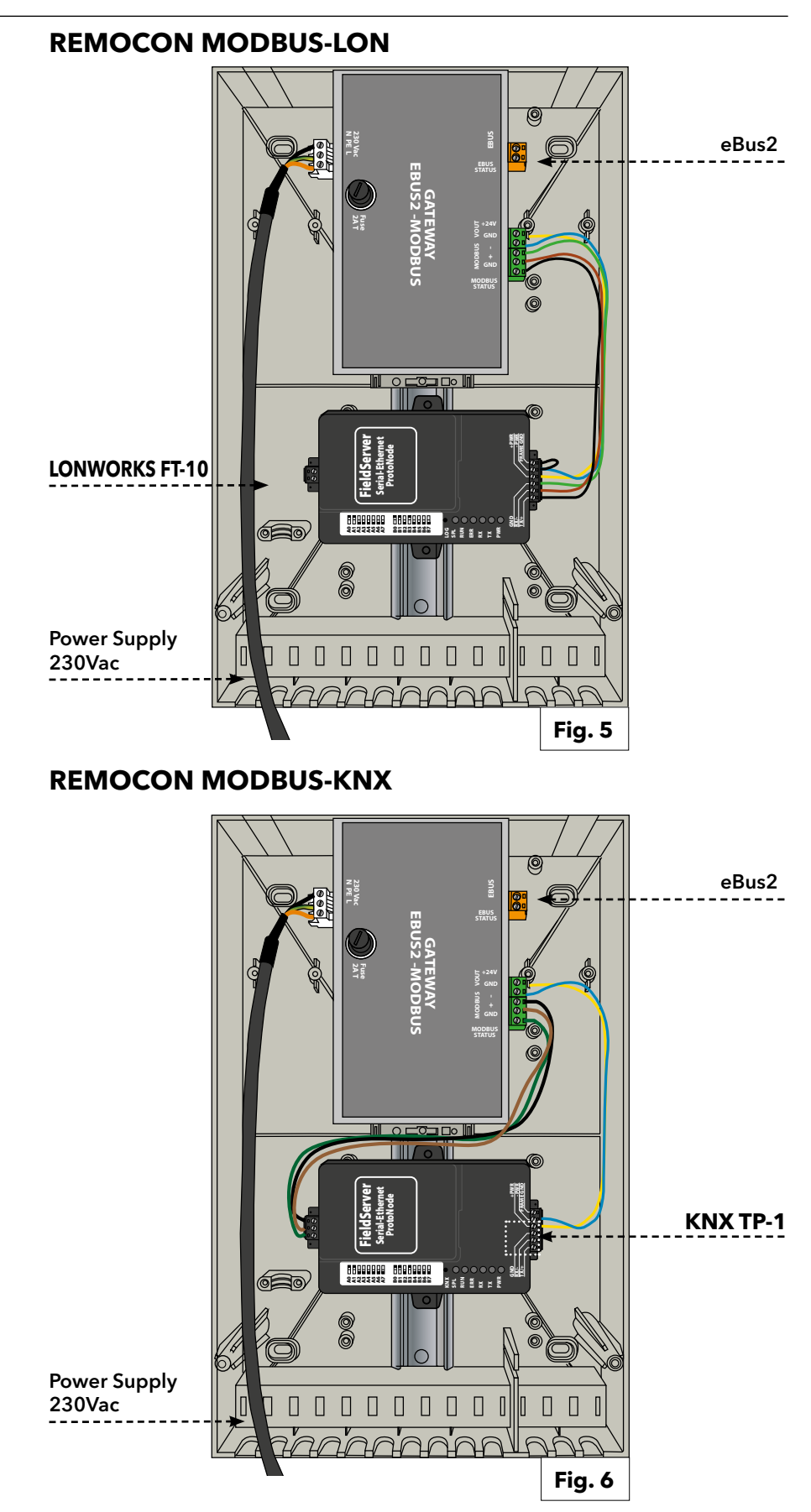

ATTENZIONE! PRIMA DI QUALUNQUE INTERVENTO SULL'APPARECCHIO TOGLIERE L'ALIMENTAZIONE ELETTRICA TRAMITE L'INTERRUTTORE BIPOLARE ESTERNO.

#### 4. Collegamento elettrico

Per una maggiore sicurezza far effettuare da personale qualificato un controllo accurato dell'impianto elettrico. Il costruttore non è responsabile per eventuali danni causati dalla mancanza di messa a terra dell'impianto o per anomalie di alimentazione elettrica. Verificare che l'impianto sia adeguato alla potenza massima assorbita dalla caldaia indicata sulla targhetta.

Controllare che la sezione dei cavi sia idonea, comunque non inferiore a 0,75 mm2.

Il corretto collegamento ad un efficiente impianto di terra è indispensabile per garantire la sicurezza dell'apparecchio. Il cavo di alimentazione deve essere allacciato ad una rete di 230V-50Hz rispettando la polarizzazione L-N ed il collegamento di terra.

Se il cavo di alimentazione è danneggiato, deve essere sostituito da un tecnico qualificato, utilizzando ricambi originali disponibili presso il costruttore o il suo servizio assistenza.

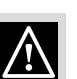

#### **IMPORTANTE!**

Il collegamento alla rete elettrica deve essere eseguito con allacciamento fisso (non con spina mobile) e dotato di un interruttore bipolare con distanza di apertura dei contatti che consenta la disconnessione completa nelle condizioni della categoria di sovratensione III.

Sono vietate prese multiple, prolunghe o adattatori. E' vietato utilizzare i tubi dell'impianto idraulico, di riscaldamento e del gas per il collegamento di terra dell'apparecchio. L'apparecchio non è protetto contro gli effetti causati dai fulmini.

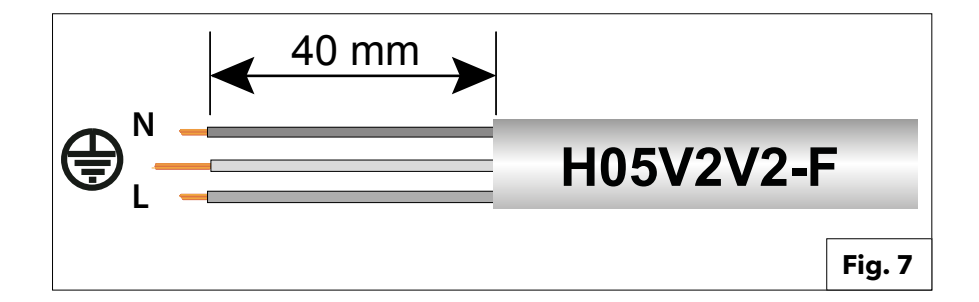

| Alimentazione | 230VAC (+10% ; -15%) max. 100mA                                               |
|---------------|-------------------------------------------------------------------------------|
| e-Bus 2       | max. lunghezza del cavo 50 m                                                  |
| BACnet IP     | max. lunghezza del cavo 100m 10/100BaseT                                      |
| BACnet MS/TP  | max. lunghezza del cavo 100m / aud rate<br>(9600,19200,38400, 76800, 115200)  |
| Modbus TCP    | max. lunghezza del cavo 100m 10/100BaseT                                      |
| Modbus RTU    | max. lunghezza del cavo 100m / Baud rate<br>(9600,19200,38400, 76800, 115200) |
| LonWorks      | max. lunghezza del cavo 100m                                                  |
| KNX           | max. lunghezza del cavo 100m                                                  |
|               |                                                                               |

## 5.1 Operazioni preliminari 5.1.1 Abilitazione del controllo esterno della caldaia

#### 5.1 Operazioni preliminari

## 5.1.1. Abilitazione del controllo esterno della caldaia

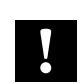

#### Nota:

Calcala Per permettere il controllo della caldaia (o della cascata di caldaie) da parte del sistema di gestione dell'edificio è necessario impostare correttamente il **parametro 42.0.0** nel menù tecnico della caldaia. Nel caso di installazione in cascata, l'impostazione va fatta nella caldaia Master.

Il valore del parametro 42.0.0 va impostato nel seguente modo:

- •5: nel caso in cui il Building Management System controlla la caldaia (o la cascata) dando un setpoint di potenza
- •6: nel caso in cui il Building Management System controlla la caldaia (o la cascata) dando un setpoint di temperatura

Se questa impostazione non viene eseguita, il REMOCON potrà comunque leggere le informazioni dalla rete eBus2 e comunicarle sul protocollo specifico (Modbus, BACnet, ...). Tuttavia il sistema di gestione dell'edificio non sarà in grado di controllare la caldaia (o la cascata).

## 5.2. Dispositivo REMOCON MODBUS 5.3. Dispositivi REMOCON MODBUS-LON, REMOCON MODBUS-BACNET e REMOCON MODBUS-KNX

#### 5.2. Dispositivo REMOCON MODBUS

#### 5.2.1. Dispositivo REMOCON MODBUS

Il dispositivo REMOCON MODBUS non necessita di configurazione.

#### 5.2.2 Conversione dei Datapoint

Poiché il Modbus è in grado di trasmettere solo valori interi, è necessario usare un fattore di conversione per trasformare in numeri decimali in interi. Dopo la trasmissione del sistema di gestione dell'edificio il valore intero ottenuto deve essere riconvertito con lo stesso fattore.

#### Esempio:

• Gateway eBus2-Modbus: 54,7°C \* 10 = 547

• Master Modbus: 547 / 10 = 54,7°C

#### 5.2.3 Risposta a registri inesistenti

Nel caso venga richiesto su Modbus un registro inesistente o non supportato, il Modbus risponde comunicando il valore 0x00

### 5.3. Dispositivi

#### REMOCON MODBUS-LON, REMOCON MODBUS-BACNET e REMOCON MODBUS-KNX

#### 5.3.1.

Mappa dei datapoint

I datapoint che il sistema mette a disposizione sui protocolli BACnet, KNX e LonWork sono gli stessi del protocollo Modbus. La mappa dei dadapoint è riportata nella sezione dedicata (capitolo "Datapoint")

#### 5.3.2.

#### Impostazione dell'indirizzo IP del PC

Per consentire la comunicazione nella rete IP locale tutti gli apparecchi devono trovarsi nella stessa subnet IP. Per la messa in servizio, quindi, è necessario modificare l'indirizzo IP del PC nella subnet del ProtoNode.

#### 5.3.3.

Adeguamento dell'indirizzo IP del PC Per poter aprire l'interfaccia Web del ProtoNode è necessario assegnare al PC un indirizzo IP fisso nella Subnet 192.168.1.XXX (diverso da 192.168.1.24, che è l'indirizzo

predefinito del ProtoNode). A tale scopo il PC deve essere collegato al ProtoNode mediante un cavo LAN Cat5.

#### In Windows 7:

Selezionare: **Avvio** 

- -> Pannello di controllo
- -> Rete e Internet
- -> Centro connessioni di rete e
- condivisione
- -> Modifica impostazioni scheda.

#### Selezionare:

Collegamento LAN

-> Proprietà, quindi la voce "Protocollo Internet versione 4 (TCP/IPv4)". Selezionare "Proprietà" e immettere un indirizzo IP (ad esempio 192.168.1.1) e Subnet mask 255.255.255.0 -> Confermare premendo OK.

In Windows 10: Selezionare: Avvio -> Impostazioni -> Rete e Internet

-> Modifica opzioni scheda Selezionare

#### Collegamento LAN

-> Proprietà, quindi la voce "Protocollo Internet versione 4 (TCP/IPv4)".

#### Selezionare

"Proprietà" e immettere un indirizzo IP (ad esempio 192.168.1.1) e Subnet mask 255.255.255.0 -> Confermare premendo OK.

## 5.3. Dispositivi REMOCON MODBUS-LON, REMOCON MODBUS-BACNET e REMOCON MODBUS-KNX

#### 5.3.4.

#### Configurazione ProtoNode

A questo punto è necessario configurare il ProtoNode, a seconda del protocollo usato (Modbus TCP, BACnet, LonWorks o KNX).

Aprire il browser Web sul PC e immettere l'indirizzo IP del ProtoNode. L'indirizzo predefinito è 192.168.1.24.

Quando viene visualizzata la schermata di accesso, inserire il nome utente (il valore predefinito è "admin") e la password (che si trova sull'etichetta del protonode).

La pagina web che si apre è divisa in due parti:

- Configuration Parameters e

- Active profiles.

#### 5.3.5.

#### **Configuration Parameters**

Questa sezione della pagina web contiene le impostazioni delle interfacce di comunicazione del ProtoNode. La prima parte riguarda la comunicazione Modbus RTU con il dispositivo Gateway eBus2-Modbus.

#### **Raccomandazione:**

Questi parametri non devono essere modificati.

Qualora venissero accidentalmente modificati, vanno reimpostati (vedi Fig. 8) per garantire il corretto funzionamento del dispositivo.

La seconda parte riguarda l'interfaccia di comunicazione BACnet, LonWorks o KNX. Nella Fig. 9 un estratto dei parametri dell'interfaccia BACnet:

Questi parametri hanno un valore di default, ma possono essere modificati per adattarsi al sistema di gestione dell'edificio. Una volta aggiornato un parametro, premere il relativo tasto "Submit"

Submit

per rendere effettiva la configurazione.

#### ATTENZIONE:

Il protonode necessita di circa 1 minuto dall'accensione per rendere disponibile la pagina web di configurazione. Prima di questo tempo, la pagina web non risulta disponibile.

| Configuration Par | ameters                                                                                 |       |        |
|-------------------|-----------------------------------------------------------------------------------------|-------|--------|
| Parameter Name    | Parameter Description                                                                   | Value |        |
| protocol_select   | Protocol Selector<br>Set to 1 for BACnet IP/Modbus TCP<br>Set to 2 for BACnet MSTP      | 1     | Submit |
| mod_baud_rate     | Modbus RTU Baud Rate<br>This sets the Modbus RTU baud rate.<br>(9600/19200/38400/57600) | 9600  | Submit |
| mod_parity        | Modbus RTU Parity<br>This sets the Modbus RTU parity.<br>(None/Even/Odd)                | Even  | Submit |
| mod_data_bits     | Modbus RTU Data Bits<br>This sets the Modbus RTU data bits.<br>(7 or 8)                 | 8     | Submit |

| rte_net_num     | BACnet Router Network Number<br>This sets the BACnet router network number. Needs to be<br>unique across the BACnet network.<br>(1 - 65534)                                    | 50002       | Submit |
|-----------------|----------------------------------------------------------------------------------------------------|-------------|--------|
| int_net_num     | BACnet Internal Network Number<br>This is used for internal BACnet traffic. Needs to be unique<br>across the BACnet network.<br>(1 - 65534)                                    | 50003       | Submit |
| node_offset     | BACnet Node Offset<br>This is used to set the BACnet device instance.<br>The device instance will be sum of the Modbus device<br>address and the node offset.<br>(0 - 4194303) | 50000       | Submit |
| bac_ip_port     | BACnet IP Port<br>This sets the BACnet IP port of the Gateway.<br>The default is 47808.<br>(1 - 65535)                                                                         | 47808       | Submit |
| bac_cov_option  | BACnet COV<br>This enables or disables COVs for the BACnet connection.<br>Use COV_Enable to enable. Use COV_Disable to disable.<br>(COV_Enable/COV_Disable)                    | COV_Disable | Submit |
| bac_bbmd_option | BACnet BBMD<br>This enables BBMD on the BACnet IP connection.<br>Use BBMD to enable. Use - to disable.<br>The bdt.ini files also needs to be downloaded.<br>(BBMD/-)           | -           | Submit |
| bac_virt_nodes  | BACnet Virtual Server Nodes<br>Set to NO if the unit is only converting 1 device to BACnet.<br>Set to YES if the unit is converting multiple devices.<br>(No/Yes)              | No          | Submit |

## 5. Messa in servizio

## 5.3. Dispositivi REMOCON MODBUS-LON, **REMOCON MODBUS-BACNET e REMOCON MODBUS-KNX**

| 5.3.6. Active profiles                        |                            |            |         |
|-----------------------------------------------|----------------------------|------------|---------|
| Questa sezione contiene i profili attivi,     |                            |            |         |
| ovvero il file contenente la lista dei        |                            |            |         |
| parametri che vengono inviati dal             |                            |            |         |
| ProtoNode.                                    |                            |            |         |
| I file di configurazione sono precaricati nel |                            |            |         |
| dispositivo ProtoNode, ma devono essere       |                            |            |         |
| attivati.                                     |                            |            |         |
| Alla prima configurazione, la lista è vuota:  | Active profiles            |            |         |
|                                               | Nr Node ID Current profile | Parameters |         |
| A questo punto va premuto il pulsante         |                            |            | Fig. 10 |
| "Discovery Mode":                             | Discovery Mode             |            |         |
| In questo modo viene lanciata una             |                            |            |         |

file contenente la lista dei parametri da esporre sul protocollo BACnet, LonWorks o KNX. La procedura automatica potrebbe

durare qualche minuto: non spegnere il dispositivo prima del suo completamento.

Raccomandazione: si consiglia di lanciare la procedura "Discovery Mode" solo dopo che la rete eBus2 ha completato le fasi di "Device Discovery" ed è andato in normale funzionamento.

Questo può essere verificato dal LED EBUS STATUS presente nel dispositivo Gateway eBus2-Modbus:

- Led lampeggiante: l'eBus2 è nella fase di "Device Discovery"
- Led acceso fisso: l'eBus2 ha completato la fase di "Device Discovery" ed è in normale funzionamento.

Eseguire il Discovery Mode prima che la rete eBus2 sia andata a regime potrebbe compromettere la configurazione del ProtoNode.

#### Nel caso in cui il LED EBUS STATUS lampeggi perennemente, c'è un errore nel collegamento dell'eBus2.

In caso di errore nella configurazione, ad esempio per il motivo sopra esposto, la funzione Discovery Mode può essere rilanciata.

Se la procedura termina con successo, comparirà un profilo nella lista degli Active profiles.

Di seguito un esempio nel caso di BACnet:

| Ac | tive prof | iles            |            |        |
|----|-----------|-----------------|------------|--------|
| Nr | Node ID   | Current profile | Parameters |        |
| 1  | 1         | BAC_IP_ATG_2CB  |            | Remove |
| Ad | d         |                 |            |        |
|    |           |                 |            |        |

## 5. Messa in servizio

## 5.3. Dispositivi REMOCON MODBUS-LON, REMOCON MODBUS-BACNET e REMOCON MODBUS-KNX

#### 5.3.7 Impostazione dell'indirizzo IP del ProtoNode

A questo punto per i protocolli BACnet IP e Modbus TCP è necessario adeguare l'indirizzo IP del ProtoNode alla subnet del sistema di gestione dell'edificio. Con i protocolli BACnet MS/TP, Modbus RTU e LonWorks questa operazione non è necessaria.

Nell'interfaccia utente Web fare clic sulla scheda "Network Settings":

Network Settings

per aprire il menu delle impostazioni IP. Immettere il nuovo indirizzo IP nel campo "N1 IP Address" e quindi adeguare la subnet mask (campo "N1 Netmask").

Una volta completato, fare click sul pulsante "Update IP Settings" per salvare le modifiche.

#### **Raccomandazione:**

Annotare l'indirizzo IP del ProtoNode per utilizzi futuri.

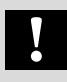

Per le informazioni relative ai Datapoint dell'interfaccia Modbus TCP si rimanda al paragrafo sulla messa in servizio del dispositivo REMOCON MODBUS.

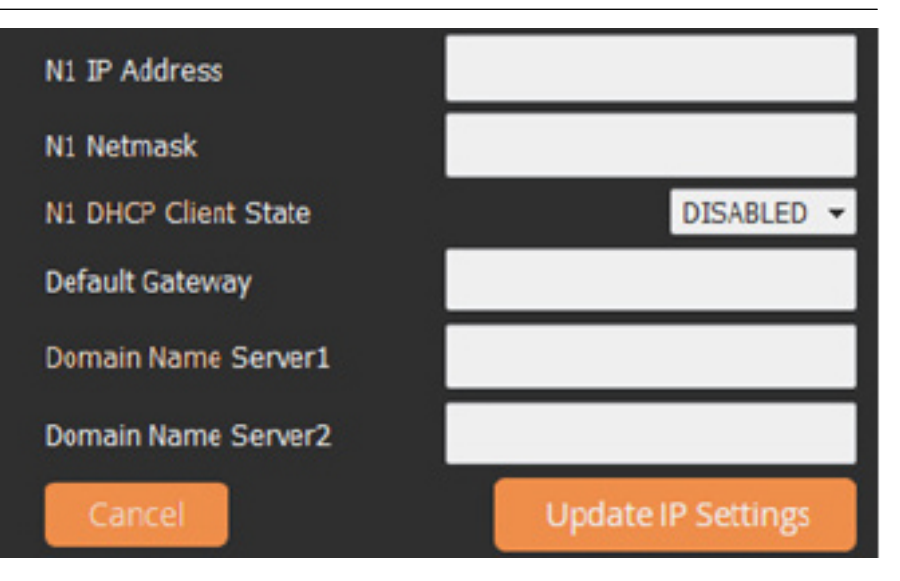

## 6. Datapoint

# 6.1. Errori6.2. Building Management (BMS) Service6.3. Riscaldamento (CH)

| Datapoint Address                        | Datapoint Name                                                                       | Datapoint                         | System of                    | Value or Range                                           | R/W     |  |
|------------------------------------------|--------------------------------------------------------------------------------------|-----------------------------------|------------------------------|----------------------------------------------------------|---------|--|
| (Modbus register)                        | Datapoint Description                                                                | size (BYTES)                      | Units                        | Min ÷ Max [Default]                                      |         |  |
| Indirizzo datapoint<br>(registro Modbus) | Nome datapoint<br>Descrizione datapoint                                              | Dimensioni<br>Datapoint<br>(BYTE) | Sistema di<br>unità          | Valore o intervallo di valori<br>Min ÷ Max [predefinito] | L/S     |  |
| 6.1. ERRORI                              | -                                                                                    | •                                 |                              |                                                          |         |  |
| 0x1000                                   | System Error Presence<br>Presenza errore di sistema                                  | 1                                 |                              | 0 = OFF<br>1 = ON                                        | R       |  |
| 0x1001                                   | Error Owner Category<br>Categoria titolare errore                                    | 1                                 |                              | * Rif. Tabella 1                                         | R       |  |
|                                          | Identificazione del dispositivo d                                                    | che ha generato                   | o l'errore                   |                                                          |         |  |
| 0x1002                                   | Error Owner Zone<br>Zona titolare errore                                             | 1                                 |                              |                                                          | R       |  |
|                                          | Identificazione del dispositivo d                                                    | che ha generato                   | o l'errore                   |                                                          |         |  |
| 0x1003                                   | Error Owner Occurrence<br>Occorrenza titolare errore                                 | 1                                 |                              |                                                          | R       |  |
|                                          | Identificazione del dispositivo d                                                    | che ha generato                   | o l'errore                   |                                                          |         |  |
| 6.2. SISTEMA DI GESTI                    | ONE EDIFICIO (BMS):                                                                  |                                   |                              |                                                          |         |  |
| 0x2000                                   | BMS Input Power Set<br>Imp. alimentazione in<br>ingresso BMS                         | 1                                 |                              | 0 ÷ 255 [0]                                              | R/W     |  |
|                                          | Setpoint alimentazione del Sist<br>generatore di calore (percentua                   | ema di gestion<br>ale: 0 = 0%; 25 | e edificio (Bui<br>5 = 100%) | lding Management System, BMS                             | S) per  |  |
| 0x2001                                   | BMS Input SetPoint<br>Setpoint in ingresso BMS                                       | 2                                 | °C x 10                      | 30 - 85 [30]                                             | R/W     |  |
|                                          | Setpoint temperatura di manda<br>BMS) per generatore di calore                       | ata del Sistema                   | di gestione ed               | dificio (Building Management Sy                          | rstem,  |  |
| 6.3 RISCALDAMENTO                        | (CH):                                                                                |                                   |                              |                                                          |         |  |
| 0x2002                                   | Global Outdoor Sensor<br>Sensore esterno globale                                     | 2                                 | °C x 10                      |                                                          | R       |  |
|                                          | Temperatura esterna misurata c                                                       | dal sensore coll                  | legato al sister             | ma generatore di calore (se pres                         | ente)   |  |
| 0x2003                                   | CH Target<br>Target RC                                                               | 2                                 | °C x 10                      |                                                          | R       |  |
|                                          | Setpoint temperatura di manda                                                        | ata calcolato ge                  | neratore di ca               | lore corrente                                            |         |  |
| 0x2004                                   | CH Enable<br>Abilita RC                                                              | 1                                 |                              | 0 ÷ 1 [1]<br>0 = OFF<br>1 = ON                           | R/W     |  |
|                                          | Abilitare/Disabilitare la funzion                                                    | e riscaldamento                   | o centrale                   | 1                                                        |         |  |
| 0x2005                                   | COOLING Enable<br>Abilita RAFFREDDAMENTO                                             | 1                                 |                              | 0 ÷ 1 [0]<br>0 = OFF<br>1 = ON                           | R/W     |  |
|                                          | Abilitare/Disabilitare la funzion sistema)                                           | e raffreddamer                    | nto (se suppor               | tata dalla pompa di calore prese                         | nte nel |  |
| 0x2006                                   | HR Mode<br>Modalità richiesta<br>riscaldamento                                       | 1                                 |                              | 0 = Riscaldamento;<br>1 = Raffreddamento                 | R       |  |
|                                          | Indicazione della modalità di funzionamento corrente: riscaldamento o raffreddamento |                                   |                              |                                                          |         |  |

## 6. Datapoint

# 6.4. Acqua calda sanitaria (DHW)6.5. Cascata Manager6.6. Caldaia Master

| Datapoint Address                        | Datapoint Name                                                         | Datapoint                         | System of            | Value or Range                                                           | R/W    |
|------------------------------------------|------------------------------------------------------------------------|-----------------------------------|----------------------|--------------------------------------------------------------------------|--------|
| (Modbus register)                        | Datapoint Description                                                  | size (BYTES)                      |                      | Min ÷ Max [Default]                                                      | . (9   |
| Indirizzo datapoint<br>(registro Modbus) | Nome datapoint<br>Descrizione datapoint                                | Dimensioni<br>Datapoint<br>(BYTE) | Sistema di<br>unità  | Valore o intervallo di valori<br>Min ÷ Max [predefinito]                 | L/S    |
| 6.4 ACQUA CALDA SA                       | NITARIA (DHW):                                                         |                                   |                      |                                                                          |        |
| 0x2007                                   | DHW Enable<br>Abilita ACS                                              | 1                                 |                      | 0 ÷ 1 [1]<br>0 = OFF<br>1 = ON                                           | R/W    |
|                                          | Abilitare/Disabilitare la funzione                                     | e acqua calda s                   | sanitaria            |                                                                          |        |
| 0x2008                                   | DHW Operation Mode<br>Modalità di funzionamento<br>ACS                 | 1                                 |                      | 0 ÷ 2 [2]<br>0 = DISABILITATA<br>1 = SU BASE ORARIA<br>2 = SEMPRE ATTIVA | R/W    |
|                                          | Modalità di funzionamento per                                          | acqua calda sa                    | nitaria selezio      | nata dall'utente finale                                                  |        |
| 0x2009                                   | DHW Comfort Temp<br>Temperatura comfort ACS                            | 2                                 | °C x 10              | 10 - 65 [45]                                                             | R/W    |
|                                          | Setpoint acqua calda sanitaria s                                       | elezionato dal                    | l'utente finale      |                                                                          |        |
| 0x200A                                   | DHW Reduced Temp<br>Temperatura ridotta ACS                            | 2                                 | °C x 10              | 10 - 65 [10]                                                             | R/W    |
|                                          | Setpoint acqua calda sanitaria c                                       | durante period                    | o ridotto su ba      | se oraria                                                                | _      |
| 0x200B                                   | DHW Target<br>Target ACS                                               | 2                                 | °C x 10              |                                                                          | R      |
|                                          | Setpoint calcolato acqua calda                                         | sanitaria correi                  | nte                  |                                                                          |        |
| 6.5. CASCATA MAN                         | NAGER                                                                  |                                   |                      |                                                                          |        |
| 0x2020                                   | Cascade Manager Status<br>Stato Cascade Manager                        | 1                                 |                      | * Rif. Tabella 2                                                         | R      |
| 0x2021                                   | System DHW Tank Temperature<br>Temperatura serbatoio ACS di<br>sistema | 2                                 | °C x 10              |                                                                          | R      |
|                                          | Temperatura del serbatoio ACS separatore idraulico in sistema          | misurata da se<br>caldaia-cascata | ensore dedicat<br>a) | o (in caso di serbatoio dopo il                                          |        |
| 0x2022                                   | Cascade Common flow sensor<br>Sensore di mandata comune<br>cascata     | 2                                 | °C x 10              |                                                                          | R      |
|                                          | Temperatura di mandata di siste sistema caldaia-cascata)               | ema misurata d                    | la sensore coll      | ocato dopo il separatore idraulio                                        | co (in |
| 6.6 CALDAIA MASTE                        | R                                                                      |                                   |                      |                                                                          |        |
| 0x2030                                   | Boiler Flow T<br>T mandata caldaia                                     | 2                                 | °C x 10              |                                                                          | R      |
|                                          | Temperatura di mandata caldai                                          | a (in caso di ca                  | ldaia domestic       | ca)                                                                      |        |
| 0x2031                                   | Boiler Return T<br>T ritorno caldaia                                   | 2                                 | °C x 10              |                                                                          | R      |
|                                          | Temperatura di ritorno caldaia (                                       | in caso di cald                   | aia domestica,       | )                                                                        |        |
| 0x2032                                   | DHW Flow Temperature<br>Temperatura mandata ACS                        | 2                                 | °C x 10              |                                                                          | R      |
|                                          | Temperatura ACS caldaia (in ca                                         | so di caldaia co                  | ombinata dom         | estica)                                                                  |        |
| 0x2033                                   | DHW Tank Temperature<br>Temperatura serbatoio ACS                      | 2                                 | °C x 10              |                                                                          | R      |
|                                          | Temperatura serbatoio ACS mis                                          | surata da senso                   | re dedicato (ir      | n caso di caldaia domestica)                                             |        |
| 0x2034                                   | Boiler Status<br>Stato caldaia                                         | 1                                 |                      | * Rif. Tabella 2                                                         | R      |

## 6.6. Caldaia Master 6.7. Caldaia commerciale master

| Datapoint Address                 | Datapoint Name                                                         | Datapoint               | System of        | Value or Range                   | R/W       |
|-----------------------------------|------------------------------------------------------------------------|-------------------------|------------------|----------------------------------|-----------|
| (Modbus register)                 | Datapoint Description                                                  | size (BYTES)            | Units            | Min ÷ Max [Default]              |           |
| Indirizzo datapoint               | Nome datapoint                                                         | Dimensioni<br>Datapoint | Sistema di       | Valore o intervallo di valori    | L/S       |
| (registro Modbus)                 | Descrizione datapoint                                                  | (BYTE)                  | unita            | Min ÷ Max [predefinito]          |           |
| 0_2035                            | Boilor Flama ON Countar HIGH                                           | 2                       | Contatoro        | totala=(Altox 65 535)+Bassa      | P         |
| 0x2033                            | Contatore ON fiamma caldaia<br>ALTO                                    | 2                       |                  |                                  |           |
|                                   | Numero totale di accensioni ca                                         | Idaia                   |                  |                                  |           |
| 0x2036                            | Boiler Flame ON Counter LOW<br>Contatore ON fiamma caldaia<br>BASSO    | 2                       |                  |                                  | R         |
|                                   | Numero totale di accensioni ca                                         | Idaia                   |                  |                                  |           |
| 0x2037                            | Burner ON CH<br>Bruciatore ON RC                                       | 2                       |                  |                                  | R         |
|                                   | Totale ore di funzionamento bru                                        | uciatore in mod         | lalità riscaldan | nento centralizzato              |           |
| 0x2038                            | Burner ON DHW<br>Bruciatore ON ACS                                     | 2                       |                  |                                  | R         |
|                                   | Totale ore di funzionamento bru                                        | uciatore in mod         | lalità acqua ca  | lda sanitaria                    |           |
| 0x2039                            | Boiler kW Size<br>Dimensioni bruciatore kW                             | 2                       | kW               |                                  | R         |
|                                   | Potenza nominale bruciatore in                                         | kW                      |                  |                                  |           |
| 0x203A                            | Boiler Gas Power<br>Potenza gas bruciatore                             | 2                       | kW               |                                  | R         |
| Potenza bruciatore corrente in kW |                                                                        |                         |                  |                                  |           |
| 6.7 CALDAIA COMM                  | ERCIALE MASTER                                                         |                         |                  |                                  |           |
| 0x2050                            | Boiler Flow T<br>T mandata caldaia                                     | 2                       | °C x 10          |                                  | R         |
|                                   | Temperatura di mandata caldai                                          | a (in caso di ca        | ldaia commer     | ciale)                           |           |
| 0x2051                            | Boiler Flow T BHE1<br>T mandata caldaia BHE1                           | 2                       | °C x 10          |                                  | R         |
|                                   | Temperatura di mandata caldaia                                         | a secondo mot           | ore (in caso di  | caldaia commerciale a motore n   | nultiplo) |
| 0x2052                            | Boiler Return T<br>T ritorno caldaia                                   | 2                       | °C x 10          |                                  | R         |
|                                   | Temperatura di ritorno caldaia (                                       | in caso di cald         | aia commercia    | ale)                             |           |
| 0x2053                            | Boiler Return T BHE1<br>T ritorno caldaia BHE1                         | 2                       | °C x 10          |                                  | R         |
|                                   | Temperatura di ritorno caldaia s                                       | secondo motor           | e (in caso di ca | aldaia commerciale a motore m    | ultiplo)  |
| 0x2054                            | DHW Tank Temperature<br>Temperatura serbatoio ACS                      | 2                       | °C x 10          |                                  | R         |
|                                   | Temperatura serbatoio ACS mis                                          | surata da sensc         | re dedicato (ir  | n caso di caldaia commerciale)   |           |
| 0x2055                            | Boiler Common flow sensor<br>Sensore di mandata comune<br>caldaia      | 2                       | °C x 10          |                                  | R         |
|                                   | Temperatura di mandata di siste<br>installazione a caldaia singola)    | ema misurata c          | la sensore coll  | ocato dopo il separatore idrauli | co (in    |
| 0x2056                            | Boiler Status<br>Stato caldaia                                         | 1                       |                  | * Rif. Tabella 2                 | R         |
| 0x2057                            | Boiler Flame ON Counter<br>HIGH<br>Contatore ON fiamma caldaia<br>ALTO | 2                       | Contatore to     | tale=(Alto×65 535)+Basso         | R         |
|                                   | Numero totale di accensioni ca<br>riferisce solo al primo motore)      | ldaia (in caso d        | i caldaia a mo   | tore multiplo, questo parametro  | o si      |

## 6.7. Caldaia commerciale master

| Datapoint Address                        | Datapoint Name                                                                                                    | Datapoint                                                                   | System of                               | Value or Range                                           | R/W    |  |
|------------------------------------------|----------------------------------------------------------------------------------------------------|-----------------------------------------------------------------------------|-----------------------------------------|----------------------------------------------------------|--------|--|
| (Modbus register)                        | Datapoint Description                                                                                                    | size (BYTES)                                                                |                                         | Min ÷ Max [Default]                                      |        |  |
| Indirizzo datapoint<br>(registro Modbus) | Nome datapoint<br>Descrizione datapoint                                                                                                    | Dimensioni<br>Datapoint<br>(BYTE)                                           | Sistema di<br>unità                     | Valore o intervallo di valori<br>Min ÷ Max [predefinito] | L/S    |  |
| 0x2058                                   | Boiler Flame ON Counter<br>LOW<br>Contatore ON fiamma caldaia<br>BASSO                                                                                                    | 2                                                                           | Contatore to                            | tale=(Alto×65 535)+Basso                                 | R      |  |
|                                          | Numero totale di accensioni ca<br>riferisce solo al primo motore)                                                                                                    | i caldaia (in caso di caldaia a motore multiplo, questo parametro si<br>re) |                                         |                                                          |        |  |
| 0x2059                                   | Boiler Flame ON Counter<br>BHE1 HIGH<br>Contatore ON fiamma caldaia<br>BHE1 ALTO                                                                                                 | 2                                                                           | Contatore to                            | tale=(Alto×65 535)+Basso                                 | R      |  |
|                                          | Numero totale accensioni seco                                                                                                    | ndo motore (in                                                              | caso di caldai                          | a commerciale a motore multip                            | lo)    |  |
| 0x205A                                   | Boiler Flame ON Counter<br>BHE1 LOW<br>Contatore ON fiamma caldaia<br>BHE1 BASSO                                                                                                 | 2                                                                           | Contatore to                            | tale=(Alto×65 535)+Basso                                 | R      |  |
|                                          | Numero totale accensioni seco                                                                                                    | ndo motore (in                                                              | caso di caldai                          | a commerciale a motore multip                            | lo)    |  |
| 0x205B                                   | Burner ON CH<br>Bruciatore ON RC                                                                                                    | 2                                                                           |                                         |                                                          | R      |  |
|                                          | Totale ore di funzionamento br                                                                                                    | uciatore in mod                                                             | in modalità riscaldamento centralizzato |                                                          |        |  |
| 0x205D                                   | Burner ON DHW<br>Bruciatore ON ACS                                                                                                    | 2                                                                           |                                         |                                                          | R      |  |
|                                          | Totale ore di funzionamento br                                                                                                    | uciatore in mod                                                             | dalità acqua ca                         | lda sanitaria                                            |        |  |
| 0x205E                                   | Burner ON BHE0<br>Bruciatore ON BHE0                                                                                                    | 2                                                                           |                                         |                                                          | R      |  |
|                                          | Totale ore di funzionamento bri<br>acqua calda sanitaria (in caso d                                                                                                    | uciatore del pri<br>li caldaia comn                                         | imo motore, ch<br>nerciale a moto       | ne si tratti di riscaldamento centi<br>pre multiplo)     | rale o |  |
| 0x205C                                   | Burner ON BHE1<br>Bruciatore ON BHE1                                                                                                    | 2                                                                           | kW                                      |                                                          | R      |  |
|                                          | Totale ore di funzionamento bruciatore del secondo motore, che si tratti di riscaldamento centrale o<br>acqua calda sanitaria (in caso di caldaia commerciale a motore multiplo) |                                                                             |                                         |                                                          |        |  |
| 0x205F                                   | Boiler kW Size BHE0<br>Dimensioni bruciatore kW<br>BHE0                                                                                                    | 2                                                                           | kW                                      |                                                          | R      |  |
|                                          | Potenza nominale in kW del primo motore (in caso di caldaia commerciale a motore multiplo) o<br>della caldaia (in caso di caldaia commerciale a motore singolo)                  |                                                                             |                                         |                                                          |        |  |
| 0x2060                                   | Boiler kW Size BHE1<br>Dimensioni bruciatore kW<br>BHE1                                                                                                    | 2                                                                           | kW                                      |                                                          | R      |  |
|                                          | Potenza nominale in kW del sed                                                                                                    | condo motore (                                                              | 'in caso di cald                        | laia commerciale a motore mult                           | iplo)  |  |
| 0x2061                                   | Boiler Gas Power BHE0<br>Potenza gas bruciatore BHE0                                                                                                    | 2                                                                           | kW                                      |                                                          | R      |  |
|                                          | Potenza del bruciatore corrente<br>multiplo) o della caldaia (in cas                                                                                                    | e in kW del prin<br>o di caldaia co                                         | no motore (in c<br>mmerciale a m        | caso di caldaia commerciale a m<br>otore singolo)        | notore |  |
| 0x2062                                   | Boiler Gas Power BHE1<br>Potenza gas bruciatore BHE1                                                                                                    | 2                                                                           | kW                                      |                                                          | R      |  |
|                                          | Potenza bruciatore corrente in kV<br>multiplo)                                                                                                    | V del secondo r                                                             | notore (in caso                         | di caldaia commerciale a motore                          |        |  |

## 6. Datapoint

## 6.8. Riscaldamento zona 1

| Datapoint Address<br>(Modbus register)   | Datapoint Name<br>Datapoint Description                                     | Datapoint<br>size (BYTES)         | System of<br>Units  | Value or Range<br>Min ÷ Max [Default]                                                                       | R/W |
|------------------------------------------|-----------------------------------------------------------------------------|-----------------------------------|---------------------|----------------------------------------------------------------------------------------------------|-----|
| Indirizzo datapoint<br>(registro Modbus) | Nome datapoint<br>Descrizione datapoint                                     | Dimensioni<br>Datapoint<br>(BYTE) | Sistema di<br>unità | Valore o intervallo di valori<br>Min ÷ Max [predefinito]                                                    | L/S |
| 6 8 RISCAI DAME                          | ΝΤΟ ΖΟΝΑ 1                                                                  |                                   |                     |                                                                                                    |     |
| 0x2100                                   | Operation Mode Zone 1<br>Modalità di funzionamento<br>zona 1                | 1                                 |                     | 0 ÷ 3 [2]<br>0 = PROTEZIONE ANTIGELO<br>1 = <i>RIDOTTO</i><br>2 = <i>COMFORT/MANUALE</i><br>3 = PROGRAMMATO | R/W |
|                                          | Modalità di funzionamento dell<br>finale                                    | a zona di riscal                  | damento/raffr       | eddamento selezionata dall'uter                                                                             | nte |
| 0x2101                                   | Zone 1 Tday<br>Tgiorno zona 1                                               | 2                                 | °C x 10             | 10 - 30 [18]                                                                                                | R/W |
|                                          | Setpoint temperatura ambiente<br>(o in MODALITÀ MANUALE)                    | di zona selezio                   | onato dall'uter     | nte finale per il periodo COMFO                                                                             | RT  |
| 0x2102                                   | Zone 1 Tnight<br>Tnotte zona 1                                              | 2                                 | °C x 10             | 10 - 30 [18]                                                                                                | L/S |
|                                          | Setpoint temperatura ambiente                                               | e di zona selezio                 | onato dall'uter     | nte finale per il periodo RIDOTTO                                                                           | 2   |
| 0x2103                                   | Tr_set_Zone_1<br>Tr_set_zona_1                                              | 2                                 | °C x 10             |                                                                                                    | R   |
|                                          | Setpoint temperatura ambiente                                               | corrente calco                    | olato dal sisten    | na generatore di calore                                                                                     |     |
| 0x2104                                   | State Zone 1<br>Stato zona 1                                                | 1                                 |                     | 0 ÷ 2 [-]<br>0 = RISCALDAMENTO<br>SPENTO<br>1 = RISCALDAMENTO                                               | R   |
|                                          |                                                                             |                                   |                     | RIDOTIO<br>2 = RISCALDAMENTO<br>COMFORT<br>3 = RAFFREDDAMENTO<br>SPENTO<br>4 = RAFFREDDAMENTO<br>RIDOTTO    |     |
|                                          |                                                                             |                                   |                     | 5 = RAFFREDDAMENTO<br>COMFORT                                                                               |     |
| 0x2105                                   | Tset Zone 1<br>Tset zona 1                                                  | 2                                 | °C x 10             |                                                                                                    | R   |
|                                          | Setpoint temperatura di manda<br>sistema generatore di calore               | ta zona riscald                   | amento/raffree      | ddamento corrente, calcolato da                                                                             | 1   |
| 0x2106                                   | Zone 1 Slope<br>Pendenza zona 1                                             | 2                                 |                     | 2 - 35 [10]                                                                                                 | R/W |
|                                          | Pendenza della curva di termor                                              | egolazione di z                   | ona, seleziona      | ata dal tecnico/utente finale                                                                               |     |
| 0x2107                                   | Flow Temp Heating Circuit 1<br>Riscaldamento temp. di<br>mandata circuito 1 | 2                                 | °C x 10             |                                                                                                    | R   |
|                                          | Temperatura di mandata di zon<br>idraulico di zona)                         | a misurata da s                   | ensore dedica       | ato (in caso di presenza di modu                                                                            | lo  |
| 0x2108                                   | Room Temperature 1<br>Temperatura ambiente 1                                | 2                                 | °C x 10             |                                                                                                    | R   |
|                                          | Temperatura ambiente corrente                                               | e misurata da u                   | nità interna co     | ompatibile                                                                                                  |     |

## 6.8. Riscaldamento zona 1 6.9. Riscaldamento zona 2

| Datapoint Address                        | Datapoint Name                                                                                                    | Datapoint                         | System of           | Value or Range                                                                                                    | R/W      |  |
|------------------------------------------|----------------------------------------------------------------------------------------------------|-----------------------------------|---------------------|----------------------------------------------------------------------------------------------------|----------|--|
| (Modbus register)                        | Datapoint Description                                                                                                    | size (BYTES)                      | Units               | Min ÷ Max [Default]                                                                                                    |          |  |
| Indirizzo datapoint<br>(registro Modbus) | Nome datapoint<br>Descrizione datapoint                                                                                    | Dimensioni<br>Datapoint<br>(BYTE) | Sistema di<br>unità | Valore o intervallo di valori<br>Min ÷ Max [predefinito]                                                                                                    | L/S      |  |
| 0x2109                                   | Zone 1 Fixed Setpoint<br>Setpoint fisso zona 1                                                                             | 2                                 | °C x 10             | 20 - 90 [35]                                                                                                    | R/W      |  |
|                                          | Setpoint temperatura di mandata di zona impostato dal tecnico e usato quando la termoregolazione automatica è disabilitata |                                   |                     |                                                                                                    |          |  |
| 6.9 Riscaldamento z                      | ona 2                                                                                                    |                                   |                     |                                                                                                    |          |  |
| 0x2200                                   | Operation Mode Zone 2<br>Modalità di funzionamento<br>zona 2                                                               | 1                                 |                     | 0 ÷ 3 [2]<br>0 = PROTEZIONE ANTIGELO<br>1 = RIDOTTO<br>2 = COMFORT/MANUALE<br>3 = PROGRAMMATO                                                                                                    | R/W      |  |
|                                          | Modalità di funzionamento del<br>finale                                                                                    | la zona di riscal                 | ldamento/raffr      | eddamento selezionata dall'ute                                                                                                    | nte      |  |
| 0x2201                                   | Zone 2 Tday<br>Tgiorno zona 2                                                                                              | 2                                 | °C x 10             | 10 - 30 [18]                                                                                                    | R/W      |  |
|                                          | Setpoint temperatura ambiente<br>MODALITÀ MANUALE)                                                                         | e di zona selezio                 | onato dall'uter     | nte finale per il periodo COMFO                                                                                                    | RT (o in |  |
| 0x2202                                   | Zone 2 Tnight<br>Tnotte zona 2                                                                                             | 2                                 | °C x 10             | 10 - 30 [18]                                                                                                    | R/W      |  |
|                                          | Setpoint temperatura ambiente                                                                                              | e di zona selezio                 | onato dall'uter     | nte finale per il periodo RIDOTTO                                                                                                    | 2        |  |
| 0x2203                                   | Tr_set_Zone_2<br>Tr_set_zona_2                                                                                             | 2                                 | °C x 10             |                                                                                                    | R        |  |
|                                          | Setpoint temperatura ambiente                                                                                              | e corrente calco                  | olato dal sisten    | na generatore di calore                                                                                                    |          |  |
| 0x2204                                   | State Zone 2<br>Stato zona 2                                                                                               | 1                                 | °C × 10             | 0 ÷ 2 [-]<br>0 = RISCALDAMENTO<br>SPENTO<br>1 = RISCALDAMENTO<br>RIDOTTO<br>2 = RISCALDAMENTO<br>COMFORT<br>3 = RAFFREDDAMENTO<br>SPENTO<br>4 = RAFFREDDAMENTO<br>RIDOTTO<br>5 = RAFFREDDAMENTO<br>COMFORT | R        |  |
| 0x2205                                   | Tset Zone 2<br>Tset zona 2                                                                                                 | 2                                 | °C x 10             |                                                                                                    | K        |  |
|                                          | Setpoint temperatura di manda<br>sistema generatore di calore                                                              | ata zona riscald                  | amento/raffree      | ddamento corrente, calcolato da                                                                                                    | 1        |  |
| 0x2206                                   | Zone 2 Slope<br>Pendenza zona 2                                                                                            | 2                                 |                     | 2 - 35 [10]                                                                                                    | R/W      |  |
|                                          | Pendenza della curva di termor                                                                                             | egolazione di z                   | zona, seleziona     | ata dal tecnico/utente finale                                                                                                    | 1        |  |
| 0x2207                                   | Flow Temp Heating Circuit 2<br>Riscaldamento temp. di<br>mandata circuito 2                                                | 2                                 | °C x 10             |                                                                                                    | R        |  |
|                                          | Temperatura di mandata di zon<br>idraulico di zona)                                                                        | a misurata da s                   | sensore dedica      | ato (in caso di presenza di modu                                                                                                    | lo       |  |
| 0x2208                                   | Room Temperature 2<br>Temperatura ambiente 2                                                                               | 2                                 | °C x 10             |                                                                                                    | R        |  |
|                                          | Temperatura ambiente corrente                                                                                              | e misurata da u                   | nità interna co     | ompatibile                                                                                                    |          |  |

## 6.9. Riscaldamento zona 26.10 Riscaldamento zona 3

| Datapoint Address                        | Datapoint Name                                                                                                    | Datapoint                         | System of           | Value or Range                                                                                                    | R/W      |  |  |  |
|------------------------------------------|----------------------------------------------------------------------------------------------------|-----------------------------------|---------------------|----------------------------------------------------------------------------------------------------|----------|--|--|--|
| (Modbus register)                        | Datapoint Description                                                                                                    | size (BYTES)                      | Units               | Min ÷ Max [Default]                                                                                                    |          |  |  |  |
| Indirizzo datapoint<br>(registro Modbus) | Nome datapoint<br>Descrizione datapoint                                                                                    | Dimensioni<br>Datapoint<br>(BYTE) | Sistema di<br>unità | Valore o intervallo di valori<br>Min ÷ Max [predefinito]                                                                                                    | L/S      |  |  |  |
| 0x2209                                   | Zone 2 Fixed Setpoint<br>Setpoint fisso zona 2                                                                             | 2                                 | °C x 10             | 20 - 90 [35]                                                                                                    | R/W      |  |  |  |
|                                          | Setpoint temperatura di mandata di zona impostato dal tecnico e usato quando la termoregolazione automatica è disabilitata |                                   |                     |                                                                                                    |          |  |  |  |
| 6.10 RISCALDAMEN                         | TO ZONA 3                                                                                                    |                                   |                     |                                                                                                    |          |  |  |  |
| 0x2300                                   | Operation Mode Zone 3<br>Modalità di funzionamento<br>zona 3                                                               | 1                                 |                     | 0 ÷ 3 [2]<br>0 = PROTEZIONE ANTIGELO<br>1 = RIDOTTO<br>2 = COMFORT/MANUALE<br>3 = PROGRAMMATO                                                                                                    | R/W      |  |  |  |
|                                          | Modalità di funzionamento della                                                                                            | zona di riscalda                  | amento/raffred      | damento selezionata dall'utente f                                                                                                    | inale    |  |  |  |
| 0x2301                                   | Zone 3 Tday<br>Tgiorno zona 3                                                                                              | 2                                 | °C x 10             | 10 - 30 [18]                                                                                                    | R/W      |  |  |  |
|                                          | Setpoint temperatura ambiente<br>MODALITÀ MANUALE)                                                                         | e di zona selezio                 | onato dall'uter     | nte finale per il periodo COMFO                                                                                                    | RT (o in |  |  |  |
| 0x2302                                   | Zone 3 Tnight<br>Tnotte zona 3                                                                                             | 2                                 | °C x 10             | 10 - 30 [18]                                                                                                    | R/W      |  |  |  |
|                                          | Setpoint temperatura ambiente di zona selezionato dall'utente finale per il periodo RIDC                                   |                                   |                     |                                                                                                    |          |  |  |  |
| 0x2303                                   | Tr_set_Zone_3<br>Tr_set_zona_3                                                                                             | 2                                 | °C x 10             |                                                                                                    | R        |  |  |  |
|                                          | Setpoint temperatura ambiente corrente calcolato dal sistema generatore di calore                                          |                                   |                     |                                                                                                    |          |  |  |  |
| 0x2304                                   | State Zone 3<br>Stato zona 3                                                                                               | 1                                 |                     | 0 ÷ 2 [-]<br>0 = RISCALDAMENTO<br>SPENTO<br>1 = RISCALDAMENTO<br>RIDOTTO<br>2 = RISCALDAMENTO<br>COMFORT<br>3 = RAFFREDDAMENTO<br>SPENTO<br>4 = RAFFREDDAMENTO<br>RIDOTTO<br>5 = RAFFREDDAMENTO<br>COMFORT | R        |  |  |  |
| 0x2305                                   | Tset Zone 3<br>Tset zona 3                                                                                                 | 2                                 | °C x 10             |                                                                                                    | R        |  |  |  |
|                                          | Setpoint temperatura di manda<br>sistema generatore di calore                                                              | ita zona riscald                  | amento/raffre       | ddamento corrente, calcolato da                                                                                                    | 1        |  |  |  |
| 0x2306                                   | Zone 3 Slope<br>Pendenza zona 3                                                                                            | 2                                 |                     | 2 - 35 [10]                                                                                                    | R/W      |  |  |  |
|                                          | Pendenza della curva di termor                                                                                             | egolazione di z                   | ona, seleziona      | ata dal tecnico/utente finale                                                                                                    |          |  |  |  |
| 0x2307                                   | Flow Temp Heating Circuit 3<br>Riscaldamento temp. di<br>mandata circuito 3                                                | 2                                 | °C x 10             |                                                                                                    | R        |  |  |  |
|                                          | Temperatura di mandata di zon<br>idraulico di zona)                                                                        | a misurata da s                   | ensore dedica       | ato (in caso di presenza di modu                                                                                                    | lo       |  |  |  |
| 0x2308                                   | Room Temperature 3<br>Temperatura ambiente 3                                                                               | 2                                 | °C x 10             |                                                                                                    | R        |  |  |  |
|                                          | Temperatura ambiente corrente misurata da unità interna compatibile                                                        |                                   |                     |                                                                                                    |          |  |  |  |

## 6.10 Riscaldamento zona 3 6.11. Riscaldamento zona 4

| Datapoint Address                        | Datapoint Name                                                                              | Datapoint                         | System of           | Value or Range                                                                                                    | R/W      |  |  |
|------------------------------------------|---------------------------------------------------------------------------------------------|-----------------------------------|---------------------|----------------------------------------------------------------------------------------------------|----------|--|--|
| (Modbus register)                        | Datapoint Description                                                                       | size (BYTES)                      | Units               | Min ÷ Max [Default]                                                                                                    |          |  |  |
| Indirizzo datapoint<br>(registro Modbus) | Nome datapoint<br>Descrizione datapoint                                                     | Dimensioni<br>Datapoint<br>(BYTE) | Sistema di<br>unità | Valore o intervallo di valori<br>Min ÷ Max [predefinito]                                                                                                    | L/S      |  |  |
| 0.0000                                   | 7 25: 10                                                                                    | 0                                 | 00 40               | 00,001051                                                                                                    | DAA      |  |  |
| 0x2309                                   | Zone 3 Fixed Setpoint<br>Setpoint fisso zona 3                                              | 2                                 | °C x 10             | 20 - 90 [35]                                                                                                    | R/W      |  |  |
|                                          | Setpoint temperatura di manda<br>termoregolazione automatica è                              | ata di zona imp<br>e disabilitata | ostato dal tecr     | nico e usato quando la                                                                                                    |          |  |  |
| 6.11 RISCALDAMEN                         | TO ZONA 4                                                                                   |                                   |                     |                                                                                                    |          |  |  |
| 0x2400                                   | Operation Mode Zone 4<br>Modalità di funzionamento<br>zona 4                                | 1                                 |                     | 0 ÷ 3 [2]<br>0 = PROTEZIONE ANTIGELO<br>1 = RIDOTTO<br>2 = COMFORT/MANUALE<br>3 = PROGRAMMATO                                                                                                    | R/W      |  |  |
|                                          | Modalità di funzionamento della                                                             | zona di riscalda                  | amento/raffred      | damento selezionata dall'utente f                                                                                                    | inale    |  |  |
| 0x2401                                   | Zone 4 Tday<br>Tgiorno zona 4                                                               | 2                                 | °C x 10             | 10 - 30 [18]                                                                                                    | R/W      |  |  |
|                                          | Setpoint temperatura ambiente<br>MODALITÀ MANUALE)                                          | e di zona selezi                  | onato dall'uter     | nte finale per il periodo COMFO                                                                                                    | RT (o in |  |  |
| 0x2402                                   | Zone 4 Tnight<br>Tnotte zona 4                                                              | 2                                 | °C x 10             | 10 - 30 [18]                                                                                                    | R/W      |  |  |
|                                          | Setpoint temperatura ambiente di zona selezionato dall'utente finale per il periodo RIDOTTO |                                   |                     |                                                                                                    |          |  |  |
| 0x2403                                   | Tr_set_Zone_4<br>Tr_set_zona_4                                                              | 2                                 | °C x 10             |                                                                                                    | R        |  |  |
|                                          | Setpoint temperatura ambiente corrente calcolato dal sistema generatore di calore           |                                   |                     |                                                                                                    |          |  |  |
| 0x2404                                   | State Zone 4<br>Stato zona 4                                                                | 1                                 | 20 10               | 0 ÷ 2 [-]<br>0 = RISCALDAMENTO<br>SPENTO<br>1 = RISCALDAMENTO<br>RIDOTTO<br>2 = RISCALDAMENTO<br>COMFORT<br>3 = RAFFREDDAMENTO<br>SPENTO<br>4 = RAFFREDDAMENTO<br>RIDOTTO<br>5 = RAFFREDDAMENTO<br>COMFORT | R        |  |  |
| 0x2405                                   | Tset Zone 4<br>Tset zona 4                                                                  | 2                                 | °C x 10             |                                                                                                    | R        |  |  |
|                                          | Setpoint temperatura di manda<br>sistema generatore di calore                               | ata zona riscald                  | amento/raffre       | ddamento corrente, calcolato da                                                                                                    | 1        |  |  |
| 0x2406                                   | Zone 4 Slope<br>Pendenza zona 4                                                             | 2                                 |                     | 2 - 35 [10]                                                                                                    | R/W      |  |  |
|                                          | Pendenza della curva di termor                                                              | egolazione di z                   | zona, seleziona     | ata dal tecnico/utente finale                                                                                                    |          |  |  |
| 0x2407                                   | Flow Temp Heating Circuit 4<br>Riscaldamento temp. di<br>mandata circuito 4                 | 2                                 | °C x 10             |                                                                                                    | R        |  |  |
|                                          | Temperatura di mandata di zon<br>idraulico di zona)                                         | a misurata da s<br>               | sensore dedica      | ato (in caso di presenza di modu                                                                                                    | lo       |  |  |
| 0x2408                                   | Room Temperature 4<br>Temperatura ambiente 4                                                | 2                                 | °C x 10             |                                                                                                    | R        |  |  |
|                                          | Temperatura ambiente corrente misurata da unità interna compatibile                         |                                   |                     |                                                                                                    |          |  |  |

## 6.11. Riscaldamento zona 4 6.12. Riscaldamento zona 5

| Datapoint Address                        | Datapoint Name                                                                                                | Datapoint                                                                                                    | System of           | Value or Range                                                                                                    | R/W   |  |  |  |  |
|------------------------------------------|----------------------------------------------------------------------------------------------------|----------------------------------------------------------------------------------------------------|---------------------|----------------------------------------------------------------------------------------------------|-------|--|--|--|--|
| (Modbus register)                        | Datapoint Description                                                                                         | size (BYTES)                                                                                                    | Onits               | Min ÷ Max [Default]                                                                                                    |       |  |  |  |  |
| Indirizzo datapoint<br>(registro Modbus) | Nome datapoint<br>Descrizione datapoint                                                                       | Dimensioni<br>Datapoint<br>(BYTE)                                                                                             | Sistema di<br>unità | Valore o intervallo di valori<br>Min ÷ Max [predefinito]                                                                                                    | L/S   |  |  |  |  |
| 0_2409                                   | Zana / Fixed Satagint                                                                                         | 2                                                                                                    | °C x 10             | 20 00 [35]                                                                                                    | P/M   |  |  |  |  |
| 0x2407                                   | Setpoint fisso zona 4                                                                                         | 2                                                                                                    | CXIU                | 20 - 70 [33]                                                                                                    |       |  |  |  |  |
|                                          | Setpoint temperatura di manda<br>termoregolazione automatica è                                                | Setpoint temperatura di mandata di zona impostato dal tecnico e usato quando la<br>termoregolazione automatica è disabilitata |                     |                                                                                                    |       |  |  |  |  |
| 6.12 RISCALDAMEN                         | TO ZONA 5                                                                                                    |                                                                                                    |                     |                                                                                                    |       |  |  |  |  |
| 0x2500                                   | Operation Mode Zone 5<br>Modalità di funzionamento<br>zona 5                                                  | 1                                                                                                    |                     | 0 ÷ 3 [2]<br>0 = PROTEZIONE ANTIGELO<br>1 = <i>RIDOTTO</i><br>2 = <i>COMFORT/MANUALE</i><br>3 = PROGRAMMATO                                                                                                | R/W   |  |  |  |  |
|                                          | Modalità di funzionamento della                                                                               | zona di riscalda                                                                                                    | amento/raffred      | damento selezionata dall'utente f                                                                                                    | inale |  |  |  |  |
| 0x2501                                   | Zone 5 Tday<br>Tgiorno zona 5                                                                                 | 2                                                                                                    | °C x 10             | 10 - 30 [18]                                                                                                    | R/W   |  |  |  |  |
|                                          | Setpoint temperatura ambiente di zona selezionato dall'utente finale per il periodo COMF<br>MODALITÀ MANUALE) |                                                                                                    |                     |                                                                                                    |       |  |  |  |  |
| 0x2502                                   | Zone 5 Tnight<br>Tnotte zona 5                                                                                | 2                                                                                                    | °C x 10             | 10 - 30 [18]                                                                                                    | R/W   |  |  |  |  |
|                                          | Setpoint temperatura ambiente di zona selezionato dall'utente finale per il periodo RIDOTTO                   |                                                                                                    |                     |                                                                                                    |       |  |  |  |  |
| 0x2503                                   | Tset Zone 5<br>Tr_set_zona_5                                                                                  | 2                                                                                                    | °C x 10             |                                                                                                    | R     |  |  |  |  |
|                                          | Setpoint temperatura ambiente                                                                                 | corrente calco                                                                                                    | lato dal sisten     | na generatore di calore                                                                                                    |       |  |  |  |  |
| 0x2504                                   | State Zone 5<br>Stato zona 5                                                                                  | 1                                                                                                    |                     | 0 ÷ 2 [-]<br>0 = RISCALDAMENTO<br>SPENTO<br>1 = RISCALDAMENTO<br>RIDOTTO<br>2 = RISCALDAMENTO<br>COMFORT<br>3 = RAFFREDDAMENTO<br>SPENTO<br>4 = RAFFREDDAMENTO<br>RIDOTTO<br>5 = RAFFREDDAMENTO<br>COMFORT | R     |  |  |  |  |
| 0x2505                                   | Tset Zone 5<br>Tset zona 5                                                                                    | 2                                                                                                    | °C x 10             |                                                                                                    | R     |  |  |  |  |
|                                          | Setpoint temperatura di manda<br>sistema generatore di calore                                                 | ta zona riscalda                                                                                                    | amento/raffred      | ddamento corrente, calcolato da                                                                                                    |       |  |  |  |  |
| 0x2506                                   | Zone 5 Slope<br>Pendenza zona 5                                                                               | 2                                                                                                    |                     | 2 - 35 [10]                                                                                                    | R/W   |  |  |  |  |
|                                          | Pendenza della curva di termor                                                                                | egolazione di z                                                                                                    | ona, seleziona      | ata dal tecnico/utente finale                                                                                                    |       |  |  |  |  |
| 0x2507                                   | Flow Temp Heating Circuit 5<br>Riscaldamento temp. di<br>mandata circuito 5                                   | 2                                                                                                    | °C x 10             |                                                                                                    | R     |  |  |  |  |
|                                          | Temperatura di mandata di zon<br>idraulico di zona)                                                           | a misurata da s                                                                                                    | ensore dedica       | ato (in caso di presenza di modu                                                                                                    | lo    |  |  |  |  |
| 0x2508                                   | Room Temperature 5<br>Temperatura ambiente 5                                                                  | 2                                                                                                    | °C x 10             |                                                                                                    | R     |  |  |  |  |
|                                          | Temperatura ambiente corrente                                                                                 | e misurata da u                                                                                                    | nità interna co     | ompatibile                                                                                                    |       |  |  |  |  |

## 6.12. Riscaldamento zona 5 6.13. Riscaldamento zona 6

| Datapoint Address<br>(Modbus register)   | Datapoint Name<br>Datapoint Description                                                     | Datapoint<br>size (BYTES)                                                                                                    | System of<br>Units  | Value or Range<br>Min ÷ Max [Default]                                                                                                    | R/W      |  |  |  |
|------------------------------------------|---------------------------------------------------------------------------------------------|----------------------------------------------------------------------------------------------------|---------------------|----------------------------------------------------------------------------------------------------|----------|--|--|--|
| Indirizzo datapoint<br>(registro Modbus) | Nome datapoint<br>Descrizione datapoint                                                     | Dimensioni<br>Datapoint<br>(BYTE)                                                                                             | Sistema di<br>unità | Valore o intervallo di valori<br>Min ÷ Max [predefinito]                                                                                                    | L/S      |  |  |  |
| 0x2509                                   | Zone 5 Fixed Setpoint<br>Setpoint fisso zona 5                                              | 2                                                                                                    | °C x 10             | 20 - 90 [35]                                                                                                    | R/W      |  |  |  |
|                                          | Setpoint temperatura di manda<br>termoregolazione automatica e                              | Setpoint temperatura di mandata di zona impostato dal tecnico e usato quando la<br>termoregolazione automatica è disabilitata |                     |                                                                                                    |          |  |  |  |
| 6.13 RISCALDAMEN                         | TO ZONA 6                                                                                   |                                                                                                    |                     |                                                                                                    |          |  |  |  |
| 0x2600                                   | Operation Mode Zone 6<br>Modalità di funzionamento<br>zona 6                                | 1                                                                                                    |                     | 0 ÷ 3 [2]<br>0 = PROTEZIONE ANTIGELO<br>1 = <i>RIDOTTO</i><br>2 = <i>COMFORT/MANUALE</i><br>3 = PROGRAMMATO                                                                                                | R/W      |  |  |  |
|                                          | Modalità di funzionamento della                                                             | a zona di riscalda                                                                                                    | amento/raffred      | ldamento selezionata dall'utente i                                                                                                    | finale   |  |  |  |
| 0x2601                                   | Zone 6 Tday<br>Tgiorno zona 6                                                               | 2                                                                                                    | °C x 10             | 10 - 30 [18]                                                                                                    | R/W      |  |  |  |
|                                          | Setpoint temperatura ambiente<br>MODALITÀ MANUALE)                                          | e di zona selezi                                                                                                    | onato dall'ute      | nte finale per il periodo COMFC                                                                                                    | RT (o in |  |  |  |
| 0x2602                                   | Zone 6 Tnight<br>Tnotte zona 6                                                              | 2                                                                                                    | °C x 10             | 10 - 30 [18]                                                                                                    | R/W      |  |  |  |
|                                          | Setpoint temperatura ambiente di zona selezionato dall'utente finale per il periodo RIDOTTO |                                                                                                    |                     |                                                                                                    |          |  |  |  |
| 0x2603                                   | Tr_set_Zone_6<br>Tr_set_zona_6                                                              | 2                                                                                                    | °C x 10             |                                                                                                    | R        |  |  |  |
|                                          | Setpoint temperatura ambiente corrente calcolato dal sistema generatore di calore           |                                                                                                    |                     |                                                                                                    |          |  |  |  |
| 0x2604                                   | State Zone 6<br>Stato zona 6                                                                | 1                                                                                                    |                     | 0 ÷ 2 [-]<br>0 = RISCALDAMENTO<br>SPENTO<br>1 = RISCALDAMENTO<br>RIDOTTO<br>2 = RISCALDAMENTO<br>COMFORT<br>3 = RAFFREDDAMENTO<br>SPENTO<br>4 = RAFFREDDAMENTO<br>RIDOTTO<br>5 = RAFFREDDAMENTO<br>COMFORT | R        |  |  |  |
| 0x2605                                   | Tset Zone 6<br>Tset zona 6                                                                  | 2                                                                                                    | °C x 10             |                                                                                                    | R        |  |  |  |
|                                          | Setpoint temperatura di manda<br>sistema generatore di calore                               | ata zona riscald                                                                                                    | amento/raffre       | ddamento corrente, calcolato da                                                                                                    | 3/<br>   |  |  |  |
| 0x2606                                   | Zone 6 Slope<br>Pendenza zona 6                                                             | 2                                                                                                    |                     | 2 - 35 [10]                                                                                                    | R/W      |  |  |  |
|                                          | Pendenza della curva di termor                                                              | regolazione di z                                                                                                    | ona, selezion       | ata dal tecnico/utente finale                                                                                                    |          |  |  |  |
| 0x2607                                   | Flow Temp Heating Circuit 6<br>Riscaldamento temp. di<br>mandata circuito 6                 | 2                                                                                                    | °C x 10             |                                                                                                    | R        |  |  |  |
|                                          | Temperatura di mandata di zor<br>idraulico di zona)                                         | na misurata da s                                                                                                    | sensore dedic       | ato (in caso di presenza di modu                                                                                                    | ılo      |  |  |  |
| 0x2608                                   | Room Temperature 6<br>Temperatura ambiente 6                                                | 2                                                                                                    | °C x 10             |                                                                                                    | R        |  |  |  |
|                                          | Temperatura ambiente corrent                                                                | e misurata da u                                                                                                    | nità interna co     | ompatibile                                                                                                    |          |  |  |  |

## 6.13. Riscaldamento zona 6 6.14. Solar Manager

| Datapoint Address<br>(Modbus register)   | Datapoint Name<br>Datapoint Description                                                                                    | Datapoint<br>size (BYTES)              | System of<br>Units              | Value or Range<br>Min ÷ Max [Default]                                                                                                    | R/W |  |  |
|------------------------------------------|----------------------------------------------------------------------------------------------------|----------------------------------------|---------------------------------|----------------------------------------------------------------------------------------------------|-----|--|--|
| Indirizzo datapoint<br>(registro Modbus) | Nome datapoint<br>Descrizione datapoint                                                                                    | Dimensioni<br>Datapoint<br>(BYTE)      | Sistema di<br>unità             | Valore o intervallo di valori<br>Min ÷ Max [predefinito]                                                                                                    | L/S |  |  |
| 0x2609                                   | Zone 6 Fixed Setpoint<br>Setpoint fisso zona 6                                                                             | 2                                      | °C x 10                         | 20 - 90 [35]                                                                                                    | R/W |  |  |
|                                          | Setpoint temperatura di mandata di zona impostato dal tecnico e usato quando la termoregolazione automatica è disabilitata |                                        |                                 |                                                                                                    |     |  |  |
| 6.14 SOLARMANAG                          | ER                                                                                                    |                                        |                                 |                                                                                                    |     |  |  |
| 0x3000                                   | Solar Collector Temperature<br>Temperatura collettore solare                                                               | 2                                      | °C x 10                         |                                                                                                    | R   |  |  |
|                                          | Temperatura pannello collettor                                                                                             | e solare misura                        | ta da sensore                   | dedicato                                                                                                    |     |  |  |
| 0x3001                                   | Storage Temp - HIGH<br>Temp accumulo - ALTA                                                                                | 2                                      | °C x 10                         |                                                                                                    | R   |  |  |
|                                          | Temperatura serbatoio acqua c<br>collegamento del sensore al co                                                            | alda sanitaria, i<br>introller del pai | misurata da se<br>nello solare) | nsore dedicato (in caso di                                                                                                    |     |  |  |
| 0x3002                                   | Solar Pump<br>Pompa solare                                                                                                 | 1                                      |                                 |                                                                                                    | R   |  |  |
|                                          | Stato della pompa collettore solare                                                                                        |                                        |                                 |                                                                                                    |     |  |  |
| 0x3003                                   | Solar Pump Run Time<br>Tempo funzionamento pompa<br>solare                                                                 | 2                                      |                                 |                                                                                                    | R   |  |  |
|                                          | Numero di ore di funzionamento della pompa solare                                                                          |                                        |                                 |                                                                                                    |     |  |  |
|                                          |                                                                                                    |                                        |                                 |                                                                                                    |     |  |  |
| 0x3004                                   | BUF T High<br>T BUF alta                                                                                                   | 2                                      | °C x 10                         |                                                                                                    | R   |  |  |
|                                          | Temperatura buffer riscaldamento centralizzato, misurata da sensore dedicato collocato in cima al buffer                   |                                        |                                 |                                                                                                    |     |  |  |
| 0x3005                                   | BUF T Low<br>T BUF bassa                                                                                                   | 2                                      | °C x 10                         |                                                                                                    | R   |  |  |
|                                          | Temperatura buffer riscaldamento centralizzato, misurata da sensore dedicato collocato in fondo al buffer                  |                                        |                                 |                                                                                                    |     |  |  |
| 0x3006                                   | BUF Buffer Status<br>Stato buffer BUF                                                                                      | 1                                      |                                 | 0 = ASSENTE<br>1 = DISABILITATO<br>2 = SPENTO<br>3 = CARICATO<br>4 = RICHIESTA CARICO<br>5 = ANTI-CONGELAMENTO<br>6 = ANTI-GELO<br>7 = ERRORE SENSORE ALTO<br>8 = TEMPERATURA ECCESSIVA | R   |  |  |
|                                          | Stato del buffer riscaldamento centralizzato                                                                               |                                        |                                 |                                                                                                    |     |  |  |

## 6.15 Valori multistato titolare errore

#### Tabella 1: Valori multistato titolare errore

| Titolare errore |      | ore        | Dispositivo che genera l'errore      |
|-----------------|------|------------|--------------------------------------|
| Categoria       | Zona | Occorrenza |                                      |
| 0               |      |            | Caldaia domestica master             |
| 2               |      |            | Controller solare basso              |
| 4               |      |            | Cascade Manager                      |
| 5               |      |            | Energy Manager PacMan                |
| 10              | 14   | 0          | Zone Manager (zona 1 2 3)            |
| 10              | 112  | 1          | Zone Manager (zona 4 5 6)            |
| 11              |      |            | Gateway IP remoto                    |
| 12              |      |            | Clip multifunzione master            |
| 13              |      |            | Stazione acqua dolce                 |
| 14              |      |            | Energy Manager EVO ibrido            |
| 21              |      |            | Pompa di calore TDM                  |
| 23              | 254  | 1          | Caldaia domestica - Slave 1          |
| 23              | 254  | 2          | Caldaia domestica - Slave 2          |
| 23              | 254  | 3          | Caldaia domestica - Slave 3          |
| 23              | 254  | 4          | Caldaia domestica - Slave 4          |
| 23              | 254  | 5          | Caldaia domestica - Slave 5          |
| 23              | 254  | 6          | Caldaia domestica - Slave 6          |
| 23              | 254  | 7          | Caldaia domestica - Slave 7          |
| 26              |      |            | Scaldacqua pompa di calore master    |
| 27              |      |            | Pompa di calore PCM                  |
| 36              |      |            | Pompa di calore assorbimento gas     |
| 38              |      |            | Caldaia commerciale master           |
| 39              | 254  | 1          | Caldaia commerciale - Slave 1        |
| 39              | 254  | 2          | Caldaia commerciale - Slave 2        |
| 39              | 254  | 3          | Caldaia commerciale - Slave 3        |
| 39              | 254  | 4          | Caldaia commerciale - Slave 4        |
| 39              | 254  | 5          | Caldaia commerciale - Slave 5        |
| 39              | 254  | 6          | Caldaia commerciale - Slave 6        |
| 39              | 254  | 7          | Caldaia commerciale - Slave 7        |
| 40              |      |            | Gateway VMC                          |
| 41              |      |            | Gateway eBus2-Modbus                 |
| 42              | 254  | 1          | Scaldacqua pompa di calore - Slave 1 |
| 42              | 254  | 2          | Scaldacqua pompa di calore - Slave 2 |
| 42              | 254  | 3          | Scaldacqua pompa di calore - Slave 3 |
| 42              | 254  | 4          | Scaldacqua pompa di calore - Slave 4 |
| 42              | 254  | 5          | Scaldacqua pompa di calore - Slave 5 |
| 42              | 254  | 6          | Scaldacqua pompa di calore - Slave 6 |
| 42              | 254  | 7          | Scaldacqua pompa di calore - Slave 7 |

## 6.16. Codice di stato

Tabella 2: Codici di stato

| Titolare errore |      | ore        | Dispositivo che genera l'errore      |  |
|-----------------|------|------------|--------------------------------------|--|
| Categoria       | Zona | Occorrenza |                                      |  |
| 0               |      |            | Caldaia domestica master             |  |
| 2               |      |            | Controller solare basso              |  |
| 4               |      |            | Cascade Manager                      |  |
| 5               |      |            | Energy Manager PacMan                |  |
| 10              | 14   | 0          | Zone Manager (zona 1 2 3)            |  |
| 10              | 112  | 1          | Zone Manager (zona 4 5 6)            |  |
| 11              |      |            | Gateway IP remoto                    |  |
| 12              |      |            | Clip multifunzione master            |  |
| 13              |      |            | Stazione acqua dolce                 |  |
| 14              |      |            | Energy Manager EVO ibrido            |  |
| 21              |      |            | Pompa di calore TDM                  |  |
| 23              | 254  | 1          | Caldaia domestica - Slave 1          |  |
| 23              | 254  | 2          | Caldaia domestica - Slave 2          |  |
| 23              | 254  | 3          | Caldaia domestica - Slave 3          |  |
| 23              | 254  | 4          | Caldaia domestica - Slave 4          |  |
| 23              | 254  | 5          | Caldaia domestica - Slave 5          |  |
| 23              | 254  | 6          | Caldaia domestica - Slave 6          |  |
| 23              | 254  | 7          | Caldaia domestica - Slave 7          |  |
| 26              |      |            | Scaldacqua pompa di calore master    |  |
| 27              |      |            | Pompa di calore PCM                  |  |
| 36              |      |            | Pompa di calore assorbimento gas     |  |
| 38              |      |            | Caldaia commerciale master           |  |
| 39              | 254  | 1          | Caldaia commerciale - Slave 1        |  |
| 39              | 254  | 2          | Caldaia commerciale - Slave 2        |  |
| 39              | 254  | 3          | Caldaia commerciale - Slave 3        |  |
| 39              | 254  | 4          | Caldaia commerciale - Slave 4        |  |
| 39              | 254  | 5          | Caldaia commerciale - Slave 5        |  |
| 39              | 254  | 6          | Caldaia commerciale - Slave 6        |  |
| 39              | 254  | 7          | Caldaia commerciale - Slave 7        |  |
| 40              |      |            | Gateway VMC                          |  |
| 41              |      |            | Gateway eBus2-Modbus                 |  |
| 42              | 254  | 1          | Scaldacqua pompa di calore - Slave 1 |  |
| 42              | 254  | 2          | Scaldacqua pompa di calore - Slave 2 |  |
| 42              | 254  | 3          | Scaldacqua pompa di calore - Slave 3 |  |
| 42              | 254  | 4          | Scaldacqua pompa di calore - Slave 4 |  |
| 42              | 254  | 5          | Scaldacqua pompa di calore - Slave 5 |  |
| 42              | 254  | 6          | Scaldacqua pompa di calore - Slave 6 |  |
| 42              | 254  | 7          | Scaldacqua pompa di calore - Slave 7 |  |

## 7. Diagnostica e risoluzione dei problemi

## 7.1. Gateway eBus2-Modbus - stato LED 7.2. ProtoNode - stato LED

#### 7.1 eBus2-Modbus gateway - Stato LED

Il gateway eBus2-Modbus dispone di due LED diagnostici, visibili sul lato di connessione della scatola:

| LED                                     | Posizione LED su<br>scheda        | Ref.               | LED status                           | Descrizione                                              |
|-----------------------------------------|-----------------------------------|--------------------|--------------------------------------|----------------------------------------------------------|
| DL1 Vicino al eBUS2<br>connettore eBus2 | eBUS2                             | ON fisso           | eBUS communication OK                |                                                          |
|                                         | status                            | ON<br>lampeggiante | Scansione eBUS -<br>inizializzazione |                                                          |
|                                         |                                   | OFF                | Comunicazione eBUS<br>NON OK         |                                                          |
| DL3                                     | Vicino al<br>connettore<br>MODBUS | Modbus<br>status   | ON<br>lampeggiante                   | Comunicazione<br>MODBUS in corso<br>(messaggi in arrivo) |
|                                         |                                   |                    | OFF                                  | Comunicazione<br>MODBUS non rilevata                     |

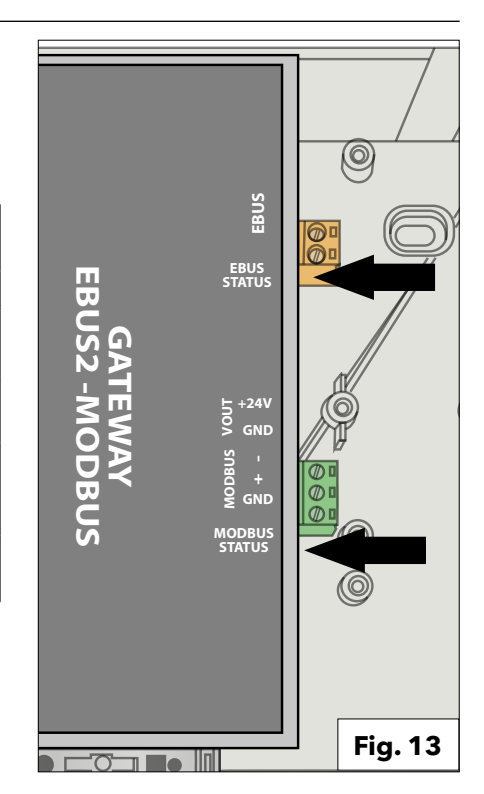

#### 7.2 ProtoNode - stato LED

Questa sezione differisce a seconda della versione del ProtoNode montata all'interno del dispositivo REMOCON.

#### **REMOCON MODBUS-BACNET:**

| Tag | Descrizione                                                                                                    |
|-----|----------------------------------------------------------------------------------------------------|
| SS  | Il LED SS lampeggerà una volta<br>al secondo per indicare che il<br>ponte è in funzione.                                                                                                    |
| ERR | Il LED SYS ERR si accenderà<br>fisso indicando la presenza di<br>un errore di sistema. In tal caso,<br>segnalare immediatamente<br>il relativo "errore di sistema"<br>mostrato nella schermata di<br>errore dell'interfaccia FS-GUI<br>per supportare la valutazione.         |
| PWR | Questa è la spia di<br>alimentazione e dovrebbe<br>essere sempre verde fissa<br>quando l'unità è alimentata.                                                                                                    |
| RX  | Il LED RX lampeggia quando<br>viene ricevuto un messaggio<br>sulla porta seriale del<br>connettore a 3 pin. Se la porta<br>seriale non viene utilizzata,<br>questo LED non è operativo.<br>RX1 si applica alla connessione<br>R1 mentre RX2 si applica alla<br>connessione R2 |
| ТХ  | Il LED TX lampeggia quando<br>viene inviato un messaggio<br>sulla porta seriale del<br>connettore a 3 pin. Se la porta<br>seriale non viene utilizzata,<br>questo LED non è operativo.<br>TX1 si applica alla connessione<br>R1 mentre TX2 si applica alla<br>connessione R2. |

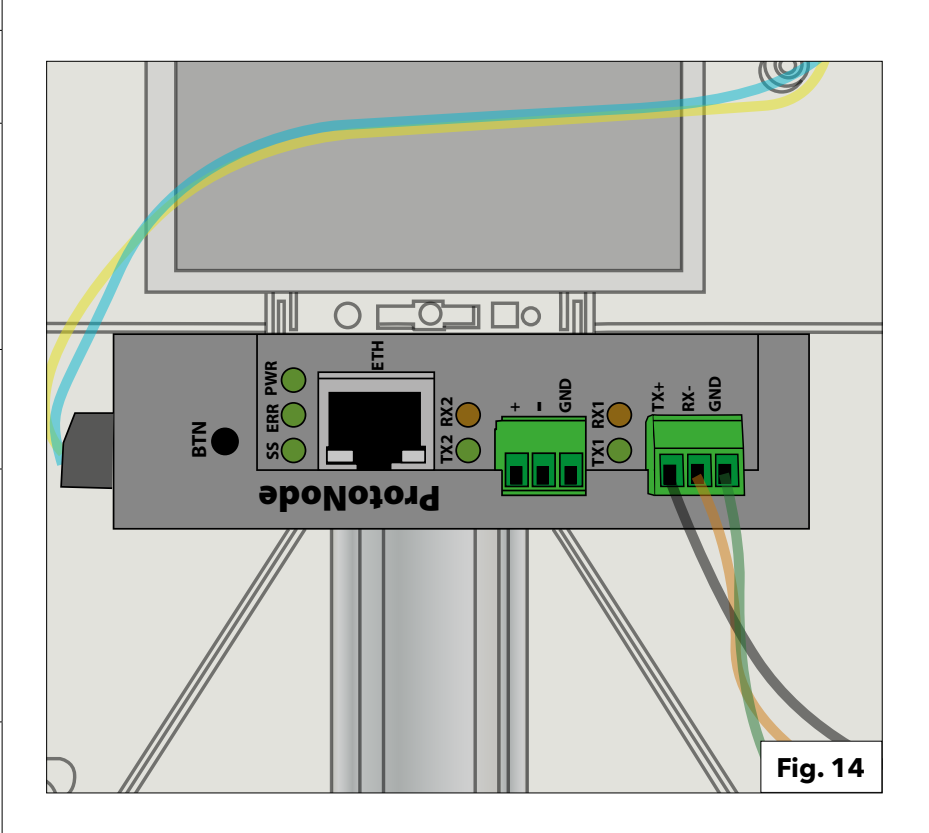

## 7. Diagnostica e risoluzione dei problemi

## 7.2. ProtoNode - stato LED 7.3. Pagine di diagnosi del ProtoNode

**REMOCON MODBUS-LON e REMOCON MODBUS-KNX:** 

| Tag | Descrizione                                                                                                    |
|-----|----------------------------------------------------------------------------------------------------|
| SPL | Il LED SPL si accenderà se<br>l'unità non riceve una risposta<br>da uno o più dei dispositivi<br>configurati.<br>Per le unità LonWorks, il LED si<br>accenderà fino a quando l'unità<br>non viene messa in servizio<br>sulla rete LonWorks.                                                                                                    |
| RUN | Il LED RUN inizierà a<br>lampeggiare 20 secondi dopo<br>l'accensione, indicando il<br>normale funzionamento.                                                                                                    |
| ERR | Il LED SYS ERR si accenderà<br>fisso 15 secondi dopo<br>l'accensione. Si spegnerà dopo<br>5 secondi. Una luce rossa fissa<br>indicherà che c'è un errore di<br>sistema sull'unità. In tal caso,<br>segnalare immediatamente<br>il relativo "errore di sistema"<br>visualizzato nella schermata di<br>errore dell'interfaccia GUI per<br>supportare la valutazione. |
| RX  | Se il protocollo socket è seriale,<br>il LED RX lampeggia quando<br>viene ricevuto un messaggio<br>sulla porta host.                                                                                                    |
| ТХ  | Se il protocollo socket è seriale,<br>il LED TX lampeggerà quando<br>viene inviato un messaggio<br>sulla porta host.<br>Se il protocollo socket è<br>Ethernet, questo LED non viene<br>utilizzato.                                                                                                    |
| PWR | Questa è la spia di<br>alimentazione e dovrebbe<br>essere sempre verde fissa<br>quando l'unità è alimentata.                                                                                                    |

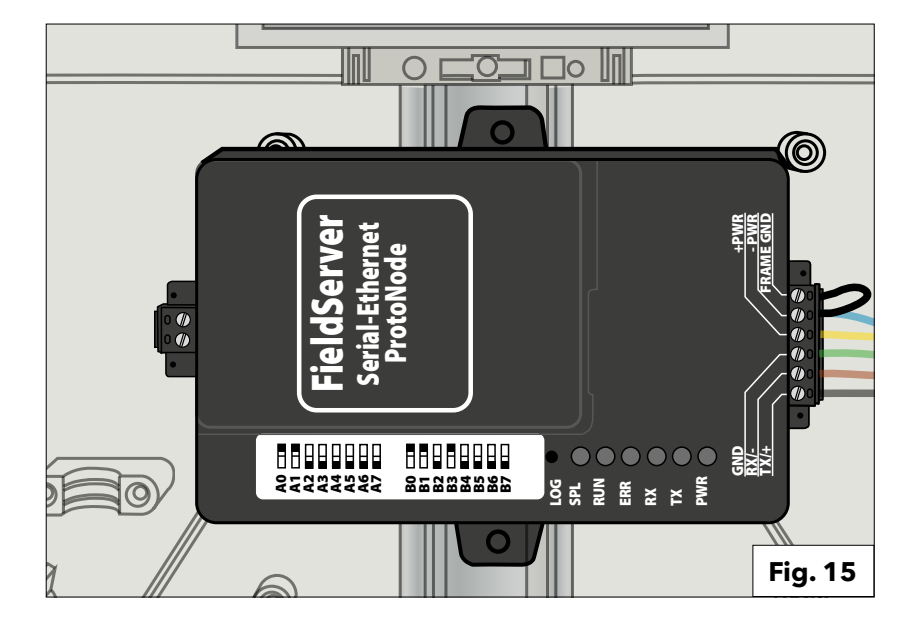

#### 7.3 3. Pagine di diagnosi del ProtoNode

L'interfaccia utente Web del ProtoNode offre ulteriori opzioni di diagnosi. Per utilizzarle selezionare il tasto "Diagnostics & Debugging"

#### Diagnostics & Debugging

#### **Comunicazione con il dispositivo Gateway eBus2-Modbus:** Seguendo il percorso:

View -> Connections -> R1 - MODBUS\_RTU è possibile verificare la comunicazione con il dispositivo Gateway eBus2-Modbus.

 Navigation
 R1 - MODBUS\_RTU

 • CN1886 Ariston Thermo Group v1.00a
 .

 • About
 .

 • About
 .

 • Setup
 .

 • Connections
 .

 • R2 - BACnet, MSTP
 .

 • Nodes
 .

 • Data Arrays
 .

 • Nodes
 .

 • Nodes
 .

 • User Messages
 0

 • Diagnostics
 .

#### Comunicazione con il bus del sistema di gestione dell'edificio:

Seguendo lo stesso percorso sopra:

View -> Connections

ma aprendo le altre voci del sottomenù, è possibile verificare la comunicazione con il bus del sistema di gestione dell'edificio.

| Navigation                                             | R2 - BACnet_MSTP               |               |
|--------------------------------------------------------|--------------------------------|---------------|
| <ul> <li>CN1886 Ariston Thermo Group v1.00a</li> </ul> | Settings Info Stats Error Stat | s Driver View |
| * About                                                |                                |               |
| > Setup                                                | Settings                       |               |
| View                                                   | Name                           |               |
| <ul> <li>Connections</li> </ul>                        | Adapter                        | -             |
| * R1 - MODBUS_RTU                                      | Connection_Name                |               |
| <ul> <li>R2 - BACnet_MSTP</li> </ul>                   | Poll_Delay                     | 0.050s        |
| <ul> <li>N1 - BACnet_IP 47800</li> </ul>               | Low_Pri_Poll_Delay             | 0.000s        |
| > Data Arrays                                          | Server_Hold_Timeout            | 1.000s        |
| Nodes                                                  | Node_Retire_Delay              |               |
| <ul> <li>Map Descriptors</li> </ul>                    | Max_Concurrent_Messages        | 8             |
| User Messages                                          | Localhost_Only                 | No            |
| Diagnostics                                            | Protocol                       | BACnet_MSTP   |
| 0                                                      | IP_Address                     |               |
|                                                        | Remote IP Address              | 0000          |

## 7. Diagnostica e risoluzione dei problemi

## 7.3. Pagine di diagnosi del ProtoNode

Per maggiori informazioni si può far riferimento al manuale del ProtoNode specifico per ciascun dispositivo: ProtoNode FPC-N54-1886

- REMOCON MODBUS-BACNET:
- REMOCON MODBUS-LON: ProtoNode FPC-N35-1938

• REMOCON MODBUS-KNX: ProtoNode FPC-N40-1937

#### Raccomandazione importante per la scrittura dei valori di parametro:

La memoria interna della scheda elettronica che controlla la caldaia Elco/ATAG ha una durata utile predefinita di circa 100.000 cicli di scrittura. Pertanto è opportuno evitare che il sistema di gestione dell'edificio scriva ciclicamente i parametri. Esempio:

Scrittura ciclica dei parametri ogni minuto. -> 100.000 / 60 / 24 / 365 = 0,19 anni. In questo caso, quindi, la corretta funzionalità della caldaia è garantita per meno di un anno.

## Contenu

| Contenu:                                                      |       |
|---------------------------------------------------------------|-------|
| 1. Généralité                                                 | .61   |
| 1.1 Description sommaire                                      | .61   |
| 1.2 Élimination                                               | .61   |
| 1.3 Normes de sécurité                                        | .62   |
|                                                               |       |
| 2. Caractéristiques techniques                                | .64   |
| 2 Description du système                                      | 61    |
| 3. Description du systeme                                     | .04   |
| 3.1 Dimensions                                                | .05   |
| 3.2 Composants                                                | .65   |
| 3.3 Vue globale                                               | .65   |
| 4. Raccordement électrique                                    | .66   |
|                                                               | 10    |
|                                                               | .00   |
| 5.1 Procedures initiales                                      | .68   |
| 5.1.1 Activation de la commande externe de la chaudière       | .68   |
| 5.2 Appareil REMOCON MODBUS                                   | .69   |
| 5.2.1 Appareil REMOCON MODBUS                                 | .69   |
| 5.2.2 Conversion Datapoint                                    | .69   |
| 5.2.3 Réponse à des enregistrementsinexistants                | .69   |
| 5.3 Appareils REMOCON MODBUS-LON, REMOCON MODBUS-BACK         | νet   |
| et REMOCON MODBUS-KNX                                         | .69   |
| 5.3.1 Datapoint Map                                           | 69    |
| 5 3 2 Définir l'adresse IP de l'ordinateur                    | 69    |
| 5.3.3 Réalage de l'adresse IP de l'ardinateur                 | 69    |
| 5.3.4 Configuration ProtoNado                                 | 70    |
| 5.3.4 Configuration Peremeters                                | 70    |
| 5.5.5 Configuration Parameters                                | .70   |
|                                                               | ./    |
| 5.3.7 Definir i adresse ip de protoinode                      | ΙΖ    |
| 6. Datapoint                                                  | .73   |
| 6.1 Erreurs                                                   | . 73  |
| 6.2 Service de Gestion des bâtiments (BMS)                    | . 73  |
| 6.3 Chauffage (CH)                                            | . 73  |
| 6 4 Fau chaude sanitaire (DHW)                                | 74    |
| 6.5 Gestionnaire de cascade                                   | 74    |
| 6.6 Chaudiàra principala                                      | 7/    |
| 6.7 Chaudière principale à usage commercial                   | 75    |
| 6.7 Chaudiere principale a usage commercial                   | 73    |
|                                                               | . / / |
| 6.9 Zone de chauffage 2                                       | .78   |
| 6.10 Zone de chauffage 3                                      | . 79  |
| 6.11 Zone de chauffage 4                                      | .80   |
| 6.12 Zone de chauffage 5                                      | .81   |
| 6.13 Zone de chauffage 6                                      | .82   |
| 6.14 Gestionnaire solaire                                     | .83   |
| 6.15 Valeurs multi-états du propriétaire de l'erreur          | .84   |
| 6.16 Code d'état                                              | .85   |
|                                                               |       |
| 7. Diagnostics et dépannage                                   | .86   |
| 7.1 Affichage de l'état des LED de la passerelle eBus2-Modbus | . 86  |
| 7.2 Affichage de l'état des LED du ProtoNode                  | . 86  |
| 7.3 Pages de diagnostic du ProtoNode                          | .87   |
|                                                               |       |

## 1.1 Description sommaire 1.2 Élimination

#### 1.1 Description sommaire

 La passerelle REMOCON MODBUS est une inter-face évolutive permettant d'intégrer un ou plusieurs appareils de chauffage ELCO dans un système de gestion de bâtiment.

REMOCON MODBUS peut être raccordé aux modèles de chaudières suivants :

- Elco Thision L Plus
- Elco Trigon L Plus
- Atag XLW
- Atag XLF
- A l'aide d'une interface Bus configu-rable, il est possible de transmettre au système de gestion de bâtiment, des paramètres, des valeurs de température et des messages d'erreur de l'installation de chauffage.
- Le système de gestion de bâtiment peut modifier les paramètres des ap-pareils de chauffage.
- BACnet, Modbus, KNX et LonWorks sont des interfaces disponibles pour la communication avec le système de gestion de bâtiment.

#### 1.2 Élimination

Les composants de la passerelle ne doivent pas être jetés avec les dé-chets ménagers. Il convient de les faire éliminer par un organisme agréé dans le respect de l'environnement. ATTENTION L'INSTALLATION, LA MISE EN SERVICE, LES RÉGLAGES ET LA MAINTENANCE **DOIVENT ÊTRE** EFFECTUÉS, CONFORMÉMENT AUX INSTRUCTIONS, EXCLUSIVEMENT PAR DU PERSONNEL QUALIFIÉ. **UNE MAUVAISE** INSTALLATION **PEUT CAUSER DES** DOMMAGES AUX **PERSONNES, AUX** ANIMAUX OU AUX CHOSES CONTRE LESQUELS LE FABRICANT N'EST PAS CONSIDÉRÉ COMME **RESPONSABLE.** 

#### **USAGE PRÉVU**

REMOCON MODBUS DOIT UNIQUEMENT ÊTRE UTILISÉ POUR CONNECTER LES APPAREILS DE CHAUFFAGE ELCO/ATAG AUX SYSTÈMES DE GESTION DE BÂTIMENTS DE NIVEAU SUPÉRIEUR VIA BACNET, MODBUS, KNX OU LON-WORKS.

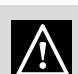

Ce produit est conforme à la directive WEEE 2012/19/EU

Le symbole « poubelle barré » reporté sur l'appareil indique que

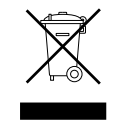

l'appareil indique que le produit, en fin de vie, doit être traité séparément des déchets domestiques, doit être rapporté dans un centre de tri des déchets pour les appareils électriques et électroniques ou alors rapporté au revendeur, le jour de l'achat d'un nouvel appareil équivalent.

L'utilisateur doit s'assurer que l'appareil en fin de vie soit déposé dans un centre de collecte appropriée.Le tri sélectif, permettant le recyclage de l'appareil en fin de vie, le traitement de celui-ci et l'évacuation respectueux de l'environnement, contribue à éviter les éventuels effets négatifs sur l'environnement, sur la santé et favorise le recyclage des matières qui composent le produit. Pour en savoir plus sur les centres de collectes des déchets existants, adressez vous au service locale de collecte des déchets, ou auprès du magasin

dans lequel vous avez effectué l'achat de votre appareil.

## 1.3 Normes de sécurité

Légende des symboles :

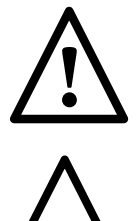

Le non-respect des avertissements comporte un risque de lésions et peut même entraîner la mort.

Le non-respect de l'avis de danger peut porter atteinte et endommager, gravement dans certains cas, des biens, plantes ou animaux.

#### Ne pas endommager, lors du perçage de la paroi, les câbles électriques ou les tuyaux.

Electrocution par contact  $\mathbb{N}$ avec des conducteurs sous tension. Explosions, incendies ou intoxications en

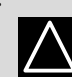

cas de fuite de gaz émanant des conduites endommagées.

Dommages aux installations existantes. Inondations en cas de fuite d'eau provenant des conduites endommagées. **Effectuer les raccordements** électriques à l'aide de conducteurs de section

### adéquate. Incendie suite à

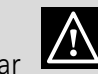

surchauffe provoquée par le passage de courant électrique dans des câbles sous dimensionnés.

#### Protéger les câbles de raccordement de manière à éviter qu'ils ne soient endommagés.

Electrocution par contact avec

des conducteurs sous tension. Explosions,

incendies ou intoxications suite à une fuite de gaz émanant des conduites endommagées. Inondations suite à une

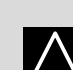

fuite d'eau provenant des conduites endommagées.

#### S'assurer que la pièce et les installations auxquelles l'appareil sera raccordé sont bien conformes aux réglementations applicables en la matière.

Electrocution par contact avec des conducteurs sous tension mal installés.

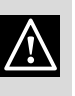

Dommages à l'appareil en raison de conditions de fonctionnement inadéquates.

Utiliser des accessoires et du matériel manuel propre à l'utilisation (veiller à ce que l'outil de ne soit pas détérioré et que la poignée soit correctement fixée et en bon état), utiliser correctement ce matériel, protéger contre toute chute accidentelle, ranger après utilisation.

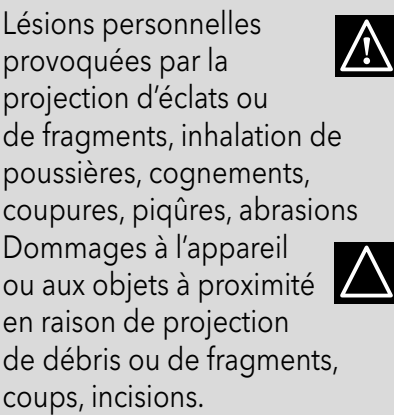

**Utiliser des équipements** électriques adéquats (s'assurer notamment que le câble et la fiche d'alimentation sont en bon état et que les parties à mouvement rotatif ou alternatif sont bien fixées). Les employer correctement. Ne pas gêner pas le passage en laissant traîner le câble d'alimentation. Les fixer pour éviter toute chute. Les débrancher et les ranger après utilisation.

Lésions personnelles provoquées par la projection d'éclats ou de fragments, inhalation de poussières, cognements, coupures, piqûres, abrasions, bruit, vibrations.

Dommages à l'appareil ou

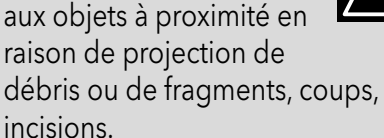

Assurez-vous de la stabilité des échelles portatives, de leur résistance, du bon état des marches et de leur adhérence. Veiller à ce qu'une personne fasse en sorte qu'elles ne soient pas déplacées quand quelqu'un s'y trouve.

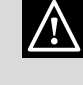

## 1.3 Normes de sécurité

Lésions provoquées par  $\wedge$ chute d'une hauteur élevée ou par coupure (échelle pliante).

Veiller à ce que les échelles mobiles soient stables. suffisamment résistantes. avec des marches en bon état et non glissantes, qu'elles disposent de garde-fou le long de la rampe et sur la plate-forme.

Lésions provoquées par la chute d'une hauteur élevée.

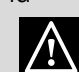

Faire en sorte que, lors de travaux en hauteur (généralement en cas d'utilisation en présence de dénivelés supérieurs à 2 m), une rambarde de sécurité encadre la zone de travail ou que les équipements individuels permettent de prévenir toute chute, que l'espace parcouru en cas de chute ne soit pas encombré d'objets dangereux, et que l'impact éventuel soit amorti par des supports semi-rigides ou déformables.

Lésions provoquées par la chute d'une hauteur élevée.

 $\mathbb{A}$ 

S'assurer que le lieu de travail dispose de conditions hygiéniques et sanitaires adéquates en ce qui concerne l'éclairage, l'aération, la solidité des structures, les issues de secours.

Lésions personnelles provoquées par cognements, trébuchements, etc.

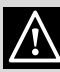

Protéger par du matériel adéquat l'appareil et les zones à proximité du lieu de travail.

Endommagement de l'appareil ou des objets avoisinants par projection d'éclats, coups, entailles.

#### Déplacer l'appareil avec les protections qui s'imposent et un maximum de précaution.

Endommagement de l'appareil ou des objets avoisinants par suite de heurts, coups, entailles,

#### écrasement. Pendant les travaux. se munir de vêtements et d'équipements de protection individuels.

Lésions personnelles provoquées par électrocution,

projection d'éclats ou de fragments, inhalation de poussières, cognements, coupures, piqûres, abrasions, bruit, vibrations.

Faire en sorte que le rangement du matériel et des équipements rende leur manutention simple et sûre, éviter de former des piles qui risquent de s'écrouler.

Endommagement de l'appareil ou des objets avoisinants par suite de heurts, coups, entailles, écrasement.

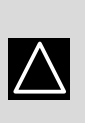

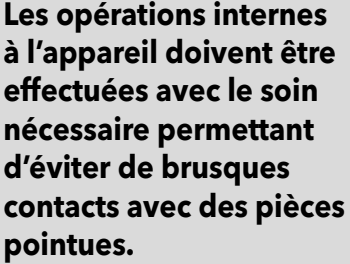

Lésions personnelles par suite de coupures, piqûres, abrasions.

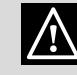

Rétablir toutes les fonctions de sécurité et de contrôle concernées par une intervention sur l'appareil et s'assurer de leur bon fonctionnement avant toute remise en service.

Explosions, incendies ou intoxications dus à des fuites de gaz ou à

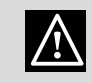

une mauvaise évacuation des fumées.

Dommages ou blocage de l'appareil en raison de conditions de

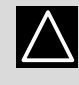

fonctionnement incontrôlées. En cas de présence d'une odeur de brûlé ou de fumée s'échappant de l'appareil, couper l'alimentation électrique, ouvrir les fenêtres et appeler un technicien.

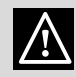

Lésions personnelles en raison de brûlures, inhalation de fumée, intoxication.Explosions, incendies ou intoxications.

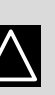

 $\wedge$ 

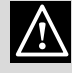

## 2. Caractéristiques techniques

## 3. Description du système

| 2. Caractéristiques techniques     |          |                 |  |  |
|------------------------------------|----------|-----------------|--|--|
| Alimentation électrique            | Vac / Hz | 195-255 / 50    |  |  |
| Puissance absorbée, max            | W        | 4,2             |  |  |
| Consommation de courant maximale   | mA       | 20              |  |  |
| Température ambiante d'utilisation | °C       | 0 / 60          |  |  |
| Dimensions                         | mm       | 346 / 224 / 155 |  |  |

#### 2. Description du système REMOCON MODBUS

Pour la communication avec le système BMS, il existe une interface Ethernet, une interface RS485 à 2 fils et une interface KNX ou LnWorks au niveau du matériel.

Le transfert de fichiers comprend le transfert des messages d'erreur et l'accès aux paramètres des appareils de chauffage/valeurs de température et aux circuits de charge raccordés. Compatibilité REMOCON MODBUS peut être raccordé aux modèles de chaudières suivants : - Elco Thision L Plus

- Elco Trigon L Plus
- Atag XLW
- Atag XLF

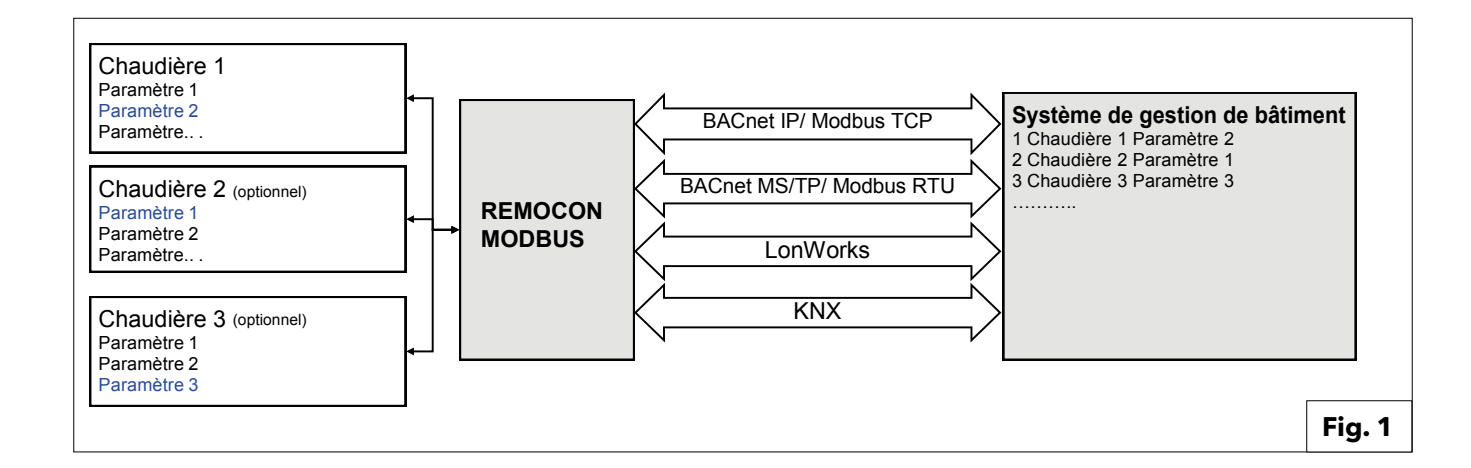

## **3.1 Dimensions 3.2 Composants** 3.3 Vue globale

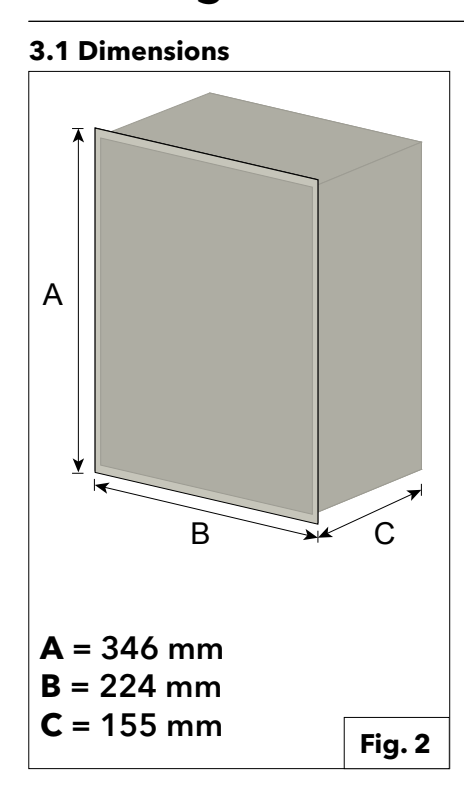

3.3 Vue globale **REMOCON MODBUS** 

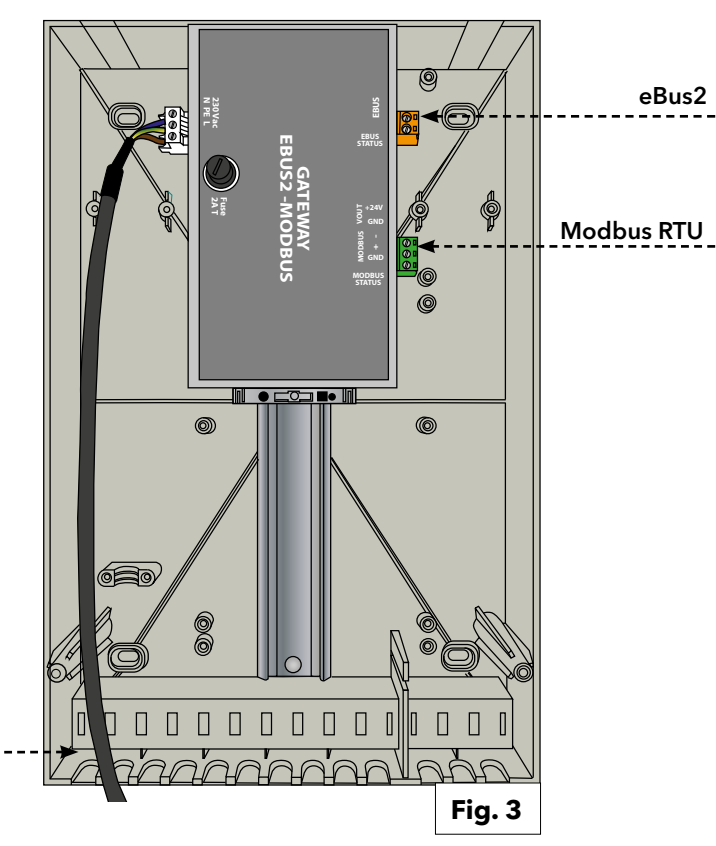

#### **3.2 Composants**

#### Le kit contient les composants internes suivants :

#### Passerelle eBus2-Modbus RS485

L'appareil permet d'accéder à tous les paramètres d'un ou plusieurs régulateurs de chauffage via l'interface eBus2, et de convertir les paramètres au format Modbus (via le câblage série RS485). Il sert également d'alimentation électrique pour la passerelle ProtoNode (en option).

#### **Passerelle ProtoNode**

Elle est utilisée pour la communication avec Modbus (via Ethernet TCP), BACnet, LonWorks et KNX.

#### **REMOCON MODBUS-BACNET**

Alimentation

230Vac

230Vac

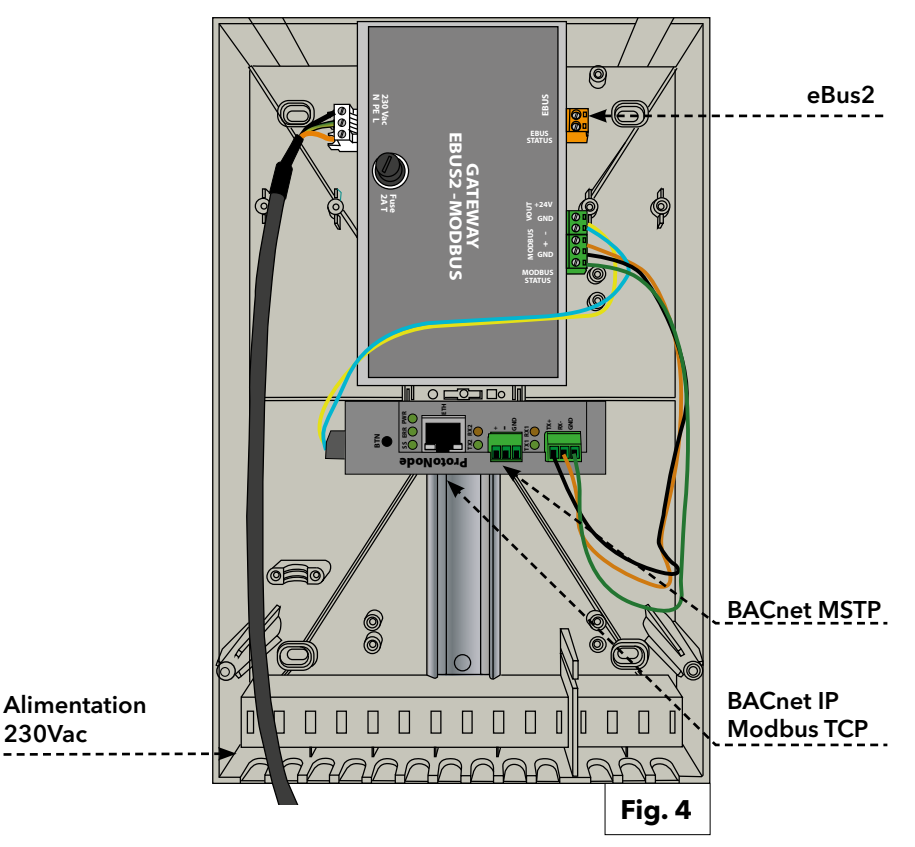

## 3. Description du système

## 3.3 Vue globale

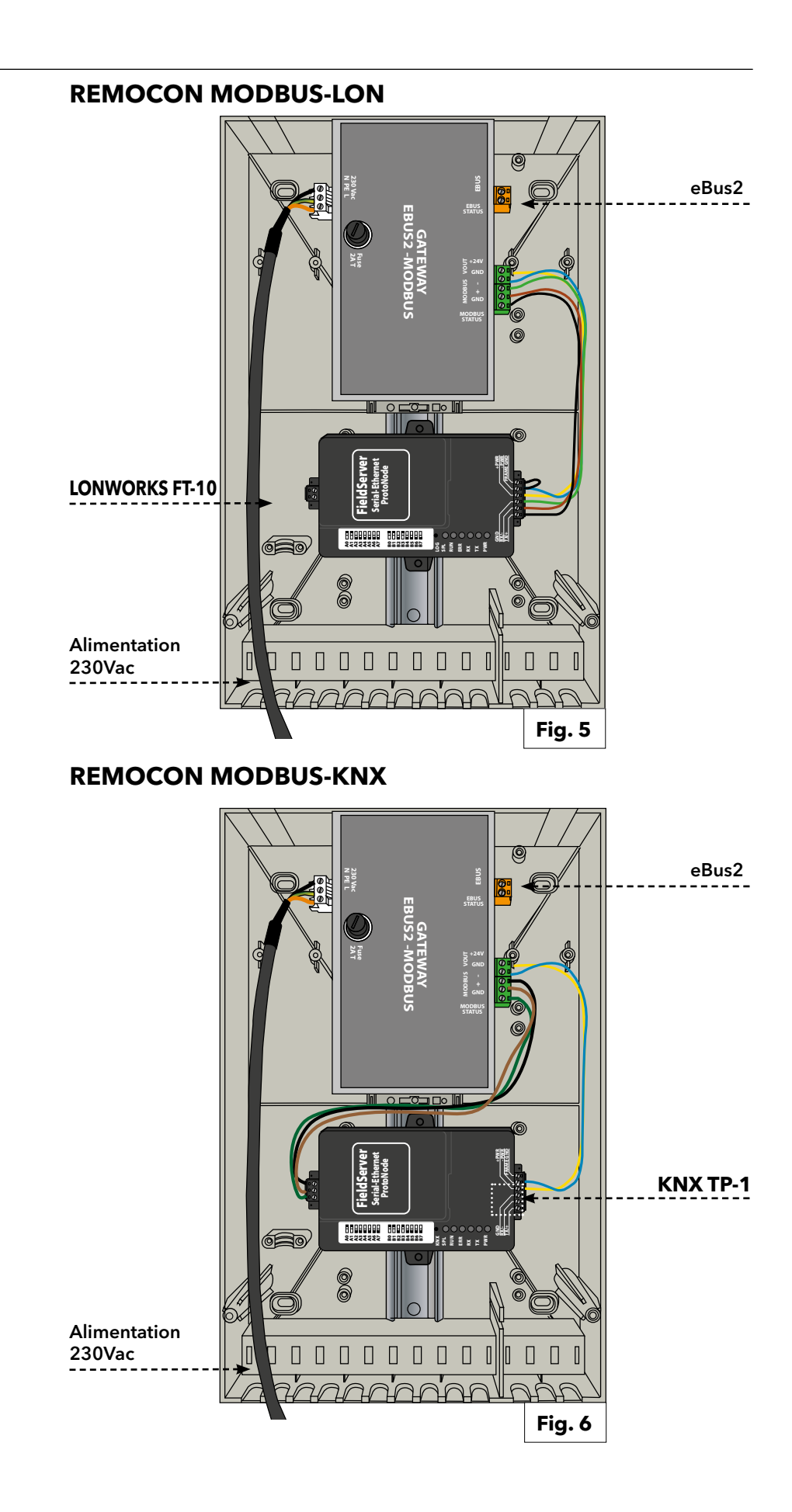

AVANT TOUTE INTERVENTION, COUPER L'ALIMENTATION ÉLECTRIQUE EN PLAÇANT L'INTERRUPTEUR BIPOLAIRE EXTÉRIEUR SUR "OFF". RESPECTER LES CONNEXIONS NEUTRE/ PHASE.

#### 4. Raccordement électrique

Pour une plus grande sécurité, faire effectuer un contrôle rigoureux de l'installation électrique par un personnel qualifié.

Le fabricant n'est pas responsable des éventuels dommages provoqués par une installation non reliée à la terre ou en raison d'anomalies au niveau de l'alimentation électrique. Vérifier que l'installation est adaptée à la puissance maximale absorbée par la chaudière et indiquée sur la plaque signalétique.

Veiller à ce que la section des câbles soit supérieure ou égale à 0,75 mm2.

Il est indispensable de relier l'appareil à une installation de mise à la terre efficace pour garantir la sécurité de l'utilisateur.

Si le câble d'alimentation est endommagé, il doit être remplacé par le fabricant, son service après vente ou une personne de qualification similaire afin d'éviter un danger un utilisant une pièce de rechange d'origine.

#### **IMPORTANT!**

Le raccordement électrique doit être réalisés à l'aide d'un raccordement fixe (ne pas utiliser de prise mobile) et dotés d'un interrupteur bipolaire disposant d'une distance d'ouverture des contacts d'au moins 3 mm.

Les prises multiples, rallonges et adaptateurs sont interdits. Il est interdit d'utiliser les tubes de l'installation hydraulique, de chauffage ou du gaz pour la mise à la terre de l'appareil. L'appareil n'est pas protégée contre la foudre. S'il faut changer les fusibles, utiliser des fusibles de type rapides.

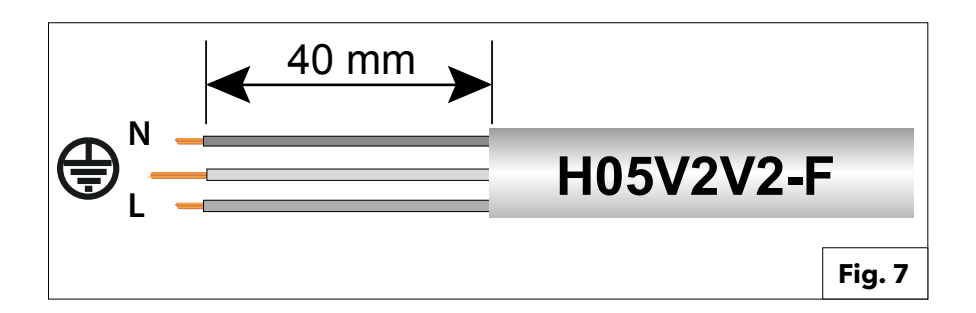

| Source de courant | 230VAC (+10% ; -15%) max. 100mA                                              |
|-------------------|------------------------------------------------------------------------------|
| e-Bus 2           | Max. Longueur de câble 50 m                                                  |
| BACnet IP         | Max. Longueur de câble 100m 10/100BaseT                                      |
| BACnet MS/TP      | Max. Longueur de câble 100m / aud rate<br>(9600,19200,38400, 76800, 115200)  |
| Modbus TCP        | Max. Longueur de câble 100m 10/100BaseT                                      |
| Modbus RTU        | Max. Longueur de câble 100m / Baud rate<br>(9600,19200,38400, 76800, 115200) |
| LonWorks          | Max. Longueur de câble 100m                                                  |
| KNX               | Max. Longueur de câble 100m                                                  |
|                   |                                                                              |

## 5.1 Procédures initiales 5.1.1 Activation de la commande externe de la chaudière

#### 4.1 Procédures initiales

## 5.1.1. Activation de la commande externe de la chaudière

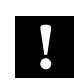

#### **Remarque :**

Pour permettre la commande de la chaudière (ou de la cascade de chaudières) par le système de gestion de bâtiments, le paramètre **42.0.0** doit être correctement défini dans le menu technique de la chaudière. Dans le cas d'une installation en cascade, le réglage doit être effectué au niveau de la chaudière principale.

La valeur du paramètre 42.0.0 doit être définie comme suit :

- •5 :si le système de gestion de bâtiments commande la chaudière (ou la cascade), en spécifiant une consigne de puissance
- 6 :si le système de gestion de bâtiments commande la chaudière (ou la cascade) en spécifiant une consigne de température

Si vous n'effectuez pas ce réglage, REMOCON pourra toujours lire les informations du réseau eBus2 et les communiquer sur le protocole spécifique (Modbus, BACnet, ...). Cependant, le système de gestion de bâtiments ne pourra pas commander la chaudière (ou la cascade de chaudières).

## 5.2. Appareil REMOCON MODBUS 5.3. Appareils REMOCON MODBUS-LON, REMOCON MODBUS-BACNET et REMOCON MODBUS-KNX

#### 5.2. Appareil REMOCON MODBUS

#### 5.2.1. Appareil REMOCON MODBUS

L'appareil REMOCON MODBUS ne nécessite pas de configuration.

#### 5.2.2 Conversion Datapoint

Mise à l'échelle des points de données Étant donné que le Modbus peut transmettre uniquement des valeurs entières, les nombres décimaux sont convertis en nombre entier suivant un facteur spécifique. Ce facteur doit être retiré après le transfert du système BMS.

Exemple :

- Passerelle eBus2-Modbus : 54,7°C \* 10 = 547
- Modbus Maître : 547 / 10 = 54,7°C

## 5.2.3 Réponse à des enregistrements inexistants

Si cela est requis sur un registre Modbus inexistant ou non pris en charge, le Modbus répond en communiquant la valeur 0x00.

#### 5.3. Appareils REMOCON MODBUS-LON, REMOCON MODBUS-BACNET et REMOCON MODBUS-KNX

#### 5.3.1.

#### **Datapoint Map**

Les points de données mis à disposition par le système sur les protocoles BACnet, KNX et LonWork sont les mêmes que le protocole Modbus. La cartographie Datapoint est mentionnée dans la section dédiée (chapitre « Datapoint »).

#### 5.3.2.

#### Définir l'adresse IP de l'ordinateur

Pour activer la communication sur le réseau IP local, tous les appareils doivent se trouver dans le même sous-réseau IP. Pour cette raison, pour la mise en service, l'adresse IP de l'ordinateur doit être modifiée pour basculer dans le sousréseau de ProtoNode.

#### 5.3.3.

Réglage de l'adresse IP de l'ordinateur Pour ouvrir l'interface Web ProtoNode, il est nécessaire d'affecter à l'ordinateur 192.168.1.XXX une adresse IP fixe sur le sous-réseau

(autre que l'adresse 192.168.1.24, qui est l'adresse par défaut de ProtoNode). Pour ce faire, l'ordinateur doit être raccordé à ProtoNode à l'aide d'un câble Cat5 LAN.

#### Windows 7 :

Sélectionnez : **Démarrer** 

- -> Panneau de configuration
- -> Réseau et Internet
- -> Centre Réseau et partage
- -> Modifier les paramètres de la carte.

Sélectionnez :

- Connexion réseau
- -> Propriété,
- puis « Protocole Internet Version 4 (TCP/ IPv4) ».

#### Sélectionnez : « **Propriété** » et Saisissez une **adresse IP** (par ex. 192.168.1.1) et 192.168.1.1) et **masque de sous-réseau 255.255.255.0**

-> Appuyez sur **OK** pour confirmer

#### Windows 10 :

Sélectionnez : Démarrer

- -> Panneau de configuration
- -> Réseau et Internet
- -> Centre Réseau et partage

-> Modifier les paramètres de la carte. Sélectionnez :

Connexion réseau

-> Propriété,

puis .

« Protocole Internet Version 4 (TCP/IPv4) »

Sélectionnez :

« **Propriété** » Saisissez une **adresse IP** (par ex. 192.168.1.1)

et masque de sous-réseau 255.255.255.0

-> Appuyez sur **OK** pour confirmer.

## 5.3. Appareils REMOCON MODBUS-LON, REMOCON MODBUS-BACNET et REMOCON MODBUS-KNX

#### 5.3.4. Configuration ProtoNode

À ce stade, il est nécessaire de configurer le ProtoNode, en fonction du protocole utilisé (Modbus TCP, BACnet, LonWorks ou KNX).

Ouvrez le navigateur Web sur l'ordinateur et saisissez l'adresse IP du ProtoNode. L'adresse par défaut est 192.168.1.24.

Lorsque l'écran de connexion apparaît, entrez le nom d'utilisateur (la valeur par défaut est "admin") et le mot de passe (qui se trouve sur l'étiquette du protonode).

La page Web qui s'ouvre est divisée en deux parties :

- Paramètres de configuration et

- Profils actifs.

#### 5.3.5. Paramètres de configuration

Cette section de la page Web contient les paramètres des interfaces de communication du ProtoNode. La première partie concerne la communication Modbus RTU avec l'appareil eBus2-Modbus Gateway.

#### **IMPORTANT:**

Ces paramètres ne doivent pas être modifiés.

En cas de modification accidentelle, ils doivent être réinitialisés (voir Fig. 8) afin de garantir un fonctionnement correct de l'appareil.

La deuxième partie concerne l'interface de communication BACnet, LonWorks ou KNX.

La Fig. 9 présente un extrait des paramètres de l'interface BACnet :

Ces paramètres possèdent une valeur par défaut, mais ils peuvent être modifiés pour s'adapter au système de gestion de bâtiments. Une fois qu'un paramètre a été mis à jour, appuyez sur la touche « Submit » (Envoyer)

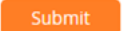

pour que la configuration puisse prendre effet.

MISE EN GARDE : PROTONODE NÉCESSITE ENVIRON 1 MINUTE À PARTIR DE LA MISE SOUS TENSION AVANT QUE LA PAGE WEB DE CONFIGURATION SOIT DISPONIBLE. AVANT CE DÉLAI, LA PAGE WEB N'EST PAS DISPONIBLE.

| Parameter Name  | Parameter Description                                                                   | Value |        |
|-----------------|-----------------------------------------------------------------------------------------|-------|--------|
| protocol_select | Protocol Selector<br>Set to 1 for BACnet IP/Modbus TCP<br>Set to 2 for BACnet MSTP      | 1     | Submit |
| mod_baud_rate   | Modbus RTU Baud Rate<br>This sets the Modbus RTU baud rate.<br>(9600/19200/38400/57600) | 9600  | Submit |
| mod_parity      | Modbus RTU Parity<br>This sets the Modbus RTU parity.<br>(None/Even/Odd)                | Even  | Submit |
| mod_data_bits   | Modbus RTU Data Bits<br>This sets the Modbus RTU data bits.<br>(7 or 8)                 | 8     | Submit |

Fig. 8

| rte_net_num     | BACnet Router Network Number<br>This sets the BACnet router network number. Needs to be<br>unique across the BACnet network.<br>(1 - 65534)                                    | 50002       | Submit |
|-----------------|----------------------------------------------------------------------------------------------------|-------------|--------|
| int_net_num     | BACnet Internal Network Number<br>This is used for internal BACnet traffic. Needs to be unique<br>across the BACnet network.<br>(1 - 65534)                                    | 50003       | Submit |
| node_offset     | BACnet Node Offset<br>This is used to set the BACnet device instance.<br>The device instance will be sum of the Modbus device<br>address and the node offset.<br>(0 - 4194303) | 50000       | Submit |
| bac_ip_port     | <b>BACnet IP Port</b><br>This sets the BACnet IP port of the Gateway.<br>The default is 47808.<br>(1 - 65535)                                                                  | 47808       | Submit |
| bac_cov_option  | BACnet COV<br>This enables or disables COVs for the BACnet connection.<br>Use COV_Enable to enable. Use COV_Disable to disable.<br>(COV_Enable/COV_Disable)                    | COV_Disable | Submit |
| bac_bbmd_option | BACnet BBMD<br>This enables BBMD on the BACnet IP connection.<br>Use BBMD to enable. Use - to disable.<br>The bdt.inifies also needs to be downloaded.<br>(BBMD/-)             | -           | Submit |
| bac_virt_nodes  | BACnet Virtual Server Nodes<br>Set to NO if the unit is only converting 1 device to BACnet.<br>Set to YES if the unit is converting multiple devices.<br>(No/Yes)              | No          | Submit |
### 5. Mise en service

### 5.3. Appareils REMOCON MODBUS-LON, REMOCON MODBUS-BACNET et REMOCON MODBUS-KNX

### 5.3.6. Profils actifs

Cette section contient les profils actifs, c'est-à-dire le fichier contenant la liste des paramètres envoyés par ProtoNode. Les fichiers de configuration sont préchargés sur l'appareil ProtoNode, mais ils doivent être activés. Lors de la configuration initiale, la liste est

vide :

À ce stade, il convient d'appuyer sur le bouton « Discovery Mode » (Mode détection) :

Cela permet de lancer une procédure automatique qui charge le bon fichier contenant la liste des paramètres à afficher sur le protocole BACnet, LonWorks ou KNX.

La procédure automatique peut durer quelques minutes : n'éteignez pas l'appareil avant qu'elle ne soit terminée.

**Important :** il est recommandé de lancer la procédure « Mode détection » uniquement après que le réseau eBus2 ait terminé les phases « Détection Appareil » et qu'il ait basculé en mode de fonctionnement normal.

Pour le vérifier, observez la LED D'ÉTAT EBUS sur l'appareil eBus2-Modbus Gateway :

- LED clignotante : eBus2 en phase « Détection Appareil »
- LED allumée en fixe : eBus2 a terminé la phase « Détection Appareil » et se trouve en mode de fonctionnement normal.

Une exécution du « Mode Détection » avant que le réseau eBus2 ne soit pleinement opérationnel pourrait compromettre la configuration de ProtoNode.

Si la LED D'ÉTAT EBUS clignote de manière constante, cela signifie qu'il y a une erreur dans la connexion de l'eBus2. En cas d'erreur dans la configuration,

par exemple pour la raison ci-dessus, la fonction Mode Détection peut être lancée à nouveau.

Un profil apparaît dans la liste des profils actifs si la procédure s'est terminée avec succès.

Voici un exemple dans le cas de BACnet :

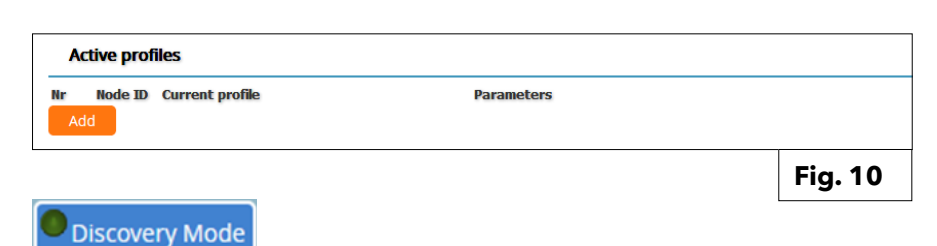

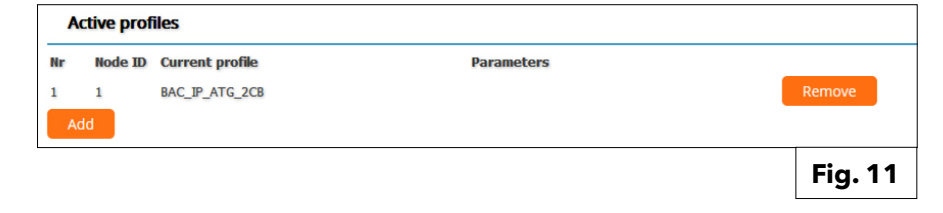

### 5. Mise en service

### **5.3. Appareils REMOCON MODBUS-LON, REMOCON MODBUS-BACNET et REMOCON MODBUS-KNX**

N1 IP Address

N1 Netmask

N1 DHCP Client State

#### 5.3.7 Définir l'adresse IP de ProtoNode À ce stade, pour les protocoles BACnet IP et Modbus TCP, il est nécessaire de modifier l'adresse IP de ProtoNode en fonction du sous-réseau du système de gestion de bâtiments. Avec les protocoles BACnet MS / TP, Modbus RTU et LonWorks, cette opération n'est pas nécessaire.

Dans l'interface utilisateur Web, cliquez sur l'onglet « Network Settings » (Paramètres réseau)

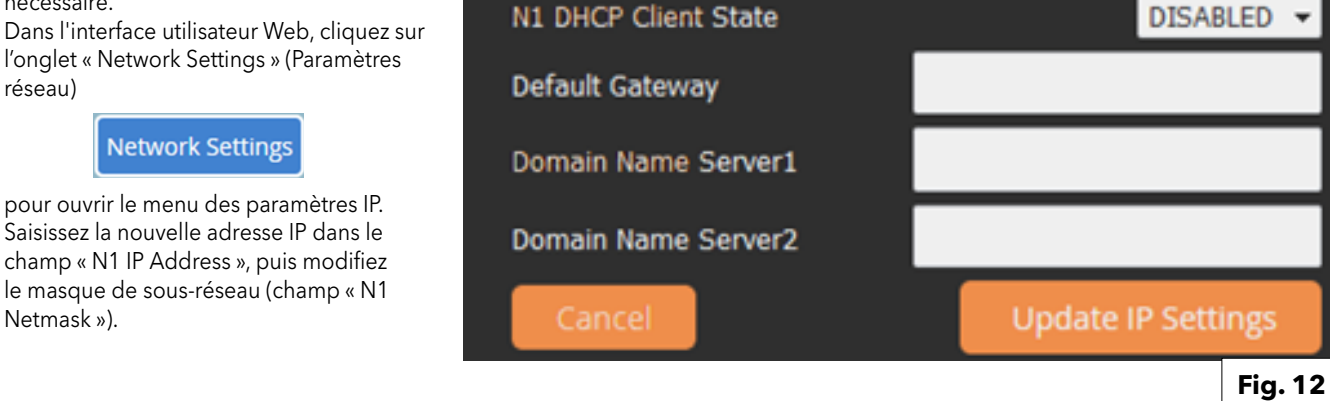

Une fois terminé, cliquez sur le bouton « Update IP Settings » (Mettre à jour les paramètres IP) pour enregistrer les modifications.

Important :

Netmask »).

Notez-vous l'adresse IP de ProtoNode pour une utilisation ultérieure.

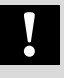

Pour en savoir plus sur Datapoint de l'interface Modbus TCP, reportez-vous au paragraphe sur la mise en service de l'appareil REMOCON MODBUS.

# 6.1. Erreurs6.2. Service de Gestion des bâtiments (BMS)6.3. Chauffage (CH)

| Datapoint Address     | Datapoint Name                                                     | Datapoint                       | System of      | Value or Range                         | R/W     |
|-----------------------|--------------------------------------------------------------------|---------------------------------|----------------|----------------------------------------|---------|
| (Modbus register)     | Datapoint Description                                              | size (BYTES)                    | Units          | Min ÷ Max [Default]                    |         |
| Adresse Datapoint     | Nom Datapoint                                                      | Taille                          | Système        | Plage de valeurs                       | Lect./  |
| (Registre Modbus)     | Description Datapoint                                              | Datapoint<br>(OCTETS)           | d'unités       | Min ÷ Max [Par défaut]                 | Écrit.  |
| 6.1. ERREURS          |                                                                    |                                 |                |                                        |         |
| 0x1000                | System Error Presence<br>Présence d'une erreur système             | 1                               |                | 0 = ARRÊT<br>1 = MARCHE                | R       |
| 0×1001                | Error Owner Category<br>Catégorie du propriétaire de<br>l'erreur   | 1                               |                | * Réf. Table 1                         | R       |
|                       | Identification de l'appareil qui a                                 | généré l'erreu                  | r              |                                        |         |
| 0x1002                | Error Owner Zone<br>Zone du propriétaire de<br>l'erreur            | 1                               |                |                                        | R       |
|                       | Identification de l'appareil qui a                                 | a généré l'erreu                | r              |                                        |         |
| 0x1003                | Error Owner Occurrence<br>Fréquence du propriétaire de<br>l'erreur | 1                               |                |                                        | R       |
|                       | Identification de l'appareil qui a                                 | a généré l'erreu                | r              |                                        |         |
| 6.2. SERVICE DU SYSTÈ | ÈME DE GESTION DES BÂTIMENTS                                       | (BMS) :                         | 1              |                                        |         |
| 0x2000                | BMS Input Power Set<br>Consigne Puissance d'entrée<br>BMS          | 1                               |                | 0 ÷ 255 [0]                            | R/W     |
|                       | Consigne de puissance du syst<br>chaleur (pourcentage : 0 = 0% ,   | ème de gestior<br>; 255 = 100%) | n de bâtiments | s (BMS) destinée au générateur         | de      |
| 0x2001                | BMS Input SetPoint<br>Consigne d'entrée BMS                        | 2                               | °C x 10        | 30 - 85 [30]                           | R/W     |
|                       | Consigne de température de d<br>générateur de chaleur              | épart du systèr                 | ne de gestion  | de bâtiments (BMS) destinée a          | u       |
| 6.3 CHAUFFAGE CENT    | RAL (CC) :                                                         |                                 |                |                                        |         |
| 0x2002                | Global Outdoor Sensor<br>Sonde extérieure globale                  | 2                               | °C x 10        |                                        | R       |
|                       | Température extérieure mesuré<br>cas échéant)                      | e par la sonde                  | raccordée au   | système du générateur de chai          | eur (le |
| 0x2003                | CH Target<br>Cible CC                                              | 2                               | °C x 10        |                                        | R       |
|                       | Consigne actuelle température                                      | de départ calc                  | ulée du généi  | rateur de chaleur                      |         |
| 0x2004                | CH Enable<br>Activer CC                                            | 1                               |                | 0 ÷ 1 [1]<br>0 = ARRÊT<br>1 = MARCHE   | R/W     |
|                       | Activation/désactivation de la fe                                  | onction de cha                  | uffage central | ·                                      |         |
| 0x2005                | COOLING Enable<br>Activer REFROIDISSEMENT                          | 1                               |                | 0 ÷ 1 [0]<br>0 = ARRÊT<br>1 = MARCHE   | R/W     |
|                       | Activation/Désactivation de la f<br>leur présente sur le système)  | onction de refr                 | oidissement (s | si prise en charge par la pompe        | à cha-  |
| 0x2006                | HR Mode<br>Mode Demande de chauffage                               | 1                               |                | 0 = Chauffage ;<br>1 = Refroidissement | R       |
|                       | Indication du mode de fonctior                                     | nement actuel                   | : chauffage o  | u refroidissement                      |         |

# 6.4. Eau chaude sanitaire (DHW)6.5. Gestionnaire de cascade6.6. Chaudière principale

| Datapoint Address  | Datapoint Name                                                          | Datapoint                         | System of                      | Value or Range                                                  | R/W     |
|--------------------|-------------------------------------------------------------------------|-----------------------------------|--------------------------------|-----------------------------------------------------------------|---------|
| (Modbus register)  | Datapoint Description                                                   | size (BYTES)                      | Units                          | Min ÷ Max [Default]                                             |         |
| Adresse Datapoint  | Nom Datapoint                                                           | Taille                            | Système                        | Plage de valeurs                                                | Lect./  |
| (Registre Modbus)  | Description Datapoint                                                   | (OCTETS)                          | d'unités                       | Min ÷ Max [Par défaut]                                          | Écrit.  |
|                    |                                                                         | 1                                 |                                |                                                                 |         |
| 6.4 EAU CHAUDE SAN | ITAIRE (ECS) :                                                          | 1                                 |                                | I                                                               |         |
| 0x2007             | DHW Enable<br>Activer ECS                                               | 1                                 |                                | 0 ÷ 1 [1]<br>0 = ARRÊT<br>1 = MARCHE                            | R/W     |
|                    | Activation/désactivation de la fe                                       | onction d'eau c                   | haude sanitaii                 | re                                                              | .4      |
| 0x2008             | DHW Operation Mode<br>Mode de fonctionnement ECS                        | 1                                 |                                | 0 ÷ 2 [2]<br>0 = DÉSACTIVÉ<br>1 = HORAIRE<br>2 = TOUJOURS ACTIF | R/W     |
|                    | Mode de fonctionnement de l'eau                                         | chaude sanitaire                  | sélectionné pa                 | r l'utilisateur final                                           |         |
| 0x2009             | DHW Comfort Temp<br>Temp Confort ECS                                    | 2                                 | °C x 10                        | 10 - 65 [45]                                                    | R/W     |
|                    | Consigne de l'eau chaude sanit                                          | taire sélectionn                  | ée par l'utilisa               | teur final                                                      |         |
| 0x200A             | DHW Reduced Temp<br>Temp Réduite ECS                                    | 2                                 | °C x 10                        | 10 - 65 [10]                                                    | R/W     |
|                    | Consigne de l'eau chaude sanitaire                                      | e pendant la péri                 | ode réduite bas                | ée sur un programme horaire                                     | 1       |
| 0x200B             | DHW Target<br>Cible ECS                                                 | 2                                 | °C x 10                        |                                                                 | R       |
|                    | Consigne actuelle calculée pou                                          | ır l'eau chaude                   | sanitaire                      |                                                                 |         |
| 6.5. GESTIONNAIR   | E DE CASCADE                                                            | 1                                 | [                              | 1                                                               |         |
| 0x2020             | Cascade Manager Status<br>État du gestionnaire de<br>cascade            | 1                                 |                                | * Réf. Table 2                                                  | R       |
| 0x2021             | System DHW Tank Temperature<br>Température du ballon ECS<br>du système  | 2                                 | °C x 10                        |                                                                 | R       |
|                    | Température du ballon ECS me<br>du séparateur hydraulique dan           | surée par une .<br>s un système d | sonde dédiée<br>e chaudières e | (dans le cas d'un ballon installé<br>en cascade)                | en aval |
| 0x2022             | Cascade Common flow sensor<br>Capteur de départ commun<br>de la cascade | 2                                 | °C x 10                        |                                                                 | R       |
|                    | Température de départ du systè<br>hydraulique (dans un système c        | ème mesurée p<br>de chaudières e  | par une sonde<br>en cascade)   | dédiée placée en aval du sépar                                  | ateur   |
| 6.6 CHAUDIÈRE PRI  | NCIPALE                                                                 | I                                 |                                |                                                                 |         |
| 0x2030             | Boiler Flow T<br>T Départ Chaudière                                     | 2                                 | °C x 10                        |                                                                 | R       |
|                    | Température de départ Chaudi                                            | ère (en cas de                    | chaudière à us                 | sage domestique)                                                |         |
| 0x2031             | Boiler Return T<br>T Retour Chaudière                                   | 2                                 | °C x 10                        |                                                                 | R       |
|                    | Température de retour Chaudiè                                           | ère (en cas de c                  | haudière à us                  | age domestique)                                                 |         |
| 0x2032             | DHW Flow Temperature<br>Température de départ ECS                       | 2                                 | °C x 10                        |                                                                 | R       |
|                    | Température départ ECS Chauc                                            | dière (en cas de                  | e chaudière co                 | mbinée à usage domestique)                                      | 1       |
| 0x2033             | DHW Tank Temperature<br>Température du ballon ECS                       | 2                                 | °C x 10                        |                                                                 | R       |
|                    | Température du ballon ECS me<br>domestique)                             | surée par une                     | sonde dédiée                   | (en cas de chaudière à usage                                    | T       |
| 0x2034             | Boiler Status<br>État Chaudière                                         | 1                                 |                                | * Réf. Table 2                                                  | R       |

### 6.6. Chaudière principale 6.7. Chaudière principale à usage commercial

| Datapoint Address | Datapoint Name                                                             | Datapoint                          | System of               | Value or Range                   | R/W    |
|-------------------|----------------------------------------------------------------------------|------------------------------------|-------------------------|----------------------------------|--------|
| (Modbus register) | Datapoint Description                                                      | size (BYTES)                       | Units                   | Min ÷ Max [Default]              |        |
| Adresse Datapoint | Nom Datapoint                                                              | Taille                             | Système                 | Plage de valeurs                 | Lect./ |
| (Registre Modbus) | Description Datapoint                                                      | Datapoint<br>(OCTETS)              | d'unités                | Min ÷ Max [Par défaut]           | Écrit. |
| 0x2035            | Boiler Flame ON Counter HIGH<br>Compteur HAUT Allumage<br>Flamme Chaudière | 2                                  | Compteu                 | ır total=(Haut×65 535)+Bas       | R      |
|                   | Nombre total d'allumages de la ch                                          | audière                            |                         |                                  |        |
| 0x2036            | Boiler Flame ON Counter LOW<br>Compteur BAS Allumage<br>Flamme Chaudière   | 2                                  |                         |                                  | R      |
|                   | Nombre total d'allumages de la                                             | a chaudière                        |                         |                                  |        |
| 0x2037            | Burner ON CH<br>Allumage Brûleur CC                                        | 2                                  |                         |                                  | R      |
|                   | Nombre total d'heures de com                                               | bustion en mod                     | de chauffage c          | entral                           |        |
| 0x2038            | Burner ON DHW<br>Allumage Brûleur ECS                                      | 2                                  |                         |                                  | R      |
|                   | Nombre total d'heures de com                                               | bustion en mod                     | de eau chaude           | sanitaire                        |        |
| 0x2039            | Boiler kW Size<br>Dimension kW Chaudière                                   | 2                                  | kW                      |                                  | R      |
|                   | Puissance nominale de la chau                                              | dière en kW                        |                         |                                  |        |
| 0x203A            | Boiler Gas Power<br>Puissance Gaz Chaudière                                | 2                                  | kW                      |                                  | R      |
|                   | Puissance de combustion actue                                              | elle en kW                         |                         |                                  |        |
| 6.7 CHAUDIÈRE PRI | NCIPALE À USAGE COMMERCIA                                                  | AL                                 |                         |                                  |        |
| 0x2050            | Boiler Flow T<br>T Départ Chaudière                                        | 2                                  | °C x 10                 |                                  | R      |
|                   | Température de départ Chaudièr                                             | re (en cas de cha                  | audière à usage         | e commercial)                    |        |
| 0x2051            | Boiler Flow T BHE1<br>T Départ Chaudière BHE1                              | 2                                  | °C x 10                 |                                  | R      |
|                   | Température de départ Chaudièn<br>usage commercial)                        | re du deuxième                     | moteur (dans le         | e cas d'une chaudière multi-moté | eurs à |
| 0x2052            | Boiler Return T<br>T Retour Chaudière                                      | 2                                  | °C x 10                 |                                  | R      |
|                   | Température de retour Chaudièr                                             | e (en cas de cha                   | udière à usage          | commercial)                      |        |
| 0x2053            | Boiler Return T BHE1<br>T Retour Chaudière BHE1                            | 2                                  | °C x 10                 |                                  | R      |
|                   | Température de retour Chaudière<br>usage commercial)                       | e du deuxième i                    | moteur (dans le         | e cas d'une chaudière multi-mote | urs à  |
| 0x2054            | DHW Tank Temperature<br>Température du ballon ECS                          | 2                                  | °C x 10                 |                                  | R      |
|                   | Température du ballon ECS mesur                                            | rée par une sono                   | e dédiée (en ca         | s de chaudière à usage commerci  | al)    |
| 0x2055            | Boiler Common flow sensor<br>Capteur de départ commun<br>Chaudière         | 2                                  | °C x 10                 |                                  | R      |
|                   | Température de départ du systèr<br>hydraulique (dans une installatio       | ne mesurée par<br>n à chaudière ui | une sonde déc<br>nique) | diée placée en aval du séparateu | r      |
| 0x2056            | Boiler Status<br>État Chaudière                                            | 1                                  | •                       | * Réf. Table 2                   | R      |

# 6.7. Chaudière principale à usage commercial

| Datapoint Address                      | Datapoint Name                                                                                             | Datapoint                           | System of                            | Value or Range                                                       | R/W                  |
|----------------------------------------|----------------------------------------------------------------------------------------------------|-------------------------------------|--------------------------------------|----------------------------------------------------------------------|----------------------|
| (Modbus register)                      | Datapoint Description                                                                                      | size (BYTES)                        |                                      | Min ÷ Max [Default]                                                  | <u> </u>             |
| Adresse Datapoint<br>(Registre Modbus) | Nom Datapoint<br>Description Datapoint                                                                     | Taille<br>Datapoint<br>(OCTETS)     | Système<br>d'unités                  | Plage de valeurs<br>Min ÷ Max [Par défaut]                           | Lect./<br>Écrit.     |
|                                        |                                                                                                    | 1                                   | 1                                    |                                                                      |                      |
| 0x2057                                 | Boiler Flame ON Counter<br>HIGH<br>Compteur HAUT Allumage<br>Flamme Chaudière                              | 2                                   | Compteur tot                         | al=(Haut×65 535)+Bas                                                 | R                    |
|                                        | Nombre total d'allumages de la c<br>réfère uniquement au premier m                                         | chaudière (dans<br>oteur)           | le cas d'une ch                      | audière multi-moteurs, ce param                                      | ètre se              |
| 0x2058                                 | Boiler Flame ON Counter<br>LOW<br>Compteur BAS Allumage<br>Flamme Chaudière                                | 2                                   | Compteur tot                         | al=(Haut×65 535)+Bas                                                 | R                    |
|                                        | Nombre total d'allumages de la c<br>réfère uniquement au premier m                                         | chaudière (dans<br>oteur)           | le cas d'une ch                      | audière multi-moteurs, ce param                                      | ètre se              |
| 0x2059                                 | Boiler Flame ON Counter<br>BHE1 HIGH<br>Compteur HAUT Allumage<br>Flamme Chaudière BHE1                    | 2                                   | Compteur tot                         | al=(Haut×65 535)+Bas                                                 | R                    |
|                                        | Nombre total d'allumages du deuxièr                                                                        | me moteur (dans l                   | le cas d'une chau                    | dière multi-moteurs à usage commerc                                  | cial)                |
| 0x205A                                 | Boiler Flame ON Counter<br>BHE1 LOW<br>Compteur BAS Allumage<br>Flamme Chaudière BHE1                      | 2                                   | Compteur total=(Haut×65 535)+Bas     |                                                                      | R                    |
|                                        | Nombre total d'allumages du deuxième moteur (dans le cas d'une chaudière multi-moteurs à usage commercial) |                                     |                                      |                                                                      |                      |
| 0x205B                                 | Burner ON CH<br>Allumage Brûleur CC                                                                        | 2                                   |                                      |                                                                      | R                    |
|                                        | Nombre total d'heures de combu                                                                             | istion en mode                      | chauffage cent                       | ral                                                                  |                      |
| 0x205D                                 | Burner ON DHW<br>Allumage Brûleur ECS                                                                      | 2                                   |                                      |                                                                      | R                    |
|                                        | Nombre total d'heures de combu                                                                             | istion en mode                      | eau chaude sar                       | nitaire                                                              |                      |
| 0x205E                                 | Burner ON BHE0<br>Allumage Brûleur BHE0                                                                    | 2                                   |                                      |                                                                      | R                    |
|                                        | Nombre total d'heures de combu<br>chaude sanitaire (dans le cas d'u                                        | istion du premie<br>ne chaudière m  | er moteur, que o<br>ulti-moteurs à u | ce soit en mode Chauffage centra<br>sage commercial)                 | il ou Eau            |
| 0x205C                                 | Burner ON BHE1<br>Allumage Brûleur BHE1                                                                    | 2                                   | kW                                   |                                                                      | R                    |
|                                        | Nombre total d'heures de combu<br>Eau chaude sanitaire (dans le cas                                        | istion du deuxiè<br>d'une chaudièi  | eme moteur, qu<br>re multi-moteur    | e ce soit en mode Chauffage cen<br>s à usage commercial)             | tral ou              |
| 0x205F                                 | Boiler kW Size BHE0<br>Dimension kW Chaudière BHE0                                                         | 2                                   | kW                                   |                                                                      | R                    |
|                                        | Puissance nominale en kW du pre<br>commercial) ou de la chaudière (                                        | emier moteur (c<br>dans le cas d'ur | lans le cas d'un<br>ne chaudière m   | e chaudière multi-moteurs à usag<br>ono-moteur à usage commercial)   | le                   |
| 0x2060                                 | Boiler kW Size BHE1<br>Dimension kW Chaudière BHE1                                                         | 2                                   | kW                                   |                                                                      | R                    |
|                                        | Puissance en kW du deuxième m                                                                              | oteur (dans le c                    | as d'une chaud                       | ière multi-moteurs à usage comn                                      | nercial)             |
| 0x2061                                 | Boiler Gas Power BHE0<br>Puissance Gaz Chaudière BHE0                                                      | 2                                   | kW                                   |                                                                      | R                    |
|                                        | Puissance de combustion actuell<br>à usage commercial) ou de la cha                                        | e en kW du prei<br>audière (dans le | mier moteur (da<br>cas d'une chau    | ans le cas d'une chaudière multi-r<br>idière mono-moteur à usage com | noteurs<br>Imercial) |
| 0x2062                                 | Boiler Gas Power BHE1<br>Puissance Gaz Chaudière BHE1                                                      | 2                                   | kW                                   |                                                                      | R                    |
|                                        | Puissance de combustion actuelle moteurs à usage commercial)                                               | e en kW du deu                      | xième moteur (                       | dans le cas d'une chaudière mult                                     | i-                   |

# 6.8. Zone de chauffage 1

| Datapoint Address<br>(Modbus register) | Datapoint Name<br>Datapoint Description                        | Datapoint<br>size (BYTES)         | System of<br>Units       | Value or Range<br>Min ÷ Max [Default]                                                                                                    | R/W              |
|----------------------------------------|----------------------------------------------------------------|-----------------------------------|--------------------------|----------------------------------------------------------------------------------------------------|------------------|
| Adresse Datapoint<br>(Registre Modbus) | Nom Datapoint<br>Description Datapoint                         | Taille<br>Datapoint<br>(OCTETS)   | Système<br>d'unités      | Plage de valeurs<br>Min ÷ Max [Par défaut]                                                                                                    | Lect./<br>Écrit. |
| 6.8 ZONE DE CHA                        | UFFAGE 1                                                       |                                   |                          |                                                                                                    |                  |
| 0x2100                                 | Operation Mode Zone 1<br>Mode de fonctionnement<br>Zone 1      | 1                                 |                          | 0 ÷ 3 [2]<br>0 = PROTECTION ANTI-GEL<br>1 = RÉDUIT<br>2 = CONFORT/MANUEL<br>3 = PROGRAMMÉ                                                                                            | R/W              |
|                                        | Mode de fonctionnement de la                                   | zone de chauf                     | fage/refroidiss          | sement sélectionné par l'utilisate                                                                                                    | eur final        |
| 0x2101                                 | Zone 1 Tday<br>Zone 1 Tiour                                    | 2                                 | °C x 10                  | 10 - 30 [18]                                                                                                    | R/W              |
|                                        | Consigne de température ambian<br>(ou en MODE MANUEL)          | te de la zone sél                 | ectionnée par l'         | utilisateur final pour la période CO                                                                                                    | NFORT            |
| 0x2102                                 | Zone 1 Tnight<br>Zone 1 Tnuit                                  | 2                                 | °C x 10                  | 10 - 30 [18]                                                                                                    | L/S              |
|                                        | Consigne de température amb<br>RÉDUIT                          | iante de la zone                  | e sélectionnée           | e par l'utilisateur final pour la pé                                                                                                    | riode            |
| 0x2103                                 | Tr_set_Zone_1<br>Tr_set_Zone_1                                 | 2                                 | °C x 10                  |                                                                                                    | R                |
|                                        | Consigne de température amb                                    | iante actuelle c                  | alculée par le           | système du générateur de chal                                                                                                    | əur              |
| 0x2104                                 | State Zone 1<br>État Zone 1                                    | 1                                 |                          | 0 ÷ 2 [-]<br>0 = ARRÊT CHAUFFAGE<br>1 = CHAUFFAGE RÉDUIT<br>2 = CHAUFFAGE CONFORT<br>3 = ARRÊT<br>REFROIDISSEMENT<br>4 = REFROIDISSEMENT<br>RÉDUIT<br>5 = REFROIDISSEMENT<br>CONFORT | R                |
| 0x2105                                 | Tset Zone 1<br>Tconsigne Zone 1                                | 2                                 | °C x 10                  |                                                                                                    | R                |
|                                        | Consigne de température de d<br>système du générateur de chal  | épart actuelle z<br>eur           | one de chauff            | fage/refroidissement, calculé pa                                                                                                    | r le             |
| 0x2106                                 | Zone 1 Slope<br>Zone 1 Pente                                   | 2                                 |                          | 2 - 35 [10]                                                                                                    | R/W              |
|                                        | Pente de la courbe de thermore                                 | égulation de la                   | zone, sélectio           | nnée par le technicien/utilisateu                                                                                                    | ır final         |
| 0x2107                                 | Flow Temp Heating Circuit 1<br>Temp Départ Circuit Chauffage 1 | 2                                 | °C x 10                  |                                                                                                    | R                |
|                                        | Température de départ de la zo<br>module hydraulique de zone)  | one mesurée pa                    | ar une sonde c           | dédiée (en cas de présence d'ur                                                                                                    | 1                |
| 0x2108                                 | Room Temperature 1<br>Température ambiante 1                   | 2                                 | °C x 10                  |                                                                                                    | R                |
|                                        | Température ambiante actuelle                                  | mesurée par l                     | 'unité d'ambia           | nce compatible                                                                                                    |                  |
| 0x2109                                 | Zone 1 Fixed Setpoint<br>Zone 1 - Consigne définie             | 2                                 | °C x 10                  | 20 - 90 [35]                                                                                                    | R/W              |
|                                        | Consigne de température de d<br>désactivation de la thermorégu | épart de la zon<br>lation automat | e définie par l<br>ique. | e technicien et utilisée en cas de                                                                                                    | 9                |

# 6.9. Zone de chauffage 2

| Datapoint Address<br>(Modbus register) | Datapoint Name<br>Datapoint Description                        | Datapoint<br>size (BYTES)         | System of<br>Units      | Value or Range<br>Min ÷ Max [Default]                                                                                                    | R/W              |
|----------------------------------------|----------------------------------------------------------------|-----------------------------------|-------------------------|----------------------------------------------------------------------------------------------------|------------------|
| Adresse Datapoint<br>(Registre Modbus) | Nom Datapoint<br>Description Datapoint                         | Taille<br>Datapoint<br>(OCTETS)   | Système<br>d'unités     | Plage de valeurs<br>Min ÷ Max [Par défaut]                                                                                                    | Lect./<br>Écrit. |
| 6.9 ZONE DE CHA                        | UFFAGE 2                                                       |                                   |                         |                                                                                                    |                  |
| 0x2200                                 | Operation Mode Zone 2<br>Mode de fonctionnement<br>Zone 2      | 1                                 |                         | 0 ÷ 3 [2]<br>0 = PROTECTION ANTI-GEL<br>1 = RÉDUIT<br>2 = CONFORT/MANUEL<br>3 = PROGRAMMÉ                                                                                      | R/W              |
| 0x2201                                 | Mode de fonctionnement de la                                   | zone de chauf                     | fage/refroidiss         | sement sélectionné par l'utilisate                                                                                                    | R/M              |
| 0,2201                                 | Zone 2 Tjour                                                   | 2                                 | CXIU                    | 10-30[10]                                                                                                    |                  |
|                                        | Consigne de température amb<br>CONFORT (ou en MODE MAN         | iante de la zon<br>UEL)           | e sélectionnée          | e par l'utilisateur final pour la pér                                                                                                    | iode             |
| 0x2202                                 | Zone 2 Tnight<br>Zone 2 Tnuit                                  | 2                                 | °C x 10                 | 10 - 30 [18]                                                                                                    | R/W              |
|                                        | Consigne de température amb<br>RÉDUIT                          | iante de la zon                   | e sélectionnée          | e par l'utilisateur final pour la pér                                                                                                    | iode             |
| 0x2203                                 | Tr_set_Zone_2<br>Tr_set_Zone_2                                 | 2                                 | °C x 10                 |                                                                                                    | R                |
|                                        | Consigne de température amb                                    | iante actuelle c                  | alculée par le          | système du générateur de chale                                                                                                    | eur              |
| 0x2204                                 | State Zone 2<br>État Zone 2                                    | 1                                 |                         | 0 ÷ 2 [-]<br>0 = ARRÊT CHAUFFAGE<br>1 = CHAUFFAGE RÉDUIT<br>2 = CHAUFFAGE CONFORT<br>3 = ARRÊT REFROIDISSEMENT<br>4 = REFROIDISSEMENT RÉDUIT<br>5 = REFROIDISSEMENT<br>CONFORT | R                |
| 0x2205                                 | Tset Zone 2<br>Tconsigne Zone 2                                | 2                                 | °C x 10                 |                                                                                                    | R                |
|                                        | Consigne de température de d<br>système du générateur de chal  | épart actuelle z<br>eur           | zone de chauff          | fage/refroidissement, calculé pai                                                                                                    | r le             |
| 0x2206                                 | Zone 2 Slope<br>Zone 2 Pente                                   | 2                                 |                         | 2 - 35 [10]                                                                                                    | R/W              |
|                                        | Pente de la courbe de thermore                                 | égulation de la                   | zone, sélectio          | nnée par le technicien/utilisateu                                                                                                    | r final          |
| 0x2207                                 | Flow Temp Heating Circuit 2<br>Temp Départ Circuit Chauffage 2 | 2                                 | °C x 10                 |                                                                                                    | R                |
|                                        | Température de départ de la zo<br>module hydraulique de zone)  | one mesurée pa                    | ar une sonde c          | dédiée (en cas de présence d'un                                                                                                    |                  |
| 0x2208                                 | Room Temperature 2<br>Température ambiante 2                   | 2                                 | °C x 10                 |                                                                                                    | R                |
|                                        | Température ambiante actuelle                                  | mesurée par l                     | 'unité d'ambia          | nce compatible                                                                                                    |                  |
| 0x2209                                 | Zone 2 Fixed Setpoint<br>Zone 2 - Consigne définie             | 2                                 | °C x 10                 | 20 - 90 [35]                                                                                                    | R/W              |
|                                        | Consigne de température de d<br>désactivation de la thermorégu | épart de la zon<br>lation automat | e définie par l<br>ique | e technicien et utilisée en cas de                                                                                                    | •                |

# 6.10. Zone de chauffage 3

| Datapoint Address<br>(Modbus register) | Datapoint Name<br>Datapoint Description                                                                                       | Datapoint<br>size (BYTES)         | System of<br>Units      | Value or Range<br>Min ÷ Max [Default]                                                                                                    | R/W              |  |  |  |
|----------------------------------------|----------------------------------------------------------------------------------------------------|-----------------------------------|-------------------------|----------------------------------------------------------------------------------------------------|------------------|--|--|--|
| Adresse Datapoint<br>(Registre Modbus) | Nom Datapoint<br>Description Datapoint                                                                                        | Taille<br>Datapoint<br>(OCTETS)   | Système<br>d'unités     | Plage de valeurs<br>Min ÷ Max [Par défaut]                                                                                                    | Lect./<br>Écrit. |  |  |  |
| 6.10 ZONE DE CH                        | AUFFAGE 3                                                                                                    |                                   |                         |                                                                                                    |                  |  |  |  |
| 0x2300                                 | Operation Mode Zone 3<br>Mode de fonctionnement<br>Zone 3                                                                     | 1                                 |                         | 0 ÷ 3 [2]<br>0 = PROTECTION ANTI-GEL<br>1 = <i>RÉDUIT</i><br>2 = <i>CONFORT/MANUEL</i><br>3 = PROGRAMMÉ                                                                              | R/W              |  |  |  |
|                                        | Mode de fonctionnement de la                                                                                                  | zone de chauf                     | fage/refroidis:         | sement sélectionné par l'utilisate                                                                                                    | eur final        |  |  |  |
| 0x2301                                 | Zone 3 Tday<br>Zone 3 Tjour                                                                                                   | 2                                 | °C x 10                 | 10 - 30 [18]                                                                                                    | R/W              |  |  |  |
|                                        | Consigne de température amb<br>CONFORT (ou en MODE MAN                                                                        | iante de la zone<br>UEL)          | e sélectionnée          | e par l'utilisateur final pour la pé                                                                                                    | riode            |  |  |  |
| 0x2302                                 | Zone 3 Tnight<br>Zone 3 Tnuit                                                                                                 | 2                                 | °C x 10                 | 10 - 30 [18]                                                                                                    | R/W              |  |  |  |
|                                        | Consigne de température amb<br>RÉDUIT                                                                                         | iante de la zone                  | e sélectionnée          | e par l'utilisateur final pour la pé                                                                                                    | riode            |  |  |  |
| 0x2303                                 | Tr_set_Zone_3<br>Tr_set_Zone_3                                                                                                | 2                                 | °C x 10                 |                                                                                                    | R                |  |  |  |
|                                        | Consigne de température amb                                                                                                   | iante actuelle c                  | alculée par le          | système du générateur de chal                                                                                                    | eur              |  |  |  |
| 0x2304                                 | State Zone 3<br>État Zone 3                                                                                                   | 1                                 |                         | 0 ÷ 2 [-]<br>0 = ARRÊT CHAUFFAGE<br>1 = CHAUFFAGE RÉDUIT<br>2 = CHAUFFAGE CONFORT<br>3 = ARRÊT<br>REFROIDISSEMENT<br>4 = REFROIDISSEMENT<br>RÉDUIT<br>5 = REFROIDISSEMENT<br>CONFORT | R                |  |  |  |
| 0x2305                                 | Tset Zone 3<br>Tconsigne Zone 3                                                                                               | 2                                 | °C x 10                 |                                                                                                    | R                |  |  |  |
|                                        | Consigne de température de départ actuelle zone de chauffage/refroidissement, calculé par le système du générateur de chaleur |                                   |                         |                                                                                                    |                  |  |  |  |
| 0x2306                                 | Zone 3 Slope<br>Zone 3 Pente                                                                                                  | 2                                 |                         | 2 - 35 [10]                                                                                                    | R/W              |  |  |  |
|                                        | Pente de la courbe de thermor                                                                                                 | égulation de la                   | zone, sélectio          | nnée par le technicien/utilisateu                                                                                                    | ur final         |  |  |  |
| 0x2307                                 | Flow Temp Heating Circuit 3<br>Temp Départ Circuit<br>Chauffage 3                                                             | 2                                 | °C x 10                 |                                                                                                    | R                |  |  |  |
|                                        | Température de départ de la zo<br>module hydraulique de zone)                                                                 | one mesurée pa                    | ar une sonde o          | dédiée (en cas de présence d'ur                                                                                                    | ו                |  |  |  |
| 0x2308                                 | Room Temperature 3<br>Température ambiante 3                                                                                  | 2                                 | °C x 10                 |                                                                                                    | R                |  |  |  |
|                                        | Température ambiante actuelle                                                                                                 | mesurée par l                     | 'unité d'ambia          | nce compatible                                                                                                    |                  |  |  |  |
| 0x2309                                 | Zone 3 Fixed Setpoint<br>Zone 3 - Consigne définie                                                                            | 2                                 | °C x 10                 | 20 - 90 [35]                                                                                                    | R/W              |  |  |  |
|                                        | Consigne de température de d<br>désactivation de la thermorégu                                                                | épart de la zon<br>lation automat | e définie par l<br>ique | e technicien et utilisée en cas d                                                                                                    | e                |  |  |  |

# 6.11. Zone de chauffage 4

| Datapoint Address<br>(Modbus register) | Datapoint Name<br>Datapoint Description                           | Datapoint<br>size (BYTES)          | System of<br>Units      | Value or Range<br>Min ÷ Max [Default]                                                                                                    | R/W              |
|----------------------------------------|-------------------------------------------------------------------|------------------------------------|-------------------------|----------------------------------------------------------------------------------------------------|------------------|
| Adresse Datapoint<br>(Registre Modbus) | Nom Datapoint<br>Description Datapoint                            | Taille<br>Datapoint<br>(OCTETS)    | Système<br>d'unités     | Plage de valeurs<br>Min ÷ Max [Par défaut]                                                                                                    | Lect./<br>Écrit. |
| 6.11 ZONE DE CH                        | AUFFAGE 4                                                         |                                    |                         |                                                                                                    |                  |
| 0x2400                                 | Operation Mode Zone 4<br>Mode de fonctionnement<br>Zone 4         | 1                                  |                         | 0 ÷ 3 [2]<br>0 = PROTECTION ANTI-GEL<br>1 = RÉDUIT<br>2 = CONFORT/MANUEL<br>3 = PROGRAMMÉ                                                                                            | R/W              |
|                                        | Mode de fonctionnement de la                                      | zone de chauf                      | fage/refroidiss         | sement sélectionné par l'utilisate                                                                                                    | eur final        |
| 0x2401                                 | Zone 4 Tday<br>Zone 4 Tjour                                       | 2                                  | °C x 10                 | 10 - 30 [18]                                                                                                    | R/W              |
|                                        | Consigne de température amb<br>CONFORT (ou en MODE MAN            | iante de la zone<br>JEL)           | e sélectionnée          | e par l'utilisateur final pour la pér                                                                                                    | riode            |
| 0x2402                                 | Zone 4 Tnight<br>Zone 4 Tnuit                                     | 2                                  | °C x 10                 | 10 - 30 [18]                                                                                                    | R/W              |
|                                        | Consigne de température amb<br>RÉDUIT                             | iante de la zone                   | e sélectionnée          | par l'utilisateur final pour la péi                                                                                                    | riode            |
| 0x2403                                 | Tr_set_Zone_4<br>Tr_set_Zone_4                                    | 2                                  | °C x 10                 |                                                                                                    | R                |
|                                        | Consigne de température amb                                       | iante actuelle c                   | alculée par le          | système du générateur de chale                                                                                                    | eur              |
| 0x2404                                 | State Zone 4<br>État Zone 4                                       | 1                                  |                         | 0 ÷ 2 [-]<br>0 = ARRÊT CHAUFFAGE<br>1 = CHAUFFAGE RÉDUIT<br>2 = CHAUFFAGE CONFORT<br>3 = ARRÊT<br>REFROIDISSEMENT<br>4 = REFROIDISSEMENT<br>RÉDUIT<br>5 = REFROIDISSEMENT<br>CONFORT | R                |
| 0x2405                                 | Tset Zone 4<br>Tconsigne Zone 4                                   | 2                                  | °C x 10                 |                                                                                                    | R                |
|                                        | Consigne de température de d<br>système du générateur de chal     | épart actuelle z<br>eur            | one de chauff           | fage/refroidissement, calculé pa                                                                                                    | r le             |
| 0x2406                                 | Zone 4 Slope<br>Zone 4 Pente                                      | 2                                  |                         | 2 - 35 [10]                                                                                                    | R/W              |
|                                        | Pente de la courbe de thermore                                    | égulation de la                    | zone, sélectio          | nnée par le technicien/utilisateu                                                                                                    | ir final         |
| 0x2407                                 | Flow Temp Heating Circuit 4<br>Temp Départ Circuit<br>Chauffage 4 | 2                                  | °C x 10                 |                                                                                                    | R                |
|                                        | Température de départ de la zo<br>module hydraulique de zone)     | one mesurée pa                     | ar une sonde c          | lédiée (en cas de présence d'un                                                                                                    |                  |
| 0x2408                                 | Room Temperature 4<br>Température ambiante 4                      | 2                                  | °C x 10                 |                                                                                                    | R                |
|                                        | Température ambiante actuelle                                     | mesurée par l'                     | 'unité d'ambia          | nce compatible                                                                                                    |                  |
| 0x2409                                 | Zone 4 Fixed Setpoint<br>Zone 4 - Consigne définie                | 2                                  | °C x 10                 | 20 - 90 [35]                                                                                                    | R/W              |
|                                        | Consigne de température de d<br>désactivation de la thermorégu    | épart de la zon<br>lation automati | e définie par l<br>ique | e technicien et utilisée en cas de                                                                                                    | ò                |

# 6.12. Zone de chauffage 5

| Datapoint Address<br>(Modbus register) | Datapoint Name<br>Datapoint Description                           | Datapoint<br>size (BYTES)         | System of<br>Units      | Value or Range<br>Min ÷ Max [Default]                                                                                                    | R/W              |
|----------------------------------------|-------------------------------------------------------------------|-----------------------------------|-------------------------|----------------------------------------------------------------------------------------------------|------------------|
| Adresse Datapoint<br>(Registre Modbus) | Nom Datapoint<br>Description Datapoint                            | Taille<br>Datapoint<br>(OCTETS)   | Système<br>d'unités     | Plage de valeurs<br>Min ÷ Max [Par défaut]                                                                                                    | Lect./<br>Écrit. |
| 6.12 ZONE DE CH                        | AUFFAGE 5                                                         |                                   |                         |                                                                                                    |                  |
| 0x2500                                 | Operation Mode Zone 5<br>Mode de fonctionnement<br>Zone 5         | 1                                 |                         | 0 ÷ 3 [2]<br>0 = PROTECTION ANTI-GEL<br>1 = RÉDUIT<br>2 = CONFORT/MANUEL<br>3 = PROGRAMMÉ                                                                                            | R/W              |
|                                        | Mode de fonctionnement de la                                      | zone de chauf                     | fage/refroidiss         | sement sélectionné par l'utilisate                                                                                                    | eur final        |
| 0x2501                                 | Zone 5 Tday<br>Zone 5 Tjour                                       | 2                                 | °C x 10                 | 10 - 30 [18]                                                                                                    | R/W              |
|                                        | Consigne de température amb<br>CONFORT (ou en MODE MAN            | iante de la zone<br>UEL)          | e sélectionnée          | e par l'utilisateur final pour la péi                                                                                                    | riode            |
| 0x2502                                 | Zone 5 Tnight<br>Zone 5 Tnuit                                     | 2                                 | °C x 10                 | 10 - 30 [18]                                                                                                    | R/W              |
|                                        | Consigne de température amb<br>RÉDUIT                             | iante de la zono                  | e sélectionnée          | e par l'utilisateur final pour la péi                                                                                                    | riode            |
| 0x2503                                 | Tset Zone 5<br>Tr_set_Zone_5                                      | 2                                 | °C x 10                 |                                                                                                    | R                |
|                                        | Consigne de température amb                                       | iante actuelle c                  | alculée par le          | système du générateur de chale                                                                                                    | eur              |
| 0x2504                                 | State Zone 5<br>État Zone 5                                       | 1                                 |                         | 0 ÷ 2 [-]<br>0 = ARRÊT CHAUFFAGE<br>1 = CHAUFFAGE RÉDUIT<br>2 = CHAUFFAGE CONFORT<br>3 = ARRÊT<br>REFROIDISSEMENT<br>4 = REFROIDISSEMENT<br>RÉDUIT<br>5 = REFROIDISSEMENT<br>CONFORT | R                |
| 0x2505                                 | Tset Zone 5<br>Tconsigne Zone 5                                   | 2                                 | °C x 10                 |                                                                                                    | R                |
|                                        | Consigne de température de d<br>système du générateur de chal     | épart actuelle z<br>eur           | cone de chaufi          | fage/refroidissement, calculé pa                                                                                                    | r le             |
| 0x2506                                 | Zone 5 Slope<br>Zone 5 Pente                                      | 2                                 |                         | 2 - 35 [10]                                                                                                    | R/W              |
|                                        | Pente de la courbe de thermore                                    | égulation de la                   | zone, sélectio          | nnée par le technicien/utilisateu                                                                                                    | ır final         |
| 0x2507                                 | Flow Temp Heating Circuit 5<br>Temp Départ Circuit<br>Chauffage 5 | 2                                 | °C x 10                 |                                                                                                    | R                |
|                                        | Température de départ de la zo<br>module hydraulique de zone)     | one mesurée pa                    | ar une sonde c          | dédiée (en cas de présence d'un                                                                                                    |                  |
| 0x2508                                 | Room Temperature 5<br>Température ambiante 5                      | 2                                 | °C x 10                 |                                                                                                    | R                |
|                                        | Température ambiante actuelle                                     | mesurée par l                     | 'unité d'ambia          | nce compatible                                                                                                    |                  |
| 0x2509                                 | Zone 5 Fixed Setpoint<br>Zone 5 - Consigne définie                | 2                                 | °C x 10                 | 20 - 90 [35]                                                                                                    | R/W              |
|                                        | Consigne de température de d<br>désactivation de la thermorégu    | épart de la zon<br>lation automat | e définie par l<br>ique | e technicien et utilisée en cas de                                                                                                    | è                |

# 6.13. Zone de chauffage 6

| Datapoint Address<br>(Modbus register) | Datapoint Name<br>Datapoint Description                           | Datapoint<br>size (BYTES)                                                                                                    | System of<br>Units      | Value or Range<br>Min ÷ Max [Default]                                                                                                    | R/W              |  |  |  |  |
|----------------------------------------|-------------------------------------------------------------------|----------------------------------------------------------------------------------------------------|-------------------------|----------------------------------------------------------------------------------------------------|------------------|--|--|--|--|
| Adresse Datapoint<br>(Registre Modbus) | Nom Datapoint<br>Description Datapoint                            | Taille<br>Datapoint<br>(OCTETS)                                                                                               | Système<br>d'unités     | Plage de valeurs<br>Min ÷ Max [Par défaut]                                                                                                    | Lect./<br>Écrit. |  |  |  |  |
| 6.13 ZONE DE CH                        | AUFFAGE 6                                                         |                                                                                                    |                         |                                                                                                    |                  |  |  |  |  |
| 0x2600                                 | Mode de fonctionnement<br>Zone 6                                  | 1                                                                                                    |                         | 0 ÷ 3 [2]<br>0 = PROTECTION ANTI-GEL<br>1 = RÉDUIT<br>2 = CONFORT/MANUEL<br>3 = PROGRAMMÉ                                                                                            | R/W              |  |  |  |  |
|                                        | Mode de fonctionnement de la                                      | zone de chauf                                                                                                    | fage/refroidis          | sement sélectionné par l'utilisate                                                                                                    | eur final        |  |  |  |  |
| 0x2601                                 | Zone 6 Tday<br>Zone 6 Tjour                                       | 2                                                                                                    | °C x 10                 | 10 - 30 [18]                                                                                                    | R/W              |  |  |  |  |
|                                        | Consigne de température amb<br>CONFORT (ou en MODE MAN            | iante de la zon<br>UEL)                                                                                                    | e sélectionnée          | e par l'utilisateur final pour la pé                                                                                                    | riode            |  |  |  |  |
| 0x2602                                 | Zone 6 Tnight<br>Zone 6 Tnuit                                     | 2                                                                                                    | °C x 10                 | 10 - 30 [18]                                                                                                    | R/W              |  |  |  |  |
|                                        | Consigne de température amb<br>RÉDUIT                             | iante de la zon                                                                                                    | e sélectionnée          | e par l'utilisateur final pour la pé                                                                                                    | riode            |  |  |  |  |
| 0x2603                                 | Tr_set_Zone_6<br>Tr_set_Zone_6                                    | 2                                                                                                    | °C x 10                 |                                                                                                    | R                |  |  |  |  |
|                                        | Consigne de température amb                                       | iante actuelle c                                                                                                    | alculée par le          | système du générateur de chale                                                                                                    | eur              |  |  |  |  |
| 0x2604                                 | State Zone 6<br>État Zone 6                                       | 1                                                                                                    |                         | 0 ÷ 2 [-]<br>0 = ARRÊT CHAUFFAGE<br>1 = CHAUFFAGE RÉDUIT<br>2 = CHAUFFAGE CONFORT<br>3 = ARRÊT<br>REFROIDISSEMENT<br>4 = REFROIDISSEMENT<br>RÉDUIT<br>5 = REFROIDISSEMENT<br>CONFORT | R                |  |  |  |  |
| 0x2605                                 | Tset Zone 6<br>Tconsigne Zone 6                                   | 2                                                                                                    | °C x 10                 |                                                                                                    | R                |  |  |  |  |
|                                        | Consigne de température de d<br>système du générateur de chal     | Consigne de température de départ actuelle zone de chauffage/refroidissement, calculé par le système du générateur de chaleur |                         |                                                                                                    |                  |  |  |  |  |
| 0x2606                                 | Zone 6 Slope<br>Zone 6 Pente                                      | 2                                                                                                    |                         | 2 - 35 [10]                                                                                                    | R/W              |  |  |  |  |
|                                        | Pente de la courbe de thermore                                    | égulation de la                                                                                                    | zone, sélectio          | nnée par le technicien/utilisateu                                                                                                    | ır final         |  |  |  |  |
| 0x2607                                 | Flow Temp Heating Circuit 6<br>Temp Départ Circuit<br>Chauffage 6 | 2                                                                                                    | °C x 10                 |                                                                                                    | R                |  |  |  |  |
|                                        | Température de départ de la zo<br>module hydraulique de zone)     | one mesurée pa                                                                                                    | ar une sonde o          | dédiée (en cas de présence d'ur                                                                                                    | 1                |  |  |  |  |
| 0x2608                                 | Room Temperature 6<br>Température ambiante 6                      | 2                                                                                                    | °C x 10                 |                                                                                                    | R                |  |  |  |  |
|                                        | Température ambiante actuelle                                     | mesurée par l                                                                                                    | 'unité d'ambia          | ance compatible                                                                                                    |                  |  |  |  |  |
| 0x2609                                 | Zone 6 Fixed Setpoint<br>Zone 6 - Consigne définie                | 2                                                                                                    | °C x 10                 | 20 - 90 [35]                                                                                                    | R/W              |  |  |  |  |
|                                        | Consigne de température de d<br>désactivation de la thermorégu    | épart de la zon<br>lation automat                                                                                             | e définie par l<br>ique | le technicien et utilisée en cas de                                                                                                    | 9                |  |  |  |  |

# 6.14. Gestionnaire solaire

| Datapoint Address | Datapoint Name                                                        | Datapoint                         | System of<br>Units | Value or Range                                                                                                    | R/W    |
|-------------------|-----------------------------------------------------------------------|-----------------------------------|--------------------|----------------------------------------------------------------------------------------------------|--------|
| Adresse Datapoint | Nom Datapoint                                                         | Taille                            | Système            | Plage de valeurs                                                                                                    | Lect./ |
| (Registre Modbus) | Description Datapoint                                                 | Datapoint<br>(OCTETS)             | d'unités           | Min ÷ Max [Par défaut]                                                                                                    | Écrit. |
| 6.14 GESTIONNAIRE | SOLAIRE                                                               |                                   |                    |                                                                                                    |        |
| 0x3000            | Solar Collector Temperature<br>Température du collecteur<br>solaire   | 2                                 | °C x 10            |                                                                                                    | R      |
|                   | Température du collecteur du p                                        | oanneau solaire                   | e mesurée par      | une sonde dédiée                                                                                                    |        |
| 0x3001            | Storage Temp - HIGH<br>Temp Stockage - HAUTE                          | 2                                 | °C x 10            |                                                                                                    | R      |
|                   | Température du ballon d'eau cl<br>raccordée au contrôleur du par      | haude sanitaire<br>nneau solaire) | , mesurée par      | une sonde dédiée (si la sonde d                                                                                                    | est    |
| 0x3002            | Solar Pump<br>Pompe solaire                                           | 1                                 |                    |                                                                                                    | R      |
|                   | État de la pompe du collecteur                                        | solaire                           |                    | -                                                                                                    |        |
| 0x3003            | Solar Pump Run Time<br>Durée de fonctionnement de<br>la pompe solaire | 2                                 |                    |                                                                                                    | R      |
|                   | Nombre d'heures de fonctionn                                          | ement de la po                    | mpe solaire        | 1                                                                                                    |        |
|                   | 1                                                                     | · ·                               | · · ·              |                                                                                                    |        |
| 0x3004            | BUF T High<br>BUF T Haut                                              | 2                                 | °C x 10            |                                                                                                    | R      |
|                   | Température du tampon de cha<br>haute du tampon                       | auffage central,                  | mesurée par        | une sonde dédiée placée sur la                                                                                                    | partie |
| 0x3005            | BUF T Low<br>BUF T Bas                                                | 2                                 | °C x 10            |                                                                                                    | R      |
|                   | Température du tampon de cha<br>basse du tampon                       | auffage central,                  | mesurée par        | une sonde dédiée placée sur la                                                                                                    | partie |
| 0x3006            | État du tampon BUF                                                    |                                   |                    | 0 = ABSENT $1 = DÉSACTIVÉ$ $2 = OFF$ $3 = CHARGÉ$ $4 = DEMANDE CHARGE$ $5 = ANTI-GEL$ $6 = HORS-GEL$ $7 = ERREUR CAPTEUR ÉLEVÉ$ $8 = TEMPÉRATURE$ EXCESSIVE | ĸ      |
|                   | État du tampon de chauffage co                                        | entral                            | 1                  | 1                                                                                                    |        |

# 6.15 Valeurs multi-états du propriétaire de l'erreur

| Tableau 1 | : Valeurs multi-éta | ats du propriétaire | de l'erreur |
|-----------|---------------------|---------------------|-------------|
|           |                     |                     |             |

| Propriétaire de l'erreur |      | l'erreur  | Appareil à l'origine de l'erreur         |  |
|--------------------------|------|-----------|------------------------------------------|--|
| Catégorie                | Zone | Fréquence |                                          |  |
| 0                        |      |           | Chaudière principale à usage domestique  |  |
| 2                        |      |           | Contrôleur solaire Bas                   |  |
| 4                        |      |           | Gestionnaire de cascade                  |  |
| 5                        |      |           | Gestionnaire d'énergie PacMan            |  |
| 10                       | 14   | 0         | Gestionnaire de zone (zone 1 2 3)        |  |
| 10                       | 112  | 1         | Gestionnaire de zone (zone 4 5 6)        |  |
| 11                       |      |           | Passerelle IP distante                   |  |
| 12                       |      |           | Clip multi fonction principal            |  |
| 13                       |      |           | Station Eau douce                        |  |
| 14                       |      |           | Gestionnaire d'énergie hybride EVO       |  |
| 21                       |      |           | TDM Pompe à chaleur                      |  |
| 23                       | 254  | 1         | Chaudière à usage domestique - Esclave 1 |  |
| 23                       | 254  | 2         | Chaudière à usage domestique - Esclave 2 |  |
| 23                       | 254  | 3         | Chaudière à usage domestique - Esclave 3 |  |
| 23                       | 254  | 4         | Chaudière à usage domestique - Esclave 4 |  |
| 23                       | 254  | 5         | Chaudière à usage domestique - Esclave 5 |  |
| 23                       | 254  | 6         | Chaudière à usage domestique - Esclave 6 |  |
| 23                       | 254  | 7         | Chaudière à usage domestique - Esclave 7 |  |
| 26                       |      |           | Chauffe-eau thermodynamique principal    |  |
| 27                       |      |           | Pompe à chaleur PCM                      |  |
| 36                       |      |           | Pompe à chaleur à absorption de gaz      |  |
| 38                       |      |           | Chaudière principale à usage commercial  |  |
| 39                       | 254  | 1         | Chaudière à usage commercial - Esclave 1 |  |
| 39                       | 254  | 2         | Chaudière à usage commercial - Esclave 2 |  |
| 39                       | 254  | 3         | Chaudière à usage commercial - Esclave 3 |  |
| 39                       | 254  | 4         | Chaudière à usage commercial - Esclave 4 |  |
| 39                       | 254  | 5         | Chaudière à usage commercial - Esclave 5 |  |
| 39                       | 254  | 6         | Chaudière à usage commercial - Esclave 6 |  |
| 39                       | 254  | 7         | Chaudière à usage commercial - Esclave 7 |  |
| 40                       |      |           | Passerelle VMC                           |  |
| 41                       |      |           | Passerelle eBus2-Modbus                  |  |
| 42                       | 254  | 1         | Chauffe-eau thermodynamique - Esclave 1  |  |
| 42                       | 254  | 2         | Chauffe-eau thermodynamique - Esclave 2  |  |
| 42                       | 254  | 3         | Chauffe-eau thermodynamique - Esclave 3  |  |
| 42                       | 254  | 4         | Chauffe-eau thermodynamique - Esclave 4  |  |
| 42                       | 254  | 5         | Chauffe-eau thermodynamique - Esclave 5  |  |
| 42                       | 254  | 6         | Chauffe-eau thermodynamique - Esclave 6  |  |
| 42                       | 254  | 7         | Chauffe-eau thermodynamique - Esclave 7  |  |

# 6.16. Code d'état

Tableau 2 : Code d'état

| CODE<br>D'ÉTAT | DESCRIPTION                                                   |
|----------------|---------------------------------------------------------------|
| 1              | STANDBY                                                       |
| 2              | CC DESSERVI                                                   |
| 3              | ECS DESSERVIE                                                 |
| 4              | CHARGEMENT STOCKAGE                                           |
| 5              | TEMP CC ATTEINTE                                              |
| 6              | TEMP ECS ATTEINTE                                             |
| 7              | TEMP ATTEINTE CHARGEMENT STOCKAGE                             |
| 20             | ANTIGEL POMPE                                                 |
| 21             | ANTIGEL BRÛLEUR                                               |
| 22             | PROTECTION ANTI-GEL BALLON                                    |
| 23             | FONCTION ANTI-LÉGIONELLE                                      |
| 24             | PRÉ-CHAUFFAGE CONFORT                                         |
| 25             | ESC DESSERVIE À PARTIR DU SOLAIRE                             |
| 26             | PROTECTION ANTI-GEL DE L'INSTALLATION                         |
| 27             | PROTECTION ANTI-GEL DE L'INSTALLATION - COMBUSTION<br>BLOQUÉE |
| 30             | CHEMINÉE                                                      |
| 31             | PURGE AIR                                                     |
| 32             | REMPLISSAGE EN COURS                                          |
| 33             | REMPLISSAGE TERMINÉ                                           |
| 34             | TEST SPÉCIAL                                                  |
| 35             | MODE MANUEL                                                   |
| 36             | ÉTALONNAGE                                                    |
| 50             | ARRÊT DE SÉCURITÉ                                             |
| 51             | VERROUILLAGE VOLATIL                                          |
| 52             | VERROUILLAGE NON VOLATIL                                      |
| 53             | COMBUSTION BLOQUÉE                                            |
| 100            | OFF                                                           |
| 101            | INIT                                                          |

### 7. Diagnostics et dépannage

### 7.1. Affichage de l'état des LED de la passerelle eBus2-Modbus 7.2. Affichage de l'état des LED du ProtoNode

#### 7.1 Affichage de l'état des LED de la passerelle eBus2-Modbus

La passerelle eBus2-Modbus est équipée de deux LED de diagnostic, visibles sur le côté des connexions du boîtier :

| LED                                 | Position de la LED<br>sur la carte | Ref.             | Statut LED        | Description                                                      |
|-------------------------------------|------------------------------------|------------------|-------------------|------------------------------------------------------------------|
| DL1                                 | Près du                            | Statut<br>eBUS2  | ON fixe           | eBUS communication OK                                            |
|                                     | connecteur eBus2                   |                  | ON<br>clignotante | eBUS analyse -<br>initialisation                                 |
|                                     |                                    |                  | OFF               | eBUS erreur de<br>communication                                  |
| DL3 Près du<br>connecteur<br>MODBUS |                                    | Statut<br>Modbus | ON<br>clignotante | MODBUS<br>communication à<br>l'arrivée (messages à<br>l'arrivée) |
|                                     |                                    |                  | OFF               | MODBUs<br>communication non<br>détectée                          |

### 7.2 Affichage de l'état des LED du ProtoNode

Cette section diffère selon la version du ProtoNode monté à l'intérieur du dispositif REMOCON.

#### **REMOCON MODBUS-BACNET:**

| Tag | Description                                                                                                    |
|-----|----------------------------------------------------------------------------------------------------|
| SS  | La LED SS clignotera une fois<br>par seconde pour indiquer que<br>le pontet est en marche.                                                                                                    |
| ERR | La LED SYS ERR s'allumera en<br>fixe, en indiquant la présence<br>d'une erreur du système.<br>Si c'est le cas, signaler<br>immédiatement l'« erreur<br>système » correspondante<br>affichée sur l'écran d'erreur de<br>l'interface FS-GUI pour faciliter<br>l'évaluation.  |
| PWR | C'est le voyant d'alimentation<br>et il doit toujours être vert fixe<br>lorsque l'appareil est alimenté.                                                                                                    |
| RX  | La LED RX clignote lorsqu'un<br>message est reçu sur le port<br>série du connecteur à 3<br>broches. Si le port série n'est<br>pas utilisé, cette LED n'est pas<br>opérationnelle. RX1 s'applique<br>à la connexion R1 tandis que<br>RX2 s'applique à la connexion<br>R2.   |
| ТХ  | La LED TX clignote lorsqu'un<br>message est envoyé sur le<br>port série du connecteur à 3<br>broches. Si le port série n'est<br>pas utilisé, cette LED n'est pas<br>opérationnelle. TX1 s'applique<br>à la connexion R1 tandis que<br>TX2 s'applique à la connexion<br>R2. |

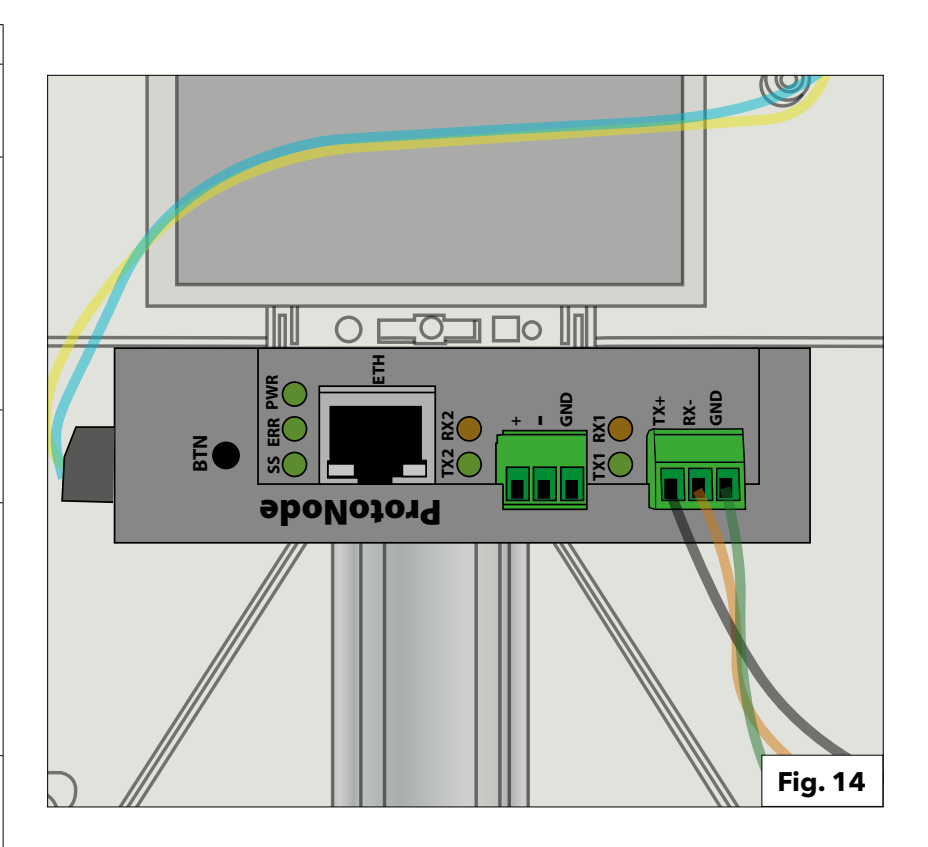

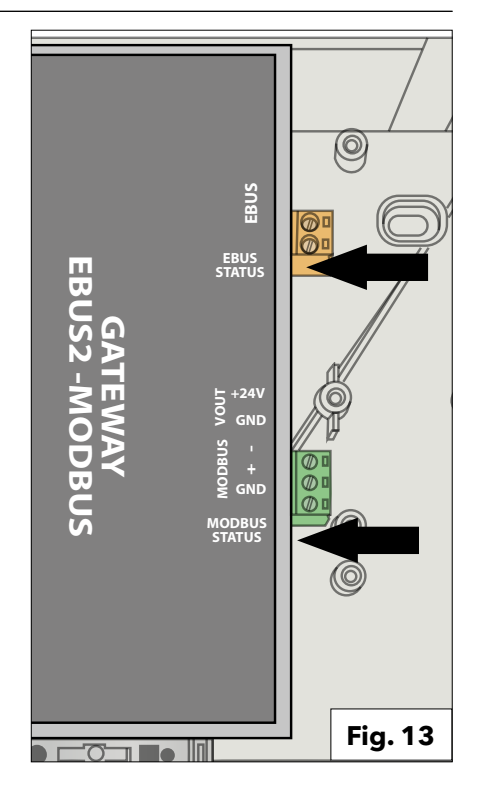

### 7. Diagnostics et dépannage

### 7.2. Affichage de l'état des LED du ProtoNode 7.3. Pages de diagnostic du ProtoNode

**REMOCON MODBUS-LON et REMOCON MODBUS-KNX:** 

| Tag | Description                                                                                                    |
|-----|----------------------------------------------------------------------------------------------------|
| SPL | La LED SPL s'allumera si<br>l'appareil ne reçoit pas de<br>réponse d'un ou de plusieurs<br>des dispositifs configurés.<br>Pour les unités LonWorks, la<br>LED s'allumera jusqu'à la mise<br>en service de l'unité sur le<br>réseau LonWorks.                                                                                                    |
| RUN | La LED RUN commencera à<br>clignoter 20 secondes après<br>l'allumage, indiquant un<br>fonctionnement normal.                                                                                                    |
| ERR | La LED SYS ERR s'allumera<br>en fixe 15 secondes après<br>l'allumage. Elle s'éteindra<br>au bout de 5 secondes. Un<br>voyant rouge fixe indiquera<br>qu'il y a une erreur de système<br>sur l'appareil. Si c'est le cas,<br>signaler immédiatement<br>l'« erreur système »<br>correspondante affichée sur<br>l'écran d'erreur de l'interface<br>GUI pour faciliter l'évaluation. |
| RX  | Si le protocole de la prise est<br>en série, la LED RX clignote<br>lorsqu'un message est reçu sur<br>le port hôte.<br>Si le protocole de la prise est<br>Ethernet, cette LED n'est pas<br>utilisée.                                                                                                    |
| ТХ  | Si le protocole de la prise est<br>en série, la LED TX clignote<br>lorsqu'un message est envoyé<br>sur le port hôte.<br>Si le protocole de la prise est<br>Ethernet, cette LED n'est pas<br>utilisée.                                                                                                    |
| PWR | C'est le voyant d'alimentation<br>et il doit toujours être vert fixe<br>lorsque l'appareil est alimenté.                                                                                                    |

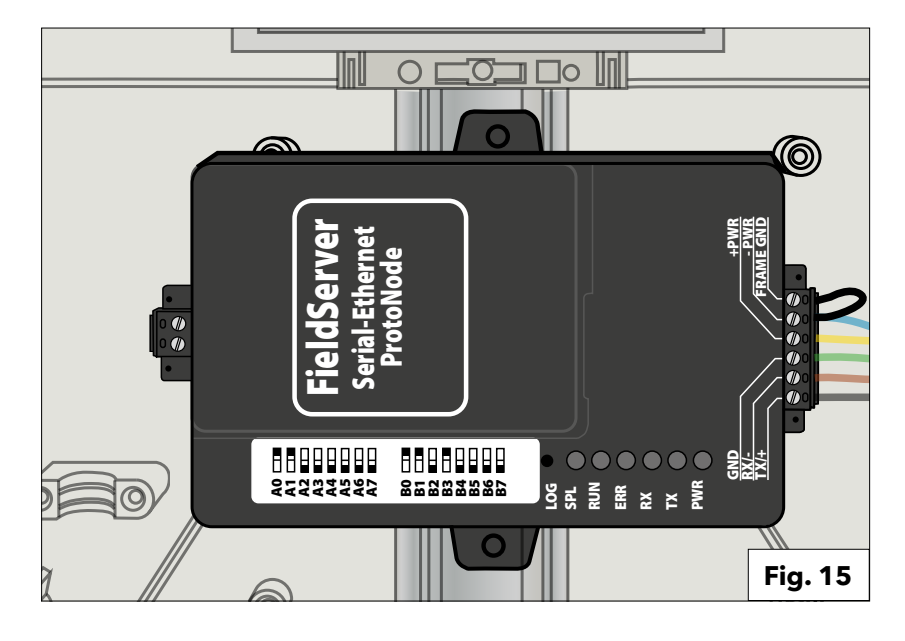

#### 7.3 Pages de diagnostic du ProtoNode

L'interface utilisateur web du ProtoNode offre des options de diagnostic supplémentaires. Pour les utiliser, sélectionner la touche « Diagnostics & Debugging

### Diagnostics & Debugging

**Communication avec le dispositif Gateway eBus2-Modbus :** En suivant le parcours :

View -> Connections -> R1 - MODBUS\_RTU

il est possible de vérifier la communication avec le dispositif Gateway eBus2-Modbus.

| Navigation                                                            | R1 - MODBUS_RTU                 |            |
|-----------------------------------------------------------------------|---------------------------------|------------|
| <ul> <li>CN1886 Ariston Thermo Group v1.00a</li> <li>About</li> </ul> | Settings Info Stats Error Stats |            |
| > Setup                                                               | Settings                        |            |
| View                                                                  | Name                            |            |
| <ul> <li>Connections</li> </ul>                                       | Adapter                         | -          |
| R1 - MODBUS_RTU                                                       | Connection_Name                 |            |
| R2 - BACnet_MSTP                                                      | Poll_Delay                      | 0.050s     |
| <ul> <li>N1 - BACnet_IP 47800</li> </ul>                              | Low_Pri_Poll_Delay              | 0.000s     |
| > Data Arrays                                                         | Server_Hold_Timeout             | 2.000s     |
| * Nodes                                                               | Node_Retire_Delay               | -          |
| <ul> <li>Map Descriptors</li> </ul>                                   | Max_Concurrent_Messages         | 0          |
| User Messages                                                         | Localhost_Only                  | No         |
| Diagnostics                                                           | Protocol                        | MODBUS_RTU |
| 5                                                                     | IP_Address                      | -          |
|                                                                       | Pemote IP Address               | 0.0.0.0    |

#### **Communication avec le bus du système de gestion du bâtiment :** En suivant le même parcours que ci-dessus :

View -> Connections

mais en ouvrant les autres éléments du sous-menu, il est possible de vérifier la communication avec le bus du système de gestion du bâtiment.

| Navigation                                                            | R2 - BACnet_MSTP                |             |
|-----------------------------------------------------------------------|---------------------------------|-------------|
| <ul> <li>CN1886 Ariston Thermo Group v1.00a</li> <li>About</li> </ul> | Settings Info Stats Error Stats | Driver View |
| > Setup                                                               | Settings                        |             |
| View                                                                  | Name                            |             |
| <ul> <li>Connections</li> </ul>                                       | Adapter                         | -           |
| * R1 - MODBUS_RTU                                                     | Connection_Name                 |             |
| <ul> <li>R2 - BACnet_MSTP</li> </ul>                                  | Poll_Delay                      | 0.050s      |
| * N1 - BACnet_IP 47800                                                | Low_Pri_Poll_Delay              | 0.000s      |
| > Data Arrays                                                         | Server_Hold_Timeout             | 1.000s      |
| Nodes                                                                 | Node_Retire_Delay               | -           |
| <ul> <li>Map Descriptors</li> </ul>                                   | Max_Concurrent_Messages         | 8           |
| User Messages                                                         | Localhost_Only                  | No          |
| Diagnostics                                                           | Protocol                        | BACnet_MSTP |
| 0                                                                     | IP_Address                      | -           |
|                                                                       | Remote IP Address               | 0000        |

### 7. Diagnostics et dépannage

### 7.3. Pages de diagnostic du ProtoNode

Pour en savoir plus, se référer au manuel du ProtoNode spécifique pour chaque appareil :

- REMOCON MODBUS-BACNET: ProtoNode FPC-N54-1886
- REMOCON MODBUS-LON:
   REMOCON MODBUS-KNX:
- ProtoNode FPC-N35-1938 ProtoNode FPC-N40-1937

### Recommandation importante pour l'écriture des valeurs de paramètre :

La mémoire interne de la carte électronique qui contrôle la chaudière Elco/ATAG a une durée de vie utile prédéfinie d'environ 100 000 cycles d'écriture. Il est donc conseillé d'éviter que le système de gestion du bâtiment n'écrive les paramètres de manière cyclique.

### Exemple :

Écriture cyclique des paramètres toutes les minutes. -> 100.000 / 60 / 24 / 365 = 0,19 ans. Dans ce cas, le bon fonctionnement de la chaudière est donc garanti pendant moins d'un an.

Faire attention à la fréquence à laquelle le système de gestion du bâtiment demande l'écriture d'un paramètre.

### Inhoud

| Inhoud:                                             |     |
|-----------------------------------------------------|-----|
| 1. Algemeenheid                                     | .90 |
| 1.1 Korte beschrijving                              | .90 |
| 1.2 Verwijdering                                    | .90 |
| 1.3 Veiligheidsvoorschriften                        | .91 |
|                                                     | 0.2 |
|                                                     | .93 |
| 3. Beschrijving van net systeem                     | .93 |
| 3.1 Atmetingen                                      | .94 |
| 3.2 Componenten                                     | .94 |
| 3.3 lotaaloverzicht                                 | .94 |
| 4. Elektrische aansluiting                          | .96 |
| 5. Inbedrijfstelling                                | .97 |
| 5.1 Initiële procedures                             | 97  |
| 5.1.1 Externe bediening van de ketel mogelijk maken | 97  |
| 5.2 REMOCON MODBUS-apparaat                         | 98  |
| 5.2.1 REMOCON MODBUS-apparaat                       | 98  |
| 5.2.2 Reactie op onbestaande records                | 98  |
| 5.2 REMOCON MODBUS-LON-, REMOCON MODBUS-BACNET- en  |     |
| REMOCON MODBUS-KNX-apparaten                        | 98  |
| 5.3.1 Kaart met datapunten.                         | 98  |
| 5.3.2 Het IP-adres van de pc instellen              | 98  |
| 5.3.3 Aanpassing van het IP-adres van de pc         | 98  |
| 5.3.4 ProtoNode-configuratie                        | 99  |
| 5.3.5 Configuratieparameters                        | 99  |
| 5.3.6 Actieve profielen                             | 00  |
| 5.3.7 Het IP-adres van de ProtoNode instellen1      | 01  |
| 6 Datapoint (Datapunt)                              | 02  |
| 6.1 Fouton                                          | 02  |
| 6.2 Dianet Gebouwhahaarsvetaam                      | 02  |
| 6.2 Centrale verwarming                             | 02  |
| 4 Conitair warm water (SMM)                         | 02  |
| 6.4 Samilali warin waler (SWW)                      | 03  |
| 6.5 Cascademanager                                  | 03  |
| 6.0 Master ketel                                    | 03  |
| 6.7 Master commerciele keter                        | 04  |
| 6.6 Verwarmingszone 2                               | 00  |
| 0.9 verwarmingszone z                               | 07  |
| 6.10 verwarmingszone 3                              | 08  |
| 6.11 Verwarmingszone 4                              | 109 |
| 6.12 Verwarmingszone 5                              | 10  |
| 6.13 Verwarmingszone 6                              | 11  |
| 6.14 Zonnesysteemmanager                            | 12  |
| 6.15 Fout eigenaar multistatus waarden              | 13  |
| 6.16 Statuscode1                                    | 14  |
| 6. Datapoint (Datapunt)1                            | 15  |
| 6.1 Fouten                                          | 15  |
| 6.2 Dienst Gebouwbeheersysteem 1                    | 15  |
| 6.3 Centrale verwarming 1                           | 16  |

### 1.1 Korte beschrijving 1.2 Verwijdering

### 1.1 Korte beschrijving

 De REMOCON MODBUS is een ach-teraf inbouwbare interface voor de aansluiting van een of meer verwar-mingstoestellen van ELCO op een gebouwbeheersysteem (GBS).

### REMOCON MODBUS kan op de volgende ketelmodellen worden aangesloten:

- Elco Thision L Plus
- Elco Trigon L Plus
- Atag XLW
- Atag XLF
- Met behulp van enkele configureerba-re businterfaces kunnen parameters, temperatuurwaarden en foutmeldin-gen van de verwarmingsinstallatie naar het ge-bouwbeheersysteem worden overge-zet.
- Het is mogelijk om via het ge-bouwbeheersysteem parameters van de verwarmingstoestellen te wijzigen.
- Voor de interface met het ge-bouwbeheersysteem kan er gekozen worden voor BACnet, Modbus, KNX en LonWorks.

### 1.2 Verwijdering

De componenten van de Comgateway mogen niet bij het huishoudelijk afval worden gegooid. Ze moeten op milieuvriendelijke wijze door een bevoegde instantie worden afgevoerd. **DE INSTALLATIE EN** VAN HET APPARAAT **MOETEN DOOR** GEKWALIFICEERD PERSONEEL WORDEN **UITGEVOERD IN OVEREENSTEMMING** MET DE ACTUELE NATIONALE VOORSCHRIFTEN **INZAKE INSTALLATIE, EN MET ALLE MOGELIJKE EISEN DIE DOOR** LOKALE OVERHEDEN EN **ORGANISATIES VOOR** VOLKSGEZONDHEID WORDEN GESTELD.

### **BEOOGD GEBRUIK**

REMOCON MOD-BUS MAG ALLEEN WOR-DEN GEBRUIKT OM ELCO/ATAG-VERWARM-INGSAPPARATUUR AAN TE SLUITEN OP BOVENLIGGENDE GE-BOUWBEHEERSYS-TEMEN VIA BACNET, MODBUS, KNX OF LON-WORKS.

#### Dit product is conform aan de AEEA-Richtlijn 2012/19/ EU.

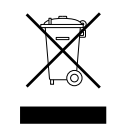

Het symbool van de doorkruiste vuilnisbak op het toestel geeft aan dat het product aan het einde van zijn levenscyclus niet met het gewone huisvuil mag worden meegegeven. Het moet gescheiden worden ingezameld op een speciale stortplaats voor elektrische en elektronische apparatuur of worden binnengebracht bij de verkoper bij aanschaf van een nieuw vervangproduct. De gebruiker is verantwoordelijk voor de inlevering van het product aan het einde van zijn levensduur bij een specifiek centrum voor afvalinzameling.

Het centrum voor afvalinzameling (dat het apparaat m.b.v. speciale verwerkings- en recyclingprocessen doeltreffend demonteert en vernietigt) helpt het milieu te beschermen door het materiaal waarvan het product is gemaakt, te recycleren.

Voor meer informatie over inzamelmogelijkheden dient u zich te wenden tot de plaatselijke dienst voor afvalinzameling of tot de verkoper waar het product werd gekocht.

# 1.3 Veiligheidsvoorschriften

Gebruikte symbolen:

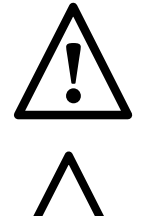

Worden de waarschuwingsinstructies niet opgevolgd, kan ditleiden totletsel en levensgevaar. Worden de waarschuwingen voor gevaar niet opgevolgd, kunnen gevaren en in enkele gevallen aanzienliike materiële schade ontstaan bii objecten, planten en dieren.

### Bij het maken van de wandboringen geen stroomkabels of buizen beschadigen.

Levensgevaar door een elektrische schok bij contact met

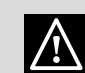

spanningvoerende geleiders.

• Explosies, branden en vergiftigingen door gas, dat uit beschadigde leidingen komt.

• Schade aan bestaande installaties.

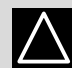

 Overstromingen door water dat uit de beschadigde leidingen komt..

### Gebruik voor het elektrisch aansluiten geleiders met een geschikte doorsnede.

Brand door oververhitting door de stroom in

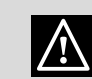

ondergedimensioneerde kabels.

### De aansluitkabels beschermen, zodat ze niet worden beschadigd.

Levensgevaar door een elektrische schok bij contact met spanningvoerende geleiders.

Explosies, branden en vergiftigingen door gas dat uit beschadigde leidingen komt.

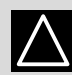

Overstromingen door water

### dat uit de beschadigde leidingen komt. Zorg dat de ruimte en

de installatie, waar het apparaat op moet worden aangesloten, voldoen aan de van toepassing zijnde voorschriften op dit gebied.

Levensgevaar door ∕!∖ een elektrische schok bij contact met verkeerd geïnstalleerde spanningvoerende geleiders. Schade aan het

apparaat door slechte

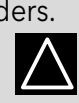

bedrijfsomstandigheden.

Toebehoren en gereedschap vakkundig gebruiken (zorg dat het gereedschap niet is beschadigd en de greep correct is bevestigd en in een probleemloze toestand is), dit gereedschap correct gebruiken, tegen vallen beveiligen, na gebruik correct opbergen.

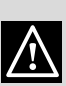

Persoonlijk letsel door rondslingerende splinters of brokstukken, inademen van stof, stoten, snij-, steek- of schaafwonden. Schade aan het apparaat of omliggende objecten door rondslingerende splinters en brokstukken, stoten, inkervingen. Geschikte elektrische

apparaten gebruiken (vooral zorgen dat stroomkabels en -stekkers in een probleemloze toestand ziin en dat draaiende of heen en weer bewegende onderdelen goed zijn gefixeerd). De apparaten correct gebruiken. Voorbijlopende personen niet hinderen door rondslingerende stroomkabels. Stroomkabel fixeren, om valgevaar te voorkomen. Na gebruik stekker uit het stopcontact trekken en correct opbergen.

Persoonlijk letsel door rondslingerende splinters of brokstukken, inademen van stof, stoten, snij-, steek- of schaafwonden, geluid, trillingen.

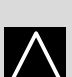

/

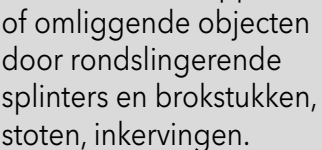

Schade aan het apparaat

Draagbare ladders op stevigheid en stabiliteit controleren, zorg dat de treden in een probleemloze toestand en slipvrij zijn. Een persoon moet zorgen dat de ladder stabiel staat als iemand op de ladder staat.

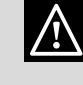

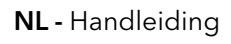

# 1.3 Veiligheidsvoorschriften

Letsel door vallen van hoogte of snijletsel (vouwladder)

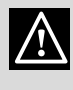

Zorg dat ladders met een platform stabiel en stevig genoeg zijn en dat de treden in een probleemloze toestand en slipvrij zijn en dat langs de ladder en bij het platform relingen aanwezig zijn.

Letsel door vallen van grote hoogte.

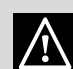

Bij werkzaamheden op hoogte (algemeen bij hoogten van meer dan 2 m), zorgen dat de werkzone is begrensd door een veiligheidsreling, resp. dat de persoonlijke uitrusting beschermt tegen vallen, dat binnen de potentiële valzone geen gevaarlijke voorwerpen aanwezig zijn en dat een eventuele val door elastische of vervormbare onderleggers wordt gedempt.

Letsel door vallen van grote hoogte.

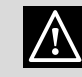

Zorg dat op de werklocatie geschikte hygiënische en sanitaire omstandigheden heersen, m.b.t. verlichting, ventilatie, stabiliteit van constructies en nooduitgangen.

Persoonlijk letsel door stoot-, struikelgevaar, etc.

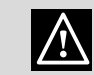

### Het apparaat en de zones rondom de werklocatie beveiligen met geschikt materiaal.

Schade aan het apparaat

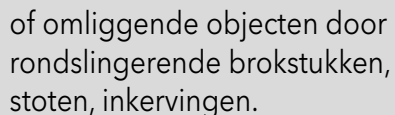

### Het apparaat met de noodzakelijke beschermingsinrichtingen en zeer voorzicht verplaatsen.

Schade aan het apparaat of omliggende objecten door tegen elkaar botsen, stoten, inkervingen, drukpunten.

### Tijdens de werkzaamheden persoonlijke beschermende kleding en uitrusting gebruiken.

Persoonlijk letsel door elektrische schok, rondslingerende splinters of brokstukken,

inademen van stof, stoten, snij-, steek- of schaafwonden, geluid, trillingen.

Materiaal en uitrusting zo bewaren, dat ze eenvoudig en veilig kunnen worden gehanteerd, indien mogelijk geen stapels vormen die kunnen omvallen.

Schade aan het apparaat of omliggende objecten door tegen elkaar botsen, stoten,

inkervingen, drukpunten. Werkzaamheden binnenin het apparaat moeten met de nodige zorgvuldigheid worden uitgevoerd, zodat abrupt contact met puntige onderdelen wordt

### voorkomen.

Persoonlijk letsel door snij-, steek- of schaafwonden. Alle veiligheids- en bewakingssystemen, die betrokken zijn bij werkzaamheden aan het apparaat, weer herstellen en voor het weer in bedrijf stellen op een correcte werking controleren. Explosies, brand of

/

uitstromend gas of door slecht afgevoerde rookgassen. Schade aan het apparaat, resp. vergrendeling van het apparaat door ongecontroleerde

vergiftigingen door

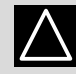

bedrijfsomstandigheden. Bij brand- of rookgeur uit het apparaat de stroomtoevoer onderbreken, de ramen openen en contact opnemen met een vakman.

Letsel door verbrandingen, inademen van rook, vergiftiging. Explosies, brand of vergiftigingen.

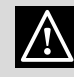

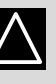

 $\land$ 

92

### 2. Technische gegevens

### 3. Beschrijving van het systeem

| 2. Technische gegevens        |          |                 |
|-------------------------------|----------|-----------------|
| Voedingsspanning/ frequentie  | Vac / Hz | 195-255 / 50    |
| Opgenomen vermogen, max       | W        | 4,2             |
| Maximaal stroomverbruik       | mA       | 20              |
| Omgevingstemperatuur max /min | °C       | 0 / 60          |
| Breedte x hoogte x diepte     | mm       | 346 / 224 / 155 |

### 3. Beschrijving van het systeem **REMOCON MODBUS**

Om met het

gebouwbeheersysteem te kunnen communiceren, bestaat er qua hardware een Ethernet-interface, een 2-draads RS485-interface en een KNX- of LonWorks-interface.

De bestandsoverdracht omvat de overdracht van foutmeldingen en toegang tot parameters/ temperatuurwaarden van de verwarmingsapparatuur en tot aangesloten laadcircuits.

### Compatibiliteit **REMOCON MODBUS kan** op de volgende ketelmodellen worden aangesloten: N.

- Elco Thision L Plus
- Elco Trigon L Plus
- Atag XLW
- Atag XLF

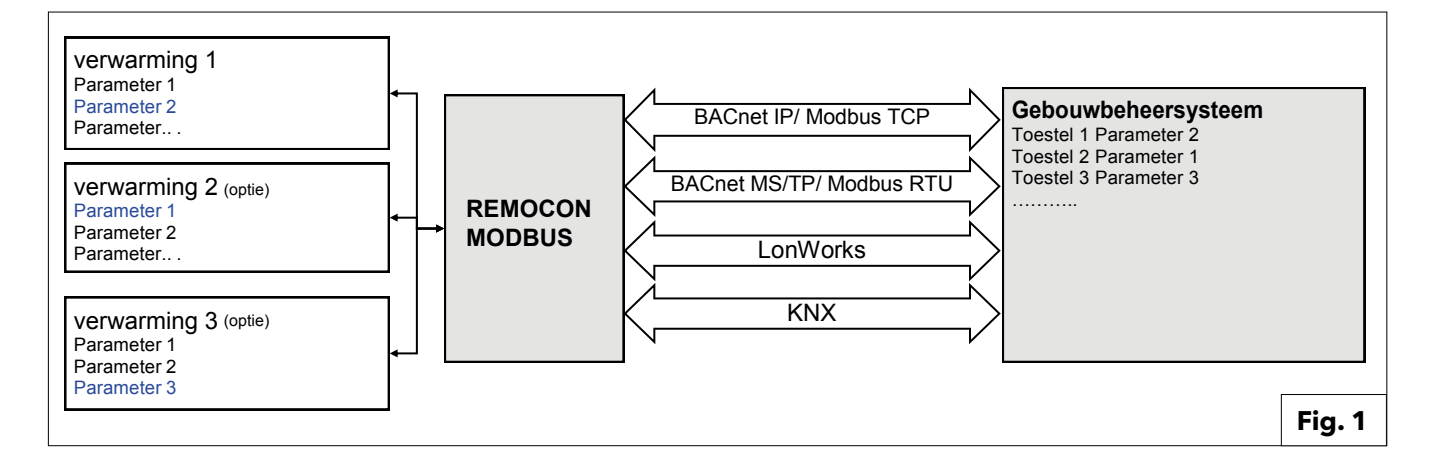

### 3. Beschrijving van het systeem

### 3.1 Afmetingen **3.2 Componenten** 3.3 Totaaloverzicht

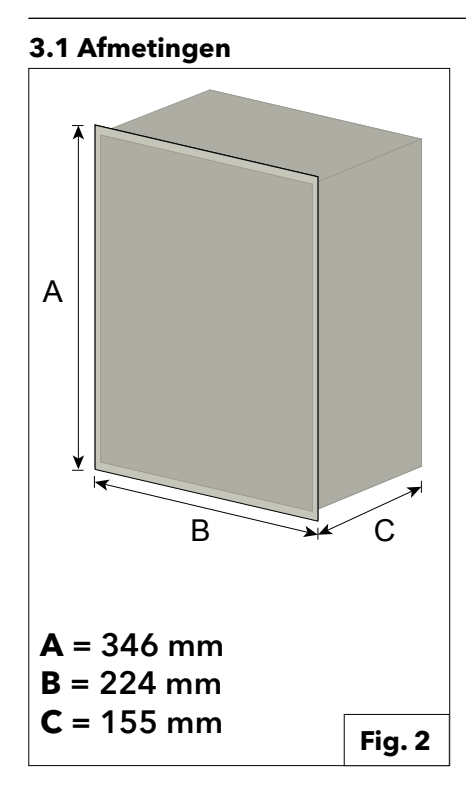

### 3.3 Totaaloverzicht **REMOCON MODBUS**

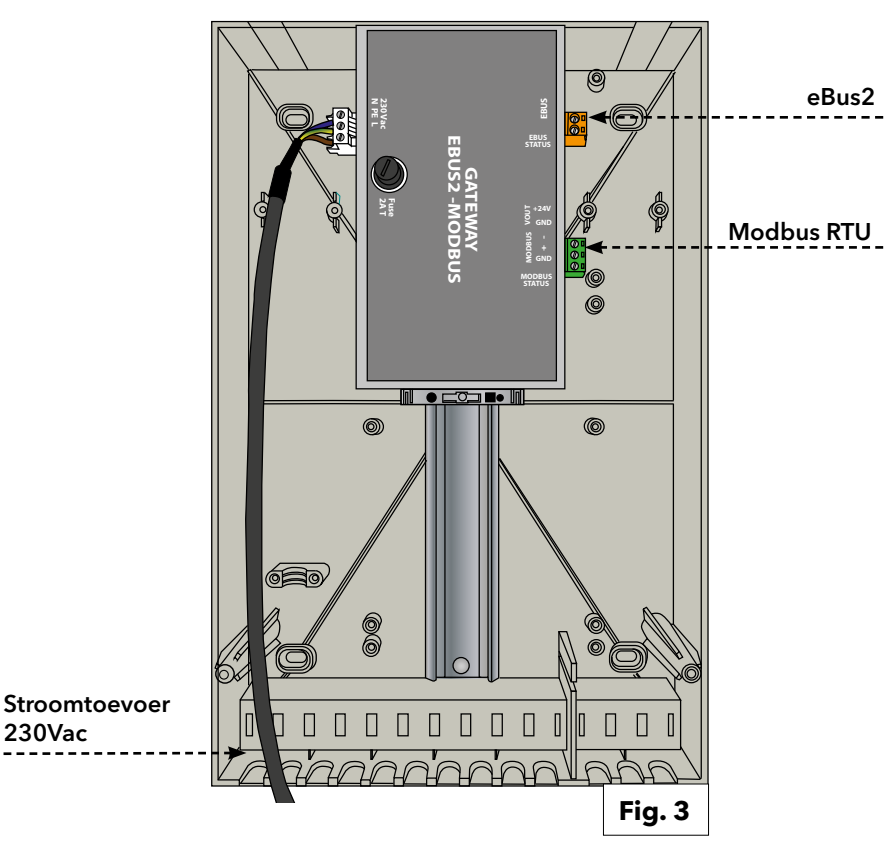

### **3.2 Componenten**

#### De kit bevat de volgende interne componenten:

#### Gateway eBus2-Modbus RS485

Dankzij dit apparaat wordt toegang verleend tot alle parameters van een of meer verwarmingsregelaars via de eBus2-interface, en het zet de parameters om in het Modbusformaat (via RS485 seriële bedrading). Verder fungeert het ook als voeding voor de ProtoNode-gateway (optioneel).

#### **Gateway ProtoNode**

Deze wordt gebruikt voor de communicatie met Modbus (via Ethernet TCP), BACnet, LonWorks en KNX.

### **REMOCON MODBUS-BACNET**

230Vac

230Vac

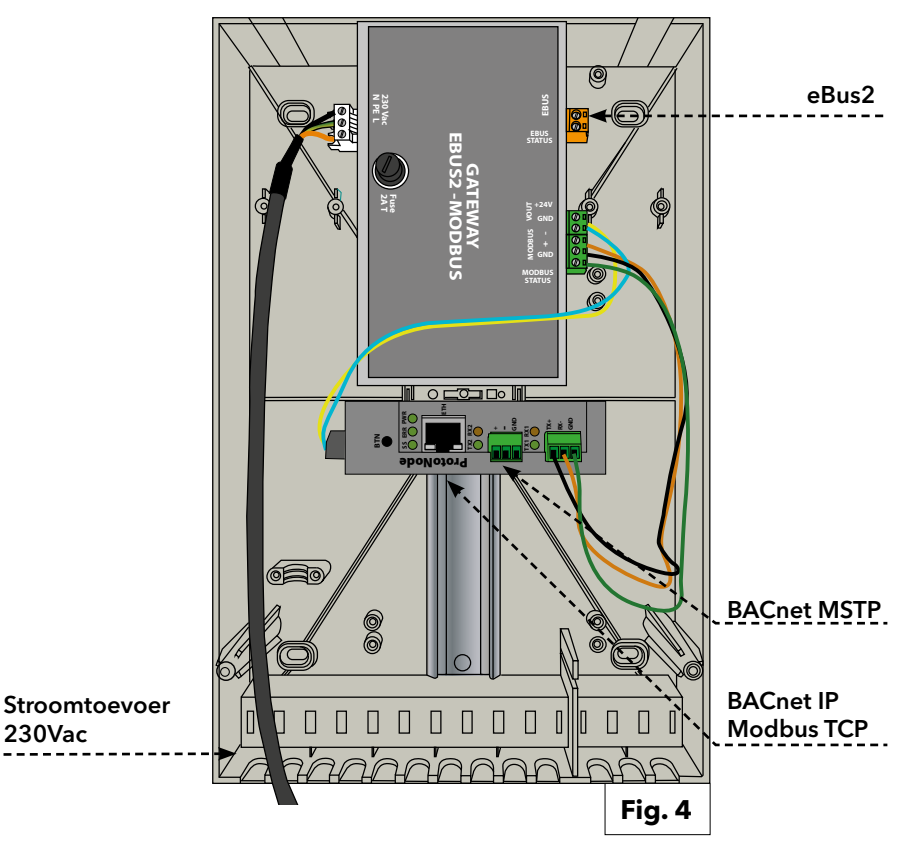

### 3. Beschrijving van het systeem

### 3.3 Totaaloverzicht

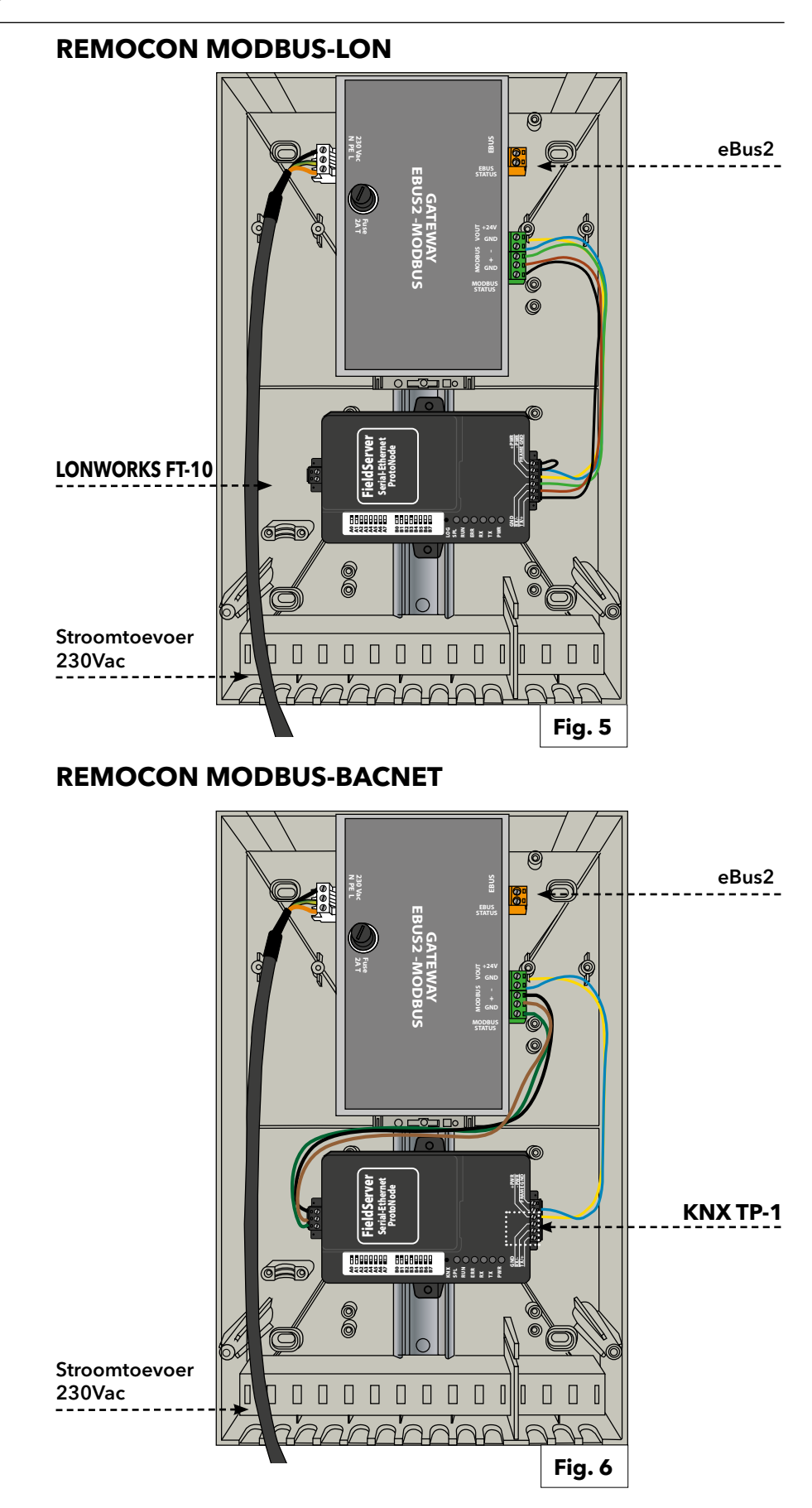

WAARSCHUWING: VOOR HET UITVOEREN VAN WERKZAAMHEDEN AAN DE APPARAAT MOET DEZE WORDEN GESCHEIDEN VAN DE STROOMTOEVOER. ZORG DAT DE STROOMTOEVOER NIET KAN WORDEN INGESCHAKELD.

### 4. Elektrische aansluiting

Voor een hogere mate van veiligheid, de elektrische installatie zorgvuldig laten controleren door gekwalificeerd personeel.

De fabrikant is niet aansprakelijk voor eventuele schade, die ontstaat door een ongeaarde installatie of door gebreken in de stroomtoevoer.

Zorg dat de elektrische installatie geschikt is voor het op het typeplaatje opgegeven maximaal opgenomen vermogen van de verwarmingsketel. Zorg dat de kabeldoorsnede minimaal 0,75 mm2 is. Om de veiligheid van het apparaat te waarborgen, moet het apparaat worden verbonden met een efficiënte aardingsinstallatie. De meegeleverde stroomkabel aansluiten op een stroomnet van 230 V / 50 Hz en rekening houden met de L-N-poolaansluiting en aardaansluiting.

Beschadigde stroomtoevoerkabels moeten uit veiligheidsoverwegingen worden vervangen door de fabrikant, de servicedienst hiervan of door een persoon met de betreffende kwalificaties.

# BELANGRIJK!

De aansluiting op het elektriciteitsnet moet gebeuren via een vaste verbinding (niet met een mobiele stekker) en er moet een tweepolige schakelaar met een minimale contactopening van 3 mm worden gemonteerd.

Voor de aarding van het apparaat mogen geen water-, verwarmingsen gasbuizen worden gebruikt. De verwarmingsketel is niet beveiligd tegen bliksem. Moeten de zekeringen worden vervangen, gebruik dan snelle zekeringen.

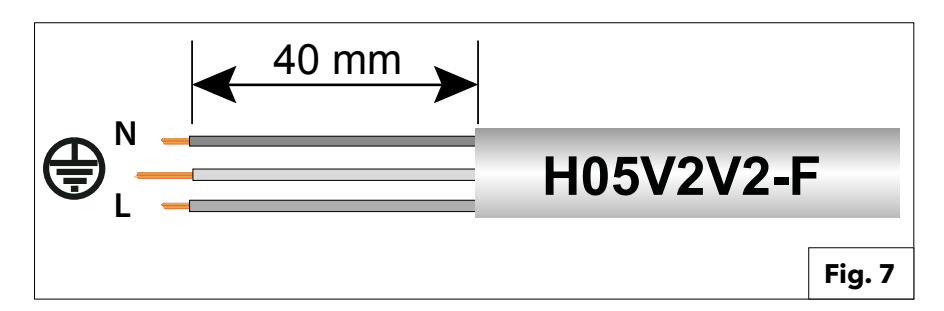

| Voeding      | 230VAC (+10% ; -15%) max. 100mA                                        |
|--------------|------------------------------------------------------------------------|
| e-Bus 2      | Kabellengte Max. 50 m                                                  |
| BACnet IP    | Kabellengte Max. 100m 10/100BaseT                                      |
| BACnet MS/TP | Kabellengte Max. 100m / aud rate<br>(9600,19200,38400, 76800, 115200)  |
| Modbus TCP   | Kabellengte Max. 100m 10/100BaseT                                      |
| Modbus RTU   | Kabellengte Max. 100m / Baud rate (9600,19200,38400,<br>76800, 115200) |
| LonWorks     | Kabellengte Max. 100m                                                  |
| KNX          | Max. Longueur de câble 100m                                            |

# 5. Inbedrijfstelling

### 5.1 Initiële procedures 5.1.1 Externe bediening van de ketel mogelijk maken

#### 5.1 Initiële procedures

#### 5.1.1. Externe bediening van de ketel mogelijk maken

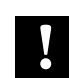

### **Opmerking:**

Om ervoor te zorgen dat de ketel (of ketelcascade) door het gebouwbeheersysteem kan worden bediend, moet parameter **42.0.0** in het technisch menu van de ketel correct zijn ingesteld. Bij cascadeopstelling moet de instelling in de Master ketel gebeuren.

De waarde van parameter 42.0.0 moet als volgt worden ingesteld:

- •5: indien het gebouwbeheersysteem de ketel (of de cascade) bedient door een instelwaarde voor vermogen te geven
- •6: indien het gebouwbeheersysteem de ketel (of de cascade) bedient door een instelwaarde voor temperatuur te geven

Ook als deze instelling niet wordt gerealiseerd, kan REMOCON nog steeds de informatie van het eBus2netwerk lezen en aan het specifieke protocol (Modbus, BACnet ...) communiceren. Het gebouwbeheersysteem zal de ketel (of de ketelcascade) echter niet kunnen bedienen.

### 5. Inbedrijfstelling

### 5.2. REMOCON MODBUS-apparaat 5.3. REMOCON MODBUS-LON-, REMOCON MODBUS-BACNETen REMOCON MODBUS-KNX-apparaten

### 5.2. REMOCON MODBUS-apparaat

### 5.2.1. REMOCON MODBUS-apparaat

Het REMOCON MODBUS-apparaat vereist geen configuratie.

#### 5.2.2 Datapunt-conversie

Datapunten afstemmen Aangezien de Modbus alleen waarden bestaande uit gehele getallen kan verzenden, worden decimale getallen via een factor in gehele getallen omgezet. Deze factor moet na de overdracht vanuit het gebouwbeheersysteem worden omgekeerd.

Voorbeeld:

- Gateway eBus2-Modbus: 54,7 °C \* 10 = 547
- Master Modbus: 547 / 10 = 54,7 °C

#### 5.2.3 Reactie op onbestaande records

Indien vereist op een onbestaand Modbus-register of indien niet ondersteund, reageert de Modbus door de waarde 0x00 te communiceren.

#### 4.3. REMOCON MODBUS-LON-, REMOCON MODBUS-BACNET- en REMOCON MODBUS-KNX-apparaten

#### 5.3.1.

#### Kaart met datapunten

De datapunten die het systeem op de BACnet-, KNX- en LonWorks-protocollen beschikbaar maakt, zijn dezelfde als het Modbus-protocol. De kaart met datapunten wordt in het respectieve deel (hoofdstuk "Datapunt") vermeld.

#### 5.3.2.

#### Het IP-adres van de pc instellen

Om communicatie op het lokale IPnetwerk mogelijk te maken, moeten alle apparaten tot hetzelfde IP-subnet behoren.

Om die reden moet het IP-adres van de pc voor de inbedrijfstelling in het subnet van de ProtoNode worden veranderd.

#### 5.3.3.

#### Aanpassing van het IP-adres van de pc

Om de ProtoNode-webinterface te openen, moet een vast IP-adres op het subnet aan de pc worden toegewezen **192.168.1.XXX** 

(verschillend van 192.168.1.24, wat het standaardadres van de ProtoNode is). Daartoe moet de pc met de ProtoNode worden verbonden via een Cat5 LANkabel.

#### Windows 7:

Selecteer: Start

- -> Configuratiescherm
- -> Netwerk en Internet
- -> Netwerkcentrum
- -> Kaartinstellingen wijzigen

#### Selecteer:

LAN-verbinding

- -> Eigenschap,
- dan de spraak
- "Internet Protocol versie 4 (TCP/IPv4)".

### Selecteer:

"Eigenschap" en voer een IP-adres in (bv. 192.168.1.1) en 192.168.1.1) en Subnetmasker 255.255.255.0

-> Druk op **OK** om te bevestigen

#### Windows 10:

Selecteer:

- Start
- Configuratiescherm
- -> Netwerk en Internet
- -> Netwerkcentrum

-> Kaartinstellingen wijzigen Selecteer:

LAN-verbinding

-> Eigenschap, dan de spraak "Internet Protocol versie 4 (TCP/IPv4)"

#### Selecteer:

"Eigenschap" voer een IP-adres in (bv. 192.168.1.1) en Subnetmasker 255.255.255.0 -> Druk op OK om te bevestigen.

### 5.3. REMOCON MODBUS-LON-, REMOCON MODBUS-BACNETen REMOCON MODBUS-KNX-apparaten

#### 5.3.4. ProtoNode-configuratie

Nu moet u de ProtoNode configureren in overeenstemming met het gebruikte protocol (Modbus TCP, BACnet, LonWorks of KNX).

Open de webbrowser op de pc en voer het IP-adres van de ProtoNode in. Het standaardadres is 192.168.1.24.

Wanneer het inlogscherm verschijnt, voert u de gebruikersnaam in (standaard is "admin") en het wachtwoord (te vinden op het label van de protonode).

De webpagina die verschijnt, is in twee delen verdeeld:

- Configuratieparameters

en

- Actieve profielen.

#### 5.3.5. Configuratieparameters

In dit deel van de webpagina vinden we de instellingen van de communicatieinterfaces van de ProtoNode. Het eerste deel betreft de Modbus RTUcommunicatie met het eBus2-Modbus gateway-apparaat.

#### **BELANGRIJK:**

Deze parameters mogen niet gewijzigd worden.

Worden ze per ongeluk toch gewijzigd, dan moeten ze gereset worden (zie Afb. 8) om de correcte werking van het apparaat te verzekeren.

rte ne

int\_ne

node

bac\_ip

bac\_c

bac\_b

bac\_vi

Het tweede deel betreft de BACnet-, LonWorks- of KNX-communicatieinterface.

In Afb. 9 vindt u een extract van de parameters van de BACnet-interface:

Deze parameters hebben een standaardwaarde, maar kunnen gewijzigd worden om ze aan het gebouwbeheersysteem aan te passen. Zodra een parameter geüpdatet is, drukt u op de toets "Submit" (Verzenden)

#### Submit

om de configuratie van kracht te laten worden.

### LET OP! DE PROTONODE HEEFT VANAF DE INSCHAKELING ONGEVEER 1 MINUUT NODIG OM DE CONFIGURATIE-WEBPAGINA BESCHIKBAAR TE MAKEN. DAARVOOR IS DE WEBPAGINA NIET BESCHIKBAAR.

| Configuration Par | rameters                                                                                |       |        |
|-------------------|-----------------------------------------------------------------------------------------|-------|--------|
| Parameter Name    | Parameter Description                                                                   | Value |        |
| protocol_select   | Protocol Selector<br>Set to 1 for BACnet IP/Modbus TCP<br>Set to 2 for BACnet MSTP      | 1     | Submit |
| mod_baud_rate     | Modbus RTU Baud Rate<br>This sets the Modbus RTU baud rate.<br>(9600/19200/38400/57600) | 9600  | Submit |
| mod_parity        | Modbus RTU Parity<br>This sets the Modbus RTU parity.<br>(None/Even/Odd)                | Even  | Submit |
| mod_data_bits     | Modbus RTU Data Bits<br>This sets the Modbus RTU data bits.<br>(7 or 8)                 | 8     | Submit |
|                   |                                                                                         |       | Fig. 8 |

|            |                                                                                                    |             | -      |
|------------|----------------------------------------------------------------------------------------------------|-------------|--------|
|            |                                                                                                    |             |        |
| t_num      | BACnet Router Network Number<br>This sets the BACnet router network number. Needs to be<br>unique across the BACnet network.<br>(1 - 65534)                                           | 50002       | Submit |
| t_num      | BACnet Internal Network Number<br>This is used for internal BACnet traffic. Needs to be unique<br>across the BACnet network.<br>(1 - 65534)                                           | 50003       | Submit |
| offset     | <b>BACnet Node Offset</b><br>This is used to set the BACnet device instance.<br>The device instance will be sum of the Modbus device<br>address and the node offset.<br>(0 - 4194303) | 50000       | Submit |
| _port      | BACnet IP Port<br>This sets the BACnet IP port of the Gateway.<br>The default is 47808.<br>(1 - 65535)                                                                                | 47808       | Submit |
| ov_option  | BACnet COV<br>This enables or disables COVs for the BACnet connection.<br>Use COV_Enable to enable. Use COV_Disable to disable.<br>(COV_Enable/COV_Disable)                           | COV_Disable | Submit |
| bmd_option | BACnet BBMD<br>This enables BBMD on the BACnet IP connection.<br>Use BBMD to enable. Use - to disable.<br>The bdt.ini files also needs to be downloaded.<br>(BBMD/-)                  | -           | Submit |
| rt_nodes   | BACnet Virtual Server Nodes<br>Set to NO if the unit is only converting 1 device to BACnet.<br>Set to YES if the unit is converting multiple devices.<br>(No/Yes)                     | No          | Submit |

Fig. 9

### 5. Inbedrijfstelling

### 5.3. REMOCON MODBUS-LON-, REMOCON MODBUS-BACNETen REMOCON MODBUS-KNX-apparaten

| <ul> <li>5.3.6. Actieve profielen</li> <li>Dit deel omvat de actieve profielen, m.a.w. het bestand met de lijst van parameters die door de ProtoNode worden verzonden.</li> <li>De configuratiebestanden zijn al op het ProtoNode-apparaat voorgeladen, maar moeten nog geactiveerd worden.</li> <li>Bij de eerste configuratie is de lijst leeg:</li> <li>Nu moet op de knop "Discovery Mode" (Modus Ontdekking) worden gedrukt:</li> <li>Hierdoor wordt een automatische procedure gestart die het juiste bestand met de lijst van parameters voor weergave op het BACnet-, LonWorks- of KNX-protocol laadt.</li> <li>Deze automatische procedure neemt enkele minuten in beslag: schakel het apparaat niet uit voordat ze beëindigd is.</li> <li>Belangrijk: we raden aan om de Ontdekkingsmodus-procedure pas te starten nadat het eBus2-netwerk de Apparaatontdekking-fases heeft voltooid en zijn normale werking is gestart.</li> <li>Dit kunt u controleren via de EBUS Statusled op het eBus2-Modbus gatewayapparaat:</li> <li>Led knippert: eBus2 bevindt zich in de "Apparaatontdekking"-fase</li> <li>Led knippert: eBus2 heeft de</li> </ul> |                                                |            |         |
|----------------------------------------------------------------------------------------------------|------------------------------------------------|------------|---------|
|                                                                                                    | Active profiles Nr Node ID Current profile Add | Parameters |         |
| Nu moet op de knop "Discovery Mode"<br>(Modus Ontdekking) worden gedrukt:                                                                                                    | Discovery Mode                                 |            | Fig. 10 |
| Hierdoor wordt een automatische<br>procedure gestart die het juiste bestand<br>met de lijst van parameters voor weergave<br>op het BACnet-, LonWorks- of KNX-<br>protocol laadt.<br>Deze automatische procedure neemt<br>enkele minuten in beslag: schakel het<br>apparaat niet uit voordat ze beëindigd is.<br><b>Belangrijk:</b> we raden aan om de<br>Ontdekkingsmodus-procedure pas te<br>starten nadat het eBus2-netwerk de<br>Apparaatontdekking-fases heeft voltooid<br>en zijn normale werking is gestart.<br>Dit kunt u controleren via de EBUS Status-<br>led op het eBus2-Modbus gatewav-                                                                                                    |                                                |            |         |
| <ul> <li>led op het eBus2-Modbus gateway-<br/>apparaat:</li> <li>Led knippert: eBus2 bevindt zich in de<br/>"Apparaatontdekking"-fase</li> <li>Led brandt continu: eBus2 heeft de<br/>"Apparaatontdekking"-fase voltooid en<br/>werkt normaal.</li> </ul>                                                                                                    |                                                |            |         |
| Uitvoering van de Ontdekkingsmodus-<br>procedure voordat het eBus2-netwerk<br>volledig operationeel is kan de<br>configuratie van de ProtoNode in gevaar<br>brengen.                                                                                                    |                                                |            |         |

#### Indien de EBUS Status-led blijft knipperen, heeft er zich een fout voorgedaan bij de aansluiting van de eBus2.

In geval van een fout in de configuratie, bijvoorbeeld om de bovenstaande reden, kan de Ontdekkingsmodus-functie opnieuw worden gestart.

Als de procedure met succes is doorlopen, verschijnt een profiel in de Actieve profielen-lijst. Hiernaast ziet u een voorbeeld van BACnet:

| A  | ctive prof | iles            |            |         |
|----|------------|-----------------|------------|---------|
| Nr | Node ID    | Current profile | Parameters |         |
| 1  | 1          | BAC_IP_ATG_2CB  |            | Remove  |
| A  | dd         |                 |            |         |
|    |            |                 |            | Fig. 11 |

## 5. Inbedrijfstelling

### 5.3. REMOCON MODBUS-LON-, REMOCON MODBUS-BACNETen REMOCON MODBUS-KNX-apparaten

#### 5.3.7

Het IP-adres van de ProtoNode instellen Nu moet voor de BACnet IP- en Modbus TCP-protocollen het IP-adres van de ProtoNode worden aangepast aan het subnet van het gebouwbeheersysteem. Bij de BACnet MS/TP-, Modbus RTU- en LonWorks-protocollen is deze handeling niet nodig.

Klik in de web-gebruikersinterface op het tabblad "Network Settings" (Netwerkinstellingen)

### Network Settings

om het menu IP-instellingen te openen. Voer het nieuwe IP-adres in het veld "N1 IP Address" in ne pas vervolgens het subnetmasker aan (veld "N1 Netmask").

Zodra dat gedaan is, klikt u op de knop "Update IP Settings" (IP-instellingen updaten) om de wijzigingen op te slaan.

#### **Belangrijk:**

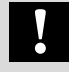

Schrijf het IP-adres van de ProtoNode op om het bij later gebruik terug te kunnen vinden.

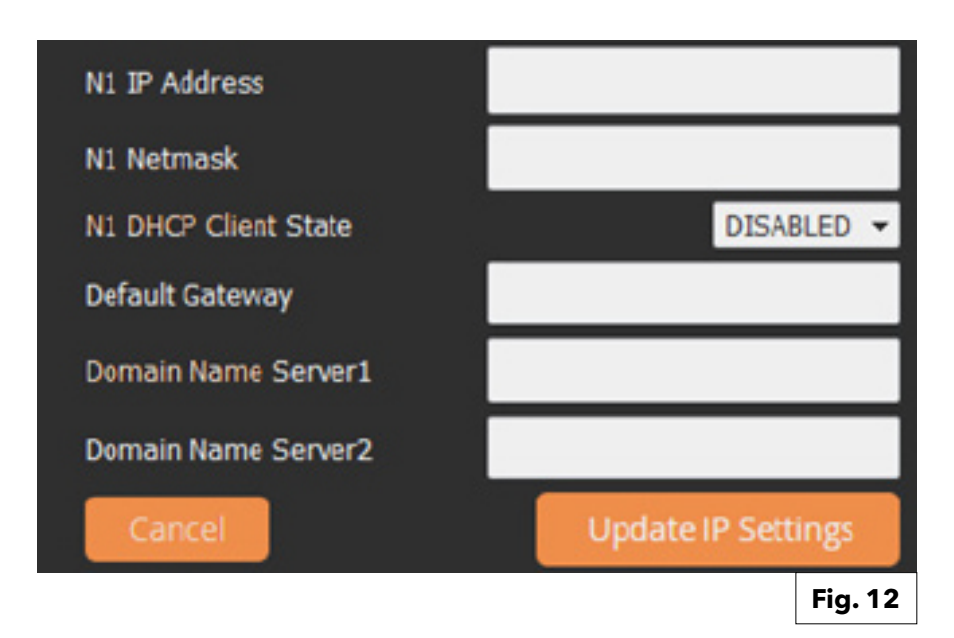

Voor informatie over het datapunt van de Modbus TCP-interface verwijzen we naar de paragraaf over de inbedrijfstelling van het REMOCON MODBUS-apparaat.

### Į

# 6.1. Fouten6.2. Dienst Gebouwbeheersysteem6.3. Centrale verwarming

| Datapoint Address<br>(Modbus register) | Datapoint Name<br>Datapoint Description                                                            | Datapoint<br>size (BYTES)      | System of<br>Units         | Value or Range<br>Min ÷ Max [Default] | R/W                 |  |  |
|----------------------------------------|----------------------------------------------------------------------------------------------------|--------------------------------|----------------------------|---------------------------------------|---------------------|--|--|
| Datapunt adres<br>(Modbus-register)    | Datapunt naam<br>Datapunt beschrijving                                                             | Datapunt<br>grootte<br>(BYTES) | Systeem<br>van<br>eenheden | Waardebereik<br>Min ÷ Max [Standaard] | Lezen/<br>schrijven |  |  |
| 6.1. Fouten                            |                                                                                                    |                                |                            |                                       |                     |  |  |
| 0x1000                                 | System Error Presence<br>Systeemfout aanwezigheid                                                  | 1                              |                            | 0 = UIT<br>1 = AAN                    | R                   |  |  |
| 0x1001                                 | Error Owner Category<br>Fout eigenaar categorie                                                    | 1                              |                            | * Zie Tabel 1                         | R                   |  |  |
|                                        | Identificatie van het apparaat d<br>gegenereerd                                                    | at de fout heef                | t                          | _                                     |                     |  |  |
| 0x1002                                 | Error Owner Zone<br>Fout eigenaar zone                                                             | 1                              |                            | _                                     | R                   |  |  |
|                                        | Identificatie van het apparaat d<br>gegenereerd                                                    | at de fout heef                | t                          |                                       |                     |  |  |
| 0x1003                                 | Error Owner Occurrence<br>Fout eigenaar gebeurtenis                                                | 1                              |                            |                                       | R                   |  |  |
|                                        | Identificatie van het apparaat d<br>gegenereerd                                                    | at de fout heef                | t                          |                                       |                     |  |  |
| 6.2. DIENST GEBOUW                     | BEHEERSYSTEEM:                                                                                     |                                |                            |                                       |                     |  |  |
| 0x2000                                 | BMS Input Power Set<br>Gebouwbeheersysteem<br>ingaand vermogen<br>instelwaarde                     | 1                              |                            | 0 ÷ 255 [0]                           | R/W                 |  |  |
|                                        | Gebouwbeheersysteem vermogen-instelwaarde voor verwarmingstoestel (percentage: 0 = 0%; 255 = 100%) |                                |                            |                                       |                     |  |  |
| 0x2001                                 | BMS Input SetPoint<br>Gebouwbeheersysteem<br>ingang instelwaarde                                   | 2                              | °C x 10                    | 30 - 85 [30]                          | R/W                 |  |  |
|                                        | Gebouwbeheersysteem aanvoe                                                                         | ertemperatuur-                 | instelwaarde v             | voor verwarmingstoestel               |                     |  |  |
| 6.3 CENTRALE VERWA                     | RMING:                                                                                             |                                |                            |                                       |                     |  |  |
| 0x2002                                 | Global Outdoor Sensor<br>Globale buitensensor                                                      | 2                              | °C x 10                    |                                       | R                   |  |  |
|                                        | Buitentemperatuur gemeten do<br>aanwezig)                                                          | oor de sensor a                | angesloten op              | o het verwarmingssysteem (ind         | ien                 |  |  |
| 0x2003                                 | CH Target<br>Centrale verwarming streefwaarde                                                      | 2                              | °C x 10                    |                                       | R                   |  |  |
|                                        | Berekende aanvoertemperatuur-instelwaarde van actueel verwarmingstoestel                           |                                |                            |                                       |                     |  |  |
| 0x2004                                 | CH Enable<br>Centrale verwarming activering                                                        | 1                              |                            | 0 ÷ 1 [0]<br>0 = UIT<br>1 = AAN       | R/W                 |  |  |
|                                        | De centrale verwarmingsfunctie                                                                     | e activeren/dea                | activeren                  |                                       |                     |  |  |
| 0x2005                                 | COOLING Enable<br>KOELING activering                                                               | 1                              |                            | 0 ÷ 1 [0]<br>0 = OFF<br>1 = ON        | R/W                 |  |  |
|                                        | De koelfunctie activeren/deacti                                                                    | veren (indien c                | ondersteund a              | loor de warmtepomp in het sys         | teem)               |  |  |
| 0x2006                                 | HR Mode<br>Warmtevraag modus                                                                       | 1                              |                            | 0 = Verwarming<br>1 = Koeling         | R                   |  |  |
|                                        | Indicatie van actuele bedrijfsmodus: verwarming of koeling                                         |                                |                            |                                       |                     |  |  |

# 6.4. Sanitair warm water (SWW)6.5. Cascademanager6.6. Master ketel

| Datapoint Address   | Datapoint Name                                                                                                    | Datapoint           | System of      | Value or Range                 | R/W       |  |  |
|---------------------|----------------------------------------------------------------------------------------------------|---------------------|----------------|--------------------------------|-----------|--|--|
| (Modbus register)   | Datapoint Description                                                                                                    | size (BYTES)        | Units          | Min ÷ Max [Default]            |           |  |  |
| Datapunt adres      | Datapunt naam                                                                                                    | Datapunt            | Systeem        | Waardebereik                   | Lezen/    |  |  |
| (Modbus-register)   | Datapunt beschrijving                                                                                                    | grootte<br>(BVTES)  | van            | Min ÷ Max [Standaard]          | schrijven |  |  |
|                     |                                                                                                    | (BITE3)             | eenneden       |                                |           |  |  |
| 6.4 SANITAIR WARM V | VATER (SWW):                                                                                                    |                     |                |                                |           |  |  |
| 0x2007              | DHW Enable                                                                                                    | 1                   |                | 0 ÷ 1 [1]                      | R/W       |  |  |
|                     | SWW activering                                                                                                    |                     |                | 0 = UIT                        |           |  |  |
|                     | _                                                                                                    |                     |                | 1 = AAN                        |           |  |  |
|                     | De sanitair warm water-functie                                                                                                    | L<br>activeren/deac | tiveren        |                                |           |  |  |
| 0x2008              | DHW Operation Mode                                                                                                    | 1                   |                | 0 ÷ 2 [2]                      | R/W       |  |  |
| 0,2000              | SWW bedrijfsmodus                                                                                                    |                     |                | 0 = GEDEACTIVEERD              |           |  |  |
|                     |                                                                                                    |                     |                | 1 = TUDGEBASEERD               |           |  |  |
|                     |                                                                                                    |                     |                | 2 = AITUD ACTIEF               |           |  |  |
|                     | Redriifsmodus voor sanitair wa                                                                                                    | rm water gesel      | ecteerd door e | 2 - ALTISD ACTILI              |           |  |  |
| 0_2009              | DHW Comfort Tomp                                                                                                    | 2                   |                |                                | P/M       |  |  |
| 0,2007              | SWW comfort-temp                                                                                                    | 2                   |                | [ 10 - 03 [ 43 ]               |           |  |  |
|                     | Instelwaarde voor sanitair warm                                                                                                    | n water geseled     | teerd door eir | hdgebruiker                    | .1        |  |  |
| 0x200A              | DHW Reduced Temp                                                                                                    | 2                   | °C x 10        | 10 - 65 [10]                   | R/W       |  |  |
|                     | SWW verlaagde temp                                                                                                    |                     |                |                                |           |  |  |
|                     | Instelwaarde voor sanitair warm                                                                                                    | n water tijdens i   | tijdgebaseerd  | e periode van verlaagde temper | atuur     |  |  |
| 0x200B              | DHW Target<br>SWW streefwaarde                                                                                                    | 2                   | °C x 10        |                                | R         |  |  |
|                     | Actuele berekende instelwaard                                                                                                    | le voor sanitair    | warm water     |                                |           |  |  |
| 6.5. CASCADEMA      | NAGER                                                                                                    |                     |                |                                |           |  |  |
| 0x2020              | Cascade Manager Status<br>Status Cascademanager                                                                                              | 1                   |                | * Zie Tabel 2                  | R         |  |  |
| 0x2021              | System DHW Tank Temperature<br>Systeem SWW<br>tanktemperatuur                                                                                | 2                   | °C x 10        |                                | R         |  |  |
|                     | Temperatuur van sanitair warmwatertank gemeten door specifieke sensor (indien tank na<br>hydraulische afscheider in een ketelcascadesysteem) |                     |                |                                |           |  |  |
| 0x2022              | Cascade Common flow sensor<br>Gemeenschappelijke<br>aanvoersensor cascade                                                                    | 2                   | °C x 10        |                                | R         |  |  |
|                     | Systeem-aanvoertemperatuur gemeten door specifieke sensor geïnstalleerd na de hydraulische<br>afscheider (in een ketelcascadesysteem)        |                     |                |                                |           |  |  |
| 6.6 MASTER KETEL    | 1                                                                                                    | -                   |                |                                |           |  |  |
| 0x2030              | Boiler Flow T<br>Aanvoer-T ketel                                                                                                    | 2                   | °C x 10        |                                | R         |  |  |
|                     | Aanvoertemperatuur ketel (in geval van huishoudeliike ketel)                                                                                 |                     |                |                                |           |  |  |
| 0x2031              | Boiler Return T<br>Retour-T ketel                                                                                                    | 2                   | °C x 10        |                                | R         |  |  |
|                     | Retourtemperatuur ketel (in geval van huishoudeliike ketel)                                                                                  |                     |                |                                |           |  |  |
| 0x2032              | DHW Flow Temperature                                                                                                    | 2                   | °C x 10        |                                | R         |  |  |
|                     | SWW aanvoertemperatuur                                                                                                    | 2                   |                |                                |           |  |  |
|                     | Iemperatuur sanitair warm wate                                                                                                    | er ketel (in geva   | al van huishou | delijke combiketel)            |           |  |  |
| 0x2033              | DHW Tank Temperature<br>SWW tanktemperatuur                                                                                                  | 2                   | °C x 10        |                                | R         |  |  |
|                     | Temperatuur van sanitair warmwatertank gemeten door specifieke sensor (in geval van huishoudelijke ketel)                                    |                     |                |                                |           |  |  |
| 0x2034              | Boiler Status<br>Ketelstatus                                                                                                    | 1                   |                | * Zie Tabel 2                  | R         |  |  |

### 6.6. Master ketel 6.7. Master commerciële ketel

| Datapoint Address<br>(Modbus register)                                                                                | Datapoint Name<br>Datapoint Description                                                      | Datapoint<br>size (BYTES)       | System of<br>Units                | Value or Range<br>Min ÷ Max [Default] | R/W                 |  |  |
|----------------------------------------------------------------------------------------------------|----------------------------------------------------------------------------------------------|---------------------------------|-----------------------------------|---------------------------------------|---------------------|--|--|
| Datapunt adres<br>(Modbus-register)                                                                                   | Datapunt naam<br>Datapunt beschrijving                                                       | Datapunt<br>grootte<br>(BYTES)  | Systeem<br>van<br>eenheden        | Waardebereik<br>Min ÷ Max [Standaard] | Lezen/<br>schrijven |  |  |
| 0x2035                                                                                                    | Boiler Flame ON Counter HIGH<br>Ketel vlam AAN meter HOOG<br>Totaal aantal ketelontstekingen | 2                               | Totaal meter = (hoog×65 535)+laag |                                       | R                   |  |  |
| 0x2036                                                                                                    | Boiler Flame ON Counter LOW<br>Ketel vlam AAN meter LAAG                                     | 2                               |                                   |                                       | R                   |  |  |
| 0x2037                                                                                                    | Totaal aantal ketelontstekingen<br>Burner ON CH<br>Brander AAN centrale<br>verwarming        | 2                               |                                   |                                       | R                   |  |  |
|                                                                                                    | Totaal branduren in modus Cer                                                                | ntrale Verwarmi                 | ng                                | •                                     |                     |  |  |
| 0x2038                                                                                                    | Burner ON DHW<br>Brander AAN sanitair warm<br>water                                          | 2                               |                                   |                                       | R                   |  |  |
|                                                                                                    | Totaal branduren in modus San                                                                | itair Warm Wat                  | er                                |                                       |                     |  |  |
| 0x2039                                                                                                    | Boiler kW Size<br>Ketel kW-waarde                                                            | 2                               | kW                                |                                       | R                   |  |  |
|                                                                                                    | Nominaal vermogen ketel in kV                                                                | V                               |                                   |                                       |                     |  |  |
| 0x203A                                                                                                    | Boiler Gas Power<br>Ketel gas vermogen                                                       | 2                               | kW                                |                                       | R                   |  |  |
|                                                                                                    | Actueel verbrandingsvermoger                                                                 | n in kW                         |                                   |                                       |                     |  |  |
| 6.7 MASTER COMM                                                                                                    | ERCIËLE KETEL                                                                                |                                 |                                   |                                       |                     |  |  |
| 0x2050                                                                                                    | Boiler Flow T<br>Aanvoer-T ketel                                                             | 2                               | °C x 10                           |                                       | R                   |  |  |
|                                                                                                    | Aanvoertemperatuur ketel (in g                                                               | eval van comm                   | nerciële ketel)                   |                                       |                     |  |  |
| 0x2051                                                                                                    | Boiler Flow T BHE1<br>Aanvoer-T ketel BHE1                                                   | 2                               | °C x 10                           |                                       | R                   |  |  |
|                                                                                                    | Aanvoertemperatuur ketel van de                                                              | e tweede motor                  | (in geval van c                   | ommerciële ketel met meerdere         | motoren)            |  |  |
| 0x2052                                                                                                    | Boiler Return T<br>Retour-T ketel                                                            | 2                               | °C x 10                           |                                       | R                   |  |  |
|                                                                                                    | Retourtemperatuur ketel (in geval van commerciële ketel)                                     |                                 |                                   |                                       |                     |  |  |
| 0x2053                                                                                                    | Boiler Return T BHE1<br>Retour-T ketel BHE1                                                  | 2                               | °C x 10                           |                                       | R                   |  |  |
|                                                                                                    | Retourtemperatuur ketel van de s                                                             | tweede motor (                  | in geval van co                   | mmerciële ketel met meerdere i        | motoren)            |  |  |
| 0x2054                                                                                                    | DHW Tank Temperature<br>SWW tanktemperatuur                                                  | 2                               | °C x 10                           |                                       | R                   |  |  |
|                                                                                                    | Temperatuur van sanitair warmwa                                                              | tertank gemete                  | n door specifie                   | ke sensor (in geval van commerc       | iële ketel)         |  |  |
| 0x2055                                                                                                    | Boiler Common flow sensor<br>Gemeenschappelijke<br>aanvoersensor ketel                       | 2                               | °C x 10                           |                                       | R                   |  |  |
|                                                                                                    | Systeem-aanvoertemperatuur g<br>afscheider (in een installatie me                            | gemeten door s<br>et één ketel) | specifieke sens                   | sor geïnstalleerd na de hydraul       | ische               |  |  |
| 0x2056                                                                                                    | Boiler Status<br>Ketelstatus                                                                 | 1                               |                                   | * Zie Tabel 2                         | R                   |  |  |
| 0x2057                                                                                                    | Boiler Flame ON Counter<br>HIGH<br>Ketel vlam AAN meter HOOG                                 | 2                               | Totaal meter                      | = (hoog×65 535)+laag                  | R                   |  |  |
| Totaal aantal ketelontstekingen (in geval van ketel met meerdere motoren, deze parame<br>alleen naar de eerste motor) |                                                                                              |                                 |                                   | dere motoren, deze parameter          | verwijst            |  |  |

# 6.7. Master commerciële ketel

| Datapoint Address<br>(Modbus register) | Datapoint Name<br>Datapoint Description                                                                                                    | Datapoint<br>size (BYTES)      | System of<br>Units         | Value or Range<br>Min ÷ Max [Default] | R/W                   |  |  |
|----------------------------------------|----------------------------------------------------------------------------------------------------|--------------------------------|----------------------------|---------------------------------------|-----------------------|--|--|
| Datapunt adres<br>(Modbus-register)    | Datapunt naam<br>Datapunt beschrijving                                                                                                    | Datapunt<br>grootte<br>(BYTES) | Systeem<br>van<br>eenheden | Waardebereik<br>Min ÷ Max [Standaard] | Lezen/<br>schrijven   |  |  |
| 0x2058                                 | Boiler Flame ON Counter<br>LOW<br>Ketel vlam AAN meter LAAG                                                                                                    | 2                              | Totaal meter               | = (hoog×65 535)+laag                  | R                     |  |  |
|                                        | Totaal aantal ketelontstekingen<br>alleen naar de eerste motor)                                                                                                    | i (in geval van k              | etel met meer              | dere motoren, deze parameter          | <sup>r</sup> verwijst |  |  |
| 0x2059                                 | Boiler Flame ON Counter<br>BHE1 HIGH<br>Ketel vlam AAN meter BHE1<br>HOOG                                                                                                   | 2                              | Totaal meter               | = (hoog×65 535)+laag                  | R                     |  |  |
|                                        | Totaal aantal ontstekingen van motoren)                                                                                                    | de tweede mot                  | tor (in geval va           | n commerciële ketel met meer          | rdere                 |  |  |
| 0x205A                                 | Boiler Flame ON Counter<br>BHE1 LOW<br>Ketel vlam AAN meter BHE1<br>LAAG                                                                                                    | 2                              | Totaal meter               | = (hoog×65 535)+laag                  | R                     |  |  |
|                                        | Totaal aantal ontstekingen van<br>motoren)                                                                                                    | de tweede moi                  | tor (in geval va           | n commerciële ketel met meer          | rdere                 |  |  |
| 0x205B                                 | Burner ON CH<br>Brander AAN centrale<br>verwarming                                                                                                    | 2                              |                            |                                       | R                     |  |  |
|                                        | Totaal branduren in modus Cer                                                                                                    | ntrale Verwarm                 | ing                        |                                       |                       |  |  |
| 0x205D                                 | Burner ON DHW<br>Brander AAN sanitair warm water                                                                                                    | 2                              |                            |                                       | R                     |  |  |
|                                        | Totaal branduren in modus Sar                                                                                                    | nitair Warm Wat                | ter                        | 1                                     |                       |  |  |
| 0x205E                                 | Burner ON BHE0<br>Brander AAN BHE0                                                                                                    | 2                              |                            |                                       | R                     |  |  |
|                                        | Totaal branduren van de eerste motor, ongeacht in modus centrale verwarming of sanitair warm water (in geval van commerciële ketel met meerdere motoren)                    |                                |                            |                                       |                       |  |  |
| 0x205C                                 | Burner ON BHE1<br>Brander AAN BHE1                                                                                                    | 2                              | kW                         |                                       | R                     |  |  |
|                                        | Totaal branduren van de tweede motor, ongeacht in modus centrale verwarming of sanitair warm water (in geval van commerciële ketel met meerdere motoren)                    |                                |                            |                                       |                       |  |  |
| 0x205F                                 | Boiler kW Size BHE0<br>Ketel kW-waarde BHE0                                                                                                    | 2                              | kW                         |                                       | R                     |  |  |
|                                        | Nominaal vermogen in kW van de eerste motor (in geval van commerciële ketel met meerdere motoren) of van de ketel (in geval van commerciële ketel met één motor)            |                                |                            |                                       |                       |  |  |
| 0x2060                                 | Boiler kW Size BHE1<br>Ketel kW-waarde BHE1                                                                                                    | 2                              | kW                         |                                       | R                     |  |  |
|                                        | Nominaal vermogen in kW van de tweede motor (in geval van commerciële ketel met meerdere motoren)                                                                           |                                |                            |                                       |                       |  |  |
| 0x2061                                 | Boiler Gas Power BHE0<br>Ketel gas vermogen BHE0                                                                                                    | 2                              | kW                         |                                       | R                     |  |  |
|                                        | Actueel verbrandingsvermogen in kW van de eerste motor (in geval van commerciële ketel met meerdere motoren) of van de ketel (in geval van commerciële ketel met één motor) |                                |                            |                                       |                       |  |  |
| 0x2062                                 | Boiler Gas Power BHE1<br>Ketel gas vermogen BHE1                                                                                                    | 2                              | kW                         |                                       | R                     |  |  |
|                                        | Actueel verbrandingsvermoge<br>meerdere motoren)                                                                                                    | n in kW van de                 | tweede motor               | (in geval van commerciële ket         | el met                |  |  |

# 6.8. Verwarmingszone 1

| Datapoint Address<br>(Modbus register)                                                             | Datapoint Name<br>Datapoint Description                                                                                        | Datapoint<br>size (BYTES)      | System of<br>Units         | Value or Range<br>Min ÷ Max [Default]                                                                                                    | R/W                 |  |
|----------------------------------------------------------------------------------------------------|----------------------------------------------------------------------------------------------------|--------------------------------|----------------------------|----------------------------------------------------------------------------------------------------|---------------------|--|
| Datapunt adres<br>(Modbus-register)                                                                | Datapunt naam<br>Datapunt beschrijving                                                                                         | Datapunt<br>grootte<br>(BYTES) | Systeem<br>van<br>eenheden | Waardebereik<br>Min ÷ Max [Standaard]                                                                                                    | Lezen/<br>schrijven |  |
| 6.8 Verwarmingsz                                                                                   | zone 1                                                                                                    |                                |                            |                                                                                                    |                     |  |
| 0x2100                                                                                             | Operation Mode Zone 1<br>Bedrijfsmodus zone 1<br>Bedrijfsmodus van de verwarm                                                  | 1                              | geselecteerd               | $0 \div 3 [2]$<br>0 = VORSTBESCHERMING<br>1 = GEREDUCEERD<br>2 = COMFORT/HANDMATIG<br>3 = GEPROGRAMMEERD<br>door eindgebruiker                               | R/W                 |  |
| 0x2101                                                                                             | Zone 1 Tday                                                                                                    | 2                              | °C x 10                    | 10 - 30 [18]                                                                                                    | R/W                 |  |
|                                                                                                    | Zone 1 vandaag<br>Zone omgeving instelwaarde ten                                                                               | nperatuur gesel                | ecteerd door e             | <br>indgebruiker voor de COMFORT- <sub> </sub>                                                                                                    | periode             |  |
| 0x2102                                                                                             | Zone 1 Tnight<br>Zone 1 vanavond                                                                                               | 2                              | °C x 10                    | 10 - 30 [18]                                                                                                    | L/S                 |  |
|                                                                                                    | Zone omgeving instelwaarde temperatuur geselecteerd door eindgebruiker voor de<br>GEREDUCEERD-periode                          |                                |                            |                                                                                                    |                     |  |
| 0x2103                                                                                             | Tr_set_Zone_1<br>Tr_set_Zone_1                                                                                                 | 2                              | °C x 10                    |                                                                                                    | R                   |  |
|                                                                                                    | Actuele instelwaarde omgeving                                                                                                  | gstemperatuur                  | berekend doc               | r het verwarmingssysteem                                                                                                    | 1                   |  |
| 0x2104                                                                                             | State Zone 1<br>Status zone 1                                                                                                  | 1                              |                            | 0 ÷ 2 [-]<br>0 = UIT VERWARMING<br>1 = GEREDUCEERD VERWARMING<br>2 = COMFORT VERWARMING<br>3 = UIT KOELING<br>4 = GEREDUCEERD KOELING<br>5 = COMFORT KOELING | R                   |  |
| 0x2105                                                                                             | Tset Zone 1<br>Tset zone 1                                                                                                    | 2                              | °C x 10                    |                                                                                                    | R                   |  |
|                                                                                                    | Actuele instelwaarde aanvoertemperatuur verwarmings-/koelzone, berekend door verwarmingssysteem                                |                                |                            |                                                                                                    |                     |  |
| 0x2106                                                                                             | Zone 1 Slope<br>Zone 1 steilheid                                                                                               | 2                              |                            | 2 - 35 [10]                                                                                                    | R/W                 |  |
| Steilheid van de thermo-regelingscurve van de zone, geselecteerd door de technicu<br>eindgebruiker |                                                                                                    |                                |                            |                                                                                                    | 1                   |  |
| 0x2107                                                                                             | Flow Temp Heating Circuit 1<br>Aanvoertemp<br>Verwarmingscircuit 1                                                             | 2                              | °C x 10                    |                                                                                                    | R                   |  |
|                                                                                                    | Zone aanvoertemperatuur gem<br>hydraulische module in zone)                                                                    | eten door spec                 | cifieke sensor             | (in geval van aanwezigheid van                                                                                                    |                     |  |
| 0x2108                                                                                             | Room Temperature 1<br>Kamertemperatuur 1                                                                                       | 2                              | °C x 10                    |                                                                                                    | R                   |  |
|                                                                                                    | Actuele omgevingstemperatuu                                                                                                    | r gemeten doo                  | r compatibele              | e kamereenheid                                                                                                    | 1                   |  |
| 0x2109                                                                                             | Zone 1 Fixed Setpoint<br>Zone 1 vaste instelwaarde                                                                             | 2                              | °C x 10                    | 20 - 90 [35]                                                                                                    | R/W                 |  |
|                                                                                                    | Zone aanvoertemperatuur instelwaarde ingesteld door de technicus en gebruikt indien automatische thermo-regeling gedeactiveerd |                                |                            |                                                                                                    |                     |  |
### 6.9. Verwarmingszone 2

| Datapoint Address<br>(Modbus register) | Datapoint Name<br>Datapoint Description                                                               | Datapoint<br>size (BYTES)        | System of<br>Units         | Value or Range<br>Min ÷ Max [Default]                                                                                                    | R/W                 |  |
|----------------------------------------|----------------------------------------------------------------------------------------------------|----------------------------------|----------------------------|----------------------------------------------------------------------------------------------------|---------------------|--|
| Datapunt adres<br>(Modbus-register)    | Datapunt naam<br>Datapunt beschrijving                                                                | Datapunt<br>grootte<br>(BYTES)   | Systeem<br>van<br>eenheden | Waardebereik<br>Min ÷ Max [Standaard]                                                                                                    | Lezen/<br>schrijven |  |
| 6.9 Verwarmingsz                       | zone 2                                                                                                |                                  |                            |                                                                                                    |                     |  |
| 0x2200                                 | Operation Mode Zone 2<br>Bedrijfsmodus zone 2<br>Bedrijfsmodus van da vorwarm                         | 1                                | gosologtoord               | $0 \div 3 [2]$<br>0 = VORSTBESCHERMING<br>1 = GEREDUCEERD<br>2 = COMFORT/HANDMATIG<br>3 = GEPROGRAMMEERD<br>door oindophruikor                               | R/W                 |  |
| 0x2201                                 | Zone 2 Tday                                                                                           | 2                                | °C x 10                    | 10 - 30 [18]                                                                                                    | R/W                 |  |
| 0,2201                                 | Zone 2 vandaag                                                                                        | 2                                | CXIO                       |                                                                                                    |                     |  |
|                                        | Zone omgeving instelwaarde ten (of in MODUS HANDMATIG)                                                | nperatuur gesel                  | ecteerd door e             | eindgebruiker voor de COMFORT-                                                                                                    | periode             |  |
| 0x2202                                 | Zone 2 Tnight<br>Zone 2 vanavond                                                                      | 2                                | °C x 10                    | 10 - 30 [18]                                                                                                    | L/S                 |  |
|                                        | Zone omgeving instelwaarde temperatuur geselecteerd door eindgebruiker voor de<br>GEREDUCEERD-periode |                                  |                            |                                                                                                    |                     |  |
| 0x2203                                 | Tr_set_Zone_2<br>Tr_set_Zone_2                                                                        | 2                                | °C x 10                    |                                                                                                    | R                   |  |
|                                        | Actuele instelwaarde omgeving                                                                         | gstemperatuur                    | berekend doc               | or het verwarmingssysteem                                                                                                    | 1                   |  |
| 0x2204                                 | State Zone 2<br>Status zone 2                                                                         | 1                                |                            | 0 ÷ 2 [-]<br>0 = UIT VERWARMING<br>1 = GEREDUCEERD VERWARMING<br>2 = COMFORT VERWARMING<br>3 = UIT KOELING<br>4 = GEREDUCEERD KOELING<br>5 = COMFORT KOELING | R                   |  |
| 0x2205                                 | Tset Zone 2<br>Tset zone 2                                                                            | 2                                | °C x 10                    |                                                                                                    | R                   |  |
|                                        | Actuele instelwaarde aanvoerte<br>verwarmingssysteem                                                  | emperatuur ver                   | warmings-/ko               | elzone, berekend door                                                                                                    |                     |  |
| 0x2206                                 | Zone 2 Slope<br>Zone 2 steilheid                                                                      | 2                                |                            | 2 - 35 [10]                                                                                                    | R/W                 |  |
|                                        | Steilheid van de thermo-regelir<br>eindgebruiker                                                      | ngscurve van de                  | e zone, gesele             | ecteerd door de technicus/                                                                                                    |                     |  |
| 0x2207                                 | Flow Temp Heating Circuit 2<br>Aanvoertemp<br>Verwarmingscircuit 2                                    | 2                                | °C x 10                    |                                                                                                    | R                   |  |
|                                        | Zone aanvoertemperatuur gem<br>hydraulische module in zone)                                           | eten door spec                   | cifieke sensor             | (in geval van aanwezigheid van                                                                                                    |                     |  |
| 0x2208                                 | Room Temperature 2<br>Kamertemperatuur 2                                                              | 2                                | °C x 10                    |                                                                                                    | R                   |  |
|                                        | Actuele omgevingstemperatuu                                                                           | r gemeten doo                    | r compatibele              | e kamereenheid                                                                                                    |                     |  |
| 0x2209                                 | Zone 2 Fixed Setpoint<br>Zone 2 vaste instelwaarde                                                    | 2                                | °C x 10                    | 20 - 90 [35]                                                                                                    | R/W                 |  |
|                                        | Zone aanvoertemperatuur inste<br>automatische thermo-regeling                                         | elwaarde ingest<br>gedeactiveerd | teld door de te            | echnicus en gebruikt indien                                                                                                    |                     |  |

### 6.10. Verwarmingszone 3

| Datapoint Address<br>(Modbus register) | Datapoint Name<br>Datapoint Description                                                                                | Datapoint<br>size (BYTES)        | System of<br>Units | Value or Range<br>Min ÷ Max [Default]<br>Waardabaraik                                                                                                    | R/W       |  |  |
|----------------------------------------|----------------------------------------------------------------------------------------------------|----------------------------------|--------------------|----------------------------------------------------------------------------------------------------|-----------|--|--|
| (Modbus-register)                      | Datapunt beschrijving                                                                                                  | grootte<br>(BYTES)               | van<br>eenheden    | Min ÷ Max [Standaard]                                                                                                    | schrijven |  |  |
| 6.10 Verwarmings                       | zone 3                                                                                                    |                                  |                    |                                                                                                    |           |  |  |
| 0x2300                                 | Operation Mode Zone 3<br>Bedrijfsmodus zone 3<br>Bedrijfsmodus van de verwarm                                          | 1                                | asselecteerd       | $0 \div 3 [2]$<br>0 = VORSTBESCHERMING<br>1 = GEREDUCEERD<br>2 = COMFORT/HANDMATIG<br>3 = GEPROGRAMMEERD<br>door eindgebruiker                               | R/W       |  |  |
| 0x2301                                 | Zone 3 Tday                                                                                                    | 2                                | °C x 10            | 10 - 30 [18]                                                                                                    | R/W       |  |  |
|                                        | Zone 3 vandaag                                                                                                    |                                  |                    |                                                                                                    |           |  |  |
|                                        | Zone omgeving instelwaarde temperatuur geselecteerd door eindgebruiker voor de COMFORT-periode (of in MODUS HANDMATIG) |                                  |                    |                                                                                                    |           |  |  |
| 0x2302                                 | Zone 3 Tnight<br>Zone 3 vanavond                                                                                       | 2                                | °C x 10            | 10 - 30 [18]                                                                                                    | L/S       |  |  |
|                                        | Zone omgeving instelwaarde temperatuur geselecteerd door eindgebruiker voor de GEREDUCEERD-periode                     |                                  |                    |                                                                                                    |           |  |  |
| 0x2303                                 | Tr_set_Zone_3<br>Tr_set_Zone_3                                                                                         | 2                                | °C x 10            |                                                                                                    | R         |  |  |
|                                        | Actuele instelwaarde omgeving                                                                                          | gstemperatuur                    | berekend doc       | r het verwarmingssysteem                                                                                                    |           |  |  |
| 0x2304                                 | State Zone 3<br>Status zone 3                                                                                          | 1                                |                    | 0 ÷ 2 [-]<br>0 = UIT VERWARMING<br>1 = GEREDUCEERD VERWARMING<br>2 = COMFORT VERWARMING<br>3 = UIT KOELING<br>4 = GEREDUCEERD KOELING<br>5 = COMFORT KOELING | R         |  |  |
| 0x2305                                 | Tset Zone 3<br>Tset zone 3                                                                                             | 2                                | °C x 10            |                                                                                                    | R         |  |  |
|                                        | Actuele instelwaarde aanvoertemperatuur verwarmings-/koelzone, berekend door verwarmingssysteem                        |                                  |                    |                                                                                                    |           |  |  |
| 0x2306                                 | Zone 3 Slope<br>Zone 3 steilheid                                                                                       | 2                                |                    | 2 - 35 [10]                                                                                                    | R/W       |  |  |
|                                        | Steilheid van de thermo-regelir<br>eindgebruiker                                                                       | ngscurve van de                  | e zone, gesele     | ecteerd door de technicus/                                                                                                    |           |  |  |
| 0x2307                                 | Flow Temp Heating Circuit 3<br>Aanvoertemp<br>Verwarmingscircuit 3                                                     | 2                                | °C x 10            |                                                                                                    | R         |  |  |
|                                        | Zone aanvoertemperatuur gem<br>hydraulische module in zone)                                                            | eten door spec                   | cifieke sensor     | (in geval van aanwezigheid van                                                                                                    |           |  |  |
| 0x2308                                 | Room Temperature 3<br>Kamertemperatuur 3                                                                               | 2                                | °C x 10            |                                                                                                    | R         |  |  |
|                                        | Actuele omgevingstemperatuu                                                                                            | r gemeten doo                    | or compatibele     | e kamereenheid                                                                                                    |           |  |  |
| 0x2309                                 | Zone 3 Fixed Setpoint<br>Zone 3 vaste instelwaarde                                                                     | 2                                | °C x 10            | 20 - 90 [35]                                                                                                    | R/W       |  |  |
|                                        | Zone aanvoertemperatuur inste<br>automatische thermo-regeling                                                          | elwaarde ingest<br>gedeactiveerd | teld door de te    | echnicus en gebruikt indien                                                                                                    |           |  |  |

### 6.11. Verwarmingszone 4

| Datapoint Address<br>(Modbus register) | Datapoint Name<br>Datapoint Description                                                                                           | Datapoint<br>size (BYTES)      | System of<br>Units         | Value or Range<br>Min ÷ Max [Default]                                                                                                    | R/W                 |  |  |
|----------------------------------------|----------------------------------------------------------------------------------------------------|--------------------------------|----------------------------|----------------------------------------------------------------------------------------------------|---------------------|--|--|
| Datapunt adres<br>(Modbus-register)    | Datapunt naam<br>Datapunt beschrijving                                                                                            | Datapunt<br>grootte<br>(BYTES) | Systeem<br>van<br>eenheden | Waardebereik<br>Min ÷ Max [Standaard]                                                                                                    | Lezen/<br>schrijven |  |  |
| 6.11 Verwarmings                       | zone 4                                                                                                    |                                |                            |                                                                                                    |                     |  |  |
| 0x2400                                 | Operation Mode Zone 4<br>Bedrijfsmodus zone 4                                                                                     | 1                              |                            | 0 ÷ 3 [2]<br>0 = VORSTBESCHERMING<br>1 = GEREDUCEERD<br>2 = COMFORT/HANDMATIG<br>3 = GEPROGRAMMEERD                                                          | R/W                 |  |  |
|                                        | Bedrijfsmodus van de verwarm                                                                                                    | ings-/koelzone                 | geselecteerd               | door eindgebruiker                                                                                                    |                     |  |  |
| 0x2401                                 | Zone 4 Tday<br>Zone 4 vandaag                                                                                                    | 2                              | °C x 10                    | 10 - 30 [18]                                                                                                    | R/W                 |  |  |
|                                        | Zone omgeving instelwaarde ten (of in MODUS HANDMATIG)                                                                            | nperatuur gesel                | ecteerd door e             | indgebruiker voor de COMFORT-۱؛                                                                                                    | periode             |  |  |
| 0x2402                                 | Zone 4 Tnight<br>Zone 4 vanavond                                                                                                  | 2                              | °C x 10                    | 10 - 30 [18]                                                                                                    | L/S                 |  |  |
|                                        | Zone omgeving instelwaarde temperatuur geselecteerd door eindgebruiker voor de<br>GEREDUCEERD-periode                             |                                |                            |                                                                                                    |                     |  |  |
| 0x2403                                 | Tr_set_Zone_4<br>Tr_set_Zone_4                                                                                                    | 2                              | °C x 10                    |                                                                                                    | R                   |  |  |
|                                        | Actuele instelwaarde omgevingstemperatuur berekend door het verwarmingssysteem                                                    |                                |                            |                                                                                                    |                     |  |  |
| 0x2404                                 | State Zone 4<br>Status zone 4                                                                                                    | 1                              |                            | 0 ÷ 2 [-]<br>0 = UIT VERWARMING<br>1 = GEREDUCEERD VERWARMING<br>2 = COMFORT VERWARMING<br>3 = UIT KOELING<br>4 = GEREDUCEERD KOELING<br>5 = COMFORT KOELING | R                   |  |  |
| 0x2405                                 | Tset Zone 4<br>Tset zone 4                                                                                                    | 2                              | °C x 10                    |                                                                                                    | R                   |  |  |
|                                        | Actuele instelwaarde aanvoertemperatuur verwarmings-/koelzone, berekend door verwarmingssysteem                                   |                                |                            |                                                                                                    |                     |  |  |
| 0x2406                                 | Zone 4 Slope<br>Zone 4 steilheid                                                                                                  | 2                              |                            | 2 - 35 [10]                                                                                                    | R/W                 |  |  |
|                                        | Steilheid van de thermo-regelir<br>eindgebruiker                                                                                  | ngscurve van de                | e zone, gesele             | cteerd door de technicus/                                                                                                    |                     |  |  |
| 0x2407                                 | Flow Temp Heating Circuit 4<br>Aanvoertemp<br>Verwarmingscircuit 4                                                                | 2                              | °C x 10                    |                                                                                                    | R                   |  |  |
|                                        | Zone aanvoertemperatuur gem<br>hydraulische module in zone)                                                                       | ieten door spec                | cifieke sensor             | (in geval van aanwezigheid van                                                                                                    |                     |  |  |
| 0x2408                                 | Room Temperature 4<br>Kamertemperatuur 4                                                                                          | 2                              | °C x 10                    |                                                                                                    | R                   |  |  |
|                                        | Actuele omgevingstemperatuu                                                                                                    | r gemeten doo                  | or compatibele             | e kamereenheid                                                                                                    |                     |  |  |
| 0x2409                                 | Zone 4 Fixed Setpoint<br>Zone 4 vaste instelwaarde                                                                                | 2                              | °C x 10                    | 20 - 90 [35]                                                                                                    | R/W                 |  |  |
|                                        | Zone aanvoertemperatuur instelwaarde ingesteld door de technicus en gebruikt indien<br>automatische thermo-regeling gedeactiveerd |                                |                            |                                                                                                    |                     |  |  |

### 6.12. Verwarmingszone 5

| Datapoint Address<br>(Modbus register) | Datapoint Name<br>Datapoint Description                                                                                           | Datapoint<br>size (BYTES)      | System of<br>Units         | Value or Range<br>Min ÷ Max [Default]                                                                                                    | R/W                 |  |  |
|----------------------------------------|----------------------------------------------------------------------------------------------------|--------------------------------|----------------------------|----------------------------------------------------------------------------------------------------|---------------------|--|--|
| Datapunt adres<br>(Modbus-register)    | Datapunt naam<br>Datapunt beschrijving                                                                                            | Datapunt<br>grootte<br>(BYTES) | Systeem<br>van<br>eenheden | Waardebereik<br>Min ÷ Max [Standaard]                                                                                                    | Lezen/<br>schrijven |  |  |
| 6.12 Verwarmings                       | zone 5                                                                                                    |                                |                            |                                                                                                    |                     |  |  |
| 0x2500                                 | Operation Mode Zone 5<br>Bedrijfsmodus zone 5                                                                                     | 1                              |                            | 0 ÷ 3 [2]<br>0 = VORSTBESCHERMING<br>1 = GEREDUCEERD<br>2 = COMFORT/HANDMATIG<br>3 = GEPROGRAMMEERD                                                          | R/W                 |  |  |
| 0x2501                                 | Zone 5 Tday                                                                                                    | 2                              | °C x 10                    | 10 - 30 [18]                                                                                                    | R/W                 |  |  |
|                                        | Zone 5 vandaag<br>Zone omgeving instelwaarde ten<br>(of in MODUS HANDMATIG)                                                       | nperatuur gesel                | ecteerd door e             | eindgebruiker voor de COMFORT-                                                                                                    | periode             |  |  |
| 0x2502                                 | Zone 5 Tnight<br>Zone 5 vanavond<br>Zone omgeving instelwaarde te                                                                 | 2<br>emperatuur ges            | °C x 10<br>selecteerd doo  | 10 - 30 [18]<br>pr eindaebruiker voor de                                                                                                    | L/S                 |  |  |
|                                        | GEREDUCEERD-periode                                                                                                    |                                |                            |                                                                                                    |                     |  |  |
| 0x2503                                 | Tr_set_Zone_5<br>Tr_set_Zone_5                                                                                                    | 2                              | °C x 10                    |                                                                                                    | R                   |  |  |
|                                        | Actuele instelwaarde omgeving                                                                                                    | gstemperatuur                  | berekend doc               | or het verwarmingssysteem                                                                                                    |                     |  |  |
| 0x2504                                 | State Zone 5<br>Status zone 5                                                                                                    | 1                              |                            | 0 ÷ 2 [-]<br>0 = UIT VERWARMING<br>1 = GEREDUCEERD VERWARMING<br>2 = COMFORT VERWARMING<br>3 = UIT KOELING<br>4 = GEREDUCEERD KOELING<br>5 = COMFORT KOELING | R                   |  |  |
| 0x2505                                 | Tset Zone 5<br>Tset zone 5                                                                                                    | 2                              | °C x 10                    |                                                                                                    | R                   |  |  |
|                                        | Actuele instelwaarde aanvoertemperatuur verwarmings-/koelzone, berekend door verwarmingssysteem                                   |                                |                            |                                                                                                    |                     |  |  |
| 0x2506                                 | Zone 5 Slope<br>Zone 5 steilheid                                                                                                  | 2                              |                            | 2 - 35 [10]                                                                                                    | R/W                 |  |  |
|                                        | Steilheid van de thermo-regelir<br>eindgebruiker                                                                                  | ngscurve van de                | e zone, gesele             | ecteerd door de technicus/                                                                                                    |                     |  |  |
| 0x2507                                 | Flow Temp Heating Circuit 5<br>Aanvoertemp<br>Verwarmingscircuit 5                                                                | 2                              | °C x 10                    |                                                                                                    | R                   |  |  |
|                                        | Zone aanvoertemperatuur gem<br>hydraulische module in zone)                                                                       | eten door spec                 | cifieke sensor             | (in geval van aanwezigheid van                                                                                                    |                     |  |  |
| 0x2508                                 | Room Temperature 5<br>Kamertemperatuur 5                                                                                          | 2                              | °C x 10                    |                                                                                                    | R                   |  |  |
|                                        | Actuele omgevingstemperatuu                                                                                                    | r gemeten doo                  | r compatibele              | e kamereenheid                                                                                                    |                     |  |  |
| 0x2509                                 | Zone 5 Fixed Setpoint<br>Zone 5 vaste instelwaarde                                                                                | 2                              | °C x 10                    | 20 - 90 [35]                                                                                                    | R/W                 |  |  |
|                                        | Zone aanvoertemperatuur instelwaarde ingesteld door de technicus en gebruikt indien<br>automatische thermo-regeling gedeactiveerd |                                |                            |                                                                                                    |                     |  |  |

### 6.13. Verwarmingszone 6

| Datapoint Address<br>(Modbus register) | Datapoint Name<br>Datapoint Description                                                                                           | Datapoint<br>size (BYTES)      | System of<br>Units         | Value or Range<br>Min ÷ Max [Default]                                                                                                    | R/W                 |  |  |
|----------------------------------------|----------------------------------------------------------------------------------------------------|--------------------------------|----------------------------|----------------------------------------------------------------------------------------------------|---------------------|--|--|
| Datapunt adres<br>(Modbus-register)    | Datapunt naam<br>Datapunt beschrijving                                                                                            | Datapunt<br>grootte<br>(BYTES) | Systeem<br>van<br>eenheden | Waardebereik<br>Min ÷ Max [Standaard]                                                                                                    | Lezen/<br>schrijven |  |  |
| 6.13 Verwarming                        | szone 6                                                                                                    |                                |                            |                                                                                                    |                     |  |  |
| 0x2600                                 | Operation Mode Zone 6<br>Bedrijfsmodus zone 6                                                                                     | 1                              |                            | 0 ÷ 3 [2]<br>0 = VORSTBESCHERMING<br>1 = GEREDUCEERD<br>2 = COMFORT/HANDMATIG<br>3 = GEPROGRAMMEERD                                                          | R/W                 |  |  |
| 0x2601                                 | Bedrijfsmodus van de verwarm                                                                                                    | ngs-/koelzone                  | geselecteerd               | door eindgebruiker                                                                                                    | R/M                 |  |  |
| 0,2001                                 | Zone 6 vandaag                                                                                                    | 2                              | CXIU                       | 10-30[10]                                                                                                    |                     |  |  |
|                                        | Zone omgeving instelwaarde ter<br>(of in MODUS HANDMATIG)                                                                         | nperatuur gesel                | ecteerd door e             | eindgebruiker voor de COMFORT- <sub>l</sub>                                                                                                    | periode             |  |  |
| 0x2602                                 | Zone 6 Tnight<br>Zone 6 vanavond                                                                                                  | 2                              | °C x 10                    | 10 - 30 [18]                                                                                                    | L/S                 |  |  |
|                                        | Zone omgeving instelwaarde temperatuur geselecteerd door eindgebruiker voor de GEREDUCEERD-periode                                |                                |                            |                                                                                                    |                     |  |  |
| 0x2603                                 | Tr_set_Zone_6<br>Tr_set_Zone_6                                                                                                    | 2                              | °C x 10                    |                                                                                                    | R                   |  |  |
|                                        | Actuele instelwaarde omgeving                                                                                                    | gstemperatuur                  | berekend doc               | or het verwarmingssysteem                                                                                                    |                     |  |  |
| 0x2604                                 | State Zone 6<br>Status zone 6                                                                                                    | 1                              |                            | 0 ÷ 2 [-]<br>0 = UIT VERWARMING<br>1 = GEREDUCEERD VERWARMING<br>2 = COMFORT VERWARMING<br>3 = UIT KOELING<br>4 = GEREDUCEERD KOELING<br>5 = COMFORT KOELING | R                   |  |  |
| 0x2605                                 | Tset Zone 6<br>Tset zone 6                                                                                                    | 2                              | °C x 10                    |                                                                                                    | R                   |  |  |
|                                        | Actuele instelwaarde aanvoerte<br>verwarmingssysteem                                                                              | emperatuur ver                 | warmings-/ko               | elzone, berekend door                                                                                                    |                     |  |  |
| 0x2606                                 | Zone 6 Slope<br>Zone 6 steilheid                                                                                                  | 2                              |                            | 2 - 35 [10]                                                                                                    | R/W                 |  |  |
|                                        | Steilheid van de thermo-regeli<br>eindgebruiker                                                                                   | ngscurve van d                 | e zone, gesele             | ecteerd door de technicus/                                                                                                    |                     |  |  |
| 0x2607                                 | Flow Temp Heating Circuit 6<br>Aanvoertemp<br>Verwarmingscircuit 6                                                                | 2                              | °C x 10                    |                                                                                                    | R                   |  |  |
|                                        | Zone aanvoertemperatuur gem<br>hydraulische module in zone)                                                                       | neten door spec                | cifieke sensor             | (in geval van aanwezigheid van                                                                                                    |                     |  |  |
| 0x2608                                 | Room Temperature 6<br>Kamertemperatuur 6                                                                                          | 2                              | °C x 10                    |                                                                                                    | R                   |  |  |
|                                        | Actuele omgevingstemperatuu                                                                                                    | ır gemeten doc                 | or compatibele             | e kamereenheid                                                                                                    |                     |  |  |
| 0x2609                                 | Zone 6 Fixed Setpoint<br>Zone 6 vaste instelwaarde                                                                                | 2                              | °C x 10                    | 20 - 90 [35]                                                                                                    | R/W                 |  |  |
|                                        | Zone aanvoertemperatuur instelwaarde ingesteld door de technicus en gebruikt indien<br>automatische thermo-regeling gedeactiveerd |                                |                            |                                                                                                    |                     |  |  |

### 6.14. Zonnesysteemmanager

| Datapoint Address                | Datapoint Name                                                                                             | Datapoint                                                                                                    | System of       | Value or Range                                                                                                    | R/W       |  |  |  |
|----------------------------------|----------------------------------------------------------------------------------------------------|----------------------------------------------------------------------------------------------------|-----------------|----------------------------------------------------------------------------------------------------|-----------|--|--|--|
| (Modbus register)                | Datapoint Description                                                                                      | size (BYTES)                                                                                                    | Units           | Min ÷ Max [Default]                                                                                                    |           |  |  |  |
| Datapunt adres                   | Datapunt naam                                                                                              | Datapunt                                                                                                    | Systeem         | Waardebereik                                                                                                    | Lezen/    |  |  |  |
| (Modbus-register)                | Datapunt beschrijving                                                                                      | grootte<br>(BYTES)                                                                                                    | van<br>eenheden | Min ÷ Max [Standaard]                                                                                                    | schrijven |  |  |  |
| 6.14 ZONNESYSTEE                 | MMANAGER                                                                                                   |                                                                                                    |                 |                                                                                                    |           |  |  |  |
| 0x3000                           | Solar Collector Temperature<br>Temperatuur zonnecollector                                                  | 2                                                                                                    | °C x 10         |                                                                                                    | R         |  |  |  |
|                                  | Temperatuur zonnecollector ge                                                                              | meten door sp                                                                                                    | ecifieke senso  | br                                                                                                    |           |  |  |  |
| 0x3001                           | Storage Temp - HIGH<br>Opslagtemp - HOOG                                                                   | 2                                                                                                    | °C x 10         |                                                                                                    | R         |  |  |  |
|                                  | Temperatuur sanitair warmwate<br>aangesloten is op de regeling v                                           | Temperatuur sanitair warmwatertank, gemeten door specifieke sensor (indien de sensor<br>aangesloten is op de regeling voor de zonnepanelen) |                 |                                                                                                    |           |  |  |  |
| 0x3002                           | Solar Pump<br>Zonnepomp                                                                                    | 1                                                                                                    |                 |                                                                                                    | R         |  |  |  |
| Status van de zonnecollectorpomp |                                                                                                    |                                                                                                    |                 |                                                                                                    |           |  |  |  |
| 0x3003                           | Solar Pump Run Time<br>Zonnepomp bedrijfstijd                                                              | 2                                                                                                    |                 |                                                                                                    | R         |  |  |  |
|                                  | Aantal bedrijfsuren van de zonnepomp                                                                       |                                                                                                    |                 |                                                                                                    |           |  |  |  |
|                                  | <u>`</u>                                                                                                   |                                                                                                    |                 |                                                                                                    |           |  |  |  |
| 0x3004                           | BUF T High<br>BUF T hoog                                                                                   | 2                                                                                                    | °C x 10         |                                                                                                    | R         |  |  |  |
|                                  | Temperatuur van centrale verwarmingsbuffer, gemeten door specifieke sensor gemonteerd<br>bovenop de buffer |                                                                                                    |                 |                                                                                                    |           |  |  |  |
| 0x3005                           | BUF T Low<br>BUF T laag                                                                                    | 2                                                                                                    | °C x 10         |                                                                                                    | R         |  |  |  |
|                                  | Temperatuur van centrale verwa<br>onderaan de buffer                                                       | armingsbuffer,                                                                                                    | gemeten dooi    | r specifieke sensor gemonteerd                                                                                                 |           |  |  |  |
|                                  | BUF bufferstatus                                                                                           |                                                                                                    |                 | 1 = GEDEACTIVEERD<br>2 = UIT<br>3 = GELADEN<br>4 = LAADVERZOEK<br>5 = ANTIVRIES<br>6 = VORSTBEVEILIGING<br>7 = HOOG SENSORFOUT |           |  |  |  |
|                                  | Status van de centrale verwarm                                                                             | ingsbuffer                                                                                                    |                 | $\delta = 1E HOGE IEMPERATUUR$                                                                                                 |           |  |  |  |

### 6.15 Fout eigenaar multistatus waarden

#### Tabel 1: Fout eigenaar multistatus waarden

| Fout eigenaar |      | ar          | Apparaat dat de fout genereert    |  |
|---------------|------|-------------|-----------------------------------|--|
| Categorie     | Zone | Gebeurtenis |                                   |  |
| 0             |      |             | Master commerciële ketel          |  |
| 2             |      |             | Zonneregeling laag                |  |
| 4             |      |             | Cascademanager                    |  |
| 5             |      |             | PacMan energiemanager             |  |
| 10            | 14   | 0           | Zonemanager (zone 1 2 3)          |  |
| 10            | 112  | 1           | Zonemanager (zone 4 5 6)          |  |
| 11            |      |             | Externe IP-gateway                |  |
| 12            |      |             | Multifunctionele Clip Master      |  |
| 13            |      |             | Verswaterstation                  |  |
| 14            |      |             | Hybride energiemanager EVO        |  |
| 21            |      |             | Warmtepomp TDM                    |  |
| 23            | 254  | 1           | Huishoudelijke ketel Slave 1      |  |
| 23            | 254  | 2           | Huishoudelijke ketel Slave 2      |  |
| 23            | 254  | 3           | Huishoudelijke ketel Slave 3      |  |
| 23            | 254  | 4           | Huishoudelijke ketel Slave 4      |  |
| 23            | 254  | 5           | Huishoudelijke ketel Slave 5      |  |
| 23            | 254  | 6           | Huishoudelijke ketel Slave 6      |  |
| 23            | 254  | 7           | Huishoudelijke ketel Slave 7      |  |
| 26            |      |             | Warmtepomp waterverwarmer Master  |  |
| 27            |      |             | Warmtepomp PCM                    |  |
| 36            |      |             | Gasabsorptie warmtepomp           |  |
| 38            |      |             | Master commerciële ketel          |  |
| 39            | 254  | 1           | Commerciële ketel Slave 1         |  |
| 39            | 254  | 2           | Commerciële ketel Slave 2         |  |
| 39            | 254  | 3           | Commerciële ketel Slave 3         |  |
| 39            | 254  | 4           | Commerciële ketel Slave 4         |  |
| 39            | 254  | 5           | Commerciële ketel Slave 5         |  |
| 39            | 254  | 6           | Commerciële ketel Slave 6         |  |
| 39            | 254  | 7           | Commerciële ketel Slave 7         |  |
| 40            |      |             | Gateway VMC                       |  |
| 41            |      |             | Gateway eBus2-Modbus              |  |
| 42            | 254  | 1           | Warmtepomp waterverwarmer Slave 1 |  |
| 42            | 254  | 2           | Warmtepomp waterverwarmer Slave 2 |  |
| 42            | 254  | 3           | Warmtepomp waterverwarmer Slave 3 |  |
| 42            | 254  | 4           | Warmtepomp waterverwarmer Slave 4 |  |
| 42            | 254  | 5           | Warmtepomp waterverwarmer Slave 5 |  |
| 42            | 254  | 6           | Warmtepomp waterverwarmer Slave 6 |  |
| 42            | 254  | 7           | Warmtepomp waterverwarmer Slave 7 |  |

### 6.16. Statuscode

Tabel 2: Statuscode

| STATUS-<br>CODE | BESCHRIJVING                                      |
|-----------------|---------------------------------------------------|
| 1               | STAND-BY                                          |
| 2               | CENTRALE VERWARMING AANVOER                       |
| 3               | SWW AANVOER                                       |
| 4               | OPSLAG LADEN                                      |
| 5               | CENTRALE VERWARMING TEMP BEREIKT                  |
| 6               | SWW TEMP BEREIKT                                  |
| 7               | OPSLAG LADEN TEMP BEREIKT                         |
| 20              | POMP ANTIVRIES                                    |
| 21              | VERBRAND ANTIVRIES                                |
| 22              | TANK VORSTBESCHERMING                             |
| 23              | ANTILEGIONELLAFUNCTIE                             |
| 24              | COMFORT VOORVERWARMING                            |
| 25              | SWW AANVOER VAN ZONNESYSTEEM                      |
| 26              | INSTALLATIE VORSTBESCHERMING                      |
| 27              | INSTALLATIE VORSTBESCHERMING VERBRAND GEBLOKKEERD |
| 30              | SCHOORSTEEN                                       |
| 31              | ONTLUCHTING                                       |
| 32              | VULLEN BEZIG                                      |
| 33              | VULLEN BEËINDIGD                                  |
| 34              | SPECIALE TEST                                     |
| 35              | MODUS HANDMATIG                                   |
| 36              | KALIBRATIE                                        |
| 50              | VEILIGHEIDSUITSCHAKELING                          |
| 51              | LOCK-OUT VLUCHTIG                                 |
| 52              | LOCK-OUT NIET VLUCHTIG                            |
| 53              | VERBRANDING GEBLOKKEERD                           |
| 100             | UIT                                               |
| 101             | INIT                                              |

### 7. Diagnostiek en probleemoplossing

# 7.1. Weergave van de status van de leds van de Gateway eBus2-Modbus7.2. Weergave van de status van de leds van de ProtoNode

#### 7.1 1. Weergave van de status van de leds van de Gateway eBus2-Modbus

De Gateway eBus2-Modbus heeft twee diagnostische leds, zichtbaar aan de zijde met de aansluitingen van de doos:

| LED | Positie led on                  | Ref              | Status led                      | Beschrijving                                                 |
|-----|---------------------------------|------------------|---------------------------------|--------------------------------------------------------------|
|     | de kaart                        | Nell.            | Status leu                      | Deschrijving                                                 |
| DL1 | Bij de<br>aansluiting<br>eBus2  | eBUS2<br>status  | ON<br>ononderbroken<br>brandend | eBUS - communicatie OK                                       |
|     |                                 |                  | ON knipperend                   | eBUS - scannen -<br>initialisering                           |
|     |                                 |                  | OFF                             | eBUS -<br>communicatiefout                                   |
|     | Bij de<br>aansluiting<br>MODBUS | Modbus<br>status | ON knipperend                   | MODBUS inkomende<br>communicatie<br>(inkomende<br>berichten) |
|     |                                 |                  | OFF                             | MODBUS -<br>communicatie niet<br>gedetecteerd                |

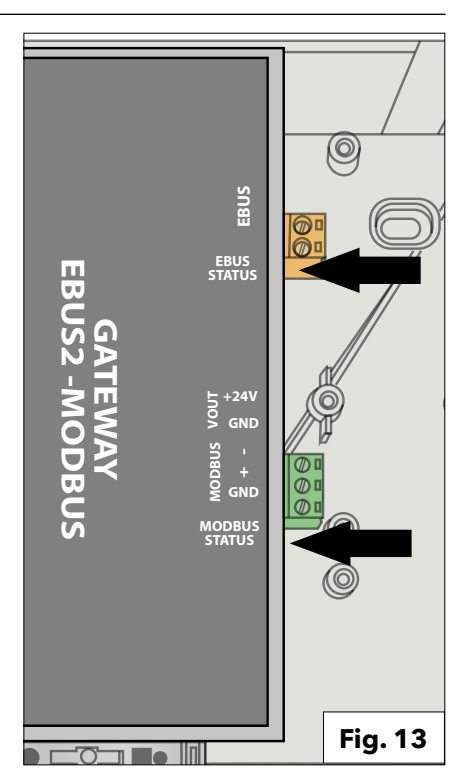

#### 7.2 Weergave van de status van de leds van de ProtoNode

Dit gedeelte verschilt op basis van de ProtoNode-versie die gemonteerd is in het REMOCON-apparaat.

#### **REMOCON MODBUS-BACNET:**

| Tag | Beschrijving                                                                                                    |
|-----|----------------------------------------------------------------------------------------------------|
| SS  | De led SS knippert eenmaal per<br>seconde om aan te geven dat de<br>brug in werking is.                                                                                                    |
| ERR | De led SYS ERR gaat<br>ononderbroken branden als er<br>een systeemfout is. Bekijk in dat<br>geval onmiddellijk de betreffende<br>"systeemfout" die getoond<br>wordt op het foutenscherm<br>van de interface FS-GUI om de<br>beoordeling te ondersteunen.                         |
| PWR | Dit is het voedingslampje, dat<br>altijd ononderbroken groen zou<br>moeten branden als het systeem<br>aangesloten is op de netvoeding.                                                                                                    |
| RX  | De led RX kippert wanneer er<br>een bericht wordt ontvangen op<br>de seriële poort van de 3-pins<br>connector. Als de seriële poort niet<br>gebruikt wordt, dan werkt deze<br>led niet. RX1 is van toepassing<br>op aansluiting R1 en RX2 is van<br>toepassing op aansluiting R2 |
| ТХ  | De led TX kippert wanneer er<br>een bericht wordt verstuurd op<br>de seriële poort van de 3-pins<br>connector. Als de seriële poort niet<br>gebruikt wordt, dan werkt deze<br>led niet. TX1 is van toepassing<br>op aansluiting R1 en TX2 is van<br>toepassing op aansluiting R2 |

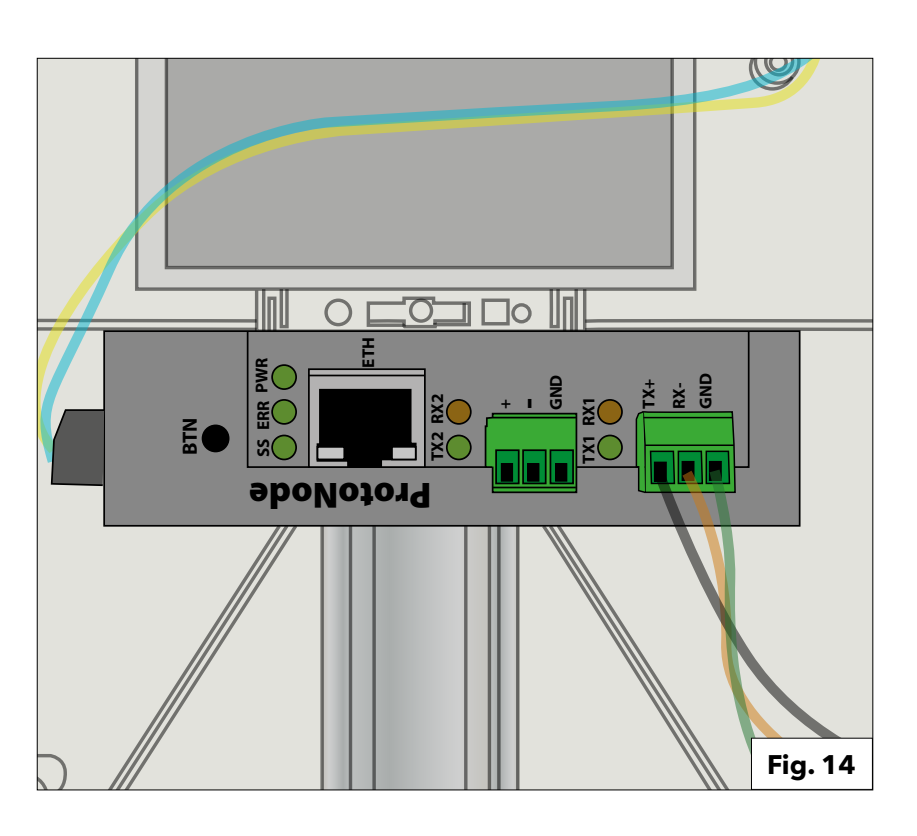

### 7. Diagnostiek en probleemoplossing

# 7.2. Weergave van de status van de leds van de ProtoNode7.3. ProtoNode diagnosis pages

REMOCON MODBUS-LON e REMOCON MODBUS-KNX:

|     | n                                                                                                    |
|-----|----------------------------------------------------------------------------------------------------|
| Tag | Beschrijving                                                                                                    |
| SPL | De led SPL gaat branden als<br>het systeem geen antwoord<br>ontvangt van een of meer<br>geconfigureerde apparaten.<br>Bij LonWorks-systemen gaat de<br>led branden tot het systeem in<br>bedrijf wordt gesteld op het<br>LonWorks-netwerk.                                                                                                    |
| RUN | De led RUN begint 20<br>seconden na inschakeling te<br>knipperen, en geeft normale<br>werking aan.                                                                                                    |
| ERR | De led SYS ERR gaat 15<br>seconden na de inschakeling<br>ononderbroken branden. Hij<br>gaat na 5 seconden uit. Een<br>rood brandend lampje geeft<br>aan dat er een systeemfout<br>aanwezig is in het systeem.<br>Bekijk in dat geval onmiddellijk<br>de betreffende "systeemfout"<br>die getoond wordt op het<br>foutenscherm van de interface<br>GUI om de beoordeling te<br>ondersteunen. |
| RX  | Als het socket-protocol serieel<br>is, dan knippert de led RX<br>wanneer er een bericht wordt<br>ontvangen op de host-poort.<br>Als het socket-protocol<br>Ethernet is, dan wordt deze led<br>niet gebruikt.                                                                                                    |
| ТХ  | Als het socket-protocol<br>serieel is, dan gaat de led TX<br>knipperen wanneer er een<br>bericht wordt ontvangen op de<br>host-poort.<br>Als het socket-protocol<br>Ethernet is, dan wordt deze led<br>niet gebruikt.                                                                                                    |
| PWR | Dit is het voedingslampje, dat<br>altijd ononderbroken groen<br>zou moeten branden als het<br>systeem aangesloten is op de<br>netvoeding.                                                                                                    |

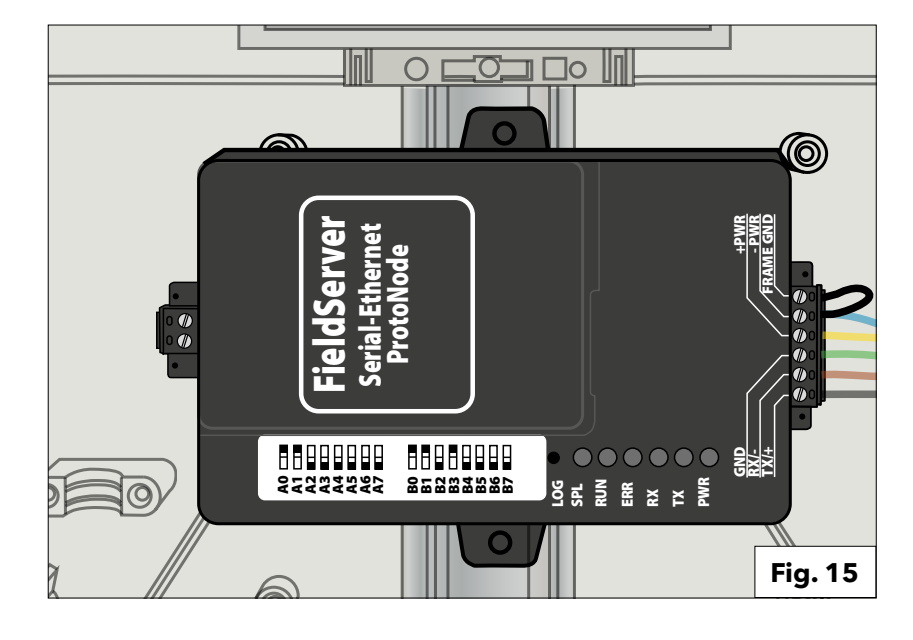

#### 7.3 Diagnostiekpagina's van ProtoNode

De Web-gebruikersinterface van ProtoNode biedt nog meer opties voor diagnostiek. Om deze te gebruiken selecteert u de toets "Diagnostics & Debugging"

#### Diagnostics & Debugging

### **Communicatie met het Gateway eBus2-Modbus-apparaat:** Door het pad:

View -> Connections -> R1 - MODBUS\_RTU

te volgen kan de communicatie met het Gateway eBus2-Modbus-apparaat worden geverifieerd.

| avigation                                | R1 - MODBUS_RTU                 |            |
|------------------------------------------|---------------------------------|------------|
| N1886 Ariston Thermo Group v1.00a        | Settings Info Stats Error Stats |            |
| * About                                  | · ·                             |            |
| > Setup                                  | Settings                        |            |
| <ul> <li>View</li> </ul>                 | Name                            |            |
| <ul> <li>Connections</li> </ul>          | Adapter                         | -          |
| R1 - MODBUS_RTU                          | Connection_Name                 |            |
| <ul> <li>R2 - BACnet_MSTP</li> </ul>     | Poll_Delay                      | 0.050s     |
| <ul> <li>N1 - BACnet_IP 47800</li> </ul> | Low_Pri_Poll_Delay              | 0.000s     |
| > Data Arrays                            | Server_Hold_Timeout             | 2.000s     |
| * Nodes                                  | Node_Retire_Delay               | -          |
| <ul> <li>Map Descriptors</li> </ul>      | Max_Concurrent_Messages         | 0          |
| User Messages                            | Localhost_Only                  | No         |
| Diagnostics                              | Protocol                        | MODBUS_RTU |
|                                          | IP_Address                      | -          |
|                                          | Pamota TP Address               | 0.0.0.0    |

**Communicatie met de bus van het beheersysteem van het gebouw:** Door het hierboven genoemde pad:

#### View -> Connections

te volgen, maar dan de andere opties van het submenu te openen, kan de communicatie met de bus van het beheersysteem van het gebouw worden geverifieerd

| Navigation                                                            | R2 - BACnet_MSTP                |             |
|-----------------------------------------------------------------------|---------------------------------|-------------|
| <ul> <li>CN1886 Ariston Thermo Group v1.00a</li> <li>About</li> </ul> | Settings Info Stats Error Stats | Driver View |
| > Setup                                                               | Settings                        |             |
| View                                                                  | Name                            |             |
| <ul> <li>Connections</li> </ul>                                       | Adapter                         | -           |
| * R1 - MODBUS_RTU                                                     | Connection_Name                 |             |
| R2 - BACnet_MSTP                                                      | Poll_Delay                      | 0.050s      |
| • N1 - BACnet_IP 47800                                                | Low_Pri_Poll_Delay              | 0.000s      |
| > Data Arrays                                                         | Server_Hold_Timeout             | 1.000s      |
| Nodes                                                                 | Node_Retire_Delay               | -           |
| <ul> <li>Map Descriptors</li> </ul>                                   | Max_Concurrent_Messages         | 8           |
| User Messages                                                         | Localhost_Only                  | No          |
| Diagnostics                                                           | Protocol                        | BACnet_MSTP |
| -                                                                     | IP_Address                      | -           |
|                                                                       | Remote TP Address               | 0.0.0.0     |

### 7. Diagnostiek en probleemoplossing

### 7.3. ProtoNode diagnosis pages

Zie voor meer informatie de specifieke ProtoNode-handleiding voor elk apparaat:

- REMOCON MODBUS-BACNET: ProtoNode FPC-N54-1886
- REMOCON MODBUS-LON:
  - DBUS-LON: ProtoNode FPC-N35-1938 DBUS-KNX: ProtoNode FPC-N40-1937
- REMOCON MODBUS-KNX: ProtoNode FPC-N40-1937

#### BELANGRIJKE AANBEVELING VOOR HET SCHRIJVEN VAN DE PARAMETERWAARDEN:

Het interne geheugen van de printplaat die de Elco/ATAG-verwarmingsketel bestuurt, heeft een voorgedefinieerde gebruiksduur van ongeveer 100.000 schrijfcycli. Daarom is het beter om te voorkomen dat het beheersysteem van het gebouw de parameters cyclisch overschrijft.

#### Bijvoorbeeld:

Cyclische overschrijving van de parameters elke minuut. -> 100.000 / 60 / 24 / 365 = 0,19 jaar. In dit geval is de juiste werking van de verwarmingsketel dus gegarandeerd voor minder dan een jaar.

LET DAAROM OP DE FREQUENTIE WAARMEE HET BEHEERSYSTEEM VAN HET GEBOUW OM HET SCHRIJVEN VAN EEN PARAMETER VRAAGT.

### **Table of Contents**

| 1. Overview<br>1.1 Product description 107                         |      |
|--------------------------------------------------------------------|------|
| 1 2 Disposal                                                       | 119  |
| 1.3 Safaty Regulations                                             | 120  |
|                                                                    | .120 |
| 2. System Description                                              | .122 |
| 3. System Description                                              | .122 |
| 3.1 Dimensions                                                     | .123 |
| 3.2 Components                                                     | .123 |
| 3.3 Overall wiew                                                   | .123 |
| 4. Electrical connections                                          | .125 |
| 5. Commissioning                                                   | 126  |
| 5 1 Initial procedures                                             | 126  |
| 5.1.1 Enabling external control of the boiler                      | 126  |
| 5 2 REMOCON MODBUS Device                                          | 127  |
| 5.2 1 REMOCONI MODBLIS Device                                      | 127  |
| 5 2 2 Datapoint conversion                                         | 127  |
| 5.2.2 Buildpoint conversion                                        | 127  |
| 5.2 REMOCON MODBUS I ON REMOCON MODBUS BACNET and                  | 127  |
| REMOCON MODBUS-LON, REMOCON MODBUS-DACINET and                     | 127  |
| 5 3 1 Datapoint Map                                                | 127  |
| 5.3.2 Satting the IP address of the PC                             | 127  |
| 5.3.2 Setting the in address of the PC's IP address                | 127  |
| 5.3.4 ProtoNode Configuration                                      | 128  |
| 5.3.5 Configuration Parameters                                     | 128  |
| 5 3 6 Active profiles                                              | 120  |
| 5.3.7 Impostazione dell'indirizzo IP del ProtoNode                 | 130  |
| 6 Datanoint                                                        | 121  |
| 6.1 Errore                                                         | 121  |
| 6.2 Building Management (BMS) Service                              | 131  |
| 6.3 Central Heating (CH)                                           | 131  |
| 6.1 Demostic Hot Water (DHW)                                       | 131  |
| 6.5 Cascado Managor                                                | 131  |
| 6.6 Boiler Master                                                  | 132  |
| 6.7 Commercial boiler master                                       | 132  |
| 6.8 Heating zone 1                                                 | 132  |
| 6 9 Heating zone 2                                                 | 134  |
| 6.10 Heating zone 3                                                | 134  |
| 6.11 Heating zone A                                                | 135  |
| 6.12 Heating zone 5                                                | 136  |
| 6.13 Heating zone 6                                                | 137  |
| 6.14 Solar Manager                                                 | 132  |
| 6 15 Error Owner Multistate Values                                 | 130  |
| 6.16 Status code                                                   | 140  |
| 7 Diagnostiek en probleemonlossing                                 | 141  |
| 7 1 Weergave van de status van de leds van de Gatewav eRus?-Modhus | 1/1  |
| 7.2 Weergave van de status van de leds van de ProtoNode            | 1/1  |
| 7.3 Diagnostiekpagina's van ProtoNode                              | 142  |
|                                                                    |      |

### 1.1 Product description 1.2 Smaltimento

#### 1.1 Desrizione prodotto

• REMOCON MODBUS is a retrofittable interface for integrating one or more heaters into a building management system (BMS).

#### REMOCON MODBUS can be connected to the following boiler models:

- Elco Thision L Plus
- Elco Trigon L Plus
- Atag XLW
- Atag XLF
- Using a configurable bus interface, heating system parameters, temperature values and error messages can be transmitted to the building management system.
- The building management system has the ability to change the parameters of the heaters.
- BACnet, Modbus, KNX and Lon-Works are available as building management system interface.

#### 1.2 Disposal

COM Gateway components do not be-long in the household rubbish. They must be disposed of by an authorised body in an environmentally-friendly manner. THE INSTALLATION AND FIRST IGNITION **OF THE BOILER MUST BE PERFORMED BY** QUALIFIED PERSONNEL IN COMPLIANCE WITH **CURRENT NATIONAL** REGULATIONS REGARDING **INSTALLATION, AND** IN CONFORMITY WITH ANY REQUIREMENTS ESTABLISHED BY LOCAL AUTHORITIES AND PUBLIC HEALTH **ORGANISATIONS.** 

#### This product conforms to Directive WEEE 2012/19/EU.

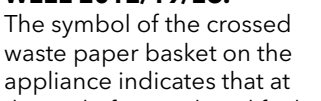

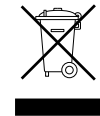

appliance indicates that at the end of its working life the product should be disposed of separately from normal domestic household rubbish, it must be disposed of at a waste disposal centre with dedicated facilities for electric and electronic appliances or returned to the retailer when a new replacement product is purchased.

The user is responsible for the disposal of the product at the end of its life at an appropriate waste disposal centre.

The waste disposal centre (which using special treatment and recycling processes effectively dismantles and disposes of the appliance) helps to protect the environment by recycling the material from which the product is made.

For further information about waste disposal systems visit your local waste disposal centre or the retailer from which the product was purchased.

#### **INTENDED USE**

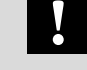

REMOCON MODBUS MUST ONLY BE USED TO CONNECT ELCO/ATAG HEATERS TO HIGHER-LEVEL BUILDING MANAGEMENT SYSTEMS VIA BACNET, MODBUS, KNX OR LON-WORKS.

### **1.3 Safety Regulations**

Key to symbols:

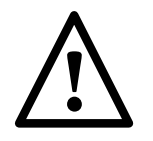

Failure to comply with this warning implies the risk of personal injury, in some circumstances even fatal

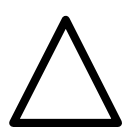

Failure to comply with this warning implies the risk of damage, in some circumstances even serious, to property, plants or animals.

#### When drilling holes in the wall for installation purposes, take care not to damage any electrical wiring or existing piping.

Electrocution caused by  $/! \$ 

Explosions, fires or asphyxiation caused by gas leaking from damaged piping.

Damage to existing installations.

contact with live wires.

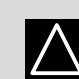

Flooding caused by water leaking from damaged piping.

#### Perform all electrical connections using wires which have a suitable section.

Fire caused by

overheating due to

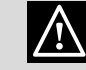

electrical current passing through undersized cables.

#### **Protect all connection** pipes and wires in order to prevent them from being damaged.

Electrocution caused by contact with live wires. Explosions, fires

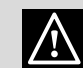

or asphyxiation caused by gas leaking from damaged piping.

Flooding caused by water leaking from damaged piping.

#### Make sure the installation site and any systems to which the appliance must be connected comply with the applicable norms in force.

Electrocution caused by contact with live wires which have been installed incorrectly.

Damage to the appliance caused by improper operating

conditions.

#### Use suitable manual tools and equipment (make sure in particular that the tool is not worn out and that its handle is fixed properly); use them correctly and make sure they do not fall from a height.

**Replace them once you** have finished using them.

Personal injury from the falling splinters or fragments, inhalation of dust, shocks, cuts, pricks and

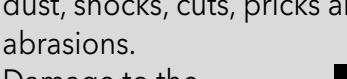

Damage to the appliance or

surrounding objects caused by falling splinters, knocks and incisions.

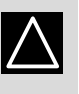

 $\wedge$ 

Use electrical equipment suitable for its intended use (in particular, make sure that the power supply cable and plug are intact and that the parts featuring rotary or reciprocating motions are fastened correctly); use this equipment correctly; do not obstruct passageways with the power supply cable, make sure no equipment could fall from a height. Disconnect it and replace it safely after use.

Personal injury caused /!\ by falling splinters or fragments, inhalation of dust, knocks, cuts, puncture wounds, abrasions, noise and vibration.

Damage to the appliance or

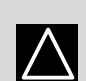

surrounding objects caused by falling splinters, knocks and incisions.

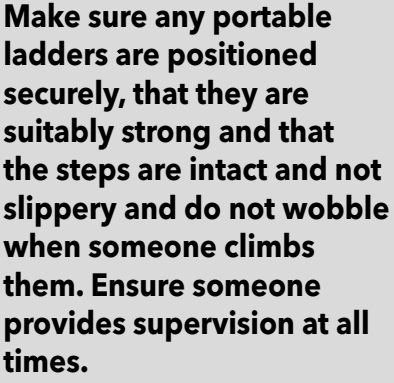

### **1.3 Safety Regulations**

Personal injury caused  $\mathbb{A}$ by falling from a height or cuts (stepladders shutting accidentally). Make sure any rolling ladders are positioned securely, that they are suitably strong, that the steps are intact and not slippery and that the ladders are fitted with handrails on either side of the ladder and parapets on the landing.

Personal injury caused by falling from a height.

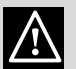

**During all work** carried out at a certain height (generally with a difference in height of more than two metres), make sure that parapets are used to surround the work area or that individual harnesses are used to prevent falls. The space where any accidental fall may occur should be free from dangerous obstacles, and any impact upon falling should be cushioned by semi-rigid or deformable surfaces.

Personal injury caused by falling from a height.

 $\Lambda$ 

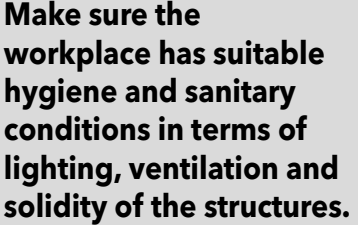

Personal injury caused by knocks, stumbling etc.

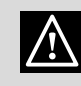

#### Protect the appliance and all areas in the vicinity of the work place using suitable material.

Damage to the appliance or surrounding objects caused by falling splinters, knocks and incisions. Handle the appliance with

#### suitable protection and with care.

Damage to the appliance or surrounding objects

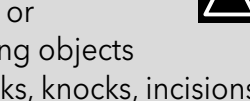

from shocks, knocks, incisions and squashing.

#### During all work procedures, wear individual protective clothing and equipment.

Personal injury caused by electrocution, falling splinters or

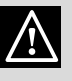

fragments, inhalation of dust, shocks, cuts, puncture wounds, abrasions, noise and vibration.

Place all debris and equipment in such a way as to make movement easy and safe, avoiding the formation of any piles which could yield or collapse.

Damage to the

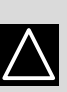

appliance or surrounding objects from shocks, knocks, incisions and squashing.

All operations inside the appliance must be performed with the necessary caution in order to avoid abrupt contact with sharp parts.

Personal injury caused by cuts, puncture wounds and abrasions.

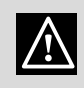

Reset all the safety and control functions affected by any work performed on the appliance and make sure they operate correctly before restarting the appliance.

Explosions, fires or asphyxiation caused by gas leaks or an incorrect flue gas exhaust. Damage or shutdown of the appliance caused

by out-of-control

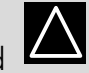

operation. If you detect a smell of burning or smoke, keep clear of the appliance, disconnect it from the electricity supply, open all windows and contact the technician.

Personal injury caused by burns, smoke inhalation, asphyxiation.

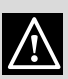

## Technical data System Description

| 2. Technical data                             |          |                 |
|-----------------------------------------------|----------|-----------------|
| Power supply frequency/voltage                | Vac / Hz | 195-255 / 50    |
| Max electrical power absorbed                 | W        | 4,2             |
| Maximum current consumption                   | IP       | 20              |
| Protection level for the electrical appliance | °C       | 0 / 60          |
| Dimension                                     | mm       | 346 / 224 / 155 |

#### 3. System Description REMOCON MODBUS

For communication to the BMS there is an Ethernet interface, a 2-wire RS485 interface and a KNX or LnWorks interface on the hardware side.

The file transfer includes the transfer of error messages and access to heater parameters/ temperature values and to connected load circuits.

Compatibility REMOCON MODBUS can be connected to the following boiler models: - Elco Thision L Plus

- Elco Trigon L Plus
- Atag XLW
- Atag XLF

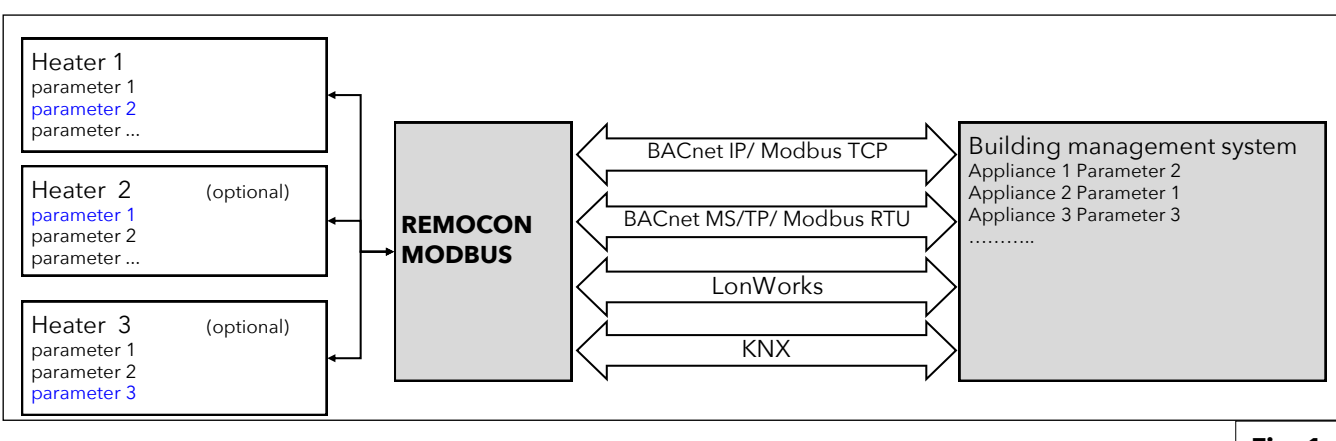

Fig. 1

### **3. System Description**

### **3.1 Dimensions 3.2 Components** 3.3 Overall wiew

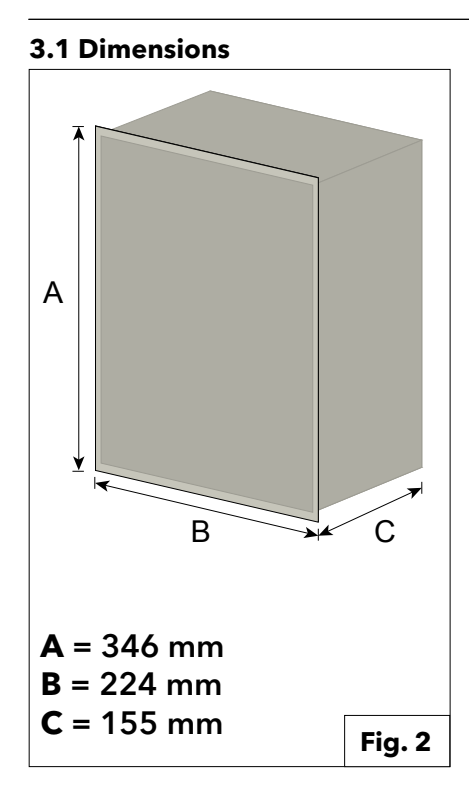

3.3 Overall wiew **REMOCON MODBUS** 

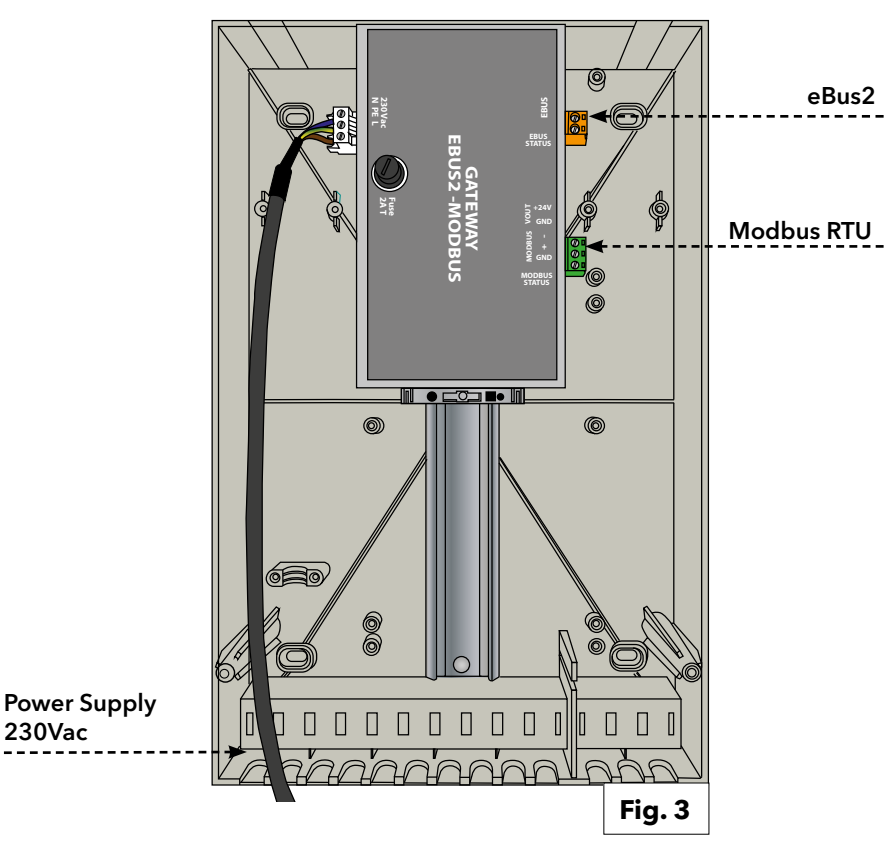

#### **3.2 Components**

The kit contains the following internal components:

#### Gateway eBus2-Modbus RS485

The device allows access to all the parameters of one or more heating controllers via the eBus2 interface, and translates the parameters into the Modbus format (via RS485 serial wiring). It also acts as a power supply for the ProtoNode Gateway (Optional).

#### **Gateway ProtoNode**

It is used for communication with Modbus (via Ethernet TCP), BACnet, LonWorks and KNX.

#### **REMOCON MODBUS-BACNET**

230Vac

230Vac

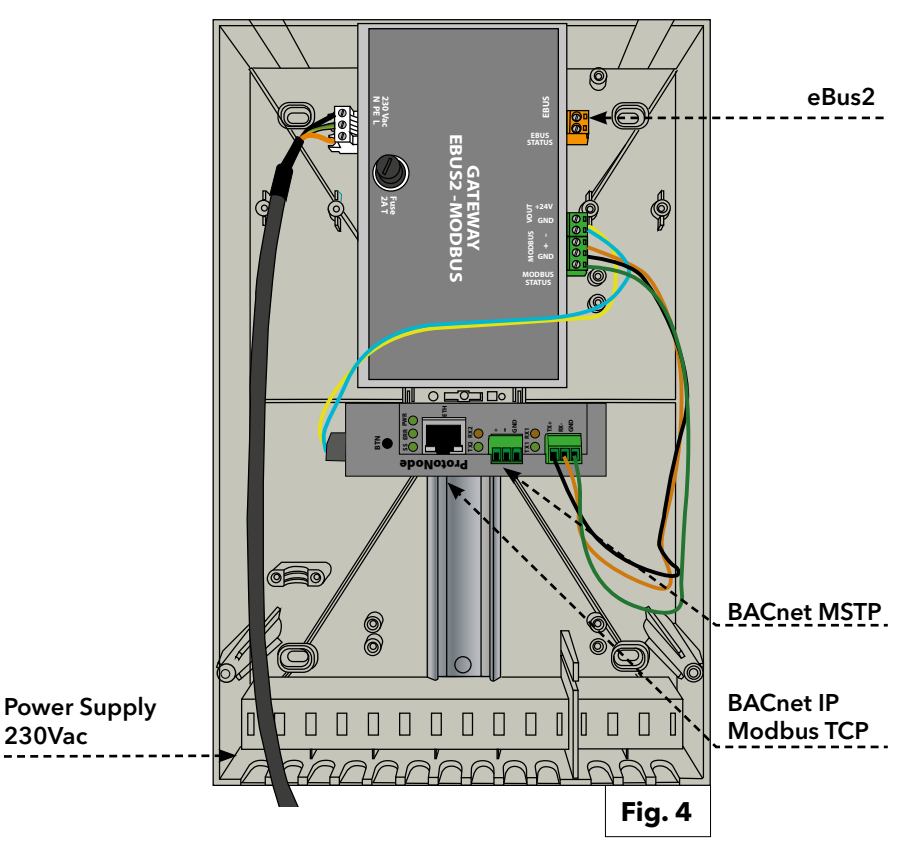

### **3. System Description**

### 3.3. Overall wiew

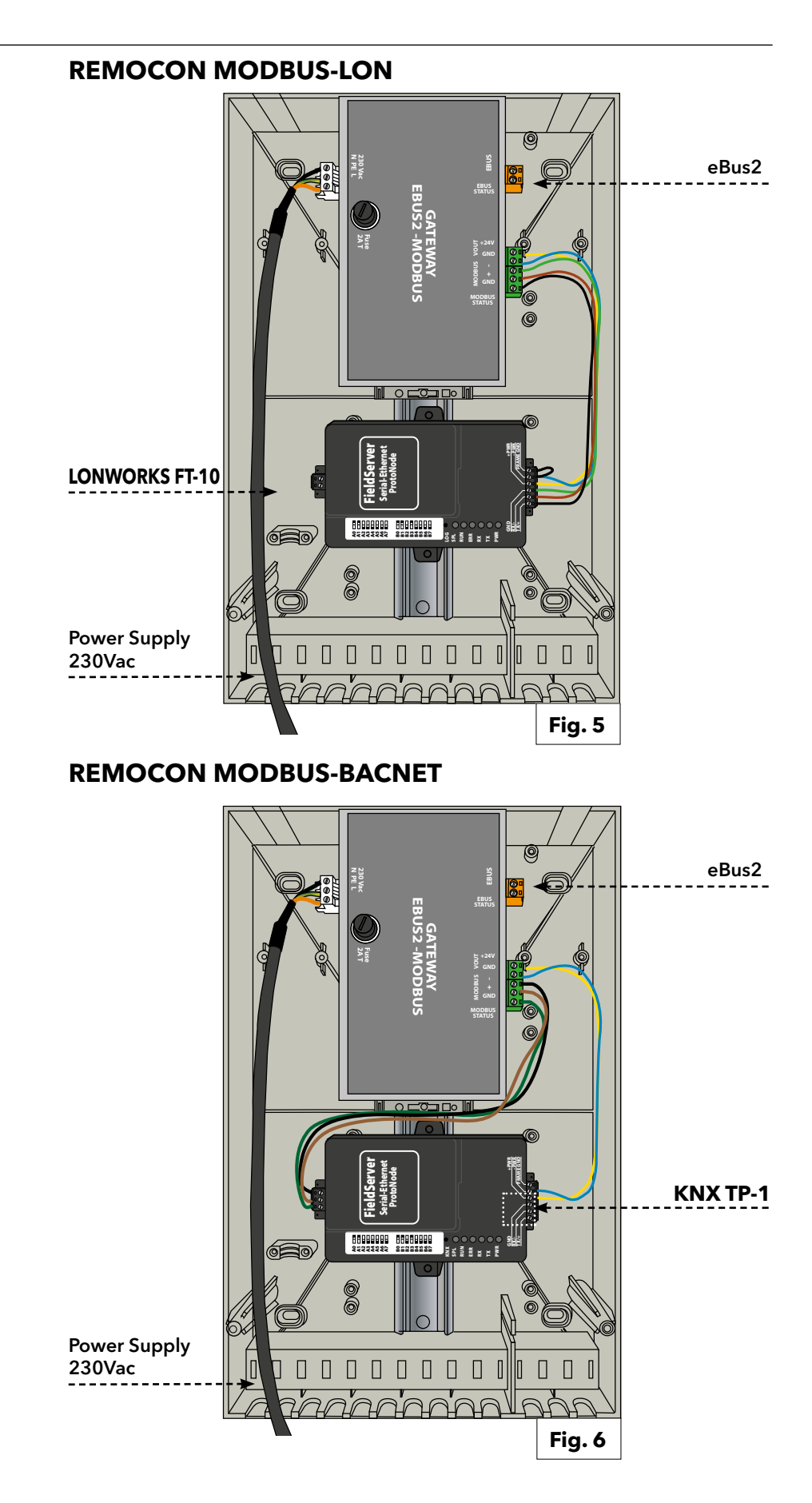

WARNING! BEFORE PERFORMING ANY WORK ON THE DEVICE, FIRST DISCONNECT IT FROM THE ELECTRICAL POWER SUPPLY USING THE EXTERNAL BIPOLAR SWITCH.

#### 4. Electrical connections

For increased safety, ask a qualified technician to perform a thorough check of the electrical system. The manufacturer is not responsible for any damage caused by the lack of a suitable earthing system or by the malfunctioning of the electricity

mains supply. Make sure that the system is able to withstand the maximum power absorbed by the boiler (this is indicated on the appliance data plate). Check that the section of the wires is suitable and is not less 0,75 mm<sup>2</sup>

The appliance must be connected to an efficient earthing system if it is to operate correctly. The power supply cable must be connected to a 230V-50Hz

network, where the L-N poles and the earth connection are all respected.

If the power cord is damaged, it must be replaced by a qualified technician, using original spare parts available from the manufacturer or its service department.

#### **IMPORTANT!**

Connection to the electricity mains supply must be performed using a fixed connection (not with a mobile plug) and a bipolar switch with a minimum contact opening of 3 mm must be fitted.

The use of multiplugs, extension leads or adaptors is strictly prohibited.

It is strictly forbidden to use the piping from the hydraulic, heating and gas systems for the appliance earthing connection. The boiler is not protected against the effects caused by lightning. If the mains fuses need to be replaced, use 2A rapid fuses.

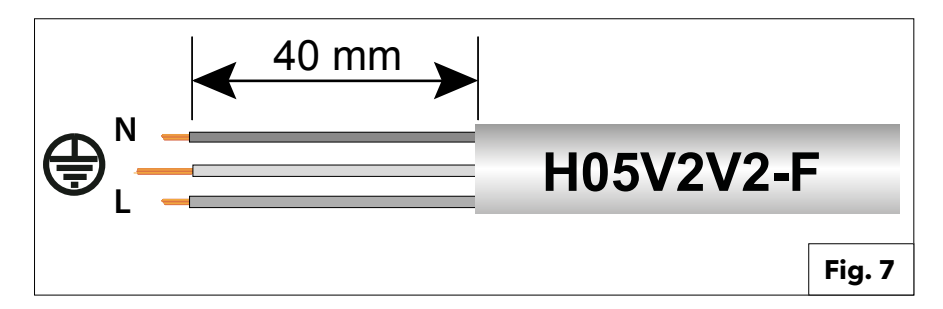

| Power supply | 230VAC (+10% ; -15%) max. 100mA                                         |
|--------------|-------------------------------------------------------------------------|
| e-Bus 2      | Max. Cable length 50 m                                                  |
| BACnet IP    | Max. Cable length 100m 10/100BaseT                                      |
| BACnet MS/TP | Max. Cable length 100m / aud rate (9600,19200,38400,<br>76800, 115200)  |
| Modbus TCP   | Max. Cable length 100m 10/100BaseT                                      |
| Modbus RTU   | Max. Cable length 100m / Baud rate (9600,19200,38400,<br>76800, 115200) |
| LonWorks     | Max. Cable length 100m                                                  |
| KNX          | Max. Cable length 100m                                                  |

### 5. Commissioning

### 5.1 Initial procedures 5.1.1 Enabling external control of the boiler

5.1 Initial procedures

### 5.1.1. Enabling external control of the boiler

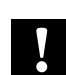

#### Note:

To allow control of the boiler (or boiler cascade) by the building management system, parameter **42.0.0** must be correctly set in the boiler's technical menu. In the case of cascade installation, the setting must be made in the Master boiler.

The value of parameter 42.0.0 must be set as follows:

- •5: in the event that the Building Management System controls the boiler (or cascade) giving a power setpoint
- •6: in the event that the Building Management System controls the boiler (or waterfall) by giving a temperature setpoint

If this setting is not made, REMOCON will still be able to read the information from the eBus2 network and communicate it on the specific protocol (Modbus, BACnet, ...). However, the building management system will not be able to control the boiler (or boiler cascade).

### 5. Commissioning

### 5.2. REMOCON MODBUS Device 5.3. REMOCON MODBUS-LON, REMOCON MODBUS-BACNET e REMOCON MODBUS-KNX Devices

#### 5.2. REMOCON MODBUS Device

#### 5.2.1. REMOCON MODBUS Device

The REMOCON MODBUS device does not require configuration.

#### 5.2.2 Datapoint conversion

Scaling of data points Since the Modbus can transmit only whole-number values, decimal num-bers are converted by a factor into a whole number. This factor must be re-versed after the transfer from the BMS.

#### Example:

- Gateway eBus2-Modbus: 54,7°C \* 10 = 547
- Master Modbus: 547 / 10 = 54,7°C

#### 5.2.3 Reply to non-existent records

In case it is required on a non-existent Modbus register or not supported, the Modbus responds by communicating the value 0x00.

#### 5.3. REMOCON MODBUS-LON, REMOCON MODBUS-BACNET e REMOCON MODBUS-KNX Devices

#### 5.3.1.

#### Datapoint Map

The data points that the system makes available on the BACnet, KNX and LonWork protocols are the same as the Modbus protocol. The map of the dadapoint is reported in the dedicated section (chapter "Datapoint").

#### 5.3.2.

#### Setting the IP address of the PC

To enable communication on the local IP network, all devices must be in the same IP subnet.

For this reason, for commissioning the IP address of the PC must be changed into the subnet of the ProtoNode.

#### 5.3.3.

#### Adjustment of the PC's IP address

In order to open the ProtoNode web interface, it is necessary to assign a fixed IP address on the subnet to the PC **192.168.1.XXX** (other than 192.168.1.24, which is the

default address of the ProtoNode). To do this, the PC must be connected to the ProtoNode using a Cat5 LAN cable.

#### Windows 7:

Select:

- Start
- -> Control panel
- -> Network and Internet
- -> Network and Sharing Center
- -> Change card settings.

#### Select:

LAN connection

- -> Property,
- then the voice
- "Internet Protocol version 4 (TCP/IPv4)".

#### Select: **"Property**" and enter an **IP address** (e.g. 192.168.1.1) and 192.168.1.1) and **Subnet mask 255.255.255.0**

-> Press OK to confirm

#### Windows 10:

Select: Start

- -> Control panel
- -> Network and Internet
- -> Network and Sharing Center
- -> Change card settings. Select:

#### LAN connection

-> Property, then the voice

"Internet Protocol version 4 (TCP/IPv4)"

#### Select:

**"Property"** enter an **IP address** (e.g. 192.168.1.1) **and Subnet mask 255.255.255.0** -> Press **OK** to confirm.

### 5.3. REMOCON MODBUS-LON, REMOCON MODBUS-BACNET e REMOCON MODBUS-KNX Devices

#### 5.3.4. ProtoNode Configuration

At this point it is necessary to configure the ProtoNode, according to the protocol used (Modbus TCP, BACnet, LonWorks or KNX).

Open the web browser on the PC and enter the IP address of the ProtoNode. The default address is 192.168.1.24.

When the login screen appears, put in the Username (default is "admin") and the Password (found on the label of the protonode).

The web page that opens is divided into two parts:

- Configuration Parameters

and

- Active profiles.

#### 5.3.5. Configuration Parameters

This section of the web page contains the settings of the communication interfaces of the ProtoNode.

The first part concerns Modbus RTU communication with the eBus2-Modbus Gateway device.

#### **IMPORTANT:**

These parameters must not be changed. If they are accidentally modified, they must be reset (see Fig. 8) to ensure correct device operation.

The second part concerns the BACnet, LonWorks or KNX communication interface.

In Fig. 9 an extract of the parameters of the BACnet interface:

These parameters have a default value, but can be modified to adapt to the building management system. Once a parameter has been updated, press the "Submit" key

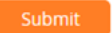

to make the configuration effective.

ATTENTION: THE PROTONODE REQUIRES ABOUT 1 MINUTE FROM POWER ON TO MAKE THE CONFIGURATION WEB PAGE AVAILABLE. BEFORE THIS TIME, THE WEB PAGE IS NOT AVAILABLE.

| Configuration Pa | rameters                                                                                                    |             |        |
|------------------|----------------------------------------------------------------------------------------------------|-------------|--------|
| Parameter Name   | Parameter Description                                                                                                    | Value       |        |
| protocol_select  | Protocol Selector<br>Set to 1 for BACnet IP/Modbus TCP<br>Set to 2 for BACnet MSTP                                                                                             | 1           | Submit |
| mod_baud_rate    | Modbus RTU Baud Rate<br>This sets the Modbus RTU baud rate.<br>(9600/19200/38400/57600)                                                                                        | 9600        | Submit |
| mod_parity       | Modbus RTU Parity<br>This sets the Modbus RTU parity.<br>(None/Even/Odd)                                                                                                    | Even        | Submit |
| mod_data_bits    | Modbus RTU Data Bits<br>This sets the Modbus RTU data bits.<br>(7 or 8)                                                                                                    | 8           | Submit |
|                  |                                                                                                    |             | Fig. 8 |
| rte_net_num      | BACnet Router Network Number<br>This sets the BACnet router network number. Needs to be<br>unique across the BACnet network.<br>(1 - 65534)                                    | 50002       | Submit |
| int_net_num      | BACnet Internal Network Number<br>This is used for internal BACnet traffic. Needs to be unique<br>across the BACnet network.<br>(1 - 65534)                                    | 50003       | Submit |
| node_offset      | BACnet Node Offset<br>This is used to set the BACnet device instance.<br>The device instance will be sum of the Modbus device<br>address and the node offset.<br>(0 - 4194303) | 50000       | Submit |
| bac_ip_port      | <b>BACnet IP Port</b><br>This sets the BACnet IP port of the Gateway.<br>The default is 47808.<br>(1 - 65535)                                                                  | 47808       | Submit |
| bac_cov_option   | BACnet COV<br>This enables or disables COVs for the BACnet connection.<br>Use COV_Enable to enable. Use COV_Disable to disable.<br>(COV_Enable/COV_Disable)                    | COV_Disable | Submit |
| bac_bbmd_option  | BACnet BBMD<br>This enables BBMD on the BACnet IP connection.<br>Use BBMD to enable. Use - to disable.<br>The bdt.ini files also needs to be downloaded.<br>(BBMD/-)           | -           | Submit |

**BACnet Virtual Server Nodes** 

(No/Yes)

bac\_virt\_nodes

Set to NO if the unit is only converting 1 device to BACnet. Set to YES if the unit is converting multiple devices.

No

Fig. 9

### 5. Commissioning

### 5.3. REMOCON MODBUS-LON, REMOCON MODBUS-BACNET e REMOCON MODBUS-KNX Devices

| <b>5.3.6. Active profiles</b><br>This section contains the active<br>profiles, that is the file containing the<br>list of parameters that are sent by the<br>ProtoNode.<br>The configuration files are preloaded<br>on the ProtoNode device, but must be<br>activated.<br>At the first configuration, the list is empty:                                                                                | Active profiles            |            |         |
|----------------------------------------------------------------------------------------------------|----------------------------|------------|---------|
|                                                                                                    | Nr Node ID Current profile | Parameters |         |
| At this point the "Discovery Mode" button<br>must be pressed:                                                                                                    | Discovery Mode             |            | Fig. 10 |
| In this way an automatic procedure<br>is launched that loads the right file<br>containing the list of parameters to be<br>displayed on the BACnet, LonWorks or<br>KNX protocol.<br>The automatic procedure could last a few<br>minutes: do not turn off the device before<br>its completion.                                                                                                    |                            |            |         |
| <b>Important:</b> it is recommended to launch<br>the "Discovery Mode" procedure only after<br>the eBus2 network has completed the<br>"Device Discovery" phases and has gone<br>into normal operation.                                                                                                    |                            |            |         |
| <ul> <li>This can be verified by the EBUS STATUS<br/>LED on the eBus2-Modbus Gateway<br/>device:</li> <li><i>Flashing LED:</i> eBus2 is in the "Device<br/>Discovery" phase</li> <li><i>LED on:</i> eBus2 has completed the<br/>"Device Discovery" phase and is in<br/>normal operation.</li> </ul>                                                                                                    |                            |            |         |
| Performing Discovery Mode before the<br>eBus2 network is fully operational could<br>compromise the configuration of the<br>ProtoNode.<br>In the event that the EBUS STATUS LED<br>flashes perpetually, there is an error in the<br>connection of the eBus2.<br>In the event of an error in the<br>configuration, for example for the above<br>reason, the Discovery Mode function can<br>be relaunched. |                            |            |         |

A profile will appear in the list of Active profiles if the procedure ended successfully,.

Here is an example in the case of BACnet:

| A  | ctive prof | files           |            |         |
|----|------------|-----------------|------------|---------|
| Nr | Node ID    | Current profile | Parameters |         |
| 1  | 1          | BAC_IP_ATG_2CB  |            | Remove  |
| Ac | ld         |                 |            |         |
|    |            |                 |            | Fig. 11 |

### 5. Commissioning

### 5.3. REMOCON MODBUS-LON, REMOCON MODBUS-BACNET e REMOCON MODBUS-KNX Devices

#### 5.3.7

#### Setting the IP address of the ProtoNode

At this point for the BACnet IP and Modbus TCP protocols it is necessary to adapt the IP address of the ProtoNode to the subnet of the building management system. With BACnet MS / TP, Modbus RTU and LonWorks protocols this operation is not necessary.

In the web user interface, click on the "Network Settings" tab

#### Network Settings

to open the IP settings menu. Enter the new IP address in the "N1 IP Address" field and then adjust the subnet mask ("N1 Netmask" field).

Once completed, click on the **"Update IP** Settings" button to save the changes.

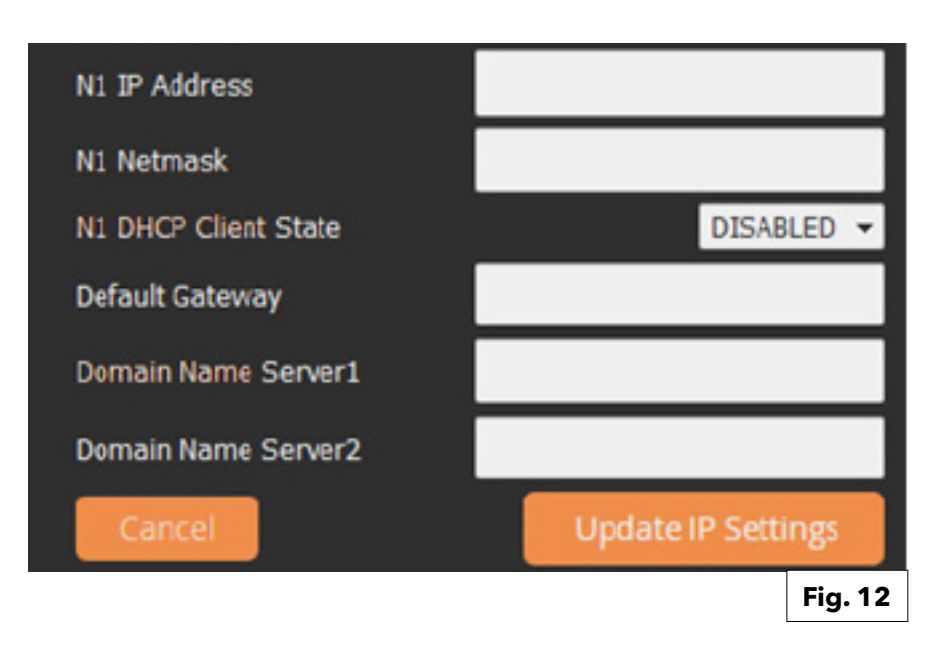

Important:

Write the IP address of the ProtoNode for future use.

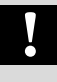

For information relating to the Datapoint of the Modbus TCP interface, see the paragraph on commissioning the REMOCON MODBUS device.

#### Į

### 6.1. Errors

6.2. Building Management (BMS) Service

6.3. Central Heating (CH)

6.4. Domestic Hot Water (DHW)

| Datapoint Address   | Datapoint Name                                         | Datapoint        | System of           | Value or Range                  | R/W      |  |
|---------------------|--------------------------------------------------------|------------------|---------------------|---------------------------------|----------|--|
| (Modbus register)   | Datapoint Description                                  | size (BYTES)     | Units               | Min ÷ Max [Default]             |          |  |
|                     |                                                        |                  |                     |                                 |          |  |
| 6.1. ERRORS         |                                                        |                  | [                   |                                 | 1_       |  |
| 0x1000              | System Error Presence                                  | 1                |                     | 0 = OFF                         | R        |  |
|                     |                                                        |                  |                     | 1 = ON                          | -        |  |
| 0x1001              | Error Owner Category                                   | 1                |                     | * Ref. Table 1                  | R        |  |
| 0.4000              | Identification of the device that                      | generated the    | error               |                                 |          |  |
| 0x1002              | Error Owner Zone                                       | 1                |                     |                                 | R        |  |
|                     | Identification of the device that                      | generated the    | error               |                                 | -        |  |
| 0x1003              | Error Owner Occurrence                                 | 1                |                     |                                 | R        |  |
|                     | Identification of the device that                      | generated the    | error               |                                 |          |  |
| 6.2. BUILDING MANAG | EMENT SYSTEM (BMS) SERVICE:                            |                  | 1                   |                                 |          |  |
| 0x2000              | BMS Input Power Set                                    | 1                |                     | 0 ÷ 255 [0]                     | R/W      |  |
|                     | Building Management System (<br>100%)                  | BMS) power se    | et point to heat    | t generator (percentage: 0 = 0% | ,; 255 = |  |
| 0x2001              | BMS Input SetPoint                                     | 2                | °C x 10             | 30 - 85 [30]                    | R/W      |  |
|                     | Building Management System (                           | BMS) flow tem    | perature set p      | oint to heat generator          |          |  |
| 6.3 CENTRAL HEATING | (CH):                                                  |                  |                     |                                 |          |  |
| 0x2002              | Global Outdoor Sensor                                  | 2                | °C x 10             |                                 | R        |  |
|                     | Outdoor temperature measured                           | d by the sensor  | connected to        | heat generator system (if prese | nt)      |  |
| 0x2003              | CH Target                                              | 2                | °C x 10             |                                 | R        |  |
|                     | Current heat generator calculat                        | ed flow tempe    | rature set poin     | t                               |          |  |
| 0x2004              | CH Enable                                              | 1                |                     | 0 ÷ 1 [1]                       | R/W      |  |
|                     |                                                        |                  |                     | 0 = OFF                         |          |  |
|                     | Enabling (disabling the centrel besting function       |                  |                     |                                 |          |  |
| 0,2005              |                                                        |                  |                     | 0 · 1 [0]                       |          |  |
| 0x2005              |                                                        |                  |                     | 0 = OFF                         | K/ VV    |  |
|                     |                                                        |                  |                     | 1 = ON                          |          |  |
|                     | Enabling/disabling the cooling                         | function (if sup | ported by the       | heat pump present on the syste  | em)      |  |
| 0x2006              | HR Mode                                                | 1                |                     | 0 = Heating;                    | R        |  |
|                     |                                                        |                  |                     | 1 = Cooling                     |          |  |
|                     | Indication of current running mode: heating or cooling |                  |                     |                                 |          |  |
| 6.4 DOMESTIC HOT W  | ATER (DHW):                                            |                  |                     |                                 |          |  |
| 0x2007              | DHW Enable                                             | 1                |                     | 0 ÷ 1 [1]                       | R/W      |  |
|                     |                                                        |                  |                     | 0 = OFF                         |          |  |
|                     | Frankling (dischling the dament                        |                  |                     | 1 = 011                         |          |  |
| 0.2000              | Enabling/disabling the domesti                         | a not water für  |                     | 0 - 2 [2]                       |          |  |
| 0x2008              | DHW Operation Mode                                     |                  |                     |                                 | R/VV     |  |
|                     |                                                        |                  |                     | U = DISABLED                    |          |  |
|                     |                                                        |                  |                     |                                 |          |  |
|                     | Operation made for demostic h                          |                  | l<br>tod by ond you |                                 | <u> </u> |  |
| 0×2009              | DHW Comfort Tomp                                       | 2                |                     | 10 - 65 [45]                    | R/\//    |  |
| 0x2007              |                                                        | 2                |                     | 10 - 03 [43]                    |          |  |
| 0.0000              |                                                        | elected by end   | -user               | 10 (5110)                       | DAN      |  |
| UXZUUA              | DHW Keduced lemp                                       | 2                | - C x 10            | 10 - 65 [10]                    | K/W      |  |
|                     | Domestic Hot Water set point d                         | uring the Time   | Based reduce        | d period                        |          |  |
| 0x200B              | DHW Target                                             | 2                | °C x 10             |                                 | R        |  |
|                     | Current Domestic Hot Water ca                          | lculated set po  | int                 |                                 |          |  |

# 6.5. Cascade Manager6.6. Boiler Master6.7. Commercial boiler master

| Datapoint Address | Datapoint Name                                                                                  | Datapoint       | System of       | Value or Range                    | R/W        |  |
|-------------------|-------------------------------------------------------------------------------------------------|-----------------|-----------------|-----------------------------------|------------|--|
| (Modbus register) | Datapoint Description                                                                           | size (BYTES)    | Units           | Min ÷ Max [Default]               |            |  |
| 6.5 CASCADE MA    | NAGER                                                                                           |                 |                 |                                   |            |  |
| 0x2020            | Cascade Manager Status                                                                          | 1               |                 | * Ref Table 2                     | R          |  |
| 0x2021            | System DHW Tank Temperature                                                                     | 2               | °C x 10         |                                   | R          |  |
|                   | DHW Tank temperature measured by dedicated sensor (in case of tank after the hydraulic senarate |                 |                 |                                   |            |  |
|                   | in a boiler-cascade system)                                                                     | ed by dedicate  |                 |                                   |            |  |
| 0x2022            | Cascade Common flow sensor                                                                      | 2               | °C x 10         |                                   | R          |  |
|                   | System flow temperature mease<br>boiler-cascade system)                                         | ured by dedica  | ted sensor pla  | ced after the hydraulic separate  | or (in a   |  |
| 6.6 BOILER MASTER |                                                                                                 |                 |                 |                                   |            |  |
| 0x2030            | Boiler Flow T                                                                                   | 2               | °C x 10         |                                   | R          |  |
|                   | Boiler flow temperature (in case                                                                | e of Domestic k | oiler)          | <u>`</u>                          | -          |  |
| 0x2031            | Boiler Return T                                                                                 | 2               | °C x 10         |                                   | R          |  |
|                   | Boiler return temperature (in ca                                                                | se of Domestic  | boiler)         |                                   |            |  |
| 0x2032            | DHW Flow Temperature                                                                            | 2               | °C x 10         |                                   | R          |  |
|                   | Boiler DHW temperature (in cas                                                                  | se of Domestic  | combi boiler)   |                                   |            |  |
| 0x2033            | DHW Tank Temperature                                                                            | 2               | °C x 10         |                                   | R          |  |
|                   | DHW Tank temperature measur                                                                     | red by dedicate | ed sensor (in c | ase of Domestic boiler)           |            |  |
| 0x2034            | Boiler Status                                                                                   | 1               |                 | * Ref. Table 2                    | R          |  |
|                   | Stato caldaia                                                                                   |                 |                 |                                   |            |  |
| 0x2035            | Boiler Flame ON Counter HIGH                                                                    | 2               | lotal Co        | unter=(High×65 535)+Low           | R          |  |
|                   | Numero totale di accensioni ca                                                                  | Idaia           |                 |                                   | -          |  |
| 0x2036            | Boiler Flame ON Counter LOW                                                                     | 2               | _               |                                   | R          |  |
|                   | Total number of boiler ignitions                                                                | 5               |                 |                                   |            |  |
| 0x2037            | Burner ON CH                                                                                    | 2               |                 |                                   | R          |  |
|                   | Total burning hours in central h                                                                | eating mode     |                 |                                   |            |  |
| 0x2038            | Burner ON DHW                                                                                   | 2               |                 |                                   | R          |  |
|                   | Total burning hours in domestic                                                                 | c hot water mo  | de              |                                   |            |  |
| 0x2039            | Boiler kW Size                                                                                  | 2               | kW              |                                   | R          |  |
|                   | Boiler nominal power in kW                                                                      | -               |                 |                                   |            |  |
| 0x203A            | Boiler Gas Power                                                                                | 2               | kW              |                                   | R          |  |
|                   | Current burning power in kW                                                                     |                 |                 |                                   |            |  |
| 6.7 COMMERCIAL B  |                                                                                                 | -               |                 |                                   |            |  |
| 0x2050            | Boiler Flow T                                                                                   | 2               | °C x 10         |                                   | R          |  |
|                   | Boiler flow temperature (in case                                                                | e of Commercia  | al boiler)      |                                   |            |  |
| 0x2051            | Boiler Flow T BHE1                                                                              | 2               | °C x 10         |                                   | R          |  |
|                   | Boiler flow temperature of the s                                                                | second engine   | (in case of Co  | mmercial boiler with multi-engin  | <u>1e)</u> |  |
| 0x2052            | Boiler Return T                                                                                 | 2               | °C x 10         |                                   | R          |  |
|                   | Boiler return temperature (in ca                                                                | se of Commer    | cial boiler)    |                                   |            |  |
| 0x2053            | Boiler Return T BHE1                                                                            | 2               | °C x 10         |                                   | R          |  |
|                   | Boiler return temperature of the                                                                | e second engin  | e (in case of C | Commercial boiler with multi-eng  | gine)      |  |
| 0x2054            | DHW Tank Temperature                                                                            | 2               | °C x 10         |                                   | R          |  |
|                   | DHW Tank temperature measur                                                                     | red by dedicate | ed sensor (in c | ase of Commercial boiler)         |            |  |
| 0x2055            | Boiler Common flow sensor                                                                       | 2               | °C x 10         |                                   | R          |  |
|                   | System flow temperature measu<br>single-boiler installation)                                    | ured by dedica  | ted sensor pla  | nced after the hydraulic separate | or (in a   |  |
| 0x2056            | Boiler Status                                                                                   | 1               |                 | * Ref. Table 2                    | R          |  |

### 6.8. Heating zone 1

| Datapoint Address<br>(Modbus register) | Datapoint Name<br>Datapoint Description                                                                                                    | Datapoint<br>size (BYTES)           | System of<br>Units             | Value or Range<br>Min ÷ Max [Default]                                                         | R/W       |
|----------------------------------------|----------------------------------------------------------------------------------------------------|-------------------------------------|--------------------------------|-----------------------------------------------------------------------------------------------|-----------|
|                                        |                                                                                                    | 0                                   | <b>T</b> . LO                  |                                                                                               |           |
| 0x2057                                 | Boiler Flame ON Counter<br>HIGH                                                                                                    | 2                                   | Iotal Counte                   | r=(High×65 535)+Low                                                                           | R         |
|                                        | Total number of boiler ignitions only)                                                                                                    | s (in case of mu                    | Iti-engine boil                | ler, this parameter refers to first                                                           | engine    |
| 0x2058                                 | Boiler Flame ON Counter<br>LOW                                                                                                    | 2                                   | Total Counte                   | r=(High×65 535)+Low                                                                           | R         |
|                                        | Total number of boiler ignitions only)                                                                                                    | s (in case of mu                    | lti-engine boil                | ler, this parameter refers to first                                                           | engine    |
| 0x2059                                 | Boiler Flame ON Counter<br>BHE1 HIGH                                                                                                    | 2                                   | Total Counte                   | r=(High×65 535)+Low                                                                           | R         |
|                                        | Total number of the second en                                                                                                    | gine ignitions (                    | in case of Con                 | nmercial boiler with multi-engin                                                              | ne)       |
| 0x205A                                 | Boiler Flame ON Counter<br>BHE1 LOW                                                                                                    | 2                                   | Total Counte                   | r=(High×65 535)+Low                                                                           | R         |
|                                        | Total number of the second en                                                                                                    | gine ignitions (                    | in case of Con                 | nmercial boiler with multi-engin                                                              | ne)       |
| 0x205B                                 | Burner ON CH                                                                                                    | 2                                   |                                |                                                                                               | R         |
|                                        | Total burning hours in central h                                                                                                    | eating mode                         | 1                              | 1                                                                                             | -         |
| 0x205D                                 | Burner ON DHW                                                                                                    | 2                                   |                                |                                                                                               | R         |
|                                        |                                                                                                    |                                     |                                |                                                                                               |           |
| 0x205E                                 | Burner ON BHE0                                                                                                    | 2                                   |                                |                                                                                               | R         |
|                                        | Total burning hours of the first case of Commercial boiler with                                                                                      | engine, regardı<br>multi-engine)    | less if in centra              | al heating or in domestic hot wa                                                              | ater (in  |
| 0x205C                                 | Burner ON BHE1                                                                                                    | 2                                   | kW                             |                                                                                               | R         |
|                                        | Total burning hours of the second engine, regardless if in central heating or in domestic hot water (in case of Commercial boiler with multi-engine) |                                     |                                |                                                                                               |           |
| 0x205F                                 | Boiler kW Size BHE0                                                                                                    | 2                                   | kW                             |                                                                                               | R         |
|                                        | Nominal power in kW of the first (in case of single-engine Comm                                                                                      | st engine (in ca<br>nercial boiler) | se of multi-eng                | gine Commercial boiler) or of tl                                                              | he boiler |
| 0x2060                                 | Boiler kW Size BHE1                                                                                                    | 2                                   | kW                             |                                                                                               | R         |
|                                        | Nominal power in kW of the se                                                                                                    | cond engine (ii                     | n case of multi                | -engine Commercial boiler)                                                                    |           |
| 0x2061                                 | Boiler Gas Power BHE0                                                                                                    | 2                                   | kW                             |                                                                                               | R         |
|                                        | Current burning power in kW c<br>the boiler (in case of single-eng                                                                                   | of the first engir<br>gine Commerci | ne (in case of n<br>al boiler) | nulti-engine Commercial boiler                                                                | ) or of   |
| 0x2062                                 | Boiler Gas Power BHE1                                                                                                    | 2                                   | kW                             |                                                                                               | R         |
|                                        | Current burning power in kW c                                                                                                    | of the second e                     | ngine (in case                 | of multi-engine Commercial bo                                                                 | oiler)    |
| 6.8 HEATING ZON                        | NE 1                                                                                                    |                                     |                                |                                                                                               |           |
| 0x2100                                 | Operation Mode Zone 1                                                                                                    | 1                                   |                                | $0 \div 3 [2]$<br>0 = FROST PROTECTION<br>1 = REDUCED<br>2 = COMFORT/MANUAL<br>3 = PROGRAMMED | R/W       |
|                                        | Operation mode of the heating                                                                                                    | /cooling zone                       | selected by er                 | nd-user                                                                                       |           |
| 0x2101                                 | Zone 1 Tday                                                                                                    | 2                                   | °C x 10                        | 10 - 30 [18]                                                                                  | R/W       |
|                                        | Zone ambient set point temper                                                                                                    | rature selected                     | by end-user fa                 | pr the COMFORT period                                                                         | 1         |
|                                        | (or in MANUAL MODE)                                                                                                    |                                     |                                |                                                                                               |           |
| 0x2102                                 | Zone 1 Tnight                                                                                                    | 2                                   | °C x 10                        | 10 - 30 [18]                                                                                  | L/S       |
|                                        | Zone ambient set point temper                                                                                                    | rature selected                     | by end-user fo                 | br the REDUCED period                                                                         |           |

### 6.9. Heating zone 2

| Datapoint Address | Datapoint Name                 | Datapoint                                                                           | System of<br>Units | Value or Range                 | R/W      |  |  |  |
|-------------------|--------------------------------|-------------------------------------------------------------------------------------|--------------------|--------------------------------|----------|--|--|--|
| (Wodbus register) | Datapoint Description          | SIZE (BTIES)                                                                        |                    |                                |          |  |  |  |
| 0x2103            | Tr_set_Zone_1                  | 2                                                                                   | °C x 10            |                                | R        |  |  |  |
|                   | Current ambient set point temp | perature calcula                                                                    | ated by the he     | at generator system            |          |  |  |  |
| 0x2104            | State Zone 1                   | 1                                                                                   |                    | 0 ÷ 2 [-]                      | R        |  |  |  |
|                   |                                |                                                                                     |                    | 0 = OFF HEATING                |          |  |  |  |
|                   |                                |                                                                                     |                    | 1 = REDUCED HEATING            |          |  |  |  |
|                   |                                |                                                                                     |                    | 2 = COMFORT HEATING            |          |  |  |  |
|                   |                                |                                                                                     |                    | 3 = OFF COOLING                |          |  |  |  |
|                   |                                |                                                                                     |                    | 4 = REDUCED COOLING            |          |  |  |  |
|                   |                                |                                                                                     |                    | 5 = COMFORT COOLING            |          |  |  |  |
| 0x2105            | Tset Zone 1                    | 2                                                                                   | °C x 10            |                                | R        |  |  |  |
|                   | Current heating/cooling zone f | low temperatu                                                                       | re set point, ca   | lculated by heat generator sys | tem      |  |  |  |
| 0x2106            | Zone 1 Slope                   | 2                                                                                   |                    | 2 - 35 [10]                    | R/W      |  |  |  |
|                   | Slope of the thermoregulation  | curve of the zo                                                                     | ne, selected b     | y the technician/end-user      |          |  |  |  |
| 0x2107            | Flow Temp Heating Circuit 1    | 2                                                                                   | °C x 10            |                                | R        |  |  |  |
|                   | Zone flow temperature measur   | ed by dedicate                                                                      | d sensor (in ca    | ase of zone hydraulic module p | resence) |  |  |  |
| 0x2108            | Room Temperature 1             | 2                                                                                   | °C x 10            |                                | R        |  |  |  |
|                   | Current ambient temperature n  | neasured by co                                                                      | mpatible roor      | n unit                         |          |  |  |  |
| 0x2109            | Zone 1 Fixed Setpoint          | 2                                                                                   | °C x 10            | 20 - 90 [35]                   | R/W      |  |  |  |
|                   | Zone flow temperature set poir | Zone flow temperature set point set by the technician and used in case of automatic |                    |                                |          |  |  |  |
|                   | thermoregulation disabled.     |                                                                                     |                    |                                |          |  |  |  |
| 6.9 HEATING ZONE  | 2                              | 1                                                                                   | 1                  | 1                              |          |  |  |  |
| 0x2200            | Operation Mode Zone 2          | 1                                                                                   |                    | 0 ÷ 3 [2]                      | R/W      |  |  |  |
|                   |                                |                                                                                     |                    | 0 = FROST PROTECTION           |          |  |  |  |
|                   |                                |                                                                                     |                    | 1 = REDUCED                    |          |  |  |  |
|                   |                                |                                                                                     |                    | 2 = COMFORT/MANUAL             |          |  |  |  |
|                   |                                |                                                                                     |                    | 3 = PROGRAMMED                 |          |  |  |  |
|                   | Operation mode of the heating  | /cooling zone                                                                       | selected by er     | nd-user                        |          |  |  |  |
| 0x2201            | Zone 2 Tday                    | 2                                                                                   | °C x 10            | 10 - 30 [18]                   | R/W      |  |  |  |
|                   | Zone ambient set point temper  | ature selected                                                                      | by end-user fo     | or the COMFORT period          |          |  |  |  |
|                   | (or in MANUAL MODE)            |                                                                                     |                    |                                |          |  |  |  |
| 0x2202            | Zone 2 Tnight                  | 2                                                                                   | °C x 10            | 10 - 30 [18]                   | L/S      |  |  |  |
|                   | Zone ambient set point temper  | ature selected                                                                      | by end-user fo     | or the REDUCED period          |          |  |  |  |
| 0x2203            | Tr_set_Zone_2                  | 2                                                                                   | °C x 10            |                                | R        |  |  |  |
|                   | Current ambient set point temp | perature calcula                                                                    | ated by the he     | at generator system            |          |  |  |  |
| 0x2204            | State Zone 2                   | 1                                                                                   |                    | 0 ÷ 2 [-]                      | R        |  |  |  |
|                   |                                |                                                                                     |                    | 0 = OFF HEATING                |          |  |  |  |
|                   |                                |                                                                                     |                    | 1 = REDUCED HEATING            |          |  |  |  |
|                   |                                |                                                                                     |                    | 2 = COMFORT HEATING            |          |  |  |  |
|                   |                                |                                                                                     |                    | 3 = OFF COOLING                |          |  |  |  |
|                   |                                |                                                                                     |                    | 4 = REDUCED COOLING            |          |  |  |  |
|                   |                                |                                                                                     |                    | 5 = COMFORT COOLING            |          |  |  |  |
| 0x2205            | Tset Zone 2                    | 2                                                                                   | °C x 10            |                                | R        |  |  |  |
|                   | Current heating/cooling zone f | low temperatui                                                                      | re set point, ca   | lculated by heat generator sys | tem      |  |  |  |
| 0x2206            | Zone 2 Slope                   | 2                                                                                   |                    | 2 - 35 [10]                    | R/W      |  |  |  |
|                   | Slope of the thermoregulation  | curve of the zo                                                                     | ne, selected b     | y the technician/end-user      |          |  |  |  |
| 0x2207            | Flow Temp Heating Circuit 2    | 2                                                                                   | °C x 10            |                                | R        |  |  |  |
|                   | Zone flow temperature measure  | ed by dedicate                                                                      | d sensor (in ca    | ase of zone hydraulic module p | resence) |  |  |  |

### 6.10. Heating zone 3 6.11. Heating zone 4

| 0x2208         | Room Temperature 2                                         | 2                                                                              | °C x 10              |                                                                                                    | R         |  |  |
|----------------|------------------------------------------------------------|--------------------------------------------------------------------------------|----------------------|----------------------------------------------------------------------------------------------------|-----------|--|--|
|                | Current ambient temperature                                | e measured                                                                     | by compatible roo    | m unit                                                                                                    |           |  |  |
| 0x2209         | Zone 2 Fixed Setpoint                                      | 2                                                                              | °C x 10              | 20 - 90 [35]                                                                                                    | R/W       |  |  |
|                | Zone flow temperature set po<br>thermoregulation disabled. | oint set by th                                                                 | e technician and u   | used in case of automatic                                                                                                    |           |  |  |
| 6.10 HEATING Z | CONE 3                                                     |                                                                                |                      |                                                                                                    |           |  |  |
| 0x2300         | Operation Mode Zone 3                                      | 1                                                                              |                      | 0 ÷ 3 [2]<br>0 = FROST PROTECTION<br>1 = REDUCED<br>2 = COMFORT/MANUAL<br>3 = PROGRAMMED                                                  | R/W       |  |  |
|                | Operation mode of the heati                                | ng/cooling z                                                                   | one selected by e    | nd-user                                                                                                    |           |  |  |
| 0x2301         | Zone 3 Tday                                                | 2                                                                              | °C x 10              | 10 - 30 [18]                                                                                                    | R/W       |  |  |
|                | Zone ambient set point temp                                | erature sele                                                                   | cted by end-user f   | for the COMFORT period                                                                                                    |           |  |  |
|                | (or in MANUAL MODE)                                        |                                                                                |                      |                                                                                                    |           |  |  |
| 0x2302         | Zone 3 Tnight                                              | 2                                                                              | °C x 10              | 10 - 30 [18]                                                                                                    | L/S       |  |  |
|                | Zone ambient set point temp                                | erature sele                                                                   | cted by end-user f   | for the REDUCED period                                                                                                    |           |  |  |
| 0x2303         | Tr_set_Zone_3                                              | 2                                                                              | °C x 10              |                                                                                                    | R         |  |  |
|                | Current ambient set point te                               | mperature ca                                                                   | alculated by the he  | eat generator system                                                                                                    |           |  |  |
| 0x2304         | State Zone 3                                               | 1                                                                              |                      | $0 \div 2[-]$ $0 = OFF HEATING$ $1 = REDUCED HEATING$ $2 = COMFORT HEATING$ $3 = OFF COOLING$ $4 = REDUCED COOLING$ $5 = COMFORT COOLING$ | K         |  |  |
| 0x2305         | Tset Zone 3                                                | 2                                                                              | °C x 10              |                                                                                                    | R         |  |  |
|                | Current heating/cooling zon                                | e flow tempe                                                                   | erature set point, c | ⊥<br>alculated by heat generator sys                                                                                                    | stem      |  |  |
| 0x2306         | Zone 3 Slope                                               | 2                                                                              |                      | 2 - 35 [10]                                                                                                    | R/W       |  |  |
|                | Slope of the thermoregulation                              | n curve of th                                                                  | ne zone selected k   | by the technician/end-user                                                                                                    |           |  |  |
| 0x2307         | Elow Temp Heating Circuit 3                                | 2                                                                              | °C x 10              |                                                                                                    | R         |  |  |
|                | Zone flow temperature measure                              |                                                                                | licated sensor (in c | ase of zone hydraulic module                                                                                                    | nresence) |  |  |
| 0x2308         | Room Temperature 3                                         | 2                                                                              |                      |                                                                                                    | R         |  |  |
| 0,2000         | Current ambient temperature                                | 2<br>2 mossured                                                                | by compatible roo    | m unit                                                                                                    | IX        |  |  |
| 0x2309         | Zone 3 Fixed Setpoint                                      | 2                                                                              |                      | 20 - 90 [35]                                                                                                    | R/M       |  |  |
| 0.2307         | Zone flow temperature set po<br>thermoregulation disabled. | oint set by th                                                                 | ne technician and u  | used in case of automatic                                                                                                    |           |  |  |
| 6.11 HEATING Z | ZONE 4                                                     |                                                                                |                      |                                                                                                    |           |  |  |
| 0x2400         | Operation Mode Zone 4                                      | 1                                                                              |                      | 0 ÷ 3 [2]<br>0 = FROST PROTECTION<br>1 = REDUCED<br>2 = COMFORT/MANUAL<br>3 = PROGRAMMED                                                  | R/W       |  |  |
|                | Operation mode of the heati                                | ng/cooling z                                                                   | one selected by e    | nd-user                                                                                                    |           |  |  |
| 0x2401         | Zone 4 Tday                                                | 2                                                                              | °C x 10              | 10 - 30 [18]                                                                                                    | R/W       |  |  |
|                | Zone ambient set point temp<br>(or in MANUAL MODE)         | Zone ambient set point temperature selected by end-user for the COMFORT period |                      |                                                                                                    |           |  |  |
| 0x2402         | Zone 4 Tniaht                                              | 2                                                                              | °C x 10              | 10 - 30 [18]                                                                                                    | L/S       |  |  |
|                | Zone ambient set point temp                                | erature sele                                                                   | cted by end-user f   | or the REDUCED period                                                                                                    |           |  |  |
|                |                                                            |                                                                                |                      |                                                                                                    |           |  |  |

### 6.12 Heating zone 5

| Datapoint Address<br>(Modbus register) | Datapoint Name<br>Datapoint Description                   | Datapoint<br>size (BYTES)                                                    | System of<br>Units | Value or Range<br>Min ÷ Max [Default]                                                                                                    | R/W     |
|----------------------------------------|-----------------------------------------------------------|------------------------------------------------------------------------------|--------------------|----------------------------------------------------------------------------------------------------|---------|
| 0x2403                                 | Tr_set_Zone_4                                             | 2                                                                            | °C x 10            |                                                                                                    | R       |
|                                        | Current ambient set point temp                            | irrent ambient set point temperature calculated by the heat generator system |                    | 1                                                                                                    |         |
| 0x2404                                 | State Zone 4                                              | 1                                                                            |                    | $0 \div 2$ [-]<br>0 = OFF HEATING<br>1 = REDUCED HEATING<br>2 = COMFORT HEATING<br>3 = OFF COOLING<br>4 = REDUCED COOLING<br>5 = COMFORT COOLING | R       |
| 0x2405                                 | Tset Zone 4                                               | 2                                                                            | °C x 10            |                                                                                                    | R       |
|                                        | Current heating/cooling zone f                            | low temperatur                                                               | e set point, ca    | lculated by heat generator syste                                                                                                    | em      |
| 0x2406                                 | Zone 4 Slope                                              | 2                                                                            |                    | 2 - 35 [10]                                                                                                    | R/W     |
|                                        | Slope of the thermoregulation                             | curve of the zoi                                                             | ne, selected by    | / the technician/end-user                                                                                                    |         |
| 0x2407                                 | Flow Temp Heating Circuit 4                               | 2                                                                            | °C x 10            |                                                                                                    | R       |
|                                        | Zone flow temperature measure                             | ed by dedicate                                                               | d sensor (in ca    | se of zone hydraulic module pr                                                                                                    | esence) |
| 0x2408                                 | Room Temperature 4                                        | 2                                                                            | °C x 10            |                                                                                                    | R       |
|                                        | Current ambient temperature n                             | heasured by co                                                               | mpatible roon      | n unit                                                                                                    |         |
| 0x2409                                 | Zone 4 Fixed Setpoint                                     | 2                                                                            | °C x 10            | 20 - 90 [35]                                                                                                    | R/W     |
|                                        | Zone flow temperature set poir thermoregulation disabled. | t set by the tec                                                             | hnician and us     | sed in case of automatic                                                                                                    |         |
| 6.12 HEATING ZONE                      | 5                                                         |                                                                              |                    |                                                                                                    |         |
| 0x2500                                 | Operation Mode Zone 5                                     | 1                                                                            |                    | $0 \div 3 [2]$<br>0 = FROST PROTECTION<br>1 = REDUCED<br>2 = COMFORT/MANUAL<br>3 = PROGRAMMED                                                    | R/W     |
|                                        | Operation mode of the heating                             | /cooling zone :                                                              | selected by en     | id-user                                                                                                    |         |
| 0x2501                                 | Zone 5 Tday                                               | 2                                                                            | °C x 10            | 10 - 30 [18]                                                                                                    | R/W     |
|                                        | Zone ambient set point temper<br>(or in MANUAL MODE)      | ature selected                                                               | by end-user fo     | r the COMFORT period                                                                                                    |         |
| 0x2502                                 | Zone 5 Tnight                                             | 2                                                                            | °C x 10            | 10 - 30 [18]                                                                                                    | L/S     |
|                                        | Zone ambient set point temper                             | ature selected                                                               | by end-user fc     | br the REDUCED period                                                                                                    |         |
| 0x2503                                 | Tr_set_Zone_5                                             | 2                                                                            | °C x 10            |                                                                                                    | R       |
|                                        | Current ambient set point temp                            | perature calcula                                                             | ated by the hea    | at generator system                                                                                                    | _1      |
| 0x2504                                 | State Zone 5                                              | 1                                                                            |                    | 0 ÷ 2 [-]<br>0 = OFF HEATING<br>1 = REDUCED HEATING<br>2 = COMFORT HEATING<br>3 = OFF COOLING<br>4 = REDUCED COOLING<br>5 = COMFORT COOLING      | R       |
| 0x2505                                 | Tset Zone 5                                               | 2                                                                            | °C x 10            |                                                                                                    | R       |
|                                        | Current heating/cooling zone f                            | Iow temperatur                                                               | e set point, ca    | Iculated by heat generator syste                                                                                                    | èm      |
| 0x2506                                 | Zone 5 Slope                                              | 2                                                                            |                    | 2 - 35 [10]                                                                                                    | R/W     |
|                                        | Slope of the thermoregulation                             | curve of the zoi                                                             | ne, selected by    | , the technician/end-user                                                                                                    | •       |

### 6.13. Heating zone 6

| Datapoint Address<br>(Modbus register) | Datapoint Name<br>Datapoint Description                                                      | Datapoint<br>size (BYTES) | System of<br>Units  | Value or Range<br>Min ÷ Max [Default]                                                                                                    | R/W     |  |
|----------------------------------------|----------------------------------------------------------------------------------------------|---------------------------|---------------------|----------------------------------------------------------------------------------------------------|---------|--|
| 0x2507                                 | Flow Temp Heating Circuit 5                                                                  | 2                         | °C x 10             |                                                                                                    | R       |  |
|                                        | Zone flow temperature measur                                                                 | ed by dedicate            | d sensor (in ca     | ase of zone hvdraulic module pr                                                                                                    | esence) |  |
| 0x2508                                 | Room Temperature 5                                                                           | 2                         | °C x 10             |                                                                                                    | R       |  |
|                                        | Current ambient temperature r                                                                | neasured by co            | n<br>Impatible roor | n unit                                                                                                    | 1       |  |
| 0x2509                                 | Zone 5 Fixed Setpoint                                                                        | 2                         | °C x 10             | 20 - 90 [35]                                                                                                    | R/W     |  |
|                                        | Zone flow temperature set poir thermoregulation disabled.                                    | nt set by the tec         | hnician and u       | sed in case of automatic                                                                                                    |         |  |
| 6.13 RISCALDAMEN                       | TO ZONA 6                                                                                    |                           |                     |                                                                                                    |         |  |
| 0x2600                                 | Operation Mode Zone 6                                                                        | 1                         |                     | 0 ÷ 3 [2]<br>0 = FROST PROTECTION<br>1 = REDUCED<br>2 = COMFORT/MANUAL<br>3 = PROGRAMMED                                                    | R/W     |  |
|                                        | Operation mode of the heating                                                                | /cooling zone             | selected by er      | nd-user                                                                                                    |         |  |
| 0x2601                                 | Zone 6 Tday                                                                                  | 2                         | °C x 10             | 10 - 30 [18]                                                                                                    | R/W     |  |
|                                        | Zone ambient set point temper<br>(or in MANUAL MODE)                                         | rature selected           | by end-user fo      | or the COMFORT period                                                                                                    |         |  |
| 0x2602                                 | Zone 6 Tnight                                                                                | 2                         | °C x 10             | 10 - 30 [18]                                                                                                    | L/S     |  |
|                                        | Zone ambient set point temper                                                                | rature selected           | by end-user fo      | or the REDUCED period                                                                                                    |         |  |
| 0x2603                                 | Tr_set_Zone_6                                                                                | 2                         | °C x 10             |                                                                                                    | R       |  |
|                                        | Current ambient set point temp                                                               | perature calcula          | ated by the he      | at generator system                                                                                                    |         |  |
| 0x2604                                 | State Zone 6                                                                                 | 1                         |                     | 0 ÷ 2 [-]<br>0 = OFF HEATING<br>1 = REDUCED HEATING<br>2 = COMFORT HEATING<br>3 = OFF COOLING<br>4 = REDUCED COOLING<br>5 = COMFORT COOLING | R       |  |
| 0x2605                                 | Tset Zone 6                                                                                  | 2                         | °C x 10             |                                                                                                    | R       |  |
|                                        | Current heating/cooling zone flow temperature set point, calculated by heat generator system |                           |                     |                                                                                                    |         |  |
| 0x2606                                 | Zone 6 Slope                                                                                 | 2                         |                     | 2 - 35 [10]                                                                                                    | R/W     |  |
|                                        | Slope of the thermoregulation                                                                | curve of the zo           | ne, selected b      | y the technician/end-user                                                                                                    |         |  |
| 0x2607                                 | Flow Temp Heating Circuit 6                                                                  | 2                         | °C x 10             |                                                                                                    | R       |  |
|                                        | Zone flow temperature measur                                                                 | ed by dedicate            | d sensor (in ca     | ase of zone hydraulic module pr                                                                                                    | esence) |  |
| 0x2608                                 | Room Temperature 6                                                                           | 2                         | °C x 10             |                                                                                                    | R       |  |
|                                        | Current ambient temperature r                                                                | neasured by co            | mpatible roor       | n unit                                                                                                    |         |  |
| 0x2609                                 | Zone 6 Fixed Setpoint                                                                        | 2                         | °C x 10             | 20 - 90 [35]                                                                                                    | R/W     |  |
|                                        | Zone flow temperature set poir thermoregulation disabled.                                    | nt set by the tec         | hnician and u       | sed in case of automatic                                                                                                    |         |  |

### 6.14 Solar Manager

| Datapoint Address | Datapoint Name                                                   | Datapoint                     | System of     | Value or Range                     | R/W          |  |
|-------------------|------------------------------------------------------------------|-------------------------------|---------------|------------------------------------|--------------|--|
| (Modbus register) | Datapoint Description                                            | size (BYTES)                  | Units         | Min ÷ Max [Default]                |              |  |
|                   | ·                                                                |                               | •             | •                                  |              |  |
| 6.14 SOLARMANAG   | ER                                                               |                               |               |                                    |              |  |
| 0x3000            | Solar Collector Temperature                                      | 2                             | °C x 10       |                                    | R            |  |
|                   | Solar panel collector temperatu                                  | ire measured b                | y dedicated s | ensor                              |              |  |
| 0x3001            | Storage Temp - HIGH                                              | 2                             | °C x 10       |                                    | R            |  |
|                   | Domestic hot water tank tempe<br>connected to the solar panel co | erature, measur<br>ontroller) | ed by dedicat | ed sensor (in case the sensor is   |              |  |
| 0x3002            | Solar Pump                                                       | 1                             |               |                                    | R            |  |
|                   | Status of the solar collector pur                                | np                            |               |                                    | 1            |  |
| 0x3003            | Solar Pump Run Time                                              | 2                             |               |                                    | R            |  |
|                   | Number of running hours of the                                   | e solar pump                  |               |                                    |              |  |
|                   |                                                                  |                               |               |                                    |              |  |
| 0x3004            | BUF T High                                                       | 2                             | °C x 10       |                                    | R            |  |
|                   | Temperature of central heating buffer                            | buffer, measur                | ed by dedicat | ed sensor placed on the top of the | he           |  |
| 0x3005            | BUF T Low                                                        | 2                             | °C x 10       |                                    | R            |  |
|                   | Temperature of central heating buffer                            | buffer, measur                | ed by dedicat | ed sensor placed on the bottom     | ottom of the |  |
| 0x3006            | BUF Buffer Status                                                | 1                             |               | 0 = ABSENT                         | R            |  |
|                   |                                                                  |                               |               | 1 = DISABLED                       |              |  |
|                   |                                                                  |                               |               | 2 = OFF                            |              |  |
|                   |                                                                  |                               |               | 3 = LOADED                         |              |  |
|                   |                                                                  |                               |               | 4 = LOAD REQUEST                   |              |  |
|                   |                                                                  |                               |               | 5 = ANTIFREEZE                     |              |  |
|                   |                                                                  |                               |               | 6 = ANTIFROST                      |              |  |
|                   |                                                                  |                               |               | 7 = HIGH SENSOR ERROR              |              |  |
|                   |                                                                  |                               |               | 8 = OVERTEMPERATURE                |              |  |
|                   | Status of the central heating bu                                 | ffer                          |               | 1                                  |              |  |

### 6.15 Error Owner Multistate Values

#### Table 1: Error Owner Multistate Values

|          | Error Owner |            | Device generating the error    |  |
|----------|-------------|------------|--------------------------------|--|
| Category | Zone        | Occurrence |                                |  |
| 0        |             |            | Domestic Boiler Master         |  |
| 2        |             |            | Solar Controller Low           |  |
| 4        |             |            | Cascade Manager                |  |
| 5        |             |            | PacMan Energy Manager          |  |
| 10       | 14          | 0          | Zone Manager (zone 1 2 3)      |  |
| 10       | 112         | 1          | Zone Manager (zone 4 5 6)      |  |
| 11       |             |            | Remote IP Gateway              |  |
| 12       |             |            | Multi Function Clip Master     |  |
| 13       |             |            | Fresh Water Station            |  |
| 14       |             |            | Hybrid Energy Manager EVO      |  |
| 21       |             |            | Heat Pump TDM                  |  |
| 23       | 254         | 1          | Domestic Boiler Slave 1        |  |
| 23       | 254         | 2          | Domestic Boiler Slave 2        |  |
| 23       | 254         | 3          | Domestic Boiler Slave 3        |  |
| 23       | 254         | 4          | Domestic Boiler Slave 4        |  |
| 23       | 254         | 5          | Domestic Boiler Slave 5        |  |
| 23       | 254         | 6          | Domestic Boiler Slave 6        |  |
| 23       | 254         | 7          | Domestic Boiler Slave 7        |  |
| 26       |             |            | Heat Pump Water Heater Master  |  |
| 27       |             |            | Heat Pump PCM                  |  |
| 36       |             |            | Gas Absorption Heat Pump       |  |
| 38       |             |            | Commercial Boiler Master       |  |
| 39       | 254         | 1          | Commercial Boiler Slave 1      |  |
| 39       | 254         | 2          | Commercial Boiler Slave 2      |  |
| 39       | 254         | 3          | Commercial Boiler Slave 3      |  |
| 39       | 254         | 4          | Commercial Boiler Slave 4      |  |
| 39       | 254         | 5          | Commercial Boiler Slave 5      |  |
| 39       | 254         | 6          | Commercial Boiler Slave 6      |  |
| 39       | 254         | 7          | Commercial Boiler Slave 7      |  |
| 40       |             |            | Gateway VMC                    |  |
| 41       |             |            | Gateway eBus2-Modbus           |  |
| 42       | 254         | 1          | Heat Pump Water Heater Slave 1 |  |
| 42       | 254         | 2          | Heat Pump Water Heater Slave 2 |  |
| 42       | 254         | 3          | Heat Pump Water Heater Slave 3 |  |
| 42       | 254         | 4          | Heat Pump Water Heater Slave 4 |  |
| 42       | 254         | 5          | Heat Pump Water Heater Slave 5 |  |
| 42       | 254         | 6          | Heat Pump Water Heater Slave 6 |  |
| 42       | 254         | 7          | Heat Pump Water Heater Slave 7 |  |

### 6.16. Status code

Table 2: Status code

| STATUS | DESCRIPTION                         |
|--------|-------------------------------------|
|        |                                     |
| 2      |                                     |
| 2      |                                     |
| 3      |                                     |
| 5      |                                     |
| 5      |                                     |
| 7      |                                     |
| 20     |                                     |
| 20     | BURN ANTIFREZE                      |
| 22     | TANK FROST PROTECTION               |
| 23     | ANTILEGIONELLA FUNCTION             |
| 24     | COMFORT PRE-HEATING                 |
| 25     | DHW SERVING FROM SOLAR              |
| 26     | PLANT FROST PROTECTION              |
| 27     | PLANT FROST PROTECTION BURN BLOCKED |
| 30     | CHIMNEY                             |
| 31     | AIRPURGE                            |
| 32     | FILLING IN PROGRESS                 |
| 33     | FILLING COMPLETE                    |
| 34     | SPECIAL TEST                        |
| 35     | MANUAL MODE                         |
| 36     | CALIBRATION                         |
| 50     | SAFETY SHUTDOWN                     |
| 51     | LOCKOUT VOLATILE                    |
| 52     | LOCKOUT NOT VOLATILE                |
| 53     | BURNING BLOCKED                     |
| 100    | OFF                                 |
| 101    | INIT                                |

### 7. Diagnostics and Troubleshooting

### 7.1. eBus2-Modbus gateway - LEDs status 7.2. ProtoNode - LEDs status

#### 7.1 eBus2-Modbus gateway - LEDs status

The eBus2-Modbus Gateway has two diagnostic LEDs, visible on the connection side of the box:

| LED | LED Position on PCB          | Ref.             | LED status                    | Description                                               |
|-----|------------------------------|------------------|-------------------------------|-----------------------------------------------------------|
| DL1 | Close to eBus2               | eBUS2            | ON fixed                      | eBUS communication OK                                     |
|     | connector status             | ON blinking      | eBUS scan -<br>initialization |                                                           |
|     |                              |                  | OFF                           | eBUS communication<br>Not OK                              |
|     | Close to MODBUS<br>connector | Modbus<br>status | ON blinking                   | MODBUS<br>communication<br>running (incoming<br>messages) |
|     |                              |                  | OFF                           | MODBUs<br>communication not<br>detected                   |

#### 7.2 ProtoNode - LEDs status

This section differs depending on the version of the ProtoNode mounted inside the REMOCON device.

#### **REMOCON MODBUS-BACNET:**

| Tag | Description                                                                                                    |
|-----|----------------------------------------------------------------------------------------------------|
| SS  | The SS LED will flash once a second to indicate that the bridge is in operation.                                                                                                    |
| ERR | The SYS ERR LED will go on<br>solid indicating there is a<br>system error. If this occurs,<br>immediately report the related<br>"system error" shown in<br>the error screen of the FS-<br>GUI interface to support for<br>evaluation.                  |
| PWR | This is the power light and<br>should always be steady green<br>when the unit is powered.                                                                                                    |
| RX  | The RX LED will flash when<br>a message is received on<br>the serial port on the 3-pin<br>connector. If the serial port<br>is not used, this LED is non-<br>operational. RX1 applies to<br>the R1 connection while RX2<br>applies to the R2 connection |
| ТХ  | The TX LED will flash when a<br>message is sent on the serial<br>port on the 3-pin connector. If<br>the serial port is not used, this<br>LED is non-operational. TX1<br>applies to the R1 connection<br>while TX2 applies to the R2<br>connection.     |

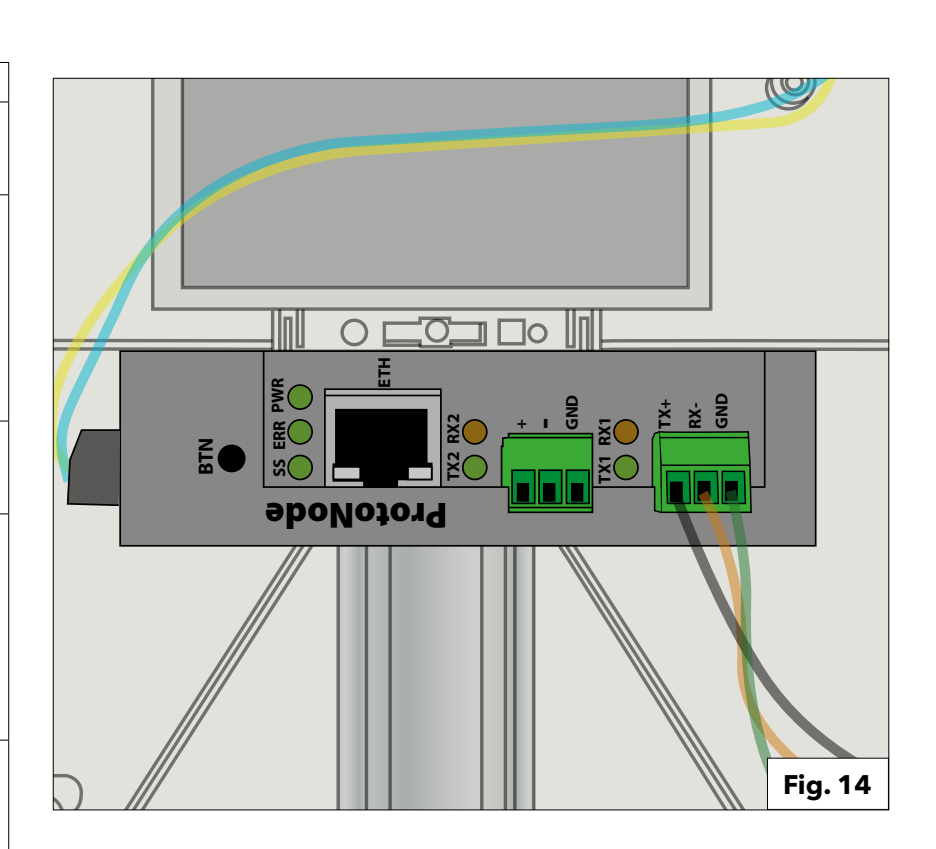

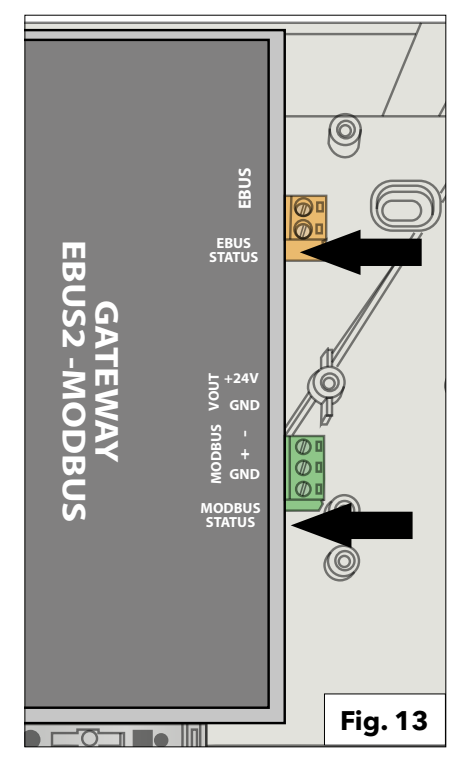

### 7. Diagnostics and Troubleshooting

# 7.2. ProtoNode - LEDs status7.3. ProtoNode diagnosis pages

#### **REMOCON MODBUS-LON e REMOCON MODBUS-KNX:**

| Tag | Description                                                                                                    |
|-----|----------------------------------------------------------------------------------------------------|
| SPL | The SPL LED will light if the unit<br>is not getting a response from<br>one or more of the configured<br>devices.<br>For LonWorks units, LED<br>will light until the unit is<br>commissioned on the<br>LonWorks network.                                                                                                    |
| RUN | The RUN LED will start flashing<br>20 seconds after power<br>indicating normal operation.                                                                                                    |
| ERR | The SYS ERR LED will go<br>on solid 15 seconds after<br>power up. It will turn off after<br>5 seconds. A steady red<br>light will indicate there is a<br>system error on the unit. If this<br>occurs, immediately report<br>the related "system error"<br>shown in the error screen of<br>the GUI interface to support for<br>evaluation. |
| RX  | If socket protocol is serial,<br>the RX LED will flash when a<br>message is received on the<br>host port.<br>If socket protocol is Ethernet,<br>this LED is not used.                                                                                                    |
| ТХ  | If socket protocol is serial,<br>the TX LED will flash when a<br>message is sent on the host<br>port.<br>If socket protocol is Ethernet,<br>this LED is not used.                                                                                                    |
| PWR | This is the power light and<br>should show steady green at all<br>times when the unit is powered                                                                                                    |

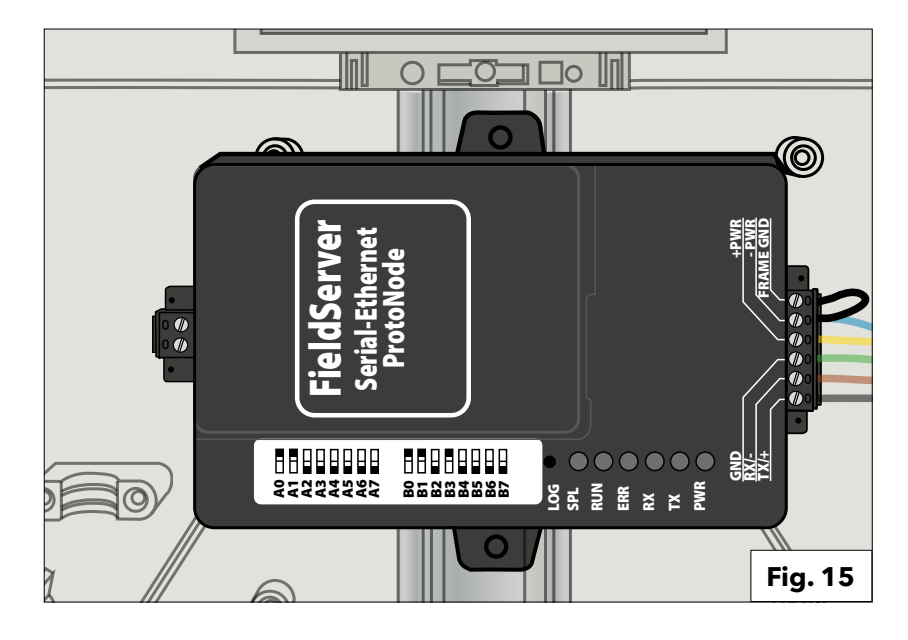

#### 7.3 ProtoNode diagnosis pages

The ProtoNode web user interface offers further diagnostic options. To use them, select the "Diagnostics & Debugging".

#### Diagnostics & Debugging

#### **Communication with the eBus2-Modbus Gateway device:** Following the path:

View -> Connections -> R1 - MODBUS\_RTU it is possible to check the communication with the Gateway eBus2-Modbus device.

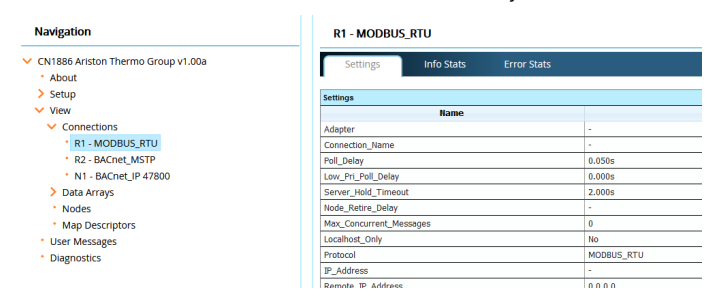

#### **Communication with the BMS bus:** Following the same path above:

View -> Connections

### but by opening the other submenu items, it is possible to check the communication with the building management system bus.

| ation                                   | R2 - BACnet_MSTP                |             |
|-----------------------------------------|---------------------------------|-------------|
| 886 Ariston Thermo Group v1.00a<br>bout | Settings Info Stats Error Stats | Driver View |
| p                                       | Settings                        |             |
|                                         | Name                            |             |
| onnections                              | Adapter                         | -           |
| R1 - MODBUS_RTU                         | Connection_Name                 | -           |
| R2 - BACnet_MSTP                        | Poll_Delay                      | 0.050s      |
| - BACnet_IP 47800                       | Low_Pri_Poll_Delay              | 0.000s      |
| Arrays                                  | Server_Hold_Timeout             | 1.000s      |
| es                                      | Node_Retire_Delay               | -           |
| p Descriptors                           | Max_Concurrent_Messages         | 8           |
| lessages                                | Localhost_Only                  | No          |
| nostics                                 | Protocol                        | BACnet_MSTP |
|                                         | IP_Address                      | -           |
|                                         | Domoto ID Address               | 0.000       |
## 7. Diagnostics and Troubleshooting

## 7.3. ProtoNode diagnosis pages

For more information, refer to the specific ProtoNode manual for each device:

- REMOCON MODBUS-BACNET: ProtoNode FPC-N54-1886
- REMOCON MODBUS-LON:
- ProtoNode FPC-N35-1938 ProtoNode FPC-N40-1937 • REMOCON MODBUS-KNX:

#### PARAMETER VALUE SETTING, IMPORTANT RECOMMENDATION

The PCB internal memory that controls the Elco / ATAG boiler has a predefined useful life of approximately 100,000 write cycles.

Therefore it is advisable to avoid that the BMS writes the parameters cyclically.

Example:

Cyclical writing of parameters every minute. -> 100,000 / 60/24/365 = 0.19 years.

In this case, therefore, the correct functioning of the boiler is guaranteed for less than a year.

# Indhold

| 1. Oversigt                                                      | 145 |
|------------------------------------------------------------------|-----|
| 1.1 Kort beskrivelse                                             | 145 |
| 1.2 Bortskaffelse                                                | 145 |
| 1.3 Sikkerhedsanvisninger                                        | 146 |
| Ŭ                                                                |     |
| 2. Technische Daten                                              | 148 |
|                                                                  |     |
| 3. Beskrivelse af systemet                                       | 148 |
| 3.1 Mål                                                          | 149 |
| 3.2 Komponenter                                                  | 149 |
| 3.3 Samlet oversigt                                              | 149 |
|                                                                  |     |
| 4 Fl-tilslutning                                                 | 151 |
|                                                                  | 101 |
| 5 Ibruateaning                                                   | 152 |
| 5.1 Indiadanda procedurer                                        | 152 |
| 5.1 1 Aktivering of ekstern styring of kedlen                    | 152 |
| 5.2 REMOCON MODBUS onbod                                         | 152 |
| 5.2 1 PEMOCON MODBUS onbod                                       | 153 |
| 5.2.1 NEMOCON MODDOS-enned                                       | 153 |
| 5.2.2 Datapunktkonvertering                                      | 155 |
| 5.2.5 Svar parkke-eksisterende poster                            | 100 |
|                                                                  | 152 |
| 5.3.1 Datapunktkort                                              | 153 |
| 5.3.2 Operating of PC and IP advasco                             | 153 |
| 5.3.2 Opsætning af PC ops IP adresse                             | 153 |
| 5.3.5 Justering at C ensil -adiesse                              | 155 |
| 5.3.4 Konfiguration and TotoNode                                 | 154 |
| 5.3.5 Konngurationsparametre                                     | 154 |
| 5.3.0 Aktive promer                                              | 155 |
| 5.5.7 Opsætning af it -adresse for i fotoriode                   | 150 |
| 6 Datapoint (Datapunkt)                                          | 157 |
| 6 1 Foil                                                         | 157 |
| 6.2 Bygningsadministrationssystem (BMS)-tieneste                 | 157 |
| 6.3 Centralvarme (CH)                                            | 157 |
| 6.4 Varmt forbrugsvand (DHW)                                     | 158 |
| 6 5 Kaskadeadministratorr                                        | 158 |
| 6.6 Masterkedel                                                  | 158 |
| 6.7 Kommerciel masterkedel                                       | 150 |
| 6.8 Varmazana 1                                                  | 161 |
| 6.0 Varmezone 2                                                  | 142 |
| 6.10 Varmazana 2                                                 | 162 |
| 6.11 Varmazona 4                                                 | 165 |
| 6.12 Varmazona 5                                                 | 164 |
| 6.12 Varmezone 4                                                 | 105 |
| 6.13 Valifiezone o                                               | 100 |
| 0.14 Solardummistrator                                           | 107 |
| 6.15 reji i multistatusværdier i enned, der när genereret lejlen | 100 |
| 0. TO STATUSKOUP                                                 | 107 |
| 7. Diagnose af feil og deres afhiælpning                         | 170 |
| 7 1 Visning of I ED-status på gateway eBus2-Modbus               | 170 |
| 7 2 Visning af status for I ED'erne nå ProtoNode                 | 170 |
| 7 3 ProtoNode - diagnosesider                                    | 171 |
|                                                                  |     |

## 1.1 Kort beskrivelse 1.2 Bortskaffelse

## 1.1 Kort beskrivelse

 REMOCON MODBUS er en eftermon-terbar grænseflade til integration af et eller flere ELCO varmeenheder i et CTS-system (Central Tilstand og Sty-ring). **REMOCON MODBUS kan** 

## tilsluttes følgende kedelmodeller:

- Elco Thision L Plus
- Elco Trigon L Plus
- Atag XLW
- Atag XLF
- Ved hjælp af konfigurerbare businter-face kan parametre, temperaturvær-dier og fejlmeldinger fra varmesystemet overføres til CTS-systemet.
- CTS-systemet har mulighed for at ændre varmeenhedernes parametre.
- Som grænseflade til CTSsystemet står BAC-net, Modbus, KNX og Lon-Works til rådighed.

## 1.2 Bortskaffelse

Komponenterne i REMOCON MODBUS må ikke bortskaffes med det almindelige husholdningsaffald. De skal bortskaffes korrekt på en miljøvenlig måde gennem aflevering til et særligt autoriseret ind-samlingssted.

**INSTALLATION OG FØRSTE TÆNDING** AF KEDLEN SKAL UDFØ-**RES AF KVALIFICERET PERSONALE I OVER-**ENSSTEMMELSE MED **GÆLDENDE NATIONALE BESTEMMELSER VEDRØ-RENDE INSTALLATION OG ENHVER ANDEN BESTEMMELSE UDSTED AF DE LOKALE MYNDIG-**HEDER OG OFFENTLIGE SUNDHEDSMYNDIGHE-DER.

## **TILSIGTET BRUG**

**REMOCON MOD-BUS MÅ KUN BRUGES TIL AT TILSLUTTE ELCO/** ATAG-KEDLER TIL BYG-NINGSSTYRINGSSYSTE-MER (BMS) PÅ HØJERE NIVEAU VED HJÆLP AF **BACNET MODBUS, KNX ELLER LON-WORKS.** 

Dette produkt opfylder kravene i WEEE-direktivet Symbolet med

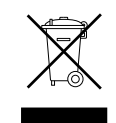

den overkrydsede affaldsspand på apparatet angiver, at produktet ved endt levetid skal bortskaffes separat fra det almindelige husholdningsaffald. Affald fra elektrisk og elektronisk udstyr skal afleveres til specielle indsamlingssteder for denne type affald, eller returneres til forhandleren i forbindelse med anskaffelse af et nyt apparat.

Brugeren er ansvarlig for bortskaffelse af produktet til et passende affaldsbehandlingscenter, når dets levetid er endt.

Affaldsbehandlingscenteret (som anvender særlige håndterings- og genindvindingsprocesser til effektiv afmontering og bortskaffelse af apparatet) bidrager til at beskytte miljøet ved at genindvind materialerne, som produktet er fremstillet af.

For yderligere oplysninger om affaldshåndteringssystemer henviser vi til dit lokale affaldshåndteringscenter eller forhandleren, hvor produktet er købt.

# 1.3 Sikkerhedsanvisninger

Anvendte symboler:

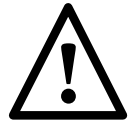

Hvis anvisningerne ikke overholdes, kan det føre til fatale kvæstelser.

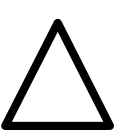

Hvis fareadvarslerne ikke overholdes kan det forårsage skader, også af betydeligt omfang i nogle tilfælde, på materielle genstande, planter eller dyr.

## Vær opmærksom på ikke at beskadige elkabler eller rør, når hullerne bores i væggen.

Livsfare på grund af elektrisk stød ved berøring af

strømførende ledere.

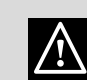

• Eksplosioner, brande eller forgiftning på grund af gasudslip fra beskadigede qasrør.

Skader på

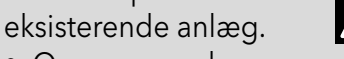

 Oversvømmelser forårsaget af vandlækage fra

## beskadigede vandrør. De elektriske forbindelser skal udføres med ledere med passende tværsnit.

Brand som følge af overophedning på grund af

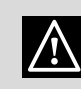

ledningsstrømmen i underdimensionerede kabler. Beskvt

## forbindelseskablerne, så disse ikke kan beskadiges.

Livsfare på grund af elektrisk stød ved berøring af

 $\wedge$ strømførende ledere. Fare for eksplosioner, brande eller forgiftning på grund af gasudslip fra beskadigede gasrør. Fare for oversvømmelser forårsaget af vandlækage fra

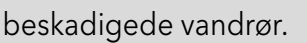

## Sørg for, at rummet og anlægget, som kedlen skal tilsluttes, overholder de relevante gældende love og bestemmelser.

Livsfare for skade på grund af elektrisk stød ved forkert installation af strømførende ledere. Skader på kedlen på grund af ukorrekte driftsforhold.

Tilbehør og værktøj skal

anvendes korrekt (sørg

for, at værktøjet ikke er

er korrekt fastgjort og i

perfekt stand), læg det

ned, og sørg for korrekt

Personskader på grund af

opbevaring efter brug.

støv, stød, snit, stik eller

kedlen eller genstande

i nærheden på grund

af udslyngede splinter

eller fragmenter, stød eller

udslyngede splinter

eller fragmenter,

hudafskrabninger.

Fare for skader på

indånding af

beskadiget, at håndtaget

bort, så det ikke kan falde

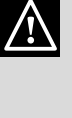

 $\wedge$ 

udgør en forhindring for forbipasserende personer. Fastgør strømkabler for at undgå faren for snublen. Efter brug skal strømkablet trækkes ud af stikkontakten og opbevares korrekt. Fare for personskader

i god stand, og at dele,

ordentligt fast). Benyt

udstyret korrekt. Sørg

for, at strømkabler ikke

som drejer eller bevæger

sig frem og tilbage, sidder

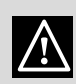

på grund af udslyngede splinter eller fragmenter, indånding af støv, stød, snit, stik eller hudafskrabninger, larm eller vibrationer. Fare for skader på kedlen eller genstande i nærheden på grund af udslyngede splinter eller fragmenter, stød eller

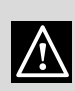

skærina.

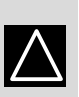

stiger er stabile; kontrollér, at ståfladerne er i god stand og skridsikre. En person skal sørge for, at stigen er sikker, når en anden person står på stigen.

Kontrollér, at bærbare

Fare for kvæstelser på grund af nedstyrtning fra højder eller skæring

(klapstiger)

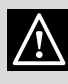

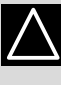

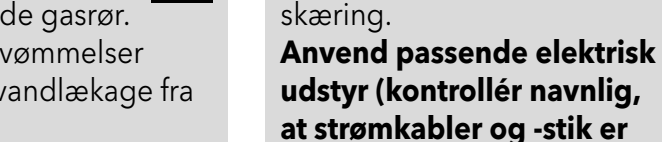

## 1.3 Sikkerhedsanvisninger

Kontrollér, at platformsstiger er tilstrækkeligt stabile, at ståfladerne er i god stand og skridsikre, og at rækværket på stigen og på selve ståplatformen er omgivet af gelænder.

Fare for kvæstelser på grund af nedstyrtning fra højder.

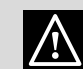

Ved arbejde i højden (generelt ved højder på over to meter) skal man sørge for, at arbejdsområdet er beskyttet men et sikkerhedsgelænder, eller at de personlige værnemidler beskytter mod nedstyrtning; der må ikke befinde sig farlige genstande i det potentielle nedstyrtningsområde, og et eventuelt fald skal afbødes ved hjælp af elastiske eller tilpasningsdygtige underlag.

Fare for kvæstelser på grund af nedstyrtning fra højder.

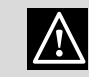

Sørg for, at der findes passende hygiejniske og sanitære forhold på arbejdsstedet med hensyn til belysning, udluftning, stabile konstruktioner og nødudgange.

Fare for personskader på grund af stød, snublen osv.

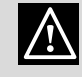

Kedlen og områderne omkring arbejdsstedet skal beskyttes med passende materiale.

Skader på kedlen eller genstande i nærheden på grund af udslyngede fragmenter, stød eller splinter.

## Under brug skal kedlen håndteres med de nødvendige sikkerhedsanordninger og med største omhu.

Fare for skader på kedlen eller genstande i nærheden på grund af sammenstød, stød, kanter eller tryk.

## Under arbejdet skal personalet være iført personlige værnemidler.

Fare for personskader på grund af elektrisk stød, udslyngede splinter eller fragmenter,

indånding af støv, stød, snit, stik eller hudafskrabninger, larm eller vibrationer.

## **Opbevar materiale og** udstyr, så det er nemt og sikkert at håndtere; undgå at stable udstyret, da det kan krænge over.

Fare for skader på kedlen eller genstande i nærheden på grund af sammenstød, stød, kanter eller tryk.

## Arbejde inde i kedlen skal udføres med den nødvendige omhu for at undgå utilsigtet kontakt med spidse dele.

Fare for personskader på grund skæring, stik eller hudafskrabninger. Alle sikkerheds- og kontrolsystemer, der er berørt af arbejdet, skal

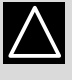

 $\mathbb{N}$ 

## genoprettes, og deres funktion kontrolleres, inden kedlen igen tages i brug.

Fare eksplosion, brand eller forgiftning som følge af gasudslip eller dårligt udledte røggasser.

Fare for skader på kedlen, evt. blokering af kedlen på grund af

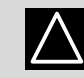

/!\

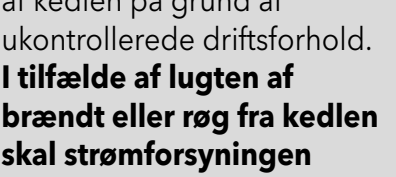

afbrydes, vinduet åbnes og en tekniker kontaktes. Kvæstelser på grund af forbrændinger,

indånding af røg eller forgiftning. Eksplosioner,

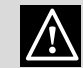

brande eller forgiftninger.

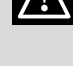

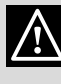

## 2. Technische Daten

# 3. Beskrivelse af systemet

| 2. Technische Daten            |          |                 |
|--------------------------------|----------|-----------------|
| Stromversorgung                | Vac / Hz | 195-255 / 50    |
| Leistungsaufnahme, max         | W        | 4,2             |
| Maksimalt strømforbrug         | mA       | 20              |
| Omgivelsestemperatur min / max | °C       | 0 / 60          |
| Mål                            | mm       | 346 / 224 / 155 |

## 3. Beskrivelse af systemet REMOCON MODBUS

Til kommunikation med BMS er installeret en Ethernetgrænseflade, en 2-leders RS485grænseflade og en KNX- eller LonWorks-grænseflade på hardwaresiden.

Overførsel af filen inkluderer overførsel af fejlmeddelelser og adgang til kedlens parametre/ temperaturværdier samt tilsluttede lastkredsløb. Kompatibilitet REMOCON MODBUS kan tilsluttes følgende kedelmodeller: - Elco Thision L Plus

- Elco Trigon L Plus
- Atag XLW
- Atag XLF

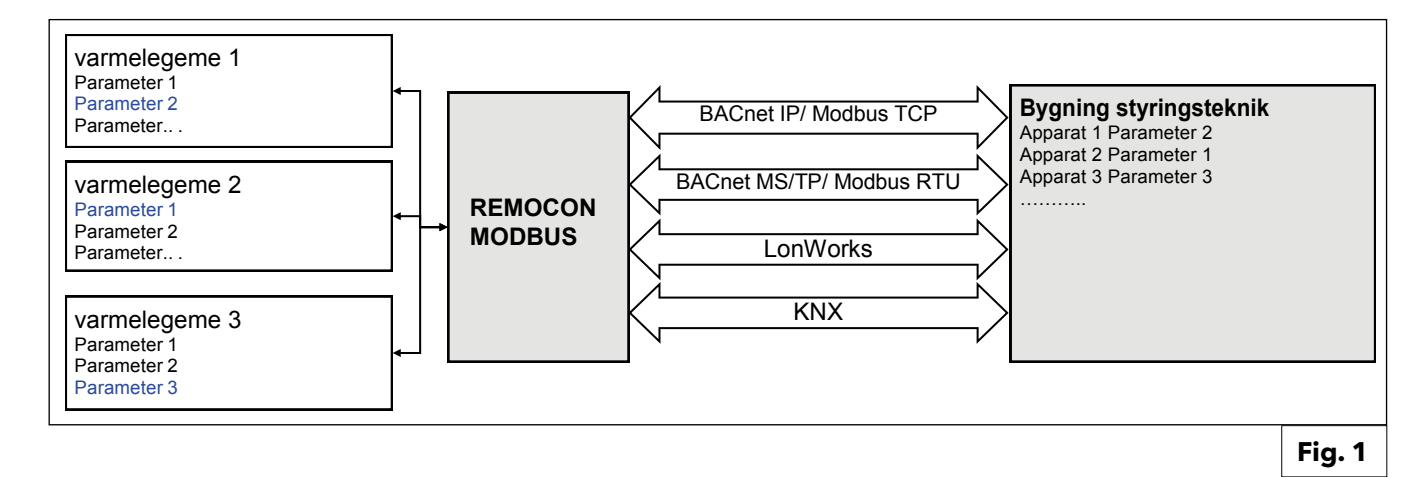

## 3. Beskrivelse af systemet

## 3.1 Mål **3.2 Komponenter** 3.3 Samlet oversigt

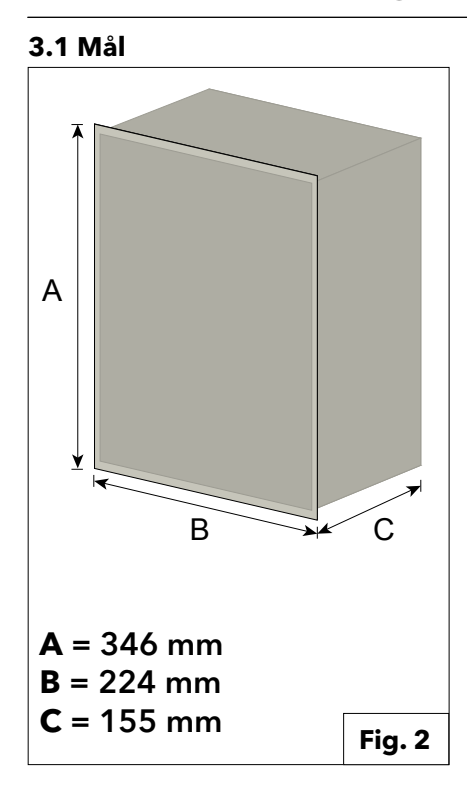

3.3 Samlet oversigt **REMOCON MODBUS** 

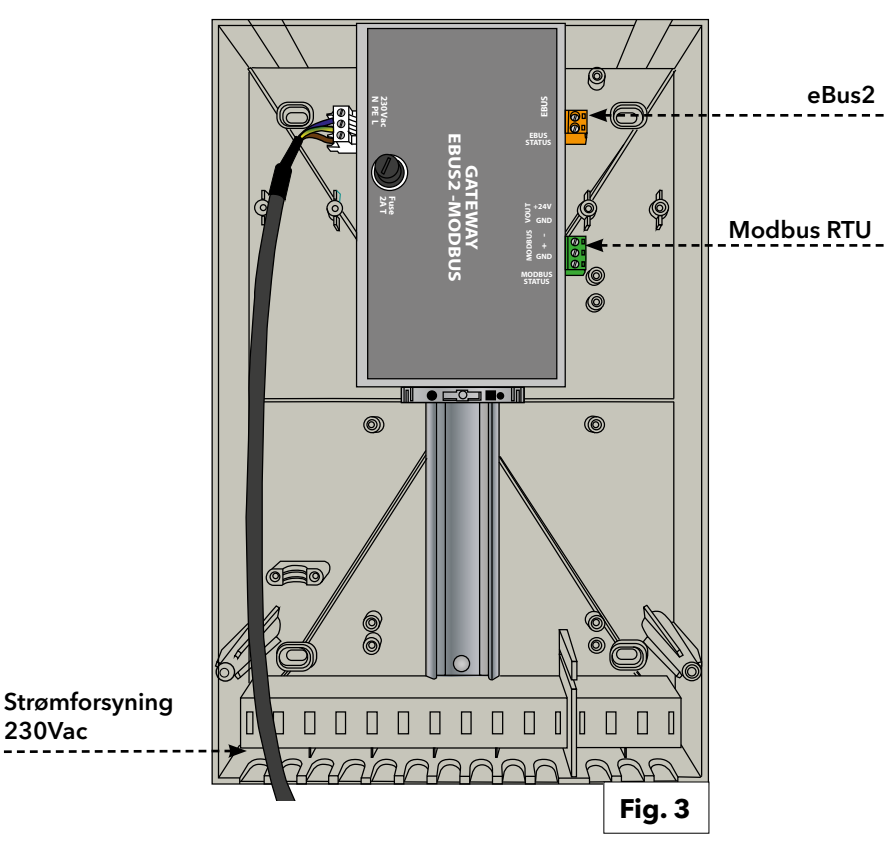

## 3.2 Komponenter

Sættet indeholder følgende interne komponenter:

#### Gateway eBus2-Modbus RS485

Enheden giver adgang til alle parametre i en eller flere varmecontrollere via eBus2grænsefladen og oversætter parametrene til Modbus-format (via RS485 seriekabling). Den fungerer også som en strømforsyning til ProtoNode-gatewayen (ekstraudstyr).

#### **Gateway ProtoNode**

Bruges til kommunikation med Modbus (via Ethernet TCP), BACnet, LonWorks og KNX.

## **REMOCON MODBUS-BACNET**

230Vac

230Vac

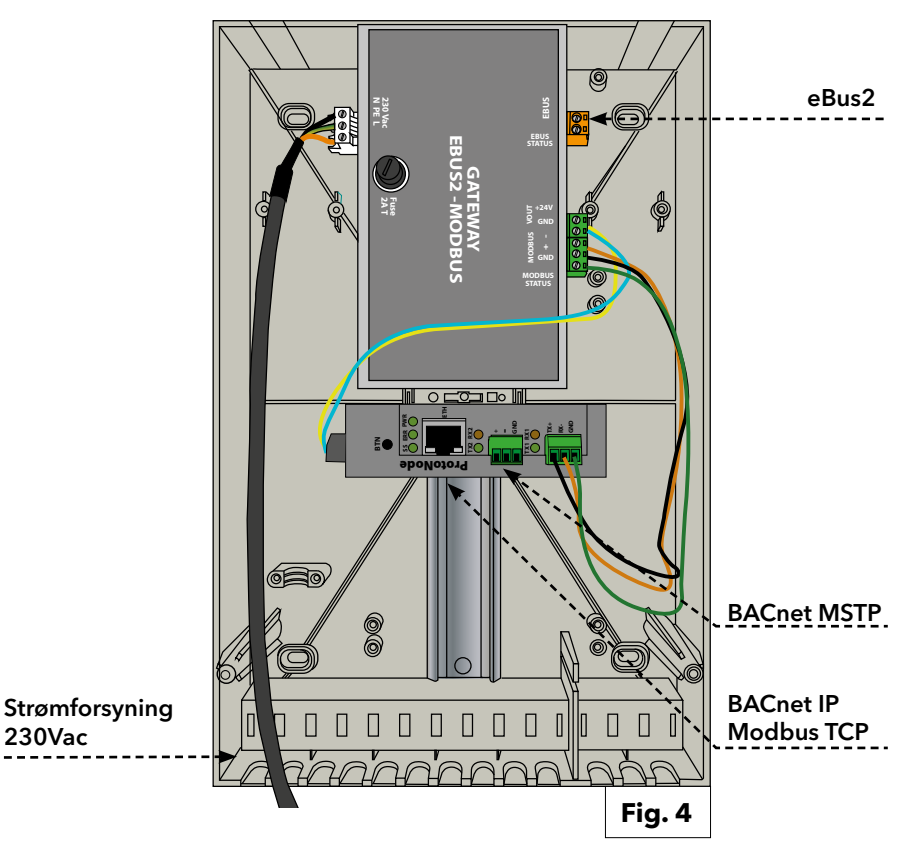

## 3. Beskrivelse af systemet

## 3.3. Samlet oversigt

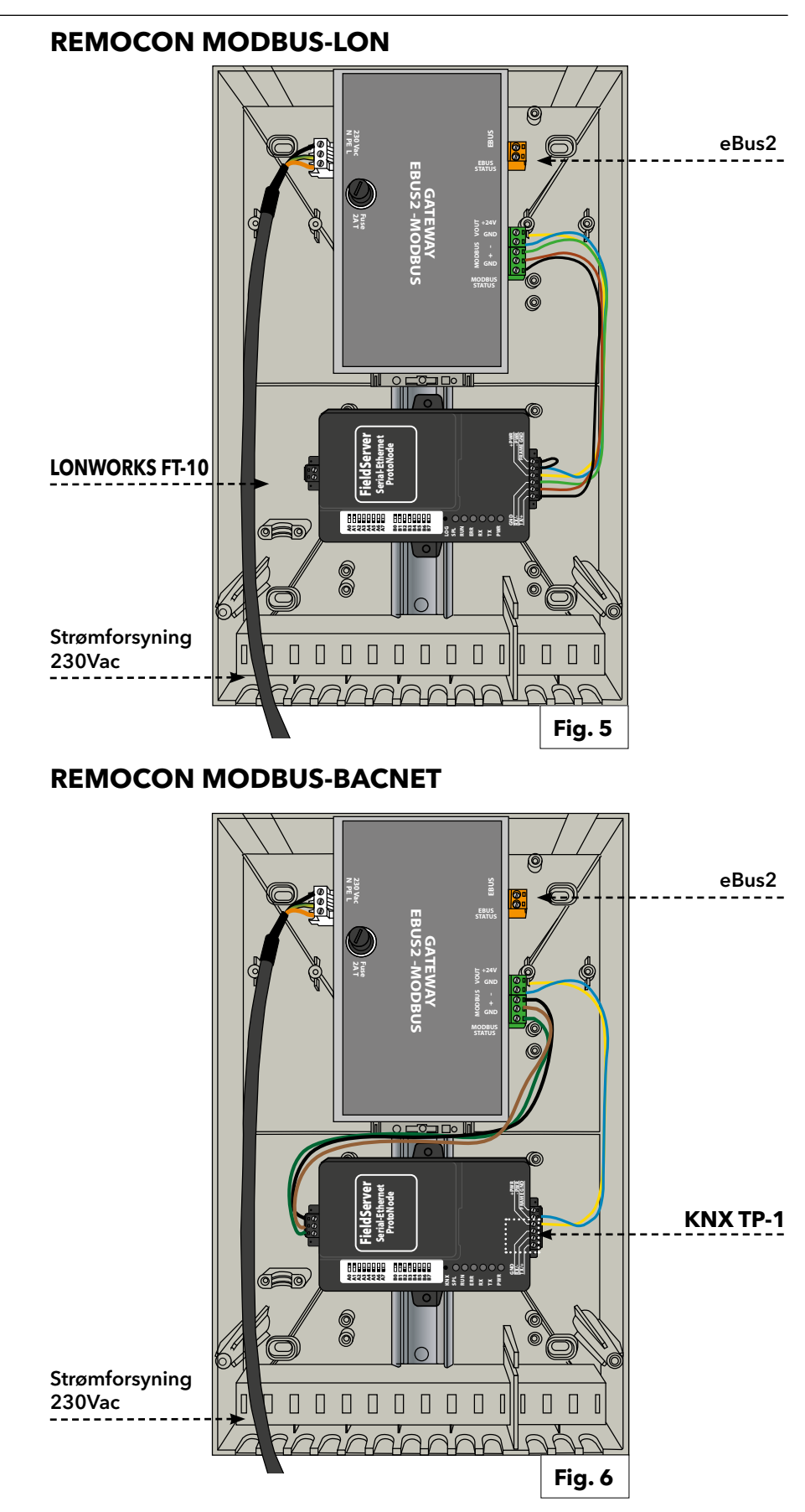

ADVARSEL: INDEN DER UDFØRES ARBEJDE PÅ APPARATET, SKAL STRØMFORSYNINGEN TIL APPARATET AFBRYDES. SØRG FOR, AT STRØMFORSYNINGEN IKKE KAN GENTILSLUTTES.

## 3. El-tilslutning

Af hensyn til et højt sikkerhedsniveau skal elektriske installationer kontrolles nøje af kvalificeret personale. Producenten kan ikke holdes ansvarlig for skader forårsaget af ukorrekt installation eller fejl i strømforsyningen. Kontrollér, at de elektriske installationer er egnede til det maksimale effektforbrug, der er angivet på kedlen. Sørg for, at ledningstværsnittet er mindst 0,75 mm2. Af hensyn til kedlens sikkerhedkreds skal den tilsluttes et effektivt jordingssystem. Tilslut det medfølgende strømkabel til et strømforsyningsnet med 230 V/50 Hz og L-N-polaritet samt jordforbindelse. **Beskadigede** 

strømforsyningskabler skal af sikkerhedsmæssige grunde udskiftes af den tekniske assistance eller en person med tilsvarende kvalifikationer.

## VIGTIGT!

Tilslutning til strømforsyningen skal udføres med en fast forbindelse (ikke et aftageligt stik) og en bipolar afbryderkontakt med en minimum kontaktåbning på 3 mm.

Der må ikke anvendes vand-, opvarmnings- eller gasrør til jordforbindelsen. Kedlen ikke beskyttet mod lynnedslag. Hvis sikringer udskiftes, skal der benyttes hurtigsikringer.

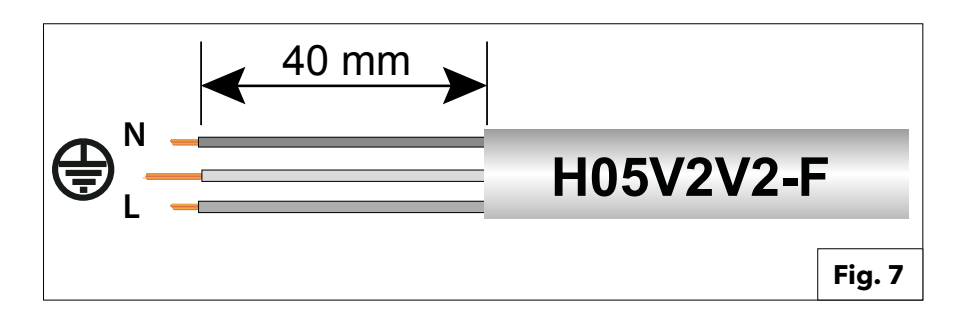

| Spændingsforsyning | 230VAC (+10% ; -15%) max. 100mA                                         |
|--------------------|-------------------------------------------------------------------------|
| e-Bus 2            | Maks. Kabellængde 50 m                                                  |
| BACnet IP          | Maks. Kabellængde 100m 10/100BaseT                                      |
| BACnet MS/TP       | Maks. Kabellængde 100m / aud rate<br>(9600,19200,38400, 76800, 115200)  |
| Modbus TCP         | Maks. Kabellængde 100m 10/100BaseT                                      |
| Modbus RTU         | Maks. Kabellængde 100m / Baud rate<br>(9600,19200,38400, 76800, 115200) |
| LonWorks           | Maks. Kabellængde 100m                                                  |
| KNX                | Maks. Kabellængde 100m                                                  |

## 5.1 Indledende procedurer 5.1.1 Aktivering af ekstern styring af kedlen

### 5.1 Indledende procedurer

#### 5.1.1. Aktivering af ekstern styring af kedlen

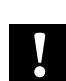

For at tillade styring af kedlen (eller kedlerne i kaskade) via BMS, skal parameter 42.0.0 være korrekt indstillet i kedlens tekniske menu. Ved kaskadeinstallation skal indstillingen udføres i masterkedlen.

Værdien af parameter 42.0.0 skal indstilles som følger:

- •5: Effektindstillingspunkt, hvis kedlen (eller kaskaden) er styret af BMS
- •6: Temperaturindstillingspunkt, hvis BMS styrer kedlen (eller kaskaden) med en given temperaturværdi

Bemærk: Hvis denne indstilling ikke foretages, så vil **REMOCON** stadig kunne læse informationerne fra eBus2-netværket og kommunikere dem til den specifikke protokol (Modbus, BACnet, ...). Men BMS vil ikke kunne styre kedlen (eller kedelkaskaden).

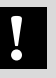

## 5.2. REMOCON MODBUS-enhed 5.3. Enhederne REMOCON MODBUS-LON, REMOCON MODBUS-BACNET og REMOCON MODBUS-KNX

## 5.2. REMOCON MODBUS-enhed

#### 5.2.1. REMOCON MODBUS-enhed

**REMOCON MODBUS-enheden kræver** ingen konfiguration.

#### 5.2.2 Datapunktkonvertering

Skalering af datapunkter Da Modbus kun kan transmittere hele talværdier, konverteres decimalnumre af en faktor til et heltal. Denne faktor skal genkonverteres efter overførslen fra BMS.

#### Eksempel:

• Gateway eBus2-Modbus: 54,7°C \* 10 = 547

• Master Modbus: 547 / 10 = 54,7°C

#### 5.2.3 Svar på ikke-eksisterende poster

Hvis det kræves, at et ikke-eksisterende eller ikke-understøttet Modbus-register skal svare ved at kommunikere værdien 0x00.

#### 5.3. Enhederne REMOCON MODBUS-LON, REMOCON MODBUS-BACNET og **REMOCON MODBUS-KNX**

## 5.3.1.

#### Datapunktkort

Datapunkterne, som systemet stiller til rådighed for BACnet, KNX og LonWorkprotokollerne er de samme som Modbusprotokollen. Kortet over datapunktet er forklaret i det tilhørende afsnit ("Datapunkt").

### 5.3.2.

#### **Opsætning af PC'ens IP-adresse**

For at kunne aktivere kommunikationen på det lokale IP-netværk skal alle enheder være tilsluttet det samme IP-undernet. Af denne grund skal PC'ens IP-adresse ændres til ProtoNode-undernettet før første ibrugtagning.

#### 5.3.3.

## Justering af PC'ens IP-adresse

For at kunne åbne ProtoNodewebgrænsefladen er det nødvendigt at tildele en fast IP-adresse til PC'ens undernet 192.168.1.XXX (forskellig fra 192.168.1.24, som er standardadressen for ProtoNode). For at kunne gøre dette skal PC'en være tilsluttet ProtoNode ved hjælp af et Cat5 LAN-kabel.

#### Windows 7:

Vælg:

Start

- -> Kontrolpanel
- -> Netværk og internet
- -> Netværks- og delingscenter
- -> Skift kortindstillinger.

#### Vælg:

- LAN-forbindelse
- -> Egenskab
- og derefter punktet
- "TCP/IPv4 (Internet Protocol Version 4)".

## Vælg:

"Egenskab" og indtast en IP-adresse (f.eks. 192.168.1.1) og 192.168.1.1) og Undernetmaske 255.255.255.0 -> Tryk på OK for at bekræfte

#### Windows 10: Vælg:

Start

- -> Kontrolpanel
- -> Netværk og internet
- -> Netværks- og delingscenter
- -> Skift kortindstillinger.

## Vælg:

## LAN-forbindelse

-> Egenskab

og derefter punktet "TCP/IPv4 (Internet Protocol Version 4)"

Vælg:

#### "Egenskab" indtast en IP-adresse (f.eks. 192.168.1.1) og Undernetmaske 255.255.255.0 -> Tryk på **OK** for at bekræfte.

## 5.3. Enhederne REMOCON MODBUS-LON, REMOCON MODBUS-BACNET og REMOCON MODBUS-KNX

#### 5.3.4. Konfiguration af ProtoNode

Herefter er det nødvendigt at konfigurere ProtoNode i henhold til den anvendte protokol (Modbus TCP, BACnet, LonWorks eller KNX).

Åbn webbrowseren på PC'en, og indtast IP-adressen for ProtoNode. Standardadressen er 192.168.1.24.

Når loginskærmen vises, skal du indsætte brugernavnet (standard er "admin") og adgangskoden (findes på etiketten på protonode).

Websiden, der åbner, er delt i to dele: - Konfigurationsparametre og

- Aktive profiler.

#### 5.3.5. Konfigurationsparametre

Denne del af websiden indeholder indstillingerne for ProtoNodekommunikationsgrænsefladerne. Den første del vedrører Modbus RTUkommunikationen med eBus2-Modbus gatewayenheden.

#### VIGTIGT:

Disse parametre må ikke ændres. Hvis de utilsigtet ændres, skal de nulstilles (se fig. 8) for at sikre, at enheden fungerer korrekt.

Den anden del vedrører

kommunikationsgrænsefladerne for BACnet, LonWorks eller KNX. I fig. 9 findes et uddrag af parametrene for BACnet-grænsefladen.

Disse parametre har en standardværdi, som kan ændres for at tilpasse sig til BMS. Tryk på tasten "Submit", når et parameter er blevet opdateret.

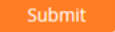

Dette gør konfigurationen effektiv.

## OBS!

PROTONODE SKAL VÆRE STRØMFORSYNET I CA. 1 MINUT, FØR KONFIGURATIONSWEBSIDEN ER TILGÆNGELIG. INDEN ER WEBSIDEN IKKE TILGÆNGELIG.

| Parameter Name  | Parameter Description                                                                   | Value |        |
|-----------------|-----------------------------------------------------------------------------------------|-------|--------|
| protocol_select | Protocol Selector<br>Set to 1 for BACnet IP/Modbus TCP<br>Set to 2 for BACnet MSTP      | 1     | Submit |
| mod_baud_rate   | Modbus RTU Baud Rate<br>This sets the Modbus RTU baud rate.<br>(9600/19200/38400/57600) | 9600  | Submit |
| mod_parity      | Modbus RTU Parity<br>This sets the Modbus RTU parity.<br>(None/Even/Odd)                | Even  | Submit |
| mod_data_bits   | Modbus RTU Data Bits<br>This sets the Modbus RTU data bits.<br>(7 or 8)                 | 8     | Submit |

| rte_net_num     | BACnet Router Network Number<br>This sets the BACnet router network number. Needs to be<br>unique across the BACnet network.<br>(1 - 65534)                                    | 50002       | Submit |
|-----------------|----------------------------------------------------------------------------------------------------|-------------|--------|
| int_net_num     | BACnet Internal Network Number<br>This is used for internal BACnet traffic. Needs to be unique<br>across the BACnet network.<br>(1 - 65534)                                    | 50003       | Submit |
| node_offset     | BACnet Node Offset<br>This is used to set the BACnet device instance.<br>The device instance will be sum of the Modbus device<br>address and the node offset.<br>(0 - 4194303) | 50000       | Submit |
| bac_ip_port     | BACnet IP Port<br>This sets the BACnet IP port of the Gateway.<br>The default is 47808.<br>(1 - 65535)                                                                         | 47808       | Submit |
| bac_cov_option  | BACnet COV<br>This enables or disables COVs for the BACnet connection.<br>Use COV_Enable to enable. Use COV_Disable to disable.<br>(COV_Enable/COV_Disable)                    | COV_Disable | Submit |
| bac_bbmd_option | BACnet BBMD<br>This enables BBMD on the BACnet IP connection.<br>Use BBMD to enable. Use - to disable.<br>The bdt.ini files also needs to be downloaded.<br>(BBMD/-)           | -           | Submit |
| bac_virt_nodes  | BACnet Virtual Server Nodes<br>Set to NO if the unit is only converting 1 device to BACnet.<br>Set to YES if the unit is converting multiple devices.<br>(No/Yes)              | No          | Submit |

Fig. 9

## 5.3. Enhederne REMOCON MODBUS-LON, REMOCON MODBUS-BACNET og REMOCON MODBUS-KNX

#### 5.3.6. Aktive profiler

Denne del indeholder de aktive profiler, dvs. filen indeholder en liste over parametre, der sendes af ProtoNode. Konfigurationsfilerne er forindlæste i ProtoNode-enheden, men skal aktiveres. Ved første konfiguration er listen tom:

| Nr Node ID Current profile | Parameters       |      |
|----------------------------|------------------|------|
| Add                        | , and a constant |      |
|                            |                  | Fig. |
| Discovery Mode             |                  |      |
|                            |                  |      |
|                            |                  |      |
|                            |                  |      |

På dette tidspunkt skal knappen "Discovery Mode" trykkes:

Dette starter denne måde startes en automatisk procedure, som indlæser den korrekte fil med listen over parametre, der skal vises med BACnet-, LonWorks- eller KNX-protokollen.

Denne automatiske procedure kan tage et par minutter. Sluk ikke for enheden, før proceduren er afsluttet.

**Vigtigt:** Det anbefales først at starte "Søgetilstand" efter eBus2-netværket har afsluttet faserne i "Søger enhed" og er overgået til normal drift.

Dette kan kontrolleres på EBUS STATUS-LED på eBus2-Modbus-gatewayenheden:

- Blinkende LED: eBus2 er i fasen "Søger enhed"
- *LED tændt*: eBus2 har afsluttet fasen "Søger enhed" og er overgået til normal drift.

Hvis søgetilstanden udføres før eBus2netværket er fuldt operationelt, kan det kompromittere konfigurationen af ProtoNode.

# Hvis EBUS STATUS-LED blinker konstant, er der fejl i forbindelsen til eBus2.

I tilfælde af en konfigurationsfejl, f.eks. af ovennævnte grund, så kan søgetilstanden genstartes.

En profil vises på listen over aktive profiler, hvis proceduren blev korrekt afsluttet. Dette er et eksempel med BACnet:

| Nr         Node ID         Current profile         Parameters           1         1         BAC_IP_ATG_2CB         Image: Contract of the second second |        |
|----------------------------------------------------------------------------------------------------|--------|
| 1 1 BAC_IP_ATG_2CB                                                                                                    |        |
|                                                                                                    | Remove |
| Add                                                                                                    |        |

## 5.3. Enhederne REMOCON MODBUS-LON, REMOCON MODBUS-BACNET og REMOCON MODBUS-KNX

### 5.3.7

## Opsætning af IP-adresse for ProtoNode

Ved BACnet IP- og Modbus TCPprotokoller er det på dette tidspunkt nødvendigt at tilpassen IP-adressen for ProtNode til BMS-undernettet. Med protokollerne BACnet MS / TP, Modbus RTU og LonWorks er denne proces ikke nødvendig. Klik på fanen "Network Settings" i

webbrugergrænsefladen

## Network Settings

for at åbne IP-indstillingsmenuen. Indtast den nye IP-adresse i feltet "N1 IP Address", og tilpas derefter undernetmasken (feltet "N1 Netmask").

Afslut ved at klikke på knappen **"Update IP Settings"** for at gemme ændringerne.

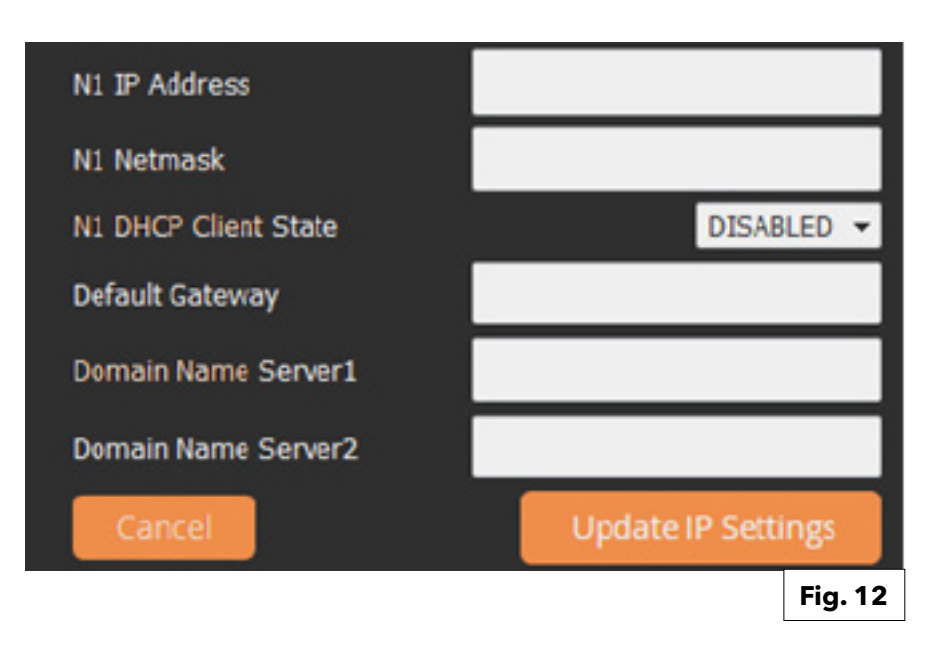

Vigtigt:

Noter IP-adressen for ProtoNode ned til fremtidig brug.

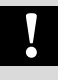

Se afsnittet om ibrugtagning af REMOCON MODBUSenheden for flere oplysninger om Datapunktet på Modbus TCP-grænsefladen.

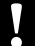

# 6.1. Fejl6.2. Bygningsadministrationssystem (BMS)-tjeneste6.3. Centralvarme (CH)

| Datapoint Address<br>(Modbus register) | Datapoint Name<br>Datapoint Description                             | Datapoint<br>size (BYTES)         | System of<br>Units   | Value or Range<br>Min ÷ Max [Default] | R/W     |
|----------------------------------------|---------------------------------------------------------------------|-----------------------------------|----------------------|---------------------------------------|---------|
| Datapunktadresse<br>(Modbus-register)  | Datapunktets navn<br>Beskrivelse af datapunktet                     | Datapunkt<br>størrelse<br>(BYTES) | System af<br>enheder | Værdiinterval<br>Min ÷ Max [standard] | R/W     |
| 6.1. Fejl                              |                                                                     |                                   |                      |                                       |         |
| 0x1000                                 | System Error Presence<br>Aktiv systemfejl                           | 1                                 |                      | 0 = FRA<br>1 = TIL                    | R       |
| 0x1001                                 | Error Owner Category<br>Enhedskategori, der har<br>genereret fejlen | 1                                 |                      | *Se tabel 1                           | R       |
|                                        | Identifikation af den enhed, der                                    | r har genereret                   | fejlen               |                                       |         |
| 0x1002                                 | Error Owner Zone<br>Zone, der har genereret fejlen                  | 1                                 |                      | _                                     | R       |
|                                        | Identifikation af den enhed, der                                    | har genereret                     | fejlen               |                                       |         |
| 0x1003                                 | Error Owner Occurrence<br>Error Owner Occurrence                    | 1                                 |                      |                                       | R       |
|                                        | Identifikation af den enhed, der                                    | <sup>r</sup> har genereret        | fejlen               |                                       |         |
| 6.2. BYGNINGSADMIN                     | IISTRATIONSSYSTEM (BMS)-TJENES                                      | STE:                              | 1                    |                                       |         |
| 0x2000                                 | BMS Input Power Set<br>BMS input indstillet effekt                  | 1                                 |                      | 0 ÷ 255 [0]                           | R/W     |
|                                        | Bygningsadministrationssystem (BMS                                  | 6) indstillet effektp             | punkt for varmeg     | enerator (procentdel: 0 = 0%; 255 =   | = 100%) |
| 0x2001                                 | BMS Input SetPoint<br>BMS input sætpunkt                            | 2                                 | °C x 10              | 30 - 85 [30]                          | R/W     |
|                                        | Bygningsadministrationssystem                                       | n (BMS) indstille                 | et flowtempera       | atur for varmegenerator               |         |
| 6.3 CENTRALVARME (                     | CH):                                                                | 1                                 | 1                    | 1                                     |         |
| 0x2002                                 | Global Outdoor Sensor<br>Global udendørssensor                      | 2                                 | °C x 10              |                                       | R       |
|                                        | Udendørstemperatur målt af se                                       | nsor tilsluttet v                 | armegenerato         | prsystemet (hvis installeret)         |         |
| 0x2003                                 | CH Target<br>CH mål                                                 | 2                                 | °C x 10              |                                       | R       |
|                                        | Faktisk beregnet sætpunkt i var                                     | megenerator fo                    | or flowtemper        | atur                                  |         |
| 0x2004                                 | CH Enable<br>CH aktivér                                             | 1                                 |                      | 0 ÷ 1 [1]<br>0 = FRA<br>1 = TIL       | R/W     |
|                                        | Aktiverer/deaktiverer centralvar                                    | mefunktionen                      |                      |                                       |         |
| 0x2005                                 | COOLING Enable<br>KØLING deaktivér                                  | 1                                 |                      | 0 ÷ 1 [0]<br>0 = FRA<br>1 = TIL       | R/W     |
|                                        | Aktiverer/deaktiverer kølefunkti                                    | ionen (hvis und                   | lerstøttet af va     | rmepumpen installeret i systen        | net)    |
| 0x2006                                 | HR Mode<br>HR-tilstand                                              | 1                                 |                      | 0 = Opvarmning<br>1 = Afkøling        | R       |
|                                        | Angiver den faktiske driftstilstar                                  | nd: opvarmning                    | g eller afkølind     | ]                                     |         |

# 6.4. Varmt forbrugsvand (DHW)6.5. Kaskadeadministrator6.6. Masterkedel

| Datapoint Address | Datapoint Name                                                                                                    | Datapoint            | System of        | Value or Range                     | R/W       |  |  |  |
|-------------------|----------------------------------------------------------------------------------------------------|----------------------|------------------|------------------------------------|-----------|--|--|--|
| (Modbus register) | Datapoint Description                                                                                                    | size (BYTES)         | Units            | Min ÷ Max [Default]                |           |  |  |  |
| Datapunktadresse  | Datapunktets navn                                                                                                    | Datapunkt            | System af        | Værdiinterval                      | R/W       |  |  |  |
| (Modbus-register) | Beskrivelse af datapunktet                                                                                                    | størrelse<br>(BYTES) | enheder          | Min ÷ Max [standard]               |           |  |  |  |
|                   |                                                                                                    | (BITES)              |                  |                                    |           |  |  |  |
| 6.4 VARMT FORBRUG | SVAND (DHW):                                                                                                    |                      |                  |                                    |           |  |  |  |
| 0x2007            | DHW Enable                                                                                                    | 1                    |                  | 0 ÷ 1 [1]                          | R/W       |  |  |  |
|                   | DHW aktivér                                                                                                    |                      |                  | 0 = FRA                            |           |  |  |  |
|                   |                                                                                                    |                      |                  | 1 = TIL                            |           |  |  |  |
|                   | Aktiverer/deaktiverer funktione                                                                                                    | n varmt forbrug      | gsvand           | 1                                  |           |  |  |  |
| 0x2008            | DHW Operation Mode                                                                                                    | 1                    |                  | 0 ÷ 2 [2]                          | R/W       |  |  |  |
|                   | DHW driftstilstand                                                                                                    |                      |                  | 0 = DEAKTIVERET                    |           |  |  |  |
|                   |                                                                                                    |                      |                  | 1 = TIMERSTYRET                    |           |  |  |  |
|                   |                                                                                                    |                      |                  | 2 = AITID AKTIV                    |           |  |  |  |
|                   | Driftstilstand for varmt forbrugs                                                                                                    | vand valgt af s      | lutbrugeren      |                                    |           |  |  |  |
| 0x2009            | DHW Comfort Temp                                                                                                    | 2                    | °C x 10          | 10 - 65 [45]                       | R/W       |  |  |  |
|                   | DHW komforttemp                                                                                                    | 2                    | CXIC             |                                    |           |  |  |  |
|                   | Varmt forbrugsvand indstillet va                                                                                                    | ærdi valgt af slu    | itbruger         | 1                                  | _1        |  |  |  |
| 0x200A            | DHW Reduced Temp                                                                                                    | 2                    | °C x 10          | 10 - 65 [10]                       | R/W       |  |  |  |
|                   | DHW reduceret temp                                                                                                    |                      |                  |                                    |           |  |  |  |
|                   | Varmt forbrugsvand indstillet værdi for timerstyret reduceret periode                                                                                       |                      |                  |                                    |           |  |  |  |
| 0x200B            | DHW Target<br>DHW mål                                                                                                    | 2                    | °C x 10          |                                    | R         |  |  |  |
|                   | Faktisk beregnet sætpunkt for v                                                                                                    | varmt forbrugsv      | rand             |                                    |           |  |  |  |
| 6.5. KASKADEADN   | AINISTRATOR                                                                                                    |                      |                  |                                    |           |  |  |  |
| 0x2020            | Cascade Manager Status<br>Kaskadeadministrator status                                                                                                    | 1                    |                  | *Se tabel 2                        | R         |  |  |  |
| 0x2021            | System DHW Tank Temperature<br>System DHW tanktemperatur                                                                                                    | 2                    | °C x 10          |                                    | R         |  |  |  |
|                   | Temperaturen i tank med varmt forbrugsvand målt af dedikeret sensor (hvis tanken er installeret<br>efter den hvdrauliske separator i et kedelkaskadesystem) |                      |                  |                                    |           |  |  |  |
| 0x2022            | Cascade Common flow sensor                                                                                                    | 2                    | °C x 10          |                                    | R         |  |  |  |
|                   | Fælles flowsensor i<br>kaskadesystem                                                                                                    |                      |                  |                                    |           |  |  |  |
|                   | Flowtemperaturen i systemet m<br>kedelkaskadesystem)                                                                                                    | nålt af dedikere     | t sensor place   | ret efter den hydrauliske separa   | tor (i et |  |  |  |
| 6.6 MASTERKEDEL   |                                                                                                    |                      |                  |                                    |           |  |  |  |
| 0x2030            | Boiler Flow T<br>Kedel flowT                                                                                                    | 2                    | °C x 10          |                                    | R         |  |  |  |
|                   | Kedlens fremløbstemperatur (i                                                                                                    | tilfælde af kede     | el i boligen)    | ·                                  |           |  |  |  |
| 0x2031            | Boiler Return T<br>Kedel returT                                                                                                    | 2                    | °C x 10          |                                    | R         |  |  |  |
|                   | Kedlen returløbstemperatur (i ti                                                                                                    | Ifælde af kede       | l i boligen)     | 1                                  | _1        |  |  |  |
| 0x2032            | DHW Flow Temperature<br>DHW flowtemperatur                                                                                                    | 2                    | °C x 10          |                                    | R         |  |  |  |
|                   | Temperaturen i kedlen med var                                                                                                    | mt forbrugsvar       | nd (i tilfælde a | f kombineret kedel i boligen)      | L         |  |  |  |
| 0x2033            | DHW Tank Temperature<br>DHW tanktemperatur                                                                                                    | 2                    | °C x 10          |                                    | R         |  |  |  |
|                   | Temperatur i kedlen med varmt<br>kedel i boligen)                                                                                                    | forbrugsvand         | målt af en dec   | dikeret sensor (i tilfælde af komb | oineret   |  |  |  |
| 0x2034            | Boiler Status<br>Kedelstatus                                                                                                    | 1                    |                  | *Se tabel 2                        | R         |  |  |  |

## 6.6. Masterkedel 6.7. Kommerciel masterkedel

| Datapoint Address<br>(Modbus register) | Datapoint Name<br>Datapoint Description                                                                               | Datapoint<br>size (BYTES)         | System of<br>Units   | Value or Range<br>Min ÷ Max [Default] | R/W        |  |  |
|----------------------------------------|----------------------------------------------------------------------------------------------------|-----------------------------------|----------------------|---------------------------------------|------------|--|--|
| Datapunktadresse<br>(Modbus-register)  | Datapunktets navn<br>Beskrivelse af datapunktet                                                                       | Datapunkt<br>størrelse<br>(BYTES) | System af<br>enheder | Værdiinterval<br>Min ÷ Max [standard] | R/W        |  |  |
| 0x2035                                 | Boiler Flame ON Counter HIGH<br>Kedelflamme TIL tæller HØJ                                                            | 2                                 | Tælle                | r i alt=(Høj×65 535)+Lav              | R          |  |  |
|                                        | Det samlede antal tændinger a                                                                                         | f kedlen                          |                      |                                       |            |  |  |
| 0x2036                                 | Boiler Flame ON Counter LOW<br>Kedelflamme TIL tæller LAV                                                             | 2                                 |                      |                                       | R          |  |  |
|                                        | Det samlede antal tændinger a                                                                                         | f kedlen                          |                      | 1                                     |            |  |  |
| 0x2037                                 | Burner ON CH<br>Brænder TIL CH                                                                                        | 2                                 |                      |                                       | R          |  |  |
|                                        | Antal driftstimer i alt i opvarmn                                                                                     | ingsfunktion                      |                      | 1                                     |            |  |  |
| 0x2038                                 | Burner ON DHW<br>Brænder TIL DHW                                                                                      | 2                                 |                      |                                       | R          |  |  |
|                                        | Antal driftstimer i alt i varmt bru                                                                                   | igsvandsfunktio                   | on                   |                                       |            |  |  |
| 0x2039                                 | Boiler kW Size<br>Kedel kW størrelse                                                                                  | 2                                 | kW                   |                                       | R          |  |  |
|                                        | Kedlens nominelle effekt i kW                                                                                         | T                                 |                      |                                       |            |  |  |
| 0x203A                                 | Boiler Gas Power<br>Kedel gaseffekt                                                                                   | 2                                 | kW                   |                                       | R          |  |  |
|                                        | Faktisk brændeffekt i kW                                                                                              |                                   |                      |                                       |            |  |  |
| 6.7 KOMMERCIEL M                       | ASTERKEDEL                                                                                                    |                                   |                      |                                       |            |  |  |
| 0x2050                                 | Boiler Flow T<br>Kedel flowT                                                                                          | 2                                 | °C x 10              |                                       | R          |  |  |
|                                        | Kedlens fremløbstemperatur (i                                                                                         | tilfælde af kede                  | el i erhvervsma      | æssig brug)                           |            |  |  |
| 0x2051                                 | Boiler Flow T BHE1<br>Kedel FlowT BHE1                                                                                | 2                                 | °C x 10              |                                       | R          |  |  |
|                                        | Kedlens fremløbstemperatur for multimotor)                                                                            | anden motor (i                    | tilfælde af ked      | el i erhvervsmæssig brug med          |            |  |  |
| 0x2052                                 | Boiler Return T<br>Kedel returT                                                                                       | 2                                 | °C x 10              |                                       | R          |  |  |
|                                        | Kedlens returløbstemperatur (i                                                                                        | tilfælde af kede                  | el i erhvervsma      | æssig brug)                           |            |  |  |
| 0x2053                                 | Boiler Return T BHE1<br>Kedel retur T BHE1                                                                            | 2                                 | °C x 10              |                                       | R          |  |  |
|                                        | Kedlens returløbstemperatur for                                                                                       | anden motor (i t                  | ilfælde af kede      | el i erhvervsmæssig brug med m        | ultimotor) |  |  |
| 0x2054                                 | DHW Tank Temperature<br>DHW tanktemperatur                                                                            | 2                                 | °C x 10              |                                       | R          |  |  |
|                                        | Temperatur i kedlen med varmt forbrugsvand målt af en dedikeret sensor (i tilfælde af kedel i<br>erhvervsmæssig brug) |                                   |                      |                                       |            |  |  |
| 0x2055                                 | Boiler Common flow sensor<br>Kedel fælles flowsensor                                                                  | 2                                 | °C x 10              |                                       | R          |  |  |
|                                        | Flowtemperaturen i systemet m<br>installation med enkelt kedel)                                                       | nålt af dedikere                  | t sensor place       | ret efter den hydrauliske separ       | ator (i    |  |  |
| 0x2056                                 | Boiler Status<br>Kedelstatus                                                                                          | 1                                 |                      | *Se tabel 2                           | R          |  |  |
| 0x2057                                 | Boiler Flame ON Counter<br>HIGH<br>Kedelflamme TIL tæller HØJ                                                         | 2                                 | Tæller i alt=(       | Høj×65 535)+Lav                       | R          |  |  |
|                                        | Antal kedeltændinger i alt (i tilf.<br>første motor)                                                                  | ælde af kedel r                   | ned multimoto        | or, så henviser dette parameter       | kun den    |  |  |

# 5.7. Kommerciel masterkedel

| Datapoint Address                                                                           | Datapoint Name                                                                                                    | Datapoint                                                                                                    | System of                         | Value or Range                                          | R/W    |  |  |  |
|---------------------------------------------------------------------------------------------|----------------------------------------------------------------------------------------------------|----------------------------------------------------------------------------------------------------|-----------------------------------|---------------------------------------------------------|--------|--|--|--|
| (Modbus register)                                                                           | Datapoint Description                                                                                                    | size (BYTES)                                                                                                    | Units                             | Min ÷ Max [Default]                                     |        |  |  |  |
| Datapunktadresse<br>(Modbus-register)                                                       | Datapunktets navn<br>Beskrivelse af datapunktet                                                                                                    | Datapunkt<br>størrelse<br>(BYTES)                                                                                    | System af<br>enheder              | Værdiinterval<br>Min ÷ Max [standard]                   | R/W    |  |  |  |
| 0x2058                                                                                      | Boiler Flame ON Counter<br>LOW<br>Kedelflamme TIL tæller LAV                                                                                                    | 2                                                                                                    | Tæller i alt=(H                   | Høj×65 535)+Lav                                         | R      |  |  |  |
|                                                                                             | Antal kedeltændinger i alt (i tilfa<br>første motor)                                                                                                    | Antal kedeltændinger i alt (i tilfælde af kedel med multimotor, så henviser dette parameter kun den<br>første motor) |                                   |                                                         |        |  |  |  |
| 0x2059                                                                                      | Boiler Flame ON Counter<br>BHE1 HIGH<br>Kedel flamme TIL tæller BHE1<br>HØJ                                                                                     | 2                                                                                                    | Tæller i alt=(H                   | Høj×65 535)+Lav                                         | R      |  |  |  |
|                                                                                             | Antal tændinger i alt for anden                                                                                                    | motor (i tilfæld                                                                                                    | e af kedel i erl                  | nvervsmæssig brug med multim                            | otor)  |  |  |  |
| 0x205A                                                                                      | Boiler Flame ON Counter<br>BHE1 LOW<br>Kedel flamme TIL tæller BHE1<br>LAV                                                                                      | 2                                                                                                    | Tæller i alt=(H                   | Høj×65 535)+Lav                                         | R      |  |  |  |
| Antal tændinger i alt for anden motor (i tilfælde af kedel i erhvervsmæssig brug med multim |                                                                                                    |                                                                                                    |                                   |                                                         | otor)  |  |  |  |
| 0x205B                                                                                      | Burner ON CH<br>Brænder TIL CH                                                                                                    | 2                                                                                                    |                                   |                                                         | R      |  |  |  |
|                                                                                             | Antal driftstimer i alt i opvarmningsfunktion                                                                                                    |                                                                                                    |                                   |                                                         |        |  |  |  |
| 0x205D                                                                                      | Burner ON DHW<br>Brænder TIL DHW                                                                                                    | 2                                                                                                    |                                   |                                                         | R      |  |  |  |
|                                                                                             | Antal driftstimer i alt i varmt brugsvandsfunktion                                                                                                    |                                                                                                    |                                   |                                                         |        |  |  |  |
| 0x205E                                                                                      | Burner ON BHE0<br>Brænder TIL BHE0                                                                                                    | 2                                                                                                    |                                   |                                                         | R      |  |  |  |
|                                                                                             | Antal driftstimer for første motor, uanset om det er centralvarme- eller varmt brugsvandsfunktion (i<br>tilfælde af kedel i erhvervsmæssig brug med multimotor) |                                                                                                    |                                   |                                                         |        |  |  |  |
| 0x205C                                                                                      | Burner ON BHE1<br>Brænder TIL BHE1                                                                                                    | 2                                                                                                    | kW                                |                                                         | R      |  |  |  |
|                                                                                             | Antal driftstimer for anden motor, uanset om det er centralvarme- eller varmt brugsvandsfunktion (i<br>tilfælde af kedel i erhvervsmæssig brug med multimotor)  |                                                                                                    |                                   |                                                         |        |  |  |  |
| 0x205F                                                                                      | Boiler kW Size BHE0<br>Kedel kW størrelse BHE0                                                                                                    | 2                                                                                                    | kW                                |                                                         | R      |  |  |  |
|                                                                                             | Nominel effekt i kW for første m<br>eller kedel (i tilfælde af kedel til                                                                                        | notor (i tilfælde<br>' erhvervsmæss                                                                                  | af kedel til erh<br>ig brug med e | nvervsmæssig brug med multime<br>enkelt motor)          | otor)  |  |  |  |
| 0x2060                                                                                      | Boiler kW Size BHE1<br>Kedel kW størrelse BHE1                                                                                                    | 2                                                                                                    | kW                                |                                                         | R      |  |  |  |
|                                                                                             | Nominel effekt i kW for anden r                                                                                                    | notor (i tilfælde                                                                                                    | e af kedel til er                 | hvervsmæssig brug med multirr                           | notor) |  |  |  |
| 0x2061                                                                                      | Boiler Gas Power BHE0<br>Kedel gaseffekt BHE0                                                                                                    | 2                                                                                                    | kW                                |                                                         | R      |  |  |  |
|                                                                                             | Faktisk brændeffekt i kW for før<br>multimotor) eller kedel (i tilfæld                                                                                          | ste motor (i tilfa<br>le af kedel til ei                                                                             | ælde af kedel t<br>hvervsmæssig   | til erhvervsmæssig brug med<br>1 brug med enkelt motor) |        |  |  |  |
| 0x2062                                                                                      | Boiler Gas Power BHE1<br>Kedel gaseffekt BHE1                                                                                                    | 2                                                                                                    | kW                                |                                                         | R      |  |  |  |
|                                                                                             | Faktisk brændeffekt i kW for ande                                                                                                    | en motor (i tilfæ                                                                                                    | lde af kedel til d                | erhvervsmæssig brug med multir                          | notor) |  |  |  |

## 6.8. Varmezone 1

| Datapoint Address<br>(Modbus register) | Datapoint Name<br>Datapoint Description                                            | Datapoint<br>size (BYTES)         | System of<br>Units   | Value or Range<br>Min ÷ Max [Default]                                                                                                    | R/W      |
|----------------------------------------|------------------------------------------------------------------------------------|-----------------------------------|----------------------|----------------------------------------------------------------------------------------------------|----------|
| Datapunktadresse<br>(Modbus-register)  | Datapunktets navn<br>Beskrivelse af datapunktet                                    | Datapunkt<br>størrelse<br>(BYTES) | System af<br>enheder | Værdiinterval<br>Min ÷ Max [standard]                                                                                                    | R/W      |
| 6.8 VARMEZONE                          | 1                                                                                  |                                   |                      |                                                                                                    |          |
| 0x2100                                 | Operation Mode Zone 1<br>Driftstilstand zone 1<br>Driftstilstand for opyarmnings-/ | 1<br>Kølezone valat               | af slutbruger        | 0 ÷ 3 [2]<br>0 = FROSTBESKYTTELSE<br>1 = REDUCERET<br>2 = COMFORT/MANUEL<br>3 = PROGRAMMERET                                                          | R/W      |
| 0x2101                                 | Zone 1 Tday<br>Zone 1 Tdag                                                         | 2                                 | °C x 10              | 10 - 30 [18]                                                                                                    | R/W      |
|                                        | Indstillet temperaturværdi for zo<br>(eller i MANUEL TILSTAND)                     | oneomgivelser                     | ne valg af slut      | bruger for COMFORT-tidsrumme                                                                                                    | et       |
| 0x2102                                 | Zone 1 Tnight<br>Zone 1 Tnat                                                       | 2                                 | °C x 10              | 10 - 30 [18]                                                                                                    | L/S      |
|                                        | Indstillet temperaturværdi for za<br>REDUCERET temperatur                          | oneomgivelser                     | ne valgt af slu      | tbruger for tidsrummet med                                                                                                    | <u>.</u> |
| 0x2103                                 | Tr_set_Zone_1<br>Tr_sæt_Zone_1                                                     | 2                                 | °C x 10              |                                                                                                    | R        |
|                                        | Faktisk temperaturværdi for zor                                                    | neomgivelserne                    | e beregnet af        | ,<br>armegeneratorsystemet                                                                                                    |          |
| 0x2104                                 | State Zone 1<br>Tilstand Zone 1                                                    | 1                                 |                      | 0 ÷ 2 [-]<br>0 = OPVARMNING FRA<br>1 = REDUCERET OPVARMNING<br>2 = COMFORT-OPVARMNING<br>3 = KØLING FRA<br>4 = REDUCERET KØLING<br>5 = COMFORT-KØLING | R        |
| 0x2105                                 | Tset Zone 1<br>Tsæt Zone 1                                                         | 2                                 | °C x 10              |                                                                                                    | R        |
|                                        | Faktisk opvarmnings-/kølezone<br>varmegeneratorsystemet                            | indstillet temp                   | eraturværdi i 1      | fremløb, beregnet af                                                                                                    |          |
| 0x2106                                 | Zone 1 Slope<br>Zone 1 stejlhed                                                    | 2                                 |                      | 2 - 35 [10]                                                                                                    | R/W      |
|                                        | Termoreguleringskurvens stejlh                                                     | ied, valgt af tek                 | niker/slutbrug       | ier                                                                                                    |          |
| 0x2107                                 | Flow Temp Heating Circuit 1<br>Flow Temp Varmekredsløb 1                           | 2                                 | °C x 10              |                                                                                                    | R        |
|                                        | Zonefremløbstemperatur mål a                                                       | f dedikeret sen                   | sor (i tilfælde      | af installeret hydraulisk zonemoo                                                                                                    | dul)     |
| 0x2108                                 | Room Temperature 1<br>Rumtemperatur 1                                              | 2                                 | °C x 10              |                                                                                                    | R        |
|                                        | Faktisk rumtemperatur målt ved                                                     | l kompatibel ru                   | menhed               |                                                                                                    |          |
| 0x2109                                 | Zone 1 Fixed Setpoint<br>Zone 1 fast sætpunkt                                      | 2                                 | °C x 10              | 20 - 90 [35]                                                                                                    | R/W      |
|                                        | Faktisk indstillet temperaturvær<br>  automatisk termoregulering                   | dı i tremløb, in                  | dstillet af tekn     | iker og benyttet i tilfælde af deal                                                                                                    | ctiveret |

# 6.9. Varmezone 2

| Datapoint Address<br>(Modbus register) | Datapoint Name                                                                                                 | Datapoint<br>size (BYTES)                                                                                                    | System of<br>Units   | Value or Range<br>Min ÷ Max [Default]                                                                                                    | R/W          |  |  |  |
|----------------------------------------|----------------------------------------------------------------------------------------------------|----------------------------------------------------------------------------------------------------|----------------------|----------------------------------------------------------------------------------------------------|--------------|--|--|--|
| (Modbus-register)<br>(Modbus-register) | Datapunktets navn<br>Beskrivelse af datapunktet                                                                | Datapunkt<br>størrelse<br>(BYTES)                                                                                                    | System af<br>enheder | Værdiinterval<br>Min ÷ Max [standard]                                                                                                    | R/W          |  |  |  |
| 6.9 VARMEZONE                          | 2                                                                                                    |                                                                                                    |                      |                                                                                                    |              |  |  |  |
| 0x2200                                 | Operation Mode Zone 2<br>Driftstilstand zone 2                                                                 | 1                                                                                                    |                      | 0 ÷ 3 [2]<br>0 = FROSTBESKYTTELSE<br>1 = REDUCERET<br>2 = COMFORT/MANUEL<br>3 = PROGRAMMERET                                                          | R/W          |  |  |  |
| 0.0004                                 | Driftstilstand for opvarmnings-/                                                                               | /kølezone valgt                                                                                                    | af slutbruger        | 40,001401                                                                                                    | <b>D</b> 444 |  |  |  |
| 0x2201                                 | Zone 2 Iday<br>Zone 2 Tdag                                                                                     | 2                                                                                                    | °C x 10              | 10 - 30 [18]                                                                                                    | R/W          |  |  |  |
|                                        | Indstillet temperaturværdi for z<br>(eller i MANUEL TILSTAND)                                                  | oneomgivelser                                                                                                    | ne valg af slut      | bruger for COMFORT-tidsrumme                                                                                                    | et           |  |  |  |
| 0x2202                                 | Zone 2 Tnight<br>Zone 2 Tnat                                                                                   | 2                                                                                                    | °C x 10              | 10 - 30 [18]                                                                                                    | L/S          |  |  |  |
|                                        | Indstillet temperaturværdi for zoneomgivelserne valgt af slutbruger for tidsrummet med<br>REDUCERET temperatur |                                                                                                    |                      |                                                                                                    |              |  |  |  |
| 0x2203                                 | Tr_set_Zone_2<br>Tr_sæt_Zone_2                                                                                 | 2                                                                                                    | °C x 10              |                                                                                                    | R            |  |  |  |
|                                        | Faktisk temperaturværdi for zor                                                                                | neomgivelserne                                                                                                    | e beregnet af        | varmegeneratorsystemet                                                                                                    |              |  |  |  |
| 0x2204                                 | State Zone 2<br>Tilstand Zone 2                                                                                | 1                                                                                                    |                      | 0 ÷ 2 [-]<br>0 = OPVARMNING FRA<br>1 = REDUCERET OPVARMNING<br>2 = COMFORT-OPVARMNING<br>3 = KØLING FRA<br>4 = REDUCERET KØLING<br>5 = COMFORT-KØLING | R            |  |  |  |
| 0x2205                                 | Tset Zone 2<br>Tsæt Zone 2                                                                                     | 2                                                                                                    | °C x 10              |                                                                                                    | R            |  |  |  |
|                                        | Faktisk opvarmnings-/kølezone<br>varmegeneratorsystemet                                                        | indstillet temp                                                                                                    | eraturværdi i 1      | fremløb, beregnet af                                                                                                    |              |  |  |  |
| 0x2206                                 | Zone 2 Slope<br>Zone 2 stejlhed                                                                                | 2                                                                                                    |                      | 2 - 35 [10]                                                                                                    | R/W          |  |  |  |
|                                        | Termoreguleringskurvens stejlh                                                                                 | ned, valgt af tek                                                                                                    | niker/slutbrug       | ler                                                                                                    |              |  |  |  |
| 0x2207                                 | Flow Temp Heating Circuit 2<br>Flow Temp Varmekredsløb 2                                                       | 2                                                                                                    | °C x 10              |                                                                                                    | R            |  |  |  |
|                                        | Zonefremløbstemperatur mål a                                                                                   | f dedikeret sen                                                                                                    | sor (i tilfælde      | af installeret hydraulisk zonemoc                                                                                                    | dul)         |  |  |  |
| 0x2208                                 | Room Temperature 2<br>Rumtemperatur 2                                                                          | 2                                                                                                    | °C x 10              |                                                                                                    | R            |  |  |  |
|                                        | Faktisk rumtemperatur målt ved                                                                                 | l kompatibel ru                                                                                                    | menhed               |                                                                                                    |              |  |  |  |
| 0x2209                                 | Zone 2 Fixed Setpoint<br>Zone 2 fast sætpunkt                                                                  | 2                                                                                                    | °C x 10              | 20 - 90 [35]                                                                                                    | R/W          |  |  |  |
|                                        | Faktisk indstillet temperaturvær<br>automatisk termoregulering                                                 | Faktisk indstillet temperaturværdi i fremløb, indstillet af tekniker og benyttet i tilfælde af deaktiveret<br>automatisk termoregulering |                      |                                                                                                    |              |  |  |  |

# 6.10 Varmezone 3

| Datapoint Address | Datapoint Name                                                                                                 | Datapoint            | System of        | Value or Range                                                                                                    | R/W      |
|-------------------|----------------------------------------------------------------------------------------------------|----------------------|------------------|----------------------------------------------------------------------------------------------------|----------|
| (Modbus register) | Datapoint Description                                                                                          | size (BYTES)         | Units            | Min ÷ Max [Default]                                                                                                    |          |
| Datapunktadresse  | Datapunktets navn                                                                                              | Datapunkt            | System af        | Værdiinterval                                                                                                    | R/W      |
| (Modbus-register) | Beskrivelse af datapunktet                                                                                     | størrelse<br>(BYTES) | enheder          | Min ÷ Max [standard]                                                                                                    |          |
| 6.10 VARMEZONE    | 3                                                                                                    |                      |                  |                                                                                                    |          |
| 0x2300            | Operation Mode Zone 3<br>Driftstilstand zone 3<br>Driftstilstand for opyarmnings-/                             | 1<br>/kølezone valat | af slutbruger    | 0 ÷ 3 [2]<br>0 = FROSTBESKYTTELSE<br>1 = REDUCERET<br>2 = COMFORT/MANUEL<br>3 = PROGRAMMERET                                                          | R/W      |
| 0x2301            | Zone 3 Tday<br>Zone 3 Tdag                                                                                     | 2                    | °C x 10          | 10 - 30 [18]                                                                                                    | R/W      |
|                   | Indstillet temperaturværdi for z<br>(eller i MANUEL TILSTAND)                                                  | oneomgivelser        | ne valg af slut  | bruger for COMFORT-tidsrumme                                                                                                    | et       |
| 0x2302            | Zone 3 Tnight<br>Zone 3 Tnat                                                                                   | 2                    | °C x 10          | 10 - 30 [18]                                                                                                    | L/S      |
|                   | Indstillet temperaturværdi for zoneomgivelserne valgt af slutbruger for tidsrummet med<br>REDUCERET temperatur |                      |                  |                                                                                                    |          |
| 0x2303            | Tr_set_Zone_3<br>Tr_sæt_Zone_3                                                                                 | 2                    | °C x 10          |                                                                                                    | R        |
|                   | Faktisk temperaturværdi for zor                                                                                | neomgivelserne       | e beregnet af    | varmegeneratorsystemet                                                                                                    |          |
| 0x2304            | State Zone 3<br>Tilstand Zone 3                                                                                | 1                    |                  | 0 ÷ 2 [-]<br>0 = OPVARMNING FRA<br>1 = REDUCERET OPVARMNING<br>2 = COMFORT-OPVARMNING<br>3 = KØLING FRA<br>4 = REDUCERET KØLING<br>5 = COMFORT-KØLING | R        |
| 0x2305            | Tset Zone 3<br>Tsæt Zone 3                                                                                     | 2                    | °C x 10          |                                                                                                    | R        |
|                   | Faktisk opvarmnings-/kølezone<br>varmegeneratorsystemet                                                        | indstillet temp      | eraturværdi i 1  | fremløb, beregnet af                                                                                                    |          |
| 0x2306            | Zone 3 Slope<br>Zone 3 stejlhed                                                                                | 2                    |                  | 2 - 35 [10]                                                                                                    | R/W      |
|                   | Termoreguleringskurvens stejlh                                                                                 | ned, valgt af tek    | niker/slutbrug   | ger                                                                                                    |          |
| 0x2307            | Flow Temp Heating Circuit 3<br>Flow Temp Varmekredsløb 3                                                       | 2                    | °C x 10          |                                                                                                    | R        |
|                   | Zonefremløbstemperatur mål a                                                                                   | f dedikeret sen      | sor (i tilfælde  | af installeret hydraulisk zonemoo                                                                                                    | dul)     |
| 0x2308            | Room Temperature 3<br>Rumtemperatur 3                                                                          | 2                    | °C x 10          |                                                                                                    | R        |
|                   | Faktisk rumtemperatur målt ved                                                                                 | l kompatibel ru      | menhed           | 1                                                                                                    |          |
| 0x2309            | Zone 3 Fixed Setpoint<br>Zone 3 fast sætpunkt                                                                  | 2                    | °C x 10          | 20 - 90 [35]                                                                                                    | R/W      |
|                   | Faktisk indstillet temperaturvær<br>automatisk termoregulering                                                 | rdi i fremløb, in    | dstillet af tekn | iker og benyttet i tilfælde af deal                                                                                                    | ktiveret |

# 6.11 Varmezone 4

| Datapoint Address<br>(Modbus register) | Datapoint Name<br>Datapoint Description                                                                     | Datapoint<br>size (BYTES)         | System of<br>Units   | Value or Range<br>Min ÷ Max [Default]                                                                                                    | R/W      |
|----------------------------------------|----------------------------------------------------------------------------------------------------|-----------------------------------|----------------------|----------------------------------------------------------------------------------------------------|----------|
| Datapunktadresse<br>(Modbus-register)  | Datapunktets navn<br>Beskrivelse af datapunktet                                                             | Datapunkt<br>størrelse<br>(BYTES) | System af<br>enheder | Værdiinterval<br>Min ÷ Max [standard]                                                                                                    | R/W      |
| 6.11 VARMEZONE                         | 4                                                                                                    |                                   |                      |                                                                                                    |          |
| 0x2400                                 | Operation Mode Zone 4<br>Driftstilstand zone 4<br>Driftstilstand for opyarmnings-/                          | 1<br>(kølezone valat              | af slutbruger        | 0 ÷ 3 [2]<br>0 = FROSTBESKYTTELSE<br>1 = REDUCERET<br>2 = COMFORT/MANUEL<br>3 = PROGRAMMERET                                                          | R/W      |
| 0x2401                                 | Zone 4 Tday                                                                                                 | 2                                 | °C x 10              | 10 - 30 [18]                                                                                                    | R/W      |
|                                        | Indstillet temperaturværdi for z<br>(eller i MANUEL TILSTAND)                                               | oneomgivelser                     | ne valg af slut      | bruger for COMFORT-tidsrumme                                                                                                    | et       |
| 0x2402                                 | Zone 4 Tnight<br>Zone 4 Tnat                                                                                | 2                                 | °C x 10              | 10 - 30 [18]                                                                                                    | L/S      |
|                                        | Indstillet temperaturværdi for zoneomgivelserne valgt af slutbruger for tidsrummet med REDUCERET temperatur |                                   |                      |                                                                                                    |          |
| 0x2403                                 | Tr_set_Zone_4<br>Tr_sæt_Zone_4                                                                              | 2                                 | °C x 10              |                                                                                                    | R        |
|                                        | Faktisk temperaturværdi for zoneomgivelserne beregnet af varmegeneratorsystemet                             |                                   |                      |                                                                                                    |          |
| 0x2404                                 | State Zone 4<br>Tilstand Zone 4                                                                             | 1                                 |                      | 0 ÷ 2 [-]<br>0 = OPVARMNING FRA<br>1 = REDUCERET OPVARMNING<br>2 = COMFORT-OPVARMNING<br>3 = KØLING FRA<br>4 = REDUCERET KØLING<br>5 = COMFORT-KØLING | R        |
| 0x2405                                 | Tset Zone 4<br>Tsæt Zone 4                                                                                  | 2                                 | °C x 10              |                                                                                                    | R        |
|                                        | Faktisk opvarmnings-/kølezone<br>varmegeneratorsystemet                                                     | indstillet temp                   | eraturværdi i 1      | fremløb, beregnet af                                                                                                    |          |
| 0x2406                                 | Zone 4 Slope<br>Zone 4 stejlhed                                                                             | 2                                 |                      | 2 - 35 [10]                                                                                                    | R/W      |
|                                        | Termoreguleringskurvens stejlh                                                                              | ned, valgt af tek                 | niker/slutbrug       | ger                                                                                                    |          |
| 0x2407                                 | Flow Temp Heating Circuit 4<br>Flow Temp Varmekredsløb 4                                                    | 2                                 | °C x 10              |                                                                                                    | R        |
|                                        | Zonefremløbstemperatur mål a                                                                                | f dedikeret sen                   | sor (i tilfælde      | af installeret hydraulisk zonemoo                                                                                                    | dul)     |
| 0x2408                                 | Room Temperature 4<br>Rumtemperatur 4                                                                       | 2                                 | °C x 10              |                                                                                                    | R        |
|                                        | Faktisk rumtemperatur målt ved                                                                              | l kompatibel ru                   | ımenhed              |                                                                                                    |          |
| 0x2409                                 | Zone 4 Fixed Setpoint<br>Zone 4 fast sætpunkt                                                               | 2                                 | °C x 10              | 20 - 90 [35]                                                                                                    | R/W      |
|                                        | Faktisk indstillet temperaturvær<br>automatisk termoregulering                                              | rdi i fremløb, in                 | dstillet af tekn     | iker og benyttet i tilfælde af deal                                                                                                    | ctiveret |

# 6.12. Varmezone 5

| Datapoint Address<br>(Modbus register) | Datapoint Name<br>Datapoint Description                        | Datapoint<br>size (BYTES)         | System of<br>Units   | Value or Range<br>Min ÷ Max [Default]                                                                                                    | R/W             |
|----------------------------------------|----------------------------------------------------------------|-----------------------------------|----------------------|----------------------------------------------------------------------------------------------------|-----------------|
| Datapunktadresse<br>(Modbus-register)  | Datapunktets navn<br>Beskrivelse af datapunktet                | Datapunkt<br>størrelse<br>(BYTES) | System af<br>enheder | Værdiinterval<br>Min ÷ Max [standard]                                                                                                    | R/W             |
| 6.12 VARMEZONE                         | 5                                                              |                                   |                      |                                                                                                    |                 |
| 0x2500                                 | Operation Mode Zone 5<br>Driftstilstand zone 5                 | 1                                 |                      | 0 ÷ 3 [2]<br>0 = FROSTBESKYTTELSE<br>1 = REDUCERET<br>2 = COMFORT/MANUEL<br>3 = PROGRAMMERET                                                          | R/W             |
|                                        | Driftstilstand for opvarmnings-/                               | ′kølezone valgt                   | af slutbruger        |                                                                                                    |                 |
| 0x2501                                 | Zone 5 Tday<br>Zone 5 Tdag                                     | 2                                 | °C x 10              | 10 - 30 [18]                                                                                                    | R/W             |
|                                        | Indstillet temperaturværdi for z                               | oneomgivelser                     | ne valg af slut      | bruger for COMFORT-tidsrumme                                                                                                    | ət              |
|                                        | (eller i MANUEL TILSTAND)                                      | 1                                 | 1                    | 1                                                                                                    | 1               |
| 0x2502                                 | Zone 5 Tnight<br>Zone 5 Tnat                                   | 2                                 | °C x 10              | 10 - 30 [18]                                                                                                    | L/S             |
|                                        | Indstillet temperaturværdi for z<br>REDUCERET temperatur       | oneomgivelser                     | ne valgt af slu      | tbruger for tidsrummet med                                                                                                    |                 |
| 0x2503                                 | Tr_set_Zone_5<br>Tr_sæt_Zone_5                                 | 2                                 | °C x 10              |                                                                                                    | R               |
|                                        | Faktisk temperaturværdi for zor                                | neomgivelserne                    | e beregnet af v      | varmegeneratorsystemet                                                                                                    |                 |
| 0x2504                                 | State Zone 5<br>Tilstand Zone 5                                | 1                                 |                      | 0 ÷ 2 [-]<br>0 = OPVARMNING FRA<br>1 = REDUCERET OPVARMNING<br>2 = COMFORT-OPVARMNING<br>3 = KØLING FRA<br>4 = REDUCERET KØLING<br>5 = COMFORT-KØLING | R               |
| 0x2505                                 | Tset Zone 5<br>Tsæt Zone 5                                     | 2                                 | °C x 10              |                                                                                                    | R               |
|                                        | Faktisk opvarmnings-/kølezone<br>varmegeneratorsystemet        | indstillet temp                   | eraturværdi i f      | fremløb, beregnet af                                                                                                    |                 |
| 0x2506                                 | Zone 5 Slope<br>Zone 5 stejlhed                                | 2                                 |                      | 2 - 35 [10]                                                                                                    | R/W             |
|                                        | Termoreguleringskurvens stejlh                                 | ned, valgt af tek                 | niker/slutbrug       | ler                                                                                                    |                 |
| 0x2507                                 | Flow Temp Heating Circuit 5<br>Flow Temp Varmekredsløb 5       | 2                                 | °C x 10              |                                                                                                    | R               |
|                                        | Zonefremløbstemperatur mål a                                   | f dedikeret sen                   | sor (i tilfælde      | af installeret hydraulisk zonemoo                                                                                                    | dul)            |
| 0x2508                                 | Room Temperature 5<br>Rumtemperatur 5                          | 2                                 | °C x 10              |                                                                                                    | R               |
|                                        | Faktisk rumtemperatur målt ved                                 | l kompatibel ru                   | menhed               |                                                                                                    |                 |
| 0x2509                                 | Zone 5 Fixed Setpoint<br>Zone 5 fast sætpunkt                  | 2                                 | °C x 10              | 20 - 90 [35]                                                                                                    | R/W             |
|                                        | Faktisk indstillet temperaturvær<br>automatisk termoregulering | rdi i fremløb, in                 | dstillet af tekn     | iker og benyttet i tilfælde af deal                                                                                                    | <i>ctiveret</i> |

# 6.13. Varmezone 6

| Datapoint Address | Datapoint Name                                                       | Datapoint              | System of        | Value or Range                      | R/W      |
|-------------------|----------------------------------------------------------------------|------------------------|------------------|-------------------------------------|----------|
| (Modbus register) | Datapoint Description                                                | size (BYTES)           | Units            | Min ÷ Max [Default]                 |          |
| Datapunktadresse  | Datapunktets navn                                                    | Datapunkt              | System af        | Værdiinterval                       | R/W      |
| (Modbus-register) | Beskrivelse af datapunktet                                           | størrelse<br>(BYTES)   | enheder          | Min ÷ Max [standard]                |          |
| 6.13 VARMEZONE    | 6                                                                    |                        |                  |                                     |          |
| 0x2600            | Operation Mode Zone 6                                                | 1                      |                  | 0 ÷ 3 [2]                           | R/W      |
|                   | Driftstilstand zone 6                                                |                        |                  | 0 = FROSTBESKYTTELSE                |          |
|                   |                                                                      |                        |                  | 1 = REDUCERET                       |          |
|                   |                                                                      |                        |                  | 2 = COMFORT/MANUEL                  |          |
|                   |                                                                      |                        |                  | 3 = PROGRAMMERET                    |          |
|                   | Driftstilstand for opvarmnings-/                                     | kølezone valgt         | af slutbruger    | Γ                                   | 1        |
| 0x2601            | Zone 6 Tday<br>Zone 6 Tdag                                           | 2                      | °C x 10          | 10 - 30 [18]                        | R/W      |
|                   | Indstillet temperaturværdi for z<br>(eller i MANUEL TILSTAND)        | oneomgivelser          | ne valg af slut  | bruger for COMFORT-tidsrumme        | et       |
| 0x2602            | Zone 6 Tnight<br>Zone 6 Tnat                                         | 2                      | °C x 10          | 10 - 30 [18]                        | L/S      |
|                   | Indstillet temperaturværdi for z<br>REDUCERET temperatur             | oneomgivelser          | ne valgt af slu  | tbruger for tidsrummet med          |          |
| 0x2603            | Tr_set_Zone_6<br>Tr_sæt_Zone_6                                       | 2                      | °C x 10          |                                     | R        |
|                   | Faktisk temperaturværdi for zoneomgivelserne beregnet af varmegenera | varmegeneratorsystemet | ·                |                                     |          |
| 0x2604            | State Zone 6<br>Tilstand Zone 6                                      | 1                      |                  | $0 \div 2[-]$<br>0 = OPVARMNING ERA | R        |
|                   |                                                                      |                        |                  | 1 = REDUCERET OPVARMNING            |          |
|                   |                                                                      |                        |                  | 2 = COMFORT-OPVARMNING              |          |
|                   |                                                                      |                        |                  | $3 = K \emptyset I ING FRA$         |          |
|                   |                                                                      |                        |                  | 4 = REDUCERET KØLING                |          |
|                   |                                                                      |                        |                  | 5 = COMFORT-KØLING                  |          |
| 0x2605            | Tset Zone 6<br>Tsæt Zone 6                                           | 2                      | °C x 10          |                                     | R        |
|                   | Faktisk opvarmnings-/kølezone<br>varmegeneratorsystemet              | indstillet temp        | eraturværdi i i  | fremløb, beregnet af                |          |
| 0x2606            | Zone 6 Slope<br>Zone 46 stejlhed                                     | 2                      |                  | 2 - 35 [10]                         | R/W      |
|                   | Termoreguleringskurvens stejlh                                       | ed, valgt af tek       | niker/slutbrug   | jer                                 |          |
| 0x2607            | Flow Temp Heating Circuit 6<br>Flow Temp Varmekredsløb 6             | 2                      | °C x 10          |                                     | R        |
|                   | Zonefremløbstemperatur mål a                                         | f dedikeret sen        | sor (i tilfælde  | af installeret hydraulisk zonemod   | Jul)     |
| 0x2608            | Room Temperature 6<br>Rumtemperatur 6                                | 2                      | °C x 10          |                                     | R        |
|                   | Faktisk rumtemperatur målt ved                                       | I kompatibel ru        | menhed           |                                     | ·        |
| 0x2609            | Zone 6 Fixed Setpoint<br>Zone 6 fast sætpunkt                        | 2                      | °C x 10          | 20 - 90 [35]                        | R/W      |
|                   | Faktisk indstillet temperaturvær<br>automatisk termoregulering       | rdi i fremløb, in      | dstillet af tekn | iker og benyttet i tilfælde af deal | ctiveret |

# 6.14 Solaradministrator

| Datapoint Address | Datapoint Name                                                                                | Datapoint            | System of<br>Units | Value or Range                                                                                                    | R/W   |  |  |
|-------------------|-----------------------------------------------------------------------------------------------|----------------------|--------------------|----------------------------------------------------------------------------------------------------|-------|--|--|
| (Wodbus register) | Datapoint Description                                                                         | SIZE (BYTES)         | System of          |                                                                                                    | D/\\/ |  |  |
| (Modbus-register) | Beskrivelse af datapunktet                                                                    | størrelse<br>(BYTES) | enheder            | Min ÷ Max [standard]                                                                                                    | K/ VV |  |  |
| [ <b></b>         |                                                                                               | ·                    | ·                  |                                                                                                    |       |  |  |
| 6.14 SOLARADMINI  | STRATOR                                                                                       | -                    |                    |                                                                                                    |       |  |  |
| 0x3000            | Solar Collector Temperature<br>Solfanger temperatur                                           | 2                    | °C x 10            |                                                                                                    | R     |  |  |
|                   | Temperatur i solfangerens kolle                                                               | ktor målt ved o      | dedikeret sens     | or                                                                                                    |       |  |  |
| 0x3001            | Storage Temp - HIGH<br>Lager Temp - HØJ                                                       | 2                    | °C x 10            |                                                                                                    | R     |  |  |
|                   | Temperaturen i tanken med var<br>tilsluttet solfangerens controlle                            | mt forbrugsvar<br>r) | nd målt ved de     | edikeret sensor (hvis sensoren er                                                                                             | -     |  |  |
| 0x3002            | Solar Pump<br>Solpumpe                                                                        | 1                    |                    |                                                                                                    | R     |  |  |
|                   | Status for solfangerens pumpe                                                                 |                      |                    |                                                                                                    |       |  |  |
| 0x3003            | Solar Pump Run Time<br>Solpumpe driftstid                                                     | 2                    |                    |                                                                                                    | R     |  |  |
|                   | Antal driftstimer for solfangerens pumpe                                                      |                      |                    |                                                                                                    |       |  |  |
|                   | ·                                                                                             |                      |                    |                                                                                                    |       |  |  |
| 0x3004            | BUF T High<br>BUF T Høj                                                                       | 2                    | °C x 10            |                                                                                                    | R     |  |  |
|                   | Temperaturen for centralvarmebuffer, målt ved dedikeret sensor placeret på toppen af bufferen |                      |                    |                                                                                                    |       |  |  |
| 0x3005            | BUF T Low<br>BUF T Lav                                                                        | 2                    | °C x 10            |                                                                                                    | R     |  |  |
|                   | Temperaturen for centralvarme                                                                 | buffer, målt ved     | d dedikeret sei    | nsor placeret på bunden af buff                                                                                               | eren  |  |  |
|                   | BUF Bufferstatus                                                                              |                      |                    | 1 = DEAKTIVERET<br>2 = FRA<br>3 = LASTET<br>4 = LASTANMODNING<br>5 = FROSTBESKYTTELSE<br>6 = ANTIFROST<br>7 = FEJL HØJ SENSOR | K     |  |  |
|                   | Status for centralvarmebufferer                                                               |                      |                    |                                                                                                    |       |  |  |

# 6.15 Fejl i multistatusværdier i enhed, der har genereret fejlen

| Enhed, der har genereret fejlen<br>Forekomst |      | ereret fejlen<br>st | Enhed, der har genereret fejlen         |  |
|----------------------------------------------|------|---------------------|-----------------------------------------|--|
| Kategori                                     | Zone | Forekomst           | 1                                       |  |
| 0                                            |      |                     | Masterkedel hjemmebrug                  |  |
| 2                                            |      |                     | Solfangerens controller Lav             |  |
| 4                                            |      |                     | Kaskadeadministrator                    |  |
| 5                                            |      |                     | PacMan energiadministrator              |  |
| 10                                           | 14   | 0                   | Zoneadministrator (zone 1 2 3)          |  |
| 10                                           | 112  | 1                   | Zoneadministrator (zone 4 5 6)          |  |
| 11                                           |      |                     | Fjern IP-gateway                        |  |
| 12                                           |      |                     | Multifunktion clip master               |  |
| 13                                           |      |                     | Friskvandsstation                       |  |
| 14                                           |      |                     | EVO hybrid energiadministrator          |  |
| 21                                           |      |                     | TDM varmepumpe                          |  |
| 23                                           | 254  | 1                   | Kedel i hjemmet slave 1                 |  |
| 23                                           | 254  | 2                   | Kedel i hjemmet slave 2                 |  |
| 23                                           | 254  | 3                   | Kedel i hjemmet slave 3                 |  |
| 23                                           | 254  | 4                   | Kedel i hjemmet slave 4                 |  |
| 23                                           | 254  | 5                   | Kedel i hjemmet slave 5                 |  |
| 23                                           | 254  | 6                   | Kedel i hjemmet slave 6                 |  |
| 23                                           | 254  | 7                   | Kedel i hjemmet slave 7                 |  |
| 26                                           |      |                     | Varmepumpe varmtvandsopvarmning master  |  |
| 27                                           |      |                     | PCM varmepumpe                          |  |
| 36                                           |      |                     | Varmepumpe gasabsorption                |  |
| 38                                           |      |                     | Kommerciel masterkedel                  |  |
| 39                                           | 254  | 1                   | Kommerciel kedel slave 1                |  |
| 39                                           | 254  | 2                   | Kommerciel kedel slave 2                |  |
| 39                                           | 254  | 3                   | Kommerciel kedel slave 3                |  |
| 39                                           | 254  | 4                   | Kommerciel kedel slave 4                |  |
| 39                                           | 254  | 5                   | Kommerciel kedel slave 5                |  |
| 39                                           | 254  | 6                   | Kommerciel kedel slave 6                |  |
| 39                                           | 254  | 7                   | Kommerciel kedel slave 7                |  |
| 40                                           |      |                     | VMC gateway                             |  |
| 41                                           |      |                     | Gateway eBus2-Modbus                    |  |
| 42                                           | 254  | 1                   | Varmepumpe varmtvandsopvarmning slave 1 |  |
| 42                                           | 254  | 2                   | Varmepumpe varmtvandsopvarmning slave 2 |  |
| 42                                           | 254  | 3                   | Varmepumpe varmtvandsopvarmning slave 3 |  |
| 42                                           | 254  | 4                   | Varmepumpe varmtvandsopvarmning slave 4 |  |
| 42                                           | 254  | 5                   | Varmepumpe varmtvandsopvarmning slave 5 |  |
| 42                                           | 254  | 6                   | Varmepumpe varmtvandsopvarmning slave 6 |  |
| 42                                           | 254  | 7                   | Varmepumpe varmtvandsopvarmning slave 7 |  |

Tabel 1: Fejl i multistatusværdier i enhed, der har genereret fejlen

# 6.16. Statuskode

Tabel 2: Statuskode

| STATUS-<br>KODE | BESKRIVELSE                             |
|-----------------|-----------------------------------------|
| 1               | STANDBY                                 |
| 2               | CH AFTAPNING                            |
| 3               | DHW AFTAPNING                           |
| 4               | LAS TER LAGER                           |
| 5               | CH TEMP NÅET                            |
| 6               | DHW TEMP NÅET                           |
| 7               | TEMP FOR LAST AF LAGER NÅET             |
| 20              | PUMPE ANTIFROST                         |
| 21              | BRÆN ANTIFROST                          |
| 22              | TANK FROSTBESKYTTELSE                   |
| 23              | ANTILEGIONELLA-FUNKTION                 |
| 24              | COMFORT FOROPVARMNING                   |
| 25              | DHW AFTAPNING FRA SOLAR                 |
| 26              | FROSTBESKYTTELSE AF ANLÆG               |
| 27              | FROSTBESKYTTELSE AF ANLÆG BRÆN BLOKERET |
| 30              | SKORSTEN                                |
| 31              | AFLUFTNING                              |
| 32              | PÅFYLDNING UNDER UDFØRELSE              |
| 33              | PÅFYLDNING AFSLUTTET                    |
| 34              | SPECIALTEST                             |
| 35              | MANUEL TILSTAND                         |
| 36              | KALIBRERING                             |
| 50              | SIKKERHEDSNEDLUKNING                    |
| 51              | LOCKOUT VOLATIL                         |
| 52              | LOCKOUT IKKE-VOLATIL                    |
| 53              | BRÆNDING BLOKERET                       |
| 100             | FRA                                     |
| 101             | INIT                                    |

# 7. Diagnose af fejl og deres afhjælpning

# 7.1. Visning af LED-status på gateway eBus2-Modbus 7.2. Visning af status for LED'erne på ProtoNode

## 7.1 Visning af LED-status på gateway eBus2-Modbus

Gateway eBus2-Modbus har to diagnose-LED, som er synlige på siden med tilslutninger på boksen:

| LED                      | LED-position på kort                  | Ref.             | LED status                        | Beskrivelse                                                       |
|--------------------------|---------------------------------------|------------------|-----------------------------------|-------------------------------------------------------------------|
| DL1                      | Ved siden af                          | eBUS2            | ON lyser fast                     | eBUS kommunikation OK                                             |
| konnektoren sta<br>eBus2 | status                                | ON blinker       | eBUS scanning -<br>initialisering |                                                                   |
|                          |                                       |                  | OFF                               | eBUS<br>kommunikationsfejl                                        |
| DL3                      | Ved siden af<br>konnektoren<br>MODBUS | Modbus<br>status | ON blinker                        | MODBUS indgående<br>kommunikation<br>(indkommende<br>meddelelser) |
|                          |                                       |                  | OFF                               | MODBUS-<br>kommunikation ikke<br>detekteret                       |

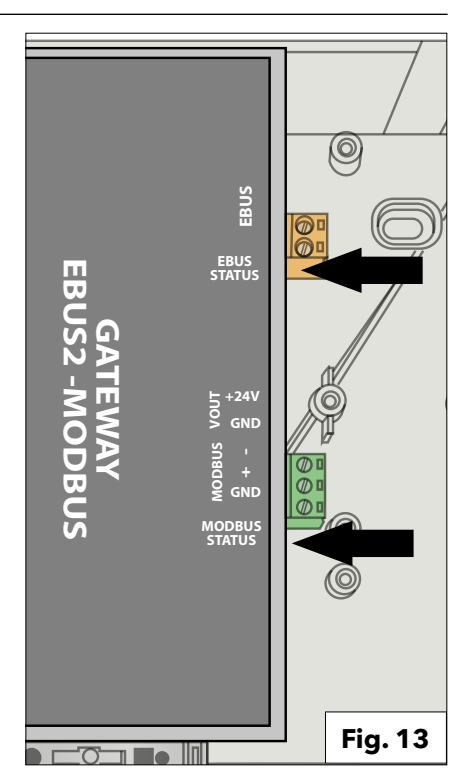

### 7.2 Visning af status for LED'erne på ProtoNode

Denne sektion varierer afhængigt af versionen af den ProtoNode, som er installeret i REMOCON-enheden.

#### **REMOCON MODBUS-BACNET:**

| Tag | Beskrivelse                                                                                                    |
|-----|----------------------------------------------------------------------------------------------------|
| SS  | LED'en SS blinker en gang i<br>sekundet for at angive, at broen<br>er i funktion.                                                                                                    |
| ERR | LED SYS ERR tænder og lyser<br>fast som indikation for en<br>aktiv systemfejl. Hvis dette er<br>tilfældet, skal den relaterede<br>"systemfejl", som vises på<br>fejlskærmen i FS-GUI, straks<br>rapporteres som understøtning<br>af evalueringen. |
| PWR | Dette er<br>strømforsyningsindikatoren.<br>Den bør altid lyse grønt, når<br>drevet er strømforsyning.                                                                                                    |
| RX  | LED'en RX blinker, når en<br>meddelelse modtages<br>på konnektorens ben 3 i<br>serieporten. Hvis serieporten<br>ikke er i brug, så er denne LED<br>ikke aktiv. RX1 anvendes på<br>forbindelsen R1, mens RX2<br>anvendes på forbindelsen R2        |
| TX  | LED'in TX blinker, når<br>en meddelelse sendes<br>fra konnektorens ben 3 i<br>serieporten. Hvis serieporten<br>ikke er i brug, så er denne LED<br>ikke aktiv. TX1 anvendes på<br>forbindelsen R1, mens TX2<br>anvendes på forbindelsen R2.        |

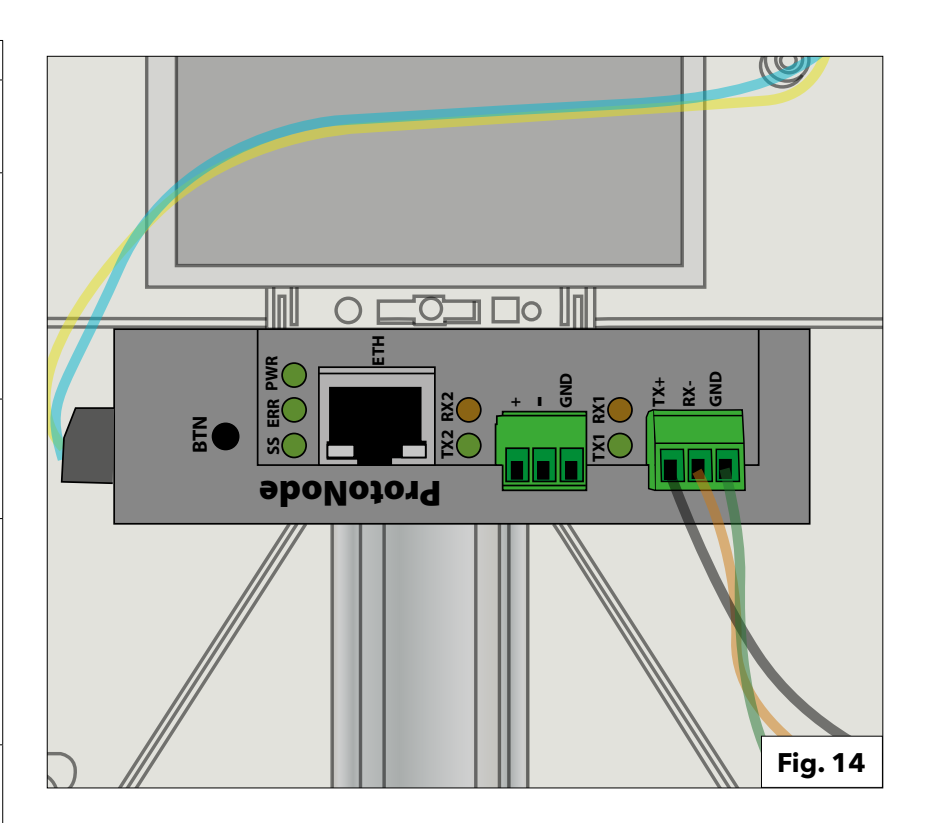

## 7. Diagnose af fejl og deres afhjælpning

## 7.2. Visning af status for LED'erne på ProtoNode 7.3. ProtoNode - diagnosesider

REMOCON MODBUS-LON og REMOCON MODBUS-KNX:

| Tag | Beskrivelse                                                                                                    |
|-----|----------------------------------------------------------------------------------------------------|
| SPL | LED'en SPL tænder, hvis<br>enheden ikke modtager et<br>svar fra en eller flere af de<br>konfigurerede enheder.<br>På LonWorks-enhederne lyser<br>LED'en, indtil enheden tages i<br>brug på LonWorks-netværket.                                                                                                    |
| RUN | LED'en RUN begynder at<br>blinker 20 sekunder efter<br>tilslutning af strømforsyningen<br>og angiver normal funktion.                                                                                                    |
| ERR | LED'en SYS ERR tænder og<br>lyser fast 15 sekunder efter<br>tilslutning af strømforsyningen.<br>Den slukker efter 5 sekunder.<br>Hvis den lyser fast rød, er<br>det tegn på en systemfejl<br>på enheden. Hvis dette er<br>tilfældet, skal den relaterede<br>"systemfejl", som vises på<br>fejlskærmen i GUI, straks<br>rapporteres som understøtning<br>af evalueringen. |
| RX  | Hvis stikprotokollen er seriel,<br>så blinker LED'en RX, når<br>en besked fra værtsporten<br>modtages.<br>Hvis stikprotokollen er<br>Ethernet, så benyttes denne<br>LED ikke.                                                                                                    |
| ТХ  | Hvis stikprotokollen er seriel,<br>så blinker LED'en TX, når<br>en meddelelse sendes på<br>værtsporten.<br>Hvis stikprotokollen er<br>Ethernet, så benyttes denne<br>LED ikke.                                                                                                    |
| PWR | Dette er<br>strømforsyningsindikatoren.<br>Den bør altid lyse grønt, når<br>drevet er strømforsyning.                                                                                                    |

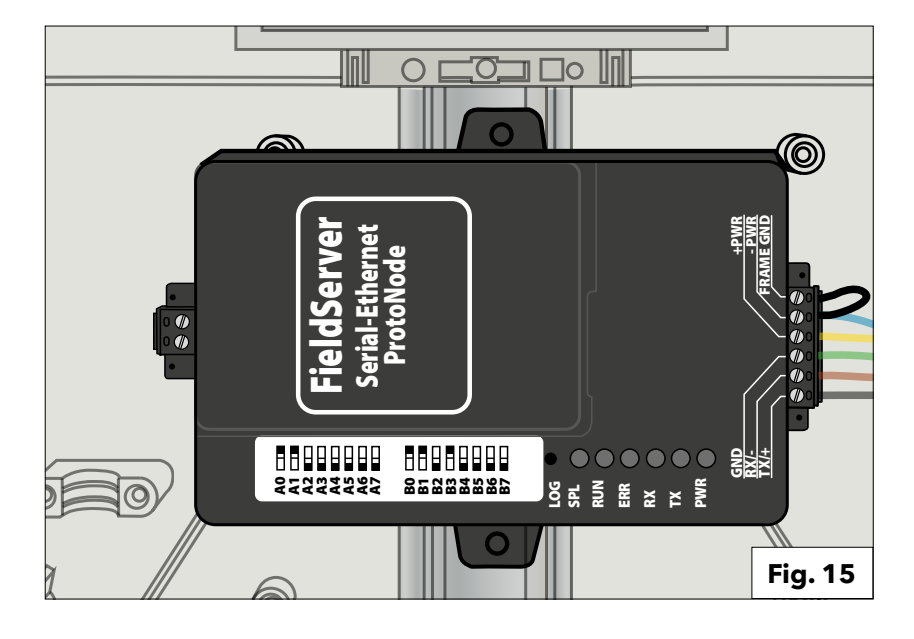

#### 7.3 ProtoNode - diagnosesider

ProtoNodens webbrugergrænseflade indeholder yderligere diagnosemuligheder. Væg knappen "Diagnostics & Debugging" for at bruge disse.

## Diagnostics & Debugging

## Kommunikation med gatewayenheden eBus2-Modbus:

Ved at følge stien:

View -> Connections -> R1 - MODBUS\_RTU er det muligt at kontrollere kommunikationen med gatewayenheden eBus2-Modbus.

| Navigation                               | R1 - MODBUS_RTU                 |            |
|------------------------------------------|---------------------------------|------------|
| CN1886 Ariston Thermo Group v1.00a       | Settings Info Stats Error Stats |            |
| * About                                  |                                 |            |
| > Setup                                  | Settings                        |            |
| View                                     | Name                            |            |
| <ul> <li>Connections</li> </ul>          | Adapter                         | -          |
| R1 - MODBUS_RTU                          | Connection_Name                 | -          |
| <ul> <li>R2 - BACnet_MSTP</li> </ul>     | Poll_Delay                      | 0.050s     |
| <ul> <li>N1 - BACnet_IP 47800</li> </ul> | Low_Pri_Poll_Delay              | 0.000s     |
| > Data Arrays                            | Server_Hold_Timeout             | 2.000s     |
| * Nodes                                  | Node_Retire_Delay               | -          |
| <ul> <li>Map Descriptors</li> </ul>      | Max_Concurrent_Messages         | 0          |
| User Messages                            | Localhost_Only                  | No         |
| Diagnostics                              | Protocol                        | MODBUS_RTU |
| -                                        | IP_Address                      | -          |
|                                          | Remote IP Address               | 0000       |

#### Kommunikation med bussen i bygningens styresystem: Ved at følge samme sti som ovenfor:

View -> Connections

med ved at åbne de andre undermenupunkter er det muligt at kontrollere kommunikationen med bussen i bygningens styresystem

| Navigation                                                            | R2 - BACnet_MSTP                |             |
|-----------------------------------------------------------------------|---------------------------------|-------------|
| <ul> <li>CN1886 Ariston Thermo Group v1.00a</li> <li>About</li> </ul> | Settings Info Stats Error Stats | Driver View |
| > Setup                                                               | Settings                        |             |
| View                                                                  | Name                            |             |
| <ul> <li>Connections</li> </ul>                                       | Adapter                         | -           |
| <ul> <li>R1 - MODBUS_RTU</li> </ul>                                   | Connection_Name                 | -           |
| <ul> <li>R2 - BACnet_MSTP</li> </ul>                                  | Poll_Delay                      | 0.050s      |
| <ul> <li>N1 - BACnet_IP 47800</li> </ul>                              | Low_Pri_Poll_Delay              | 0.000s      |
| > Data Arrays                                                         | Server_Hold_Timeout             | 1.000s      |
| * Nodes                                                               | Node_Retire_Delay               | -           |
| <ul> <li>Map Descriptors</li> </ul>                                   | Max_Concurrent_Messages         | 8           |
| User Messages                                                         | Localhost_Only                  | No          |
| Diagnostics                                                           | Protocol                        | BACnet_MSTP |
| 0                                                                     | IP_Address                      | -           |
|                                                                       | Demote ID Address               | 0.0.0.0     |

## 7. Diagnose af fejl og deres afhjælpning

## 7.3. ProtoNode - diagnosesider

- Se den specifikke ProtoNode-manual for flere oplysninger om hver enkelt enhed:
- REMOCON MODBUS-BACNET: ProtoNode FPC-N54-1886
- REMOCON MODBUS-LON:
- REMOCON MODBUS-KNX: ProtoNode FPC-N40-1937

#### VIGTIGE ANBEFALINGER MED HENSYN TIL SKRIVNING AF PARAMETERVÆRDIER:

ProtoNode FPC-N35-1938

Den interne hukommelse på det elektroniske kort, som styrer kedlen Elco/ATAG, har en foruddefineret varighed på ca. 100.000 skrivecyklusser. Det tilrådes derfor, at bygningsstyringssystemet skriver parametrene cyklisk.

#### Eksempel:

Cyklisk skrivning af parametre hvert minut. -> 100.000 / 60 / 24 / 365 = 0,19 år. I dette tilfælde er kedlens korrekte funktion derfor garanteret i mindre end et år. VÆR OPMÆRKSOM PÅ, HVOR OFTE BYGNINGSSTYRINGSSYSTEMET ANMODER OM SKRIVNING AF ET PARAMETER.

| 1概述                                             | 4 |
|-------------------------------------------------|---|
| 1.1 产品描述                                        | 4 |
| 1.2 废弃处置                                        | 4 |
| 1.3 安全规程                                        | 5 |
|                                                 |   |
| 2 技术参数                                          | 7 |
| 3 系统说明                                          | 7 |
| 3.1 尺寸                                          | В |
| 3.2 部件                                          | 3 |
| 3.3 整体                                          | 3 |
| 4电气连接                                           | С |
| 5 调试                                            | 1 |
| 5.1 初始程序                                        | 1 |
| 5.2 REMOCON MODBUS设备182                         | 2 |
| 5.3 REMOCON MODBUS-LON, REMOCON MODBUS-BACNET 和 |   |
| REMOCON MODBUS-KNX 设备182                        | 2 |
| 6数据点180                                         | 6 |
| 6.1 错误                                          | 6 |
| 6.2 楼宇管理(BMS)服务180                              | 5 |
| 6.3 集中供热 (CH)                                   | 5 |
| 6.4 生活热水(DHW)18d                                | 5 |
| 6.5 级联管理器183                                    | 7 |
| 6.6 锅炉控制器183                                    | 7 |
| 6.7 商用锅炉控制器183                                  | 7 |
| 6.8 供热区域 1                                      | 3 |
| 6.9 供热区域 2                                      | 7 |
| 6.10 供热区域 3                                     | C |
| 6.11 供热区域 4                                     | C |
| 6.12 供热区域 5                                     | 1 |
| 6.13. 供热区域 6                                    | 2 |
| 6.14 太阳能管理器193                                  | 3 |
| 6.15 错误所属者状态值194                                | 4 |
| 6.16. 状态代码                                      | 5 |
| 7诊断及故障排除                                        | 5 |
| 7.1. eBus2-Modbus网关-LED灯状态                      | 5 |
| 7.2. ProtoNode - LED灯状态190                      | 5 |
| /.3 ProtoNode诊断页面192                            | / |

## 1.1 产品描述

## 1.2 废弃处置

## 1.1 产品描述

 是一个可改装的接口,可将一个 或多个供热产品集成到建筑管理 系统(BMS)中
 REMOCON MODBUS 可以 连接到以下锅炉型号:

- Elco Thision L Plus

- Elco Trigon L Plus
- Atag XLW
- Atag XLF
- 供暖系统参数、温度值和错误信息可以通过可配置的总线接口传输到建筑管理系统。
- 建筑管理系统可以改变供热器的 参数。
- BACnet, Modbus, KNX and Lon-Works 可作为楼宇管理系统 接口。
- 1.2 废弃处置

COM 网关组件不属于家庭垃圾。它 们必须由授权机构以环保方式进行 废弃处置。 锅炉的安装和首次 点火必须由合格的人员 执行,符合现行的国家 有关安装规定,并符合地方 当局和公共卫生组织制定的 所有要求。

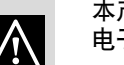

本产品符合产品说明书要求 电子废弃物/欧盟2012/19

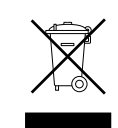

电器上的交叉废纸篓标志 表明

在使用寿命结束后, 该产

品应与普通家庭垃圾分开处理,必须在 设有专用电器及电子电器设施的废物处 理中心处置,或在购买新产品时退回零 售商。

使用者有责任在产品使用寿命结束时, 在适当的废物处置中心处置该产品。 废物处置中心(采用特殊处理及循环再造 程序,有效地拆卸及弃置废物)回收制造 废物的材料,有助保护环境。 有关废物处理系统的更多信息,请访问 当地废物处理中心或购买产品的零售 商。

预期用途 REMOCON MODBUS 只能用于通过 BACNET、MODBUS、 KNX或LON-WORKS将 ELCO/ATAG 供热设备连接到更高级别的 建筑管理系统。

## 1.3 安全规程

说明:

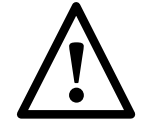

不遵守此警告意味着在某些情况下甚至是致命的人 身伤害的风险。

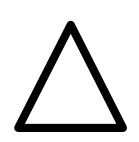

不遵守此警告意味着在某些情况下甚至是严重的损 坏财产、植物或动物的风险。

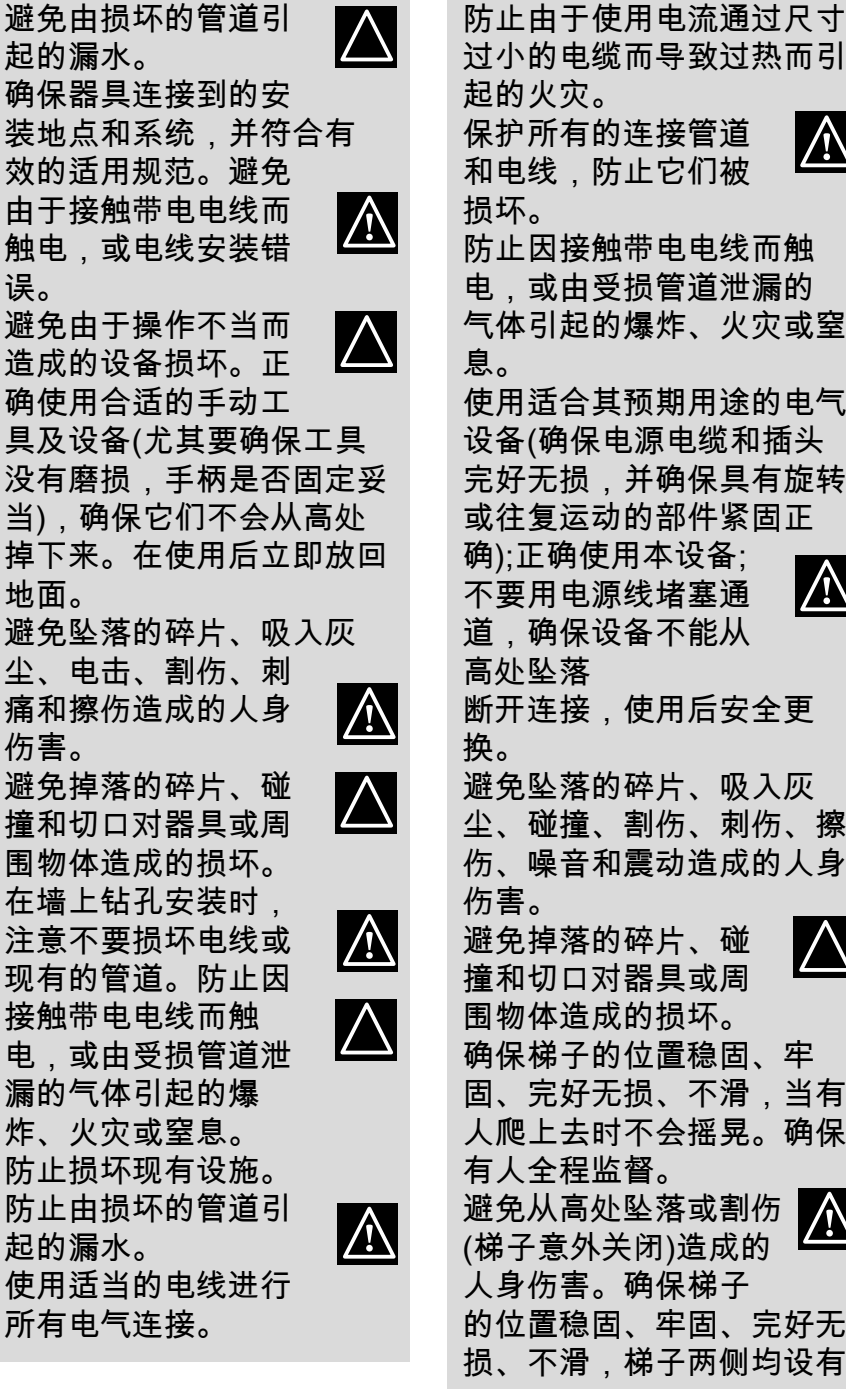

保护所有的连接管道  $\wedge$ 和电线,防止它们被 防止因接触带电电线而触 电,或由受损管道泄漏的 气体引起的爆炸、火灾或窒 使用适合其预期用途的电气 设备(确保电源电缆和插头 完好无损,并确保具有旋转 或往复运动的部件紧固正 确);正确使用本设备; /!\ 不要用电源线堵塞通 道,确保设备不能从 高处坠落 断开连接,使用后安全更 避免坠落的碎片、吸入灰 尘、碰撞、割伤、刺伤、擦 伤、噪音和震动造成的人身 避免掉落的碎片、碰 撞和切口对器具或周 围物体造成的损坏。 确保梯子的位置稳固、牢 固、完好无损、不滑,当有 人爬上去时不会摇晃。确保 有人全程监督。 避免从高处坠落或割伤 |(梯子意外关闭)造成的 人身伤害。确保梯子 的位置稳固、牢固、完好无 损、不滑,梯子两侧均设有

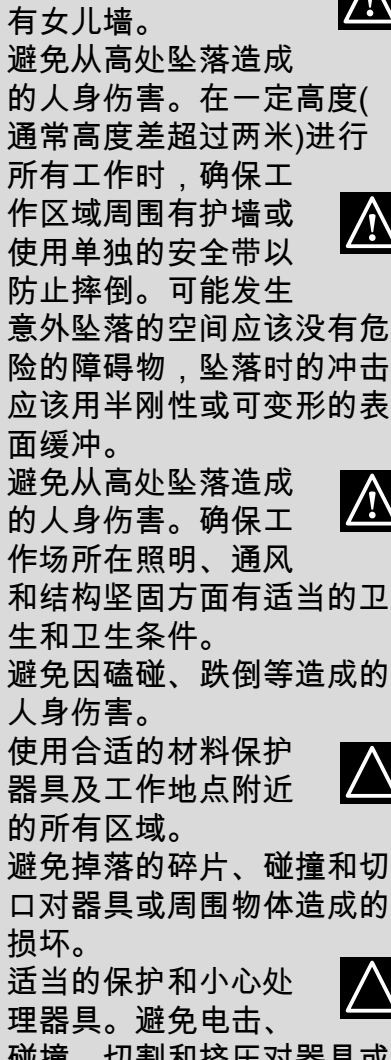

扶手,楼梯平台上设

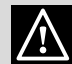

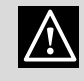

和结构坚固方面有适当的卫

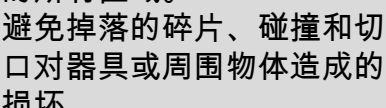

碰撞、切割和挤压对器具或 周围物体造成的损坏。

在所有工作过程中 /!\ 穿戴个人防护服和装 备。避免触电、坠落 的碎片、吸入灰尘、电击、 割伤、刺伤、擦伤、噪音和 震动造成的人身伤害。

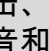

## 1.3 安全规程

将所有杂物和设备放

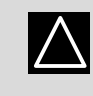

置在便于移动和安全 的地方,避免形成任 何可能倒塌或倒塌的桩。避 免电击、碰撞、切割和挤压 对器具或周围物体造成的损 坏。

器具内的所有操作都必须非 常小心,以避免突然接触尖 锐部件。

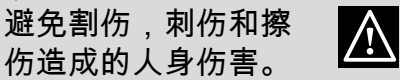

重新设置所有受设备 上执行的任何工作影响的安 全和控制功能,并确保它们 在重启设备之前正确操作。

避免因气体泄漏或不 正确的烟气排放而引 起的爆炸、火灾或窒

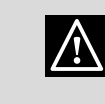

息。 避免因操作失控而造 成的设备损坏或关

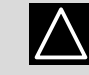

闭。 如果发现有燃烧或烟雾的气 味,请远离设备,切断电 源,打开所有窗户并联系 技术人员。避免因烧

伤、烟雾吸入、窒息 造成的人身伤害。

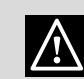

## 2. 技术参数

3. 系统说明

| 2. 技术参数 |          |                 |
|---------|----------|-----------------|
| 电压/电源频率 | Vac / Hz | 195-255 / 50    |
| 最大电功率   | W        | 4,2             |
| 电气防护等级  | IP       | 20              |
| 运行温度    | °C       | 0 / 60          |
| 尺寸      | mm       | 346 / 224 / 155 |

!

## 3. 系统说明

| 为了与BMS通信,REMOCON    |   |
|---------------------|---|
| MODBUS在硬件端有一个以太网接   |   |
| 口、一个2线RS485接口和一个KNX |   |
| 或LnWorks接口。         | - |
| 文件传输包括错误信息的传输,供     | _ |
| 热器参数/温度值以及所连接的负载    |   |
| 电路的访问。              |   |

## 兼容性 REMOCON MODBUS 可连接以下锅炉型号:

- Elco Thision L Plus

- Elco Trigon L Plus
- Atag XLW
- Atag XLF

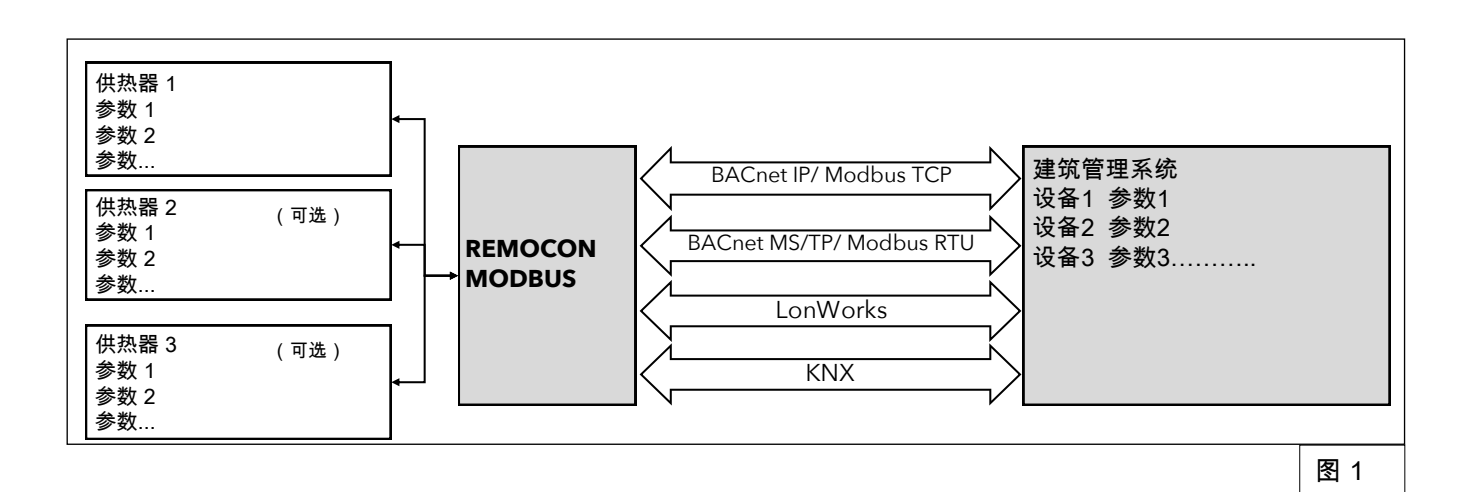

3. 系统说明

- 3.1 尺寸
- 3.2 部件

## 3.3 整体

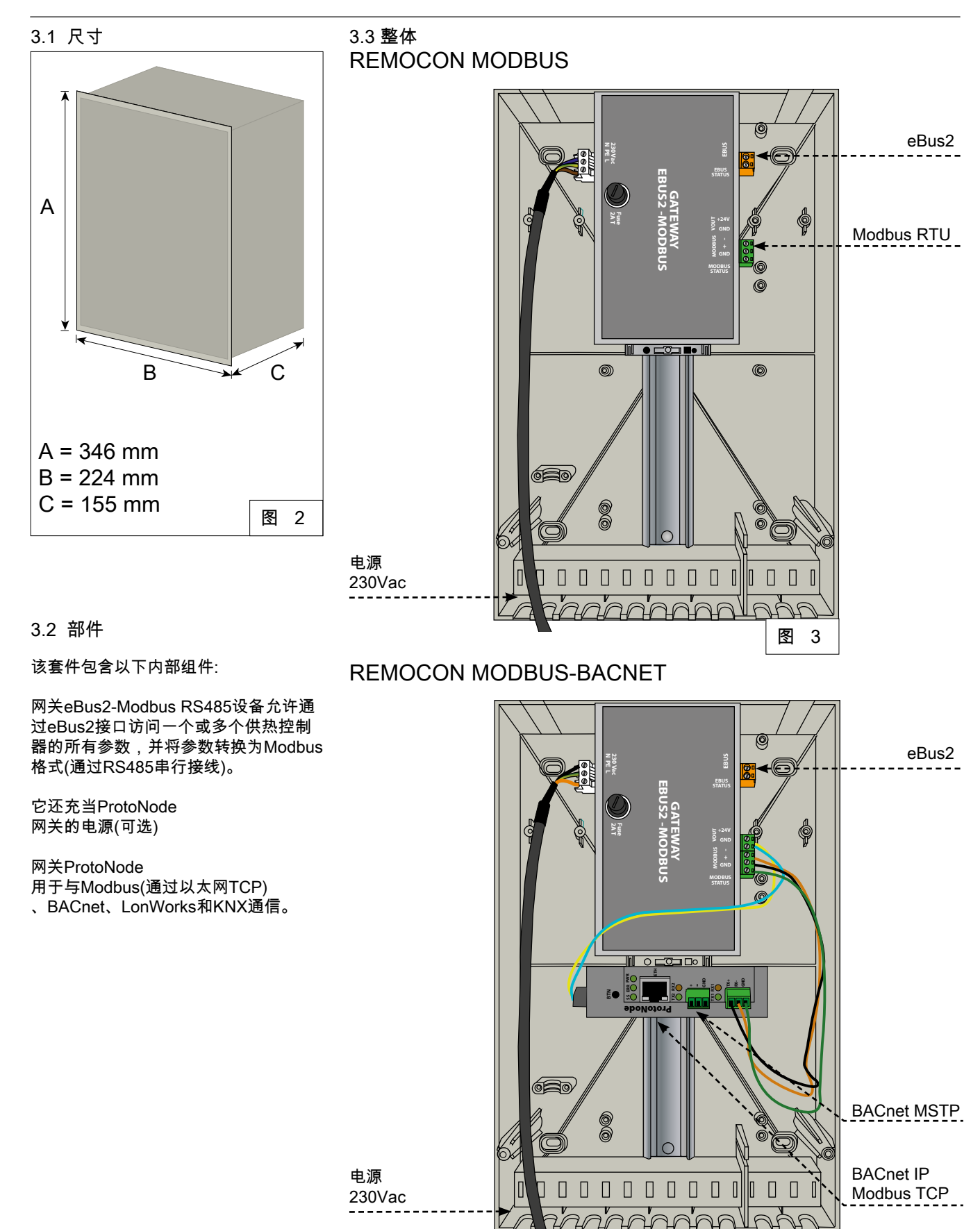

图 4
#### 3.3 整体

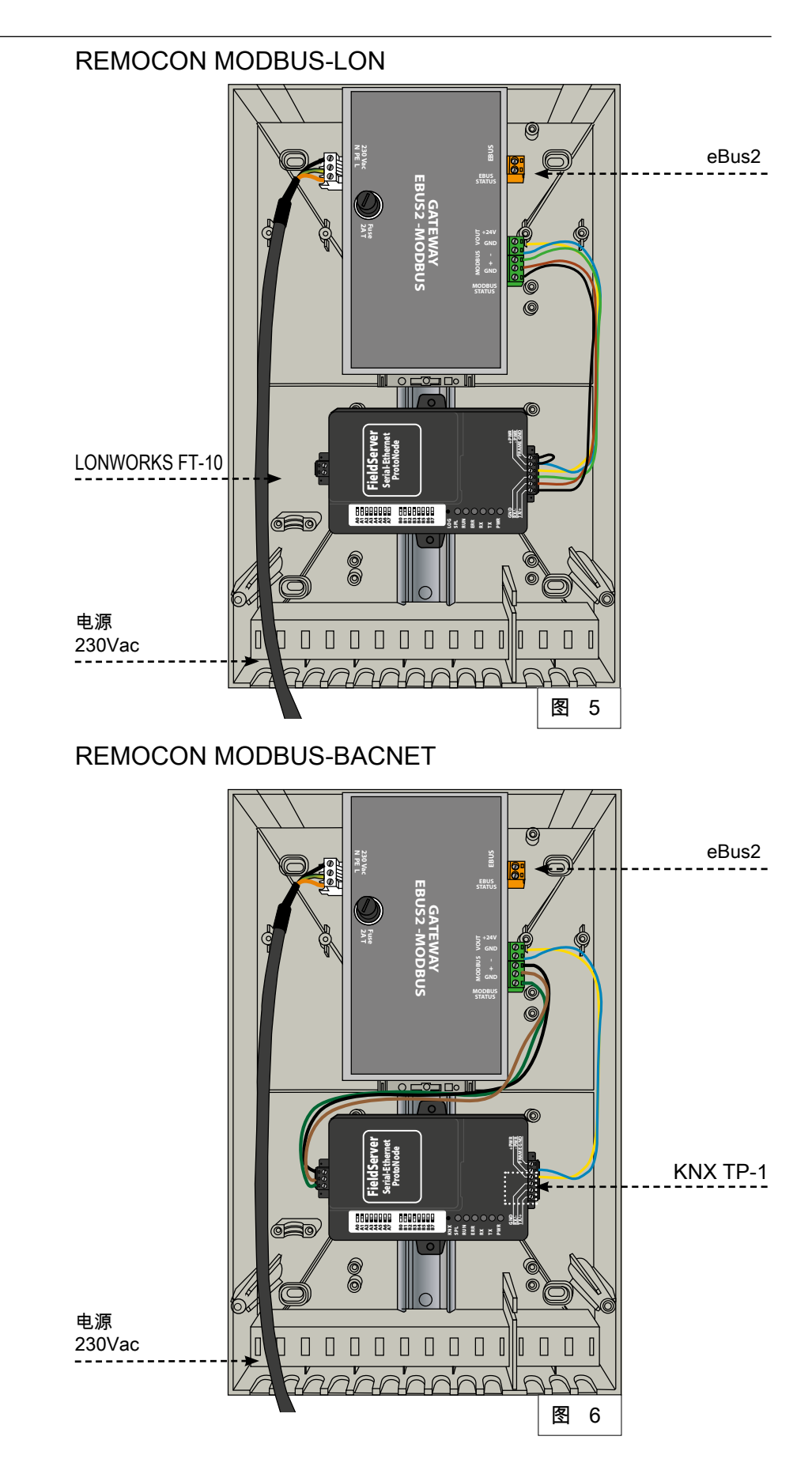

警告!在对设备进行 任何工作之前,首先 使用外部双极开关 断开设备与电源的连接。

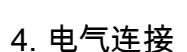

为了提高电气连接的安全性,请联 系专业技术人员对电气系统进行彻 底检查。

由于缺乏合适的接地系统或由于电 力供应故障而造成的任何损害,制 造商概不负责。

确保系统能够承受锅炉吸收的最大 功率(这在器具数据板上显示)。检 查电线的截面是否合适,且不小于 0.75 mm<sup>2</sup>。

器具必须连接到有效的接地系统才 能正常工作。

电源电缆必须连接到230V-50Hz的 网络,在那里L-N极点和地球连接都 是尊重的。

如果电源线损坏,必须由合格的技 术人员更换,使用制造商或其服务 部门提供的原始备件。

#### 重要!

与电源的连接必须使用固定连接(而非流动插头),并须安装 一个最小触点开度为3毫米的 双极开关。

严禁使用多插头、延长引线或 适配器。

严禁使用液压、供暖和燃气系 统的管路进行电器接地连接。 锅炉没有保护好免受雷击的影 响。如果需要更换市电熔断 器,请使用2A快速熔断器。

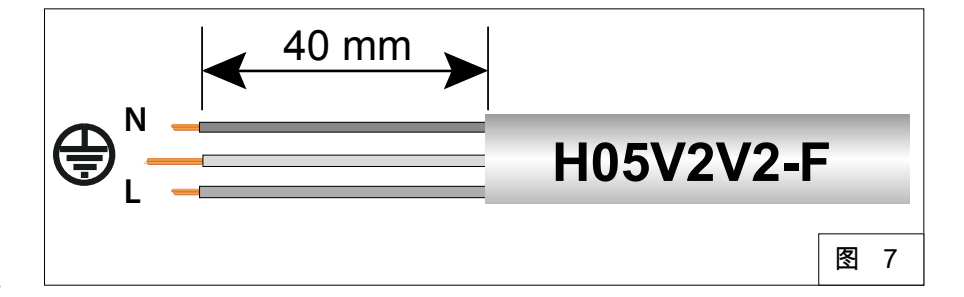

| 电源           | 230VAC (+10% ; -15%) 最大 100mA                                |
|--------------|--------------------------------------------------------------|
| e-Bus 2      | 最大电缆长度 50 m                                                  |
| BACnet IP    | 最大电缆长度 100m 10/100BaseT                                      |
| BACnet MS/TP | 最大电缆长度 100m / aud rate (9600,19200,38400, 76800,<br>115200)  |
| Modbus TCP   | 最大电缆长度 100m 10/100BaseT                                      |
| Modbus RTU   | 最大电缆长度 100m / Baud rate (9600,19200,38400, 76800,<br>115200) |
| LonWorks     | 最大电缆长度 100m                                                  |
| KNX          | 最大电缆长度 100m                                                  |

#### 5.1 初始程序 5.1.1 锅炉外部控制

5.1初始程序

5.1.1. 锅炉外部控制 为了让建筑管理系统控制锅炉(或锅 炉级联),必须在锅炉的菜单中正确 设置参数42.0.0。在级联安装的情 况下,必须在主锅炉中进行设置。

参数42.0.0必须按如下方式设置:

•5: 如果建筑管理系统控制锅炉(或级联)给出 一个电力设定点

•6: 如果建筑管理系统通过设定温度来控制 锅炉 注意: 如果没有进行此设 置,REMOCON仍然能 够从eBus2网络读取信息, 并通过特定的协议(Modbus, BACnet,…)进行通信。 然而,建筑管理系统将无法控 制锅炉(或锅炉级联)。

#### 5.2 REMOCON MODBUS设备 5.3 MODBUS-BACNET和REMOCON MODBUS-KNX 设备

5.2.1 REMOCON MODBUS 设备 REMOCON MODBUS 设备不需要配置。

5.2 REMOCON MODBUS设备

#### 5.2.2 数据点转换

数据点转换 由于Modbus只能传输整数,所以十进制数 通过一个因数转换为整数。这个因素必须在 从BMS转移后反转。 例如: 网关 eBus2-Modbus: 54.7°C =547 管理器Modbus: 547/10 = 54.7℃

5.2.3回复不存在的记录

如果需要在一个不存在或不支持的Modbus 寄存器上响应,Modbus通过通信值0x00来 响应。 5.3MODBUS-BACNET和REMOCON MODBUS-KNX 设备 5.3.1. 数据地图 系统在BACnet、KNX和LonWork协议上提 供的数据点与Modbus协议相同。数据点的 映射在专用章节("数据点"章节)中报告。

5.3.2. 配置PC机的IP地址 为了使本地IP网络互通,所有设备必须在同 一个IP子网中。因此,调测PC机的IP地址 时,必须修改为ProtoNode的子网。

5.3.3. 调整PC机的IP地址 为了打开ProtoNode web界面,需要在子网 内为PC机分配一个固定的IP地址 192.168.1.XXX(192.168.1.24是初始节点 的默认地址)。要做到这一点,PC必须使用 Cat5 LAN电缆连接到ProtoNode。

Windows 7: 选择: 开始 -> 控制面板 -> 网络和Internet -> 网络与共享中心 -> 改变卡片设置 选择 局域网连接 属性 "互联网协议第4版(TCP/IPv4)" 选择: "属性" 并输入IP地址 (如192.168.1.1) 子网掩码255.255.255.0 -> 按"OK"确认

Windows 10: 选择: 开始 -> 控制面板 -> 网络和Internet -> 网络与共享中心 -> 改变卡片设置 选择 局域网连接 属性 "互联网协议第4版(TCP/IPv4)" 选择: "属性" 并输入IP地址 (如192.168.1.1) 子网掩码255.255.255.0 -> 按"OK"确认

#### 5.3 REMOCON MODBUS-LON, REMOCON MODBUS-BACNET 和 REMOCON MODBUS-KNX 设备

#### 5.3.4 ProtoNode配置

此时,有必要根据所使用的协议(Modbus TCP、BACnet、 LonWorks 或 KNX)配置 ProtoNode。 在 PC 上打开浏览器,输入ProtoNode的IP 地址。 默认地址为192.168.1.24。

當出現登錄屏幕時,輸入用戶名(默認為" admin")和密碼(位於原型節點的標籤上) 。

打开的网页分为两个部分: -配置参数 -当前文件

5.3.5 配置参数 本节介绍质子交换机的通信接口设置。 第一部分是关于Modbus RTU 与eBus2-Modbus网关设备的通信。

重要:

这些参数不能更改。 如果它们被意外修改,必须重新设置(见图8) ,以确保设备正确运行。 第二部分涉及BACnet、LonWorks 或KNX通信接口。

图9 BACnet界面参数摘录: 这些参数有默认值,但可以修改 以适应建筑管理系统。 一旦参数被更新,按下"Submit"键使配置生 效。

Submit

注意: PROTONODE需要大约1分 钟的时间才能使配置WEB 页面可用。在此之前,该网页不 可用。

| Configuration Parameters |                                                                                         |       |        |  |
|--------------------------|-----------------------------------------------------------------------------------------|-------|--------|--|
| Parameter Name           | Parameter Description                                                                   | Value |        |  |
| protocol_select          | Protocol Selector<br>Set to 1 for BACnet IP/Modbus TCP<br>Set to 2 for BACnet MSTP      | 1     | Submit |  |
| mod_baud_rate            | Modbus RTU Baud Rate<br>This sets the Modbus RTU baud rate.<br>(9600/19200/38400/57600) | 9600  | Submit |  |
| mod_parity               | Modbus RTU Parity<br>This sets the Modbus RTU parity.<br>(None/Even/Odd)                | Even  | Submit |  |
| mod_data_bits            | Modbus RTU Data Bits<br>This sets the Modbus RTU data bits.<br>(7 or 8)                 | 8     | Submit |  |

| rte_net_num     | BACnet Router Network Number<br>This sets the BACnet router network number. Needs to be<br>unique across the BACnet network.<br>(1 - 65534)                                    | 50002       | Submit |
|-----------------|----------------------------------------------------------------------------------------------------|-------------|--------|
| int_net_num     | BACnet Internal Network Number<br>This is used for internal BACnet traffic. Needs to be unique<br>across the BACnet network.<br>(1 - 65534)                                    | 50003       | Submit |
| node_offset     | BACnet Node Offset<br>This is used to set the BACnet device instance.<br>The device instance will be sum of the Modbus device<br>address and the node offset.<br>(0 - 4194303) | 50000       | Submit |
| bac_ip_port     | BACnet IP Port<br>This sets the BACnet IP port of the Gateway.<br>The default is 47808.<br>(1 - 65535)                                                                         | 47808       | Submit |
| bac_cov_option  | BACnet COV<br>This enables or disables COVs for the BACnet connection.<br>Use COV_Enable to enable. Use COV_Disable to disable.<br>(COV_Enable/COV_Disable)                    | COV_Disable | Submit |
| bac_bbmd_option | BACnet BBMD<br>This enables BBMD on the BACnet IP connection.<br>Use BBMD to enable. Use - to disable.<br>The bdt.ini files also needs to be downloaded.<br>(BBMD/-)           | -           | Submit |
| bac_virt_nodes  | BACnet Virtual Server Nodes<br>Set to NO if the unit is only converting 1 device to BACnet.<br>Set to YES if the unit is converting multiple devices.<br>(No/Yes)              | No          | Submit |

图 9

#### 5.3 REMOCON MODBUS-LON, REMOCON MODBUS-BACNET 和 REMOCON MODBUS-KNX 设备

5.3.6 当前文件 此部分包含当前文件, 即包含由ProtoNode发送的参数列表的文 件。 配置文件已经预加载到ProtoNode设备上, 但必须激活。 在第一次配置时,列表是空的:

此时必须按下"发现模式"按钮: 通过这种方式,将启动一个自动过程,加载 包含要在BACnet、LonWorks或KNX协议上 显示的参数列表的对应文件。

自动程序可以持续几分钟,在它完成之前不 要关闭设备。

重要提示:建议在eBus2网络完成"设备发现" ,并进入正常运行后再启动"发现模式"。

这可以通过eBus2-Modbus网关设备上的 EBUS状态LED来验证:

•闪烁的LED: eBus2处于"设备发现"阶段 •LED亮:eBus2已完成"设备发现"阶段,运行 正常。

在eBus2网络完全运行之前执行发现模式可 能会损害ProtoNode的配置。 如果EBUS状态指示灯一直闪烁,说明 eBus2的连接有错误。 在配置出错的情况下,例如由于上述原因, 可以重新启动发现模式功能。 如果过程成功结束,一个概要文件将出现在 活动概要文件列表中。 以下是BACnet的一个例子:

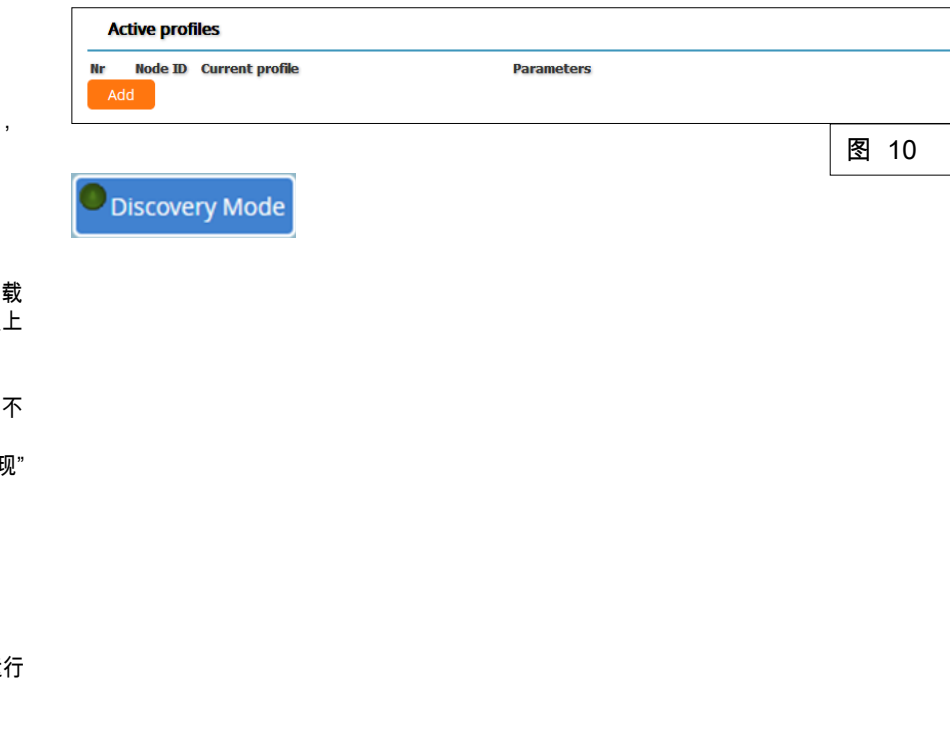

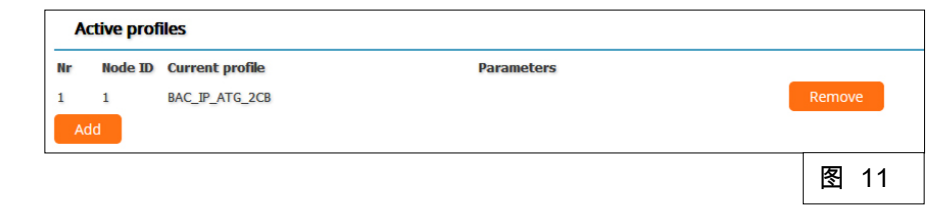

### 5.3 REMOCON MODBUS-LON, REMOCON MODBUS-BACNET和 REMOCON MODBUS-KNX 设备

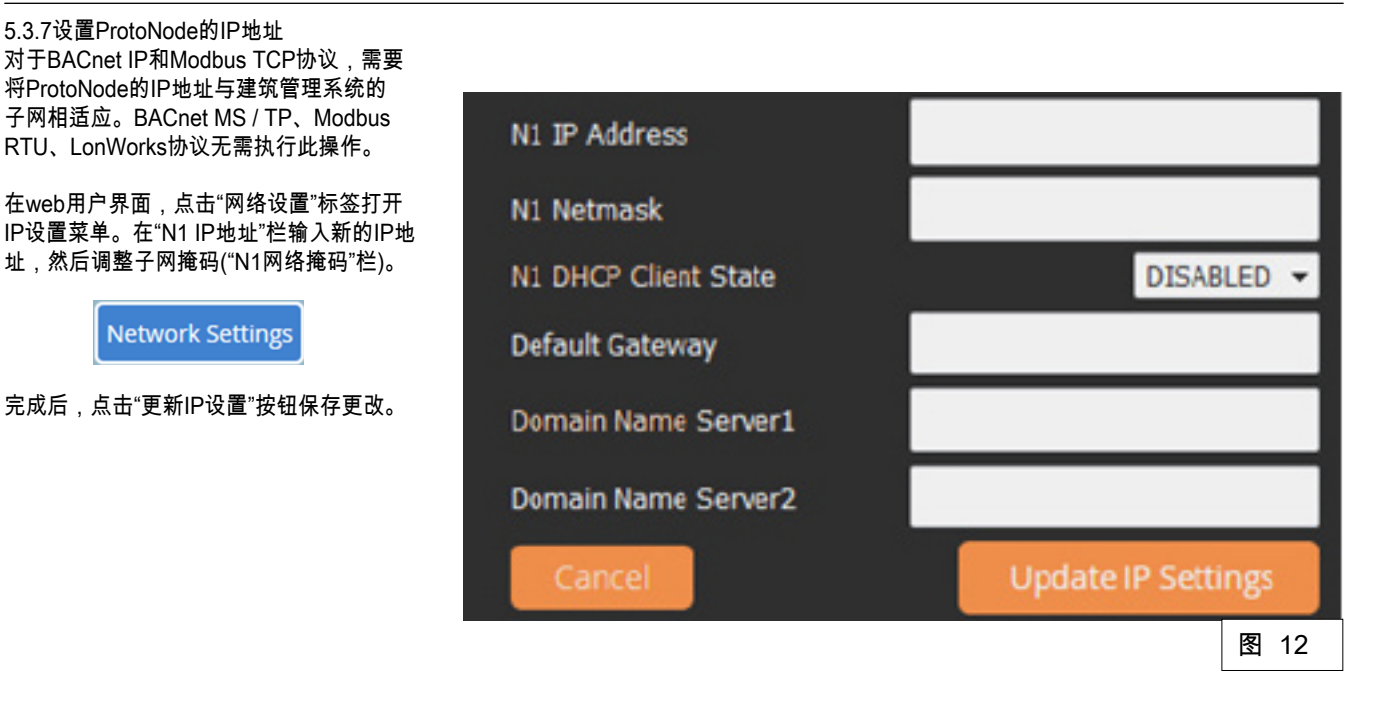

重要:

请填写ProtoNode的IP地 址,以备将来使用。

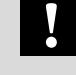

Modbus TCP接口的数据点请参见调试REMOCON Modbus设备 章节。 I

### 6 数据点

- 6.1 错误
- 6.2 楼宇管理(BMS)服务 6.3 集中供热 (CH) 6.4 生活热水(DHW)

| 数据地址           | 数据名称                                          | 数据大小            | 单位系统            | 值或范围              | R/W      |
|----------------|-----------------------------------------------|-----------------|-----------------|-------------------|----------|
| (Modbus 寄存器)   | 数据描述                                          | (字节)            |                 | 最小 ÷ 最大 [默认值]     |          |
|                |                                               |                 |                 |                   |          |
| 0.1. <b></b>   | ちたず体供温                                        | 4               |                 | 0- 关闭             | D        |
|                | 仔仕糸筑宙床<br>                                    |                 |                 | 0 = 天内<br>1 = 开启  | ĸ        |
| 0x1001         | 产生错误设备的类别                                     | 1               |                 | * 参考表 1           | R        |
|                | 识别产生错误的设备                                     |                 |                 |                   |          |
| 0x1002         | 产生错误设备的区域                                     | 1               |                 |                   | R        |
|                | 识别产生错误的设备                                     | 1               |                 |                   |          |
| 0x1003         | 产生错误设备的事件                                     | 1               |                 |                   | R        |
|                | 识别产生错误的设备                                     |                 |                 |                   |          |
| 6.2. 楼宇管理系统服务  |                                               |                 | 1               |                   |          |
| 0x2000         | BMS 输入功率设置                                    | 1               |                 | 0 ÷ 255 [0]       | R/W      |
|                | │楼宇管理系统 (BMS) 供热器的功率设                         | 定点(百分比: 0 =     | 0%; 255 = 100%) |                   |          |
| 0x2001         |                                               | 2<br>廣流ウェ       | °C x 10         | 30 - 85 [30]      | R/W      |
|                |                                               | <b>度</b> 设正只    |                 |                   |          |
| 0.3 果甲供唛(UH):  | 人社之日代中国                                       | 0               | PO 40           |                   |          |
| 0x2002         | 全球广外传感奋<br>  通过法拉列供助系统的生成器测导索/                | 2<br> 3座(如田左)   | °C x 10         |                   | K        |
| 0,2002         | D 通过连按到供然希须的传感器测里至><br>集中研究日标泪度               | ∿温度(如未有)<br>│ つ | °C x 10         |                   | D        |
| 0x2003         | 卡中                                            | 2               | CXIU            |                   | <u> </u> |
| 0x2004         | 日期 [5] [2] [2] [2] [2] [2] [2] [2] [2] [2] [2 | 1               |                 | 0 ÷ 1 [1]         | R/M      |
| 0,2004         |                                               | '               |                 | 0=关闭              |          |
|                |                                               |                 |                 | 1 = 开启            |          |
|                | 开启/关闭集中供热功能                                   |                 |                 | 1                 |          |
| 0x2005         | 启用制冷                                          | 1               |                 | │0÷1[1]<br>│0-关闭  | R/W      |
|                |                                               |                 |                 | 1=开启              |          |
|                | 开启/关闭制冷功能(如果系统有热泵                             | 支持)             | 1               | 1                 |          |
| 0x2006         | HR 模式                                         | 1               |                 | 0=供热;             | R        |
|                |                                               |                 |                 | 1 = 制冷            |          |
|                | 当前运行模式指示:供热或冷却                                |                 |                 |                   |          |
| 6.4 生活热水(DHW): | 1                                             |                 |                 |                   |          |
| 0x2007         | 开启生活热水                                        | 1               |                 | 0÷1[1]            | R/W      |
|                |                                               |                 |                 | 0 = 天肉<br> 1 = 开启 |          |
|                | 开启/关闭生活热水功能                                   |                 |                 |                   |          |
| 0x2008         | 生活热水使用模式                                      | 1               |                 | 0 ÷ 2 [2]         | R/W      |
|                |                                               |                 |                 | 0=关闭              |          |
|                |                                               |                 |                 | 1=定时              |          |
|                |                                               |                 |                 | 2=常开              |          |
|                | 生活热水的使用方式由最终用户选择                              | ¥               |                 |                   |          |
| 0x2009         | 生活热水舒适温度                                      | 2               | °C x 10         | 10 - 65 [45]      | R/W      |
|                | 生活热水设定点由最终用户选择                                | F               |                 |                   |          |
| 0x200A         | 降低生活热水温度                                      | 2               | °C x 10         | 10 - 65 [10]      | R/W      |
|                | 生活热水设定点以经济模式为基础                               |                 |                 |                   |          |
| 0x200B         | 生活热水目标温度                                      | 2               | °C x 10         |                   | R        |
|                | 当前生活热水计算设定点                                   |                 |                 |                   |          |
| 6.5. 级联管理器     |                                               |                 |                 |                   |          |

# 6.5 级联管理器

6.6 锅炉控制器 6.7 商用锅炉控制器

| 数据地址                | 数据名称              | 数据大小          | 单位系统                       | 值或范围                                  | R/W |
|---------------------|-------------------|---------------|----------------------------|---------------------------------------|-----|
| (Modbus 寄存器)        | 数据描述              | (字节)          |                            | 最小 ÷ 最大 [默认值]                         |     |
| 0,2020              |                   | 4             | 1                          | * # # = 0                             |     |
| 0x2020              | ↓                 | 1             | °C × 10                    | ◎                                     | R   |
| 0x2021              | 土石窓小糸纫小相屈反        |               |                            |                                       | ĸ   |
|                     | │用を用作感奤测重生活然小小相温β | 5(迫用丁钠炉-级     | <b>썫</b> 糸坈刀小              | 的小相)                                  |     |
| 0x2022              | 级联共有流量传感器         | 2             | °C x 10                    |                                       | R   |
|                     | 安装在分水器后的用于测量系统流量  | 」<br>量温度的专用传感 |                            |                                       |     |
|                     |                   |               |                            | · · · · · · · · · · · · · · · · · · · |     |
| 6.6 锅炉控制器           |                   |               |                            |                                       |     |
| 0x2030              | 锅炉供水温度            | 2             | °C x 10                    |                                       | R   |
|                     | 锅炉供水温度(家用锅炉)      |               |                            |                                       |     |
| 0x2031              | 锅炉回水温度            | 2             | °C x 10                    |                                       | R   |
|                     | 锅炉回水温度(家用锅炉)      |               |                            |                                       |     |
| 0x2032              | 生活热水供水温度          | 2             | °C x 10                    |                                       | R   |
|                     | 锅炉生活热水温度(家用组合式锅炉) | )             | 1                          |                                       | 1   |
| 0x2033              | 生活热水水箱温度          | 2             | °C x 10                    |                                       | R   |
|                     | 用专用传感器测量生活热水水箱温(  |               | 1                          |                                       |     |
| 0x2034              |                   | 1             |                            | *参考表 2                                | R   |
| 0x2035              | 锅炉点火次数最大计数        | 2             | 总计数                        | ↓<br>数器=(最高×65 535)+最低                | R   |
|                     | 锅炉总点火次数           | 1             | -                          |                                       |     |
| 0x2036 锅炉点火次数最小计数 2 |                   | -             |                            | R                                     |     |
|                     | 锅炉点火次数            | 1             | -                          |                                       |     |
| 0x2037              | 集中供热火焰计数          | 2             |                            |                                       | R   |
|                     | 集中供热模式下的总燃烧小时数    | -             | 1                          |                                       |     |
| 0x2038              | 生活热水火焰计数          | 2             |                            |                                       | R   |
|                     | 生活热水模式下的总燃烧小时数    | 1             | .1                         |                                       |     |
| 0x2039              | 锅炉功率(KW)          | 2             | kW                         |                                       | R   |
|                     |                   | 1             | 1                          |                                       |     |
| 0x203A              | 锅炉燃气功率            | 2             | kW                         |                                       | R   |
|                     | 当前燃烧功率(KW)        | 1             | 1                          |                                       |     |
| 6.7 商用锅炉控制器         |                   |               |                            |                                       |     |
| 0x2050              | 锅炉出水温度            | 2             | °C x 10                    |                                       | R   |
|                     | 锅炉出水温度 (商用锅炉)     | 1             | 1                          | 1                                     | I   |
| 0x2051              | 多燃烧器锅炉出水温度        | 2             | °C x 10                    |                                       | R   |
|                     | 锅炉第二燃烧器的出水温度(多机   | 」<br>l商用锅炉)   | 1                          |                                       | I   |
| 0x2052              | 锅炉回水温度            | 2             | °C x 10                    |                                       | R   |
|                     | 锅炉回水温度 (商用锅炉)     | 1             | I                          |                                       |     |
| 0x2053              | 多燃烧器锅炉回水温度        | 2             | °C x 10                    |                                       | R   |
|                     | 锅炉第二燃烧器的回水温度(多机   | ,<br>〕商用锅炉)   | 1                          |                                       | I   |
| 0x2054              | 生活热水箱温度           | 2             | °C x 10                    |                                       | R   |
|                     | 用专用传感器测量生活热水水箱    | <br>温(商用锅炉)   | 1                          | 1                                     |     |
| 0x2055              | 锅炉共有流量传感器         | 2             | °C x 10                    |                                       | R   |
|                     | 安装在分水器后的用于测量系统    | 流量温度的专用       | ,<br>月传感器 (在单 <sup>;</sup> | ,<br>锅炉安装中)                           |     |
| 0x2056              | 锅炉状态              | 1             |                            | *参考表 2                                | R   |

### 6.8 供热区域 1

| 数据地址         | 数据名称                                  | 数据大小                     | 单位系统                      | 值或范围             | R/W   |  |
|--------------|---------------------------------------|--------------------------|---------------------------|------------------|-------|--|
| (Modbus 寄存器) | 数据描述                                  | (字节)                     |                           | 最小 ÷ 最大 [默认值]    |       |  |
|              |                                       |                          | 1                         |                  | I     |  |
| 0x2057       | 锅炉点火次数最大计数                            | 2                        | 总计数器=(最                   | 高×65 535)+最低     | 2     |  |
|              | 锅炉总点火次数(对于多燃烧器银                       |                          | 为第一燃烧器)                   | ·                | I     |  |
| 0x2058       | 锅炉点火次数最小计数                            | 2                        | 总计数器=(最                   | 高×65 535)+最低     | R     |  |
|              | 锅炉总点火次数(对于多燃烧器银                       | ,<br>呙炉,此参数仅             | 为第一燃烧器)                   |                  |       |  |
| 0x2059       | 多燃烧器锅炉火焰最高计数                          | 2                        | 总计数器=(最                   | 高×65 535)+最低     | R     |  |
|              | 第二燃烧器点火总次数(多燃烧器                       | 。<br>器商用锅炉)              | 1                         |                  |       |  |
| 0x205A       | 多燃烧器锅炉火焰最低计数                          | 2                        | 总计数器=(最                   | 高×65 535)+最低     | R     |  |
|              | 第二燃烧器点火总次数(多燃烧器                       | 。<br>皆商用锅炉)              | I                         |                  |       |  |
| 0x205B       | 集中供热火焰计数                              | 2                        |                           |                  | R     |  |
|              | 集中供热模式下的总燃烧小时数                        | ζ                        | -                         |                  |       |  |
| 0x205D       | 生活热水火焰计数                              | 2                        |                           |                  | R     |  |
|              | 生活热水模式下的总燃烧小时数                        | ζ                        | 1                         | 1                |       |  |
| 0x205E       | 第一燃烧器锅炉火焰计数                           | 2                        |                           |                  | R     |  |
|              | 集中供热模式与生活热水模式下第一燃烧器的总燃烧小时数(多燃烧器商用锅炉)  |                          |                           |                  |       |  |
| 0x205C       | 第二燃烧器锅炉火焰计数                           | 2                        | kW                        |                  | R     |  |
|              | 集中供热模第一台发动机(多机雨<br>二燃烧器的总燃烧小时数(多燃烧    | ,<br>⑤用锅炉)或锅炉<br>&器商用锅炉) | ,<br><sup>i</sup> (单机商用锅炉 | )的公称功率(kW)式与生活热水 | 〈模式下第 |  |
| 0x205F       | 第一燃烧器锅炉功率(KW)                         | 2                        | kW                        |                  | R     |  |
|              | 第一燃烧器(多燃烧器商用锅炉)或锅炉(单燃烧器商用锅炉)的公称功率(kW) |                          |                           |                  |       |  |
| 0x2060       | 第二燃烧器锅炉功率(KW)                         | 2                        | kW                        |                  | R     |  |
|              |                                       |                          |                           |                  |       |  |
| 0x2061       | 锅炉第一燃烧器燃气功率                           | 2                        | kW                        |                  | R     |  |
|              | 第一燃烧器(多燃烧器商用锅炉)                       | 或锅炉(单燃烧器                 | 帰商用锅炉)的≧                  |                  | 1     |  |
| 0x2062       | 锅炉第二燃烧器燃气功率                           | 2                        | kW                        |                  | R     |  |
|              | 第二燃烧器的当前燃烧功率(多)                       | 然烧器商用锅炉                  | )                         | 1                | 1     |  |
| 6.8 供热区域1    |                                       |                          |                           |                  |       |  |
| 0x2100       | 1区运行模式                                | 1                        |                           | 0 ÷ 3 [2]        | R/W   |  |
|              |                                       |                          |                           | 0=防冻             |       |  |
|              |                                       |                          |                           | 1=经济             |       |  |
|              |                                       |                          |                           | 2 = 舒适/手动        |       |  |
|              |                                       |                          |                           | 3=程序化控制          |       |  |
|              |                                       |                          |                           |                  |       |  |
|              | 供热/冷却区域运行方式由终端月                       | 月户选择                     |                           |                  |       |  |
| 0x2101       | 区域1白天温度                               | 2                        | °C x 10                   | 10 - 30 [18]     | R/W   |  |
|              | 区域环境设定点温度由终端用户                        | 使用舒适模式(                  | 或手动模式)选                   | 择                |       |  |
| 0x2102       | 区域1夜间温度                               | 2                        | °C x 10                   | 10 - 30 [18]     | L/S   |  |
|              | 区域环境设定点温度由终端用户                        | 使用经济模式                   |                           |                  |       |  |
| 0x2103       | 区域1 温度设定                              | 2                        | °C x 10                   |                  | R     |  |
|              | 供热系统计算的当前环境设定点                        | 温度                       |                           |                  |       |  |

# 6.9 供热区域 2

| 数据地址         | 数据名称                                   | 数据大小                        | 单位系统         | 值或范围              | R/W     |
|--------------|----------------------------------------|-----------------------------|--------------|-------------------|---------|
| (Modbus 寄存器) | 数据描述                                   | (字节)                        |              | 最小÷最大 [默认值]       |         |
| 0x2104       | 区域1状态                                  | 1                           |              | 0 ÷ 2 [_]         | R       |
| 0,2104       |                                        | 1                           |              | 0·2[-]<br> 0=关闭供执 |         |
|              |                                        |                             |              |                   |         |
|              |                                        |                             |              | 2 = 经活供热          |         |
|              |                                        |                             |              | 2 = 11 但 () 派     |         |
|              |                                        |                             |              | 1 = 43            |         |
|              |                                        |                             |              | 5 = 舒活制冷          |         |
|              |                                        |                             |              |                   |         |
| 0x2105       |                                        | 2                           | °C x 10      |                   | R       |
|              | 当前供热/制冷区域温度设定值,                        | 由供热系统计算                     |              | l                 | I       |
| 0x2106       | 区域1曲线斜率                                | 2                           |              | 2 - 35 [10]       | R/W     |
|              | 温度调节曲线的斜率,由技术人                         | 」<br>员/最终用户选:               | <br>择        |                   |         |
| 0x2107       | 水系统供热回路1                               | 2                           | °C x 10      |                   | R       |
|              | 专用传感器测量区域流量温度()                        | 【域水系统回路                     | 存在时)         | 1                 |         |
| 0x2108       | 房间温度1                                  | 2                           | °C x 10      |                   | R       |
|              | 当前房间环境温度                               | 1                           | 1            |                   | I       |
| 0x2109       | 区域1设定值                                 | 2                           | °C x 10      | 20 - 90 [35]      | R/W     |
|              | 区域水流温度设定值由技术人员                         | 设置,用于自动                     | 力温度调节失效      |                   |         |
| 6.9 供热区域2    |                                        |                             |              |                   |         |
| 0x2200       | 2区运行模式                                 | 1                           |              | 0 ÷ 3 [2]         | R/W     |
|              |                                        |                             |              | 0=防冻              |         |
|              |                                        |                             |              | 1 = 经济            |         |
|              |                                        |                             |              | 2=舒适/手动           |         |
|              |                                        |                             |              | 3 = 程序化控制         |         |
|              | 供热/冷却区域运行方式由终端用                        | ]户选择                        | 1            | 1                 |         |
| 0x2201       |                                        | 2                           | °C x 10      | 10 - 30 [18]      | R/W     |
|              | □区域环境设定点温度由终端用户                        | 使用舒适模式(                     | 或手动模式)选      | 择                 |         |
| 0x2202       |                                        | 2                           | °C x 10      | 10 - 30 [18]      | L/S     |
|              | □区域环境设定点温度由终端用户                        | 使用经济模式                      |              | 1                 |         |
| 0x2203       |                                        | 2                           | °C x 10      |                   | R       |
| 0.0004       | │供热系统计算的当前环境设定点                        | 温度                          |              |                   |         |
| 0x2204       | 区域2状念                                  | 1                           |              | 0÷2[-]            | R       |
|              |                                        |                             |              |                   |         |
|              |                                        |                             |              |                   |         |
|              |                                        |                             |              |                   |         |
|              |                                        |                             |              |                   |         |
|              |                                        |                             |              |                   |         |
| 0x2205       | 区域2泪度设定                                | 2                           | °C x 10      | 5 = 訂迫利介          |         |
| 0,2203       | │└──────────────────────────────────── | │∠<br>由仕执玄绘计                |              |                   | Γ       |
| 0x2206       | □ 当时庆兴"时小区域温度设定值,                      | 四 <sub>[天然</sub> 示刻[1]<br>2 | <del>7</del> | 2 - 35 [10]       | R/M     |
| 0,2200       | □ □ □ □ □ □ □ □ □ □ □ □ □ □ □ □ □ □ □  | <u> </u> ←<br>品/最终田户讲:      | <br>译        |                   | 1.7.4.4 |
| 0x2207       |                                        | 2                           | °C x 10      |                   | R       |
|              | 专用传感器测量区域流量温度(D)                       | ╷─<br><<br><<br><           | <br>存在时)     | 1                 |         |
| 0x2208       | 房间温度2                                  | 2                           | °C x 10      |                   | R       |
|              | 当前房间环境温度                               | 1                           | 1            | 1                 |         |

# 6.10 供热区域 3 6.11 供热区域 4

| 数据地址             | 数据名称           | 数据大小                                                                                             | 单位系统         | 值或范围         | R/W |
|------------------|----------------|--------------------------------------------------------------------------------------------------|--------------|--------------|-----|
| (Modbus 寄存器)     | 数据描述           | (字节)                                                                                             |              | 最小÷最大 [默认值]  |     |
|                  |                |                                                                                                  |              |              |     |
| 0x2209           | 区域2设定值         | 2                                                                                                | °C x 10      | 20 - 90 [35] | R/W |
|                  | 区域水流温度设定值由技术ノ  | 人员设置,用于自:                                                                                        | 动温度调节失效      | <b>女的情况。</b> |     |
| 6.10 供热区域3       |                |                                                                                                  |              |              |     |
| 0x2300           | 3区运行模式         | 1                                                                                                |              | 0 ÷ 3 [2]    | R/W |
|                  |                |                                                                                                  |              | 0=防冻         |     |
|                  |                |                                                                                                  |              | 1=经济         |     |
|                  |                |                                                                                                  |              | 2=舒适/手动      |     |
|                  |                |                                                                                                  |              | │3=程序化控制     |     |
|                  | 供热/冷却区域运行方式由终望 | 端用户选择                                                                                            | 1            | 1            |     |
| 0x2301           | 区域3白天温度        | 2                                                                                                | °C x 10      | 10 - 30 [18] | R/W |
|                  | 区域环境设定点温度由终端用  | 用户使用舒适模式                                                                                         | (或手动模式)选     | 择            | 1   |
| 0x2302           | 区域3夜间温度        | 2                                                                                                | °C x 10      | 10 - 30 [18] | L/S |
|                  | 区域环境设定点温度由终端用  | 月户使用经济模式                                                                                         |              |              |     |
| 0x2303           | 区域3温度设定        | 2                                                                                                | °C x 10      |              | R   |
| 供热系统计算的当前环境设定点温度 |                |                                                                                                  |              |              |     |
| 0x2304           | 区域3状态          | 1                                                                                                |              | 0 ÷ 2 [-]    | R   |
|                  |                |                                                                                                  |              | 0=关闭供热       |     |
|                  |                |                                                                                                  |              | 1 = 经济供热     |     |
|                  |                |                                                                                                  |              | 2=舒适供热       |     |
|                  |                |                                                                                                  |              | 3=关闭制冷       |     |
|                  |                |                                                                                                  |              | 4 = 经济制冷     |     |
|                  |                |                                                                                                  |              | 5=舒适制冷       |     |
| 0x2305           | 区域3温度设定        | 2                                                                                                | °C x 10      |              | R   |
|                  | 当前供热/制冷区域温度设定  | 值,由供热系统计                                                                                         | ·算           |              |     |
| 0x2306           | 区域3曲线斜率        | 2                                                                                                |              | 2 - 35 [10]  | R/W |
|                  | 温度调节曲线的斜率,由技术  | <sup>上</sup><br>大员/最终用户选                                                                         | ·<br>择       | 1            | l   |
| 0x2307           | 水系统供热回路3       | 2                                                                                                | °C x 10      |              | R   |
|                  | 专用传感器测量区域流量温度  | 〔<br>〔<br>[<br>[<br>[<br>[<br>]<br>[<br>]<br>[<br>]<br>[<br>]<br>[<br>]<br>[<br>]<br>[<br>]<br>[ | <br>存在时)     | 1            | I   |
| 0x2308           | 房间温度3          | 2                                                                                                | °C x 10      |              | R   |
|                  | 当前房间环境温度       | 1                                                                                                |              |              |     |
| 0x2309           | 区域3设定值         | 2                                                                                                | °C x 10      | 20 - 90 [35] | R/W |
|                  | 区域水流温度设定值由技术人  | <br>人员设置,用于自:                                                                                    | 」<br>动温度调节失效 |              |     |
| 6.11 供热区域4       |                | ,,,,,,,,,,,,,,,,,,,,,,,,,,,,,,,,,,,,,,,                                                          |              |              |     |
| 0x2400           | 4区运行模式         | 1                                                                                                |              | 0 ÷ 3 [2]    | R/W |
|                  |                |                                                                                                  |              | 0 = 防冻       |     |
|                  |                |                                                                                                  |              | 1=经济         |     |
|                  |                |                                                                                                  |              | 2 = 舒适/手动    |     |
|                  |                |                                                                                                  |              | 3 = 程序化控制    |     |
|                  |                |                                                                                                  |              |              |     |
|                  | 供热/冷却区域运行方式由终望 |                                                                                                  | 1            | <u> </u>     | I   |
| 0x2401           | 区域4白天温度        | 2                                                                                                | °C x 10      | 10 - 30 [18] | R/W |
|                  | 区域环境设定点温度由终端用  |                                                                                                  | (或手动模式)诜     | 择            |     |
| 0x2402           |                | 2                                                                                                | °C x 10      | 10 - 30 [18] | L/S |
|                  | 区域环境设定点温度由终端日  |                                                                                                  |              |              |     |

### 6.12 供热区域 5

| 数据地址         | 数据名称            | 数据大小    | 单位系统    | 值或范围         | R/W |
|--------------|-----------------|---------|---------|--------------|-----|
| (Modbus 奇存器) |                 | (字节)    |         | □ 最小÷最大[默认值] |     |
| 0x2403       | 区域4温度设定         | 2       | °C x 10 |              | R   |
|              | 供热系统计算的当前环境设定点  | 温度      | _1      |              |     |
| 0x2404       | 区域4状态           | 1       |         | 0 ÷ 2 [-]    | R   |
|              |                 |         |         | 0=关闭供热       |     |
|              |                 |         |         | 1 = 经济供热     |     |
|              |                 |         |         | 2=舒适供热       |     |
|              |                 |         |         | 3=关闭制冷       |     |
|              |                 |         |         | 4 = 经济制冷     |     |
|              |                 |         |         | 5 = 舒适制冷     |     |
| 0x2405       | 区域4温度设定         | 2       | °C x 10 |              | R   |
|              | 当前供热/制冷区域温度设定值, | 由供热系统计  | 算       |              |     |
| 0x2406       | 区域4曲线斜率         | 2       |         | 2 - 35 [10]  | R/W |
|              | 温度调节曲线的斜率,由技术人  | 员/最终用户选 | 择       |              |     |
| 0x2407       | 水系统供热回路4        | 2       | °C x 10 |              | R   |
|              | 专用传感器测量区域流量温度(2 | 区域水系统回路 | 存在时)    |              |     |
| 0x2408       | 房间温度4           | 2       | °C x 10 |              | R   |
|              | 当前房间环境温度        |         |         |              |     |
| 0x2409       | 区域4设定值          | 2       | °C x 10 | 20 - 90 [35] | R/W |
|              | 区域水流温度设定值由技术人员  | 设置,用于自动 | 动温度调节失效 | ,<br>如情况。    |     |
| 6.12 供热区域 5  |                 |         |         |              |     |
| 0x2500       | 5区运行模式          | 1       |         | 0 ÷ 3 [2]    | R/W |
|              |                 |         |         | 0=防冻         |     |
|              |                 |         |         | 1=经济         |     |
|              |                 |         |         | 2 = 舒适/手动    |     |
|              |                 |         |         | 3 = 程序化控制    |     |
|              |                 |         |         |              |     |
|              | 供热/冷却区域运行方式由终端用 | 月户选择    |         |              |     |
| 0x2501       | 区域5白天温度         | 2       | °C x 10 | 10 - 30 [18] | R/W |
|              | 区域环境设定点温度由终端用户  | 使用舒适模式( | 或手动模式)选 | 择            |     |
| 0x2502       | 区域5夜间温度         | 2       | °C x 10 | 10 - 30 [18] | L/S |
|              | 区域环境设定点温度由终端用户  | 使用经济模式  |         |              |     |
| 0x2503       | 区域5温度设定         | 2       | °C x 10 |              | R   |
|              | 供热系统计算的当前环境设定点  | 温度      |         |              |     |
| 0x2504       | 区域5状态           | 1       |         | 0 ÷ 2 [-]    | R   |
|              |                 |         |         | 0=关闭供热       |     |
|              |                 |         |         | 1 = 经济供热     |     |
|              |                 |         |         | 2 = 舒适供热     |     |
|              |                 |         |         | 3=关闭制冷       |     |
|              |                 |         |         | 4 = 经济制冷     |     |
|              |                 |         |         | 5 = 舒适制冷     |     |
|              |                 |         |         |              |     |
| 0x2505       | 区域5温度设定         | 2       | °C x 10 |              | R   |
|              | 当前供热/制冷区域温度设定值, | 由供热系统计  | <br>算   |              |     |
| 0x2506       | 区域5曲线斜率         | 2       |         | 2 - 35 [10]  | R/W |
|              | 温度调节曲线的斜率,由技术人  |         | <br>择   |              | 1   |

# 6.13. 供热区域 6

| 数据地址         | 数据名称            | 数据大小        | 单位系统    | 值 或 范 周       | R/W |
|--------------|-----------------|-------------|---------|---------------|-----|
| (Modbus 寄存器) | 数据描述            | (字节)        |         | 最小 ÷ 最大 [默认值] |     |
|              |                 |             |         |               |     |
| 0x2507       | 水系统供热回路5        | 2           | °C x 10 |               | R   |
|              | 专用传感器测量区域流量温度(区 | 《域水系统回路》    | 存在时)    |               |     |
| 0x2508       | 房间温度5           | 2           | °C x 10 |               | R   |
|              | 当前房间环境温度        | •           | ·       | •             |     |
| 0x2509       | 区域5设定值          | 2           | °C x 10 | 20 - 90 [35]  | R/W |
|              | 区域水流温度设定值由技术人员  | 设置,用于自动     | 加温度调节失效 |               |     |
| 6.13 风险区域6   |                 |             |         |               |     |
| 0x2600       | 6区运行模式          | 1           |         | 0 ÷ 3 [2]     | R/W |
|              |                 |             |         | 0 = 防冻        |     |
|              |                 |             |         | 1=经济          |     |
|              |                 |             |         | 2 = 舒适/手动     |     |
|              |                 |             |         | 3 = 程序化控制     |     |
|              | 供热/冷却区域运行方式由终端用 |             |         |               |     |
| 0x2601       | 区域6白天温度         | 2           | °C x 10 | 10 - 30 [18]  | R/W |
|              | 区域环境设定点温度由终端用户  | 使用舒适模式(]    | 或手动模式)选 | ·<br>择        |     |
| 0x2602       | 区域6夜间温度         | 2           | °C x 10 | 10 - 30 [18]  | L/S |
|              | 区域环境设定点温度由终端用户  | 使用经济模式      | 1       | 1             |     |
| 0x2603       | 区域6温度设定         | 2           | °C x 10 |               | R   |
|              | 供热系统计算的当前环境设定点  |             | 1       | 1             | 1   |
| 0x2604       | 区域6状态           | 1           |         | 0 ÷ 2 [-]     | R   |
|              |                 |             |         | 0=关闭供热        |     |
|              |                 |             |         | 1 = 经济供热      |     |
|              |                 |             |         | 2 = 舒适供热      |     |
|              |                 |             |         | 3 = 关闭制冷      |     |
|              |                 |             |         | 4 = 经济制冷      |     |
|              |                 |             |         | 5 = 舒适制冷      |     |
|              |                 |             |         |               |     |
| 0x2605       | 区域6温度设定         | 2           | °C x 10 |               | R   |
|              | 当前供热/制冷区域温度设定值, | 由供热系统计算     | 算       | •             |     |
| 0x2606       | 区域6曲线斜率         | 2           |         | 2 - 35 [10]   | R/W |
|              | 温度调节曲线的斜率,由技术人  | 员/最终用户选     | ·<br>译  |               |     |
| 0x2607       | 水系统供热回路6        | 2           | °C x 10 |               | R   |
|              | 专用传感器测量区域流量温度(▷ |             | 存在时)    | 1             |     |
| 0x2608       | 房间温度6           | 2           | °C x 10 |               | R   |
|              | 当前房间环境温度        |             |         | 1             |     |
| 0x2609       | 区域6设定值          | 2           | °C x 10 | 20 - 90 [35]  | R/W |
|              | 区域水流温度设定值由技术人员  | <br>设置,用于自动 | 加温度调节失效 |               |     |
| 6.14 太阳能管理器  |                 |             |         |               |     |
| 0x3000       | 太阳能集热器温度        | 2           | °C x 10 |               | R   |
|              | 太阳能集热器温度由专用传感器  | ·           | 1       | 1             | 1   |

### 6.14 太阳能管理器

| 数据地址         | 数据名称                          | 数据大小    | 单位系统    | 值或范围          | R/W |  |
|--------------|-------------------------------|---------|---------|---------------|-----|--|
| (Modbus 寄存器) | 数据描述                          | (字节)    |         | 最小 ÷ 最大 [默认值] |     |  |
|              |                               | 1       |         |               |     |  |
| 0x3001       | 太阳能温度 – 最高                    | 2       | °C x 10 |               | R   |  |
|              | 家用热水箱温度,由专用传感器                | 测量(传感器连 | 接到太阳能集热 | &板控制器)        |     |  |
| 0x3002       | 太阳能泵                          | 1       |         |               | R   |  |
|              | 太阳能集热泵的状态                     |         |         |               |     |  |
| 0x3003       | 太阳能泵运行时间                      | 2       |         |               | R   |  |
|              | 太阳能泵的运行小时数                    | 1       | 1       |               |     |  |
|              |                               |         |         |               |     |  |
| 0x3004       | 缓冲器温度最高                       | 2       | °C x 10 |               | R   |  |
|              | 中央加热缓冲器的温度,通过放置在缓冲器顶部的专用传感器测量 |         |         |               |     |  |
| 0x3005       | 缓冲器温度最低                       | 2       | °C x 10 |               | R   |  |
|              | 中央加热缓冲器的温度,通过放                | 置在缓冲器底部 | 的专用传感器  |               |     |  |
| 0x3006       | 缓冲器状态                         | 1       |         | 0=缺失          | R   |  |
|              |                               |         |         | 1 = 禁用        |     |  |
|              |                               |         |         | 2=关闭          |     |  |
|              |                               |         |         | 3=加注          |     |  |
|              |                               |         |         | 4 = 加注请求      |     |  |
|              |                               |         |         | 5 = 防冻剂       |     |  |
|              |                               |         |         | 6=防冻          |     |  |
|              |                               |         |         | 7=传感器错误       |     |  |
|              |                               |         |         | 8=超温          |     |  |
|              | 中央加热缓冲器的状态                    |         |         |               |     |  |

# 6.15 错误所属者状态值

#### 表1: 错误所属者状态值

|    | 错误所属者 | -  | 发生错误的设备           |
|----|-------|----|-------------------|
| 类别 | 区域    | 事件 |                   |
| 0  |       |    | 家用锅炉控制器           |
| 2  |       |    | 太阳能控制器            |
| 4  |       |    | 级联管理器             |
| 5  |       |    | 能源管理器             |
| 10 | 14    | 0  | 区域管理器 (区域 1 2 3)  |
| 10 | 112   | 1  | 区域管理器 (区域4 5 6)   |
| 11 |       |    | 远程IP网关            |
| 12 |       |    | 多功能夹管理器           |
| 13 |       |    | 淡水站               |
| 14 |       |    | 混合能源管理器 EVO       |
| 21 |       |    | 热泵 TDM            |
| 23 | 254   | 1  | 家用锅炉辅机 1          |
| 23 | 254   | 2  | 家用锅炉辅机2           |
| 23 | 254   | 3  | 家用锅炉辅机3           |
| 23 | 254   | 4  | 家用锅炉辅机4           |
| 23 | 254   | 5  | 家用锅炉辅机5           |
| 23 | 254   | 6  | 家用锅炉辅机6           |
| 23 | 254   | 7  | 家用锅炉辅机7           |
| 26 |       |    | 热泵热水加热器管理器        |
| 27 |       |    | 热泵 PCM            |
| 36 |       |    | 气体吸收式热泵           |
| 38 |       |    | 商用锅炉管理器           |
| 39 | 254   | 1  | 商用锅炉辅机1           |
| 39 | 254   | 2  | 商用锅炉辅机2           |
| 39 | 254   | 3  | 商用锅炉辅机3           |
| 39 | 254   | 4  | 商用锅炉辅机4           |
| 39 | 254   | 5  | 商用锅炉辅机5           |
| 39 | 254   | 6  | 商用锅炉辅机6           |
| 39 | 254   | 7  | 商用锅炉辅机7           |
| 40 |       |    | 网关 VMC            |
| 41 |       |    | 网关 eBus2-Modbus   |
| 42 | 254   | 1  | 热泵热水加热器辅机 1       |
| 42 | 254   | 2  | 热泵热水加热器辅机2        |
| 42 | 254   | 3  | 热泵热水加热器辅机3        |
| 42 | 254   | 4  | │<br>│ 热泵热水加热器辅机4 |
| 42 | 254   | 5  | │<br>│ 热泵热水加热器辅机5 |
| 42 | 254   | 6  | 热泵热水加热器辅机6        |
| 42 | 254   | 7  | 热泵热水加热器辅机7        |

# 6. 数据点

### 6.16. 状态代码

表2: 状态代码

| 状态代<br>码 | 说明        |
|----------|-----------|
| 1        | 备用        |
| 2        | 集中供热服务    |
| 3        | 生活热水服务    |
| 4        | 储热        |
| 5        | 达到集中供热温度  |
| 6        | 达到生活热水温度  |
| 7        | 达到储热温度    |
| 20       | 水泵防冻剂     |
| 21       | 燃烧防冻剂     |
| 22       | 水箱防冻保护    |
| 23       | 防军团杆菌功能   |
| 24       | 舒适预热      |
| 25       | 太阳能生活热水服务 |
| 26       | 机组防冻保护    |
| 27       | 机组防冻燃烧受阻  |
| 30       | 烟囱        |
| 31       | 吹扫        |
| 32       | 加注程序      |
| 33       | 加注完成      |
| 34       | 特殊测试      |
| 35       | 手动模式      |
| 36       | 校准        |
| 50       | 安全关闭      |
| 51       | 易失锁定      |
| 52       | 非易失锁定     |
| 53       | 燃烧受阻      |
| 100      | 关闭        |
| 101      | 初始化       |

#### 7.1. eBus2-Modbus网关-LED灯状态 7.2. ProtoNode – LED灯状态

7.1 eBus2-Modbus网关-LED灯状态

eBus2-Modbus网关在接线盒的连接侧有两 个led诊断指示灯:

| LED | 在PCB上的LED        | 参考           | LED 状态 | 说明                    |
|-----|------------------|--------------|--------|-----------------------|
| DL1 | 在eBus2连接头        | eBUS2        | ON 常亮  | eBUS连接完成              |
|     | 附近    状态         | 状态           | ON 闪烁  | eBUS 搜索-初始化           |
|     |                  |              | OFF    | eBUS 不可连接             |
|     | 在MODBUS连接<br>头附近 | Modbus<br>状态 | ON 闪烁  | MODBUS 通讯运行<br>(传入消息) |
|     |                  |              | OFF    | MODBUs<br>没有检测到通讯     |

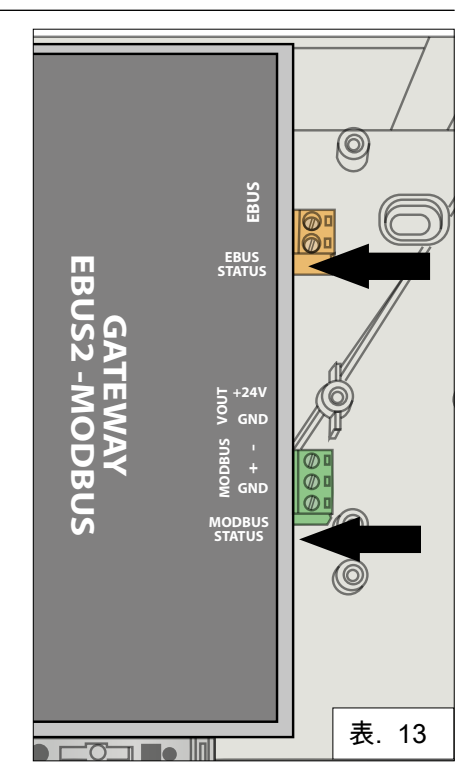

7.2 ProtoNode – LED灯状态

这一部分根据安装在REMOCON设备内的ProtoNode的版本不同而有所不同。

REMOCON MODBUS-BACNET:

| · · · · · · · · · · · · · · · · · · · |                                                                                      |
|---------------------------------------|--------------------------------------------------------------------------------------|
| 名称                                    | 说明                                                                                   |
| SS                                    | SS LED灯将每秒闪烁一次,表<br>明网桥正在运行。                                                         |
| ERR                                   | 系统错误指示灯常亮表明存在系<br>统错误。如果发生这种情况,<br>立即在GUI界面的错误屏幕中报<br>告相关的"系统错误",以支持评<br>估。          |
| PWR                                   | 这是电源灯,当设备供电时,应<br>该总是绿色常亮。                                                           |
| RX                                    | 当3针连接器上的串口接收到消<br>息时,RX LED将闪烁。如果不<br>使用串行端口,则这个LED不可<br>操作。RX1用于R1连接,RX2用<br>于R2连接  |
| ТХ                                    | 当消3针连接器上的串口发送消<br>息时,TX LED将闪烁。如果不<br>使用串行端口,则这个LED不可<br>操作。TX1用于R1连接,TX2用<br>于R2连接。 |

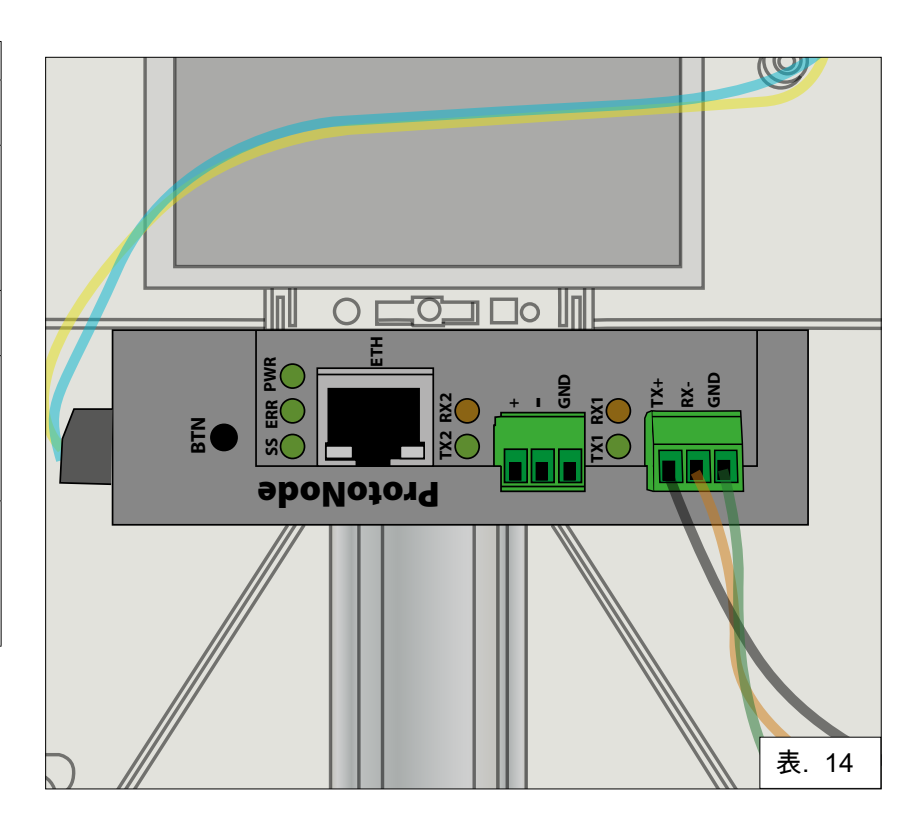

#### 7. 诊断及故障排除

#### 7.2 ProtoNode – LEDs灯状态 7.3 ProtoNode诊断页面

REMOCON MODBUS-LON 和 REMOCON MODBUS-KNX:

| 名称  | 说明                                                                                                    |
|-----|----------------------------------------------------------------------------------------------------|
| SPL | 如果单元没有从一个或多个<br>配置的设备得到响应,则SPL<br>LED将发光。<br>对于LonWorks单元,LED<br>将一直亮起,直到该单元在<br>LonWorks网络上被委托。               |
| RUN | 电源指示正常运行20秒后,<br>运行指示灯开始闪烁。                                                                                    |
| ERR | 系统错误LED将在通电15秒<br>后继续正常工作。5秒后自动<br>关机。红灯常亮,表示本机<br>有系统错误。如果发生这种<br>情况,立即在GUI界面的错误<br>屏幕中报告相关的"系统错误"<br>,以支持评估。 |
| RX  | 如果套接字协议是串行的,<br>当接收到主机端口上的消息<br>时,RX指示灯将闪烁。<br>如果套接字协议是以太网,<br>这个LED不被使用。                                      |
| ТХ  | 如果套接字协议是串行的,<br>当消息在主机端口上发送<br>时,TX指示灯将闪烁。<br>如果套接字协议是以太网,<br>这个LED不被使用。                                       |
| PWR | 这是电源灯,当设备通电<br>时,应该一直显示绿色常亮                                                                                    |

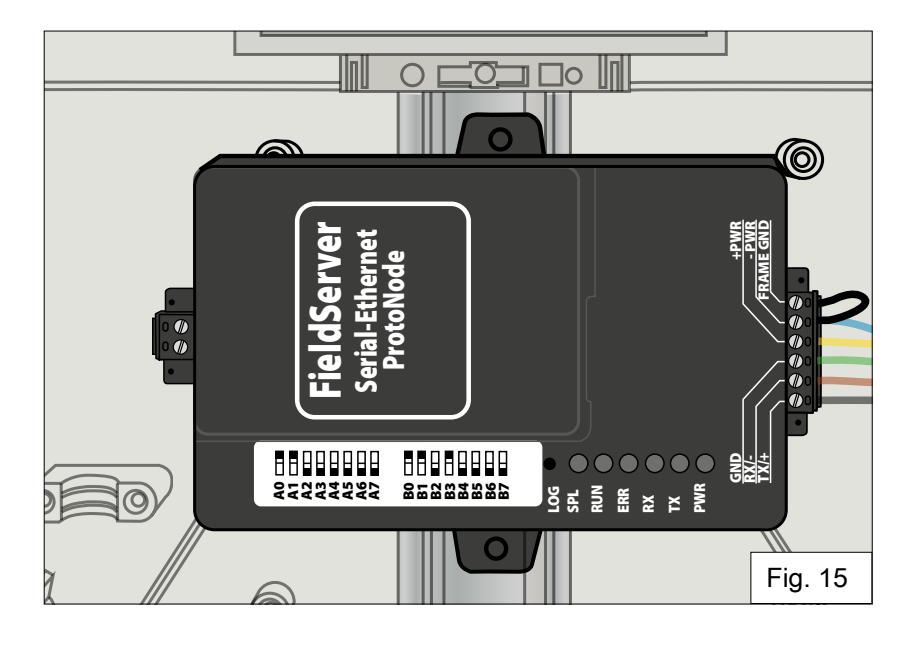

7.3 ProtoNode 诊断页面

ProtoNode web用户界面提供了进一步的诊断选项。要使用它们,请选择"诊断和调试"。

#### Diagnostics & Debugging

采用以下路径可以检查与网关eBus2-Modbus设备的通信: 查看->连接-> R1 - MODBUS\_ RTU

| Navigation                                             | R1 - MODBUS_RTU              | R1 - MODBUS_RTU |  |  |
|--------------------------------------------------------|------------------------------|-----------------|--|--|
| <ul> <li>CN1886 Ariston Thermo Group v1.00a</li> </ul> | Settings Info Stats Error St | ats             |  |  |
| About                                                  | -                            |                 |  |  |
| > Setup                                                | Settings                     |                 |  |  |
| View                                                   | Name                         |                 |  |  |
| <ul> <li>Connections</li> </ul>                        | Adapter                      | -               |  |  |
| * R1 - MODBUS_RTU                                      | Connection_Name              | -               |  |  |
| R2 - BACnet_MSTP                                       | Poll_Delay                   | 0.050s          |  |  |
| * N1 - BACnet_IP 47800                                 | Low_Pri_Poll_Delay           | 0.000s          |  |  |
| > Data Arrays                                          | Server_Hold_Timeout          | 2.000s          |  |  |
| Nodes                                                  | Node_Retire_Delay            | -               |  |  |
| <ul> <li>Map Descriptors</li> </ul>                    | Max_Concurrent_Messages      | 0               |  |  |
| User Messages                                          | Localhost_Only               | No              |  |  |
| Diagnostics                                            | Protocol                     | MODBUS_RTU      |  |  |
|                                                        | IP_Address                   | -               |  |  |
|                                                        | Remote IP Address            | 0000            |  |  |

与BMS总线通信:

按照上面相同的路径:视图- >连接 通过打开其他子菜单项,可以检查与楼宇管理系统总线的通信情况。

| n                      | R2 - BACnet_MSTP                | R2 - BACnet_MSTP |  |  |
|------------------------|---------------------------------|------------------|--|--|
| on Thermo Group v1.00a | Settings Info Stats Error Stats | Driver View      |  |  |
|                        |                                 |                  |  |  |
|                        | Settings                        |                  |  |  |
|                        | Name                            |                  |  |  |
| ctions                 | Adapter                         | -                |  |  |
| ODBUS_RTU              | Connection_Name                 |                  |  |  |
| Enet_MSTP              | Poll_Delay                      | 0.050s           |  |  |
| net_IP 47800           | Low_Pri_Poll_Delay              | 0.000s           |  |  |
|                        | Server_Hold_Timeout             | 1.000s           |  |  |
|                        | Node_Retire_Delay               | -                |  |  |
| otors                  | Max_Concurrent_Messages         | 8                |  |  |
| 25                     | Localhost_Only                  |                  |  |  |
|                        | Protocol                        | BACnet_MSTP      |  |  |
|                        | IP_Address                      | -                |  |  |
|                        | Remote IP Address               | 0000             |  |  |

#### 7. 诊断及故障排除

#### 7.3 ProtoNode诊断页面

要了解更多信息,请参考每个设备的具体ProtoNode手册:: REMOCON MODBUS-BACNET: ProtoNode FPC-N54-1886 REMOCON MODBUS-LON: ProtoNode FPC-N35-1938 REMOCON MODBUS-KNX: ProtoNode FPC-N40-1937

参数值设置,重要建议 控制Elco / ATAG锅炉的PCB内部存储器具有大约100,000个写入周期的预定义使用寿命。 因此,建议避免BMS循环写入参数。 例如: 每分钟循环写入参数。-> 100,000 / 60/24/365 = 0.19年。因此,在这种情况下,锅炉的正确 运行保证不到一年。

Service:

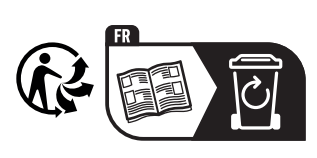